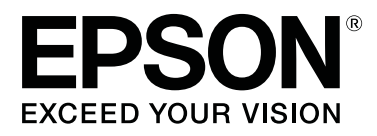

# SC-F9300 Series

# Посібник користувача

CMP0106-00 UK

## Авторські права та торгові марки

Без попереднього письмового дозволу корпорації Seiko Epson жодну частину цього документа не можна відтворювати, зберігати в пошуковій системі або передавати в будь-якому вигляді й будь-якими засобами: електронними, механічними, фотографічними, шляхом відеозапису або іншим способом. Інформація, яка міститься в цьому документі, призначена лише для застосування до принтера Epson. Корпорація Epson не несе відповідальності за жодні наслідки застосування цієї інформації до інших принтерів.

Корпорація Seiko Epson та її філії не несуть відповідальності за шкоду, збитки, витрати або видатки покупця цього продукту чи третіх сторін, завдані в результаті нещасного випадку, неправильного або неналежного використання цього продукту, його несанкціонованих модифікацій, виправлень і змін або ж (за винятком США) будь-якого недотримання інструкцій з експлуатації й технічного обслуговування, наданих корпорацією Seiko Epson.

Корпорація Seiko Epson не несе відповідальності за будь-яку шкоду або проблеми, що виникнуть у результаті використання будь-яких параметрів або будь-яких продуктів споживання, відмінних від тих, які призначені корпорацією Seiko Epson як Original Epson Products (оригінальні продукти Epson) або Epson Approved Products (продукти, затверджені корпорацією Epson).

Корпорація Seiko Epson не несе відповідальності за будь-яку шкоду, завдану електромагнітним впливом будь-якого інтерфейсного кабелю, використаного у будь-який спосіб, якщо цей кабель не є продуктом, затвердженим корпорацією Seiko Epson.

EPSON і EPSON EXCEED YOUR VISION або EXCEED YOUR VISION і їхні логотипи — зареєстровані торгові марки чи торгові марки корпорації Seiko Epson.

Microsoft®, Windows®, and Windows Vista® are registered trademarks of Microsoft Corporation.

Apple<sup>®</sup>, Macintosh<sup>®</sup>, Mac OS<sup>®</sup>, and OS X<sup>®</sup> are registered trademarks of Apple Inc.

Intel® is a registered trademark of Intel Corporation.

PowerPC® is a registered trademark of International Business Machines Corporation.

Bemcot<sup>™</sup> is a trademark of Asahi Kasei Corporation.

YouTube® and the YouTube logo are registered trademarks or trademarks of YouTube, LLC.

Загальне повідомлення: інші назви продуктів, використані у даному документі, призначені лише для ідентифікації і можуть бути торговими марками відповідних власників. Ерѕоп відмовляється від усіх та будь-яких прав на ці товарні знаки.

© 2017 Seiko Epson Corporation. All rights reserved.

# Зміст

# Авторські права та торгові марки

## Bcmyn

| Частини принтера                             |
|----------------------------------------------|
| Передня частина                              |
| Вид справа                                   |
| Внутрішня частина                            |
| Зворотна сторона                             |
| Повзунок                                     |
| Панель керування                             |
| Що означає вміст екрану                      |
| Характеристики19                             |
| Забезпечення високої продуктивності 19       |
| Надзвичайна легкість використання 20         |
| Високоякісний друк                           |
| Примітки щодо експлуатації та зберігання 21  |
| Місце для встановлення                       |
| Примітки щодо використання принтера 21       |
| Примітки щодо часу, коли принтер не          |
| використовується                             |
| Примітки по роботі з пакетами з чорнилом     |
| та картриджем з чорнилом                     |
| Робота з носієм                              |
| Основні відомості про програмне              |
| забезпечення, що постачається в комплекті 25 |
| Запуск Epson Control Dashboard 27            |
| Отримуючи доступ до Epson Control            |
| Dashboard з іншого комп'ютера                |
| Вихід Epson Control Dashboard                |
| Використання EPSON Software Updater 28       |
| Видалення програмного забезпечення 28        |

# Основні операції

| Заходи безпеки під час роботи з паперовим |
|-------------------------------------------|
| носієм                                    |
| Примітки щодо завантаження паперового     |
| носія                                     |
| Завантаження паперового носія             |
| Використання Auto Take-up Reel Unit (Блок |
| ролика для автоматичного захоплення) 37   |
| Важливі поради для правильного            |
| захоплення                                |
| Установлення серцевини рулону             |
| Захоплення друкованою стороною            |
| всередину                                 |
|                                           |

# Технічне обслуговування

| Час виконання різних операцій технічного |
|------------------------------------------|
| обслуговування                           |
| Очищення компонентів і час очищення 62   |
| Заміна та повторне заправлення витратних |
| матеріалів63                             |
| Регулярне технічне обслуговування 63     |
| Інше технічне обслуговування 64          |
| Необхідні матеріали                      |
| Заходи безпеки під час технічного        |
| обслуговування66                         |
| Щодення очищення                         |
| Виконання регулярного очищення 68        |
| Використання ink cleaner (засіб для      |
| очищення від чорнила)                    |
| Переміщення друкувальної головки 69      |
| Очищення області навколо друкувальної    |
| головки                                  |
| Очищення області навколо кришок 71       |
| Завершення очищення                      |
| Повторне заправлення чорнила             |
| Проміжок часу для заправлення чорнил 73  |
| Заходи безпеки під час повторного        |
| заправлення чорнил                       |
| Процедура повторного заправлення         |
| чорнила                                  |

#### Зміст

## Використання меню панелі керування

| Операції меню       |
|---------------------|
| Список меню         |
| Інформація меню     |
| Меню Media Setup    |
| Меню Printer Setup  |
| Меню Maintenance    |
| Меню Printer Status |
| Меню Preference     |

# Засіб вирішення проблем

| T/       | •            | • •             |     | 110 |
|----------|--------------|-----------------|-----|-----|
| Коли     | повіломлення | вілооражається. |     | 118 |
| 1.0/11/1 |              |                 | ••• |     |

| Повідомлення «Потрібне технічне            |
|--------------------------------------------|
| обслуговування»/«Потрібно звернутися у     |
| сервісний центр» 120                       |
| Виправлення неполадок                      |
| Друк неможливий (оскільки принтер не       |
| працює)121                                 |
| Принтер видає такі звуки, ніби він друкує, |
| але нічого не друкується                   |
| Роздруківки не такі, як ви очікували 122   |
| Носій124                                   |
| Інші                                       |

## Додаток

| Опції та витратні матеріали                 |
|---------------------------------------------|
| Носії, що підтримуються                     |
| Переміщення та транспортування принтера 129 |
| Переміщення принтера                        |
| Транспортування                             |
| Паралельне регулювання блоку ролика для     |
| автоматичного захоплення                    |
| Підготовка до паралельної настройки 131     |
| Як виконати регулювання                     |
| Список налаштувань носіїв для кожного типу  |
| носія                                       |
| Системні параметри                          |
| Epson Control Dashboard                     |
| Epson Edge Print                            |
| Таблиця технічних характеристик 143         |

# Джерела довідкової інформації

| Веб-сайт технічної підтримки 145            |
|---------------------------------------------|
| Звернення у відділ підтримки компанії Epson |
|                                             |
| Перед зверненням до компанії Epson 145      |
| Допомога для користувачів у Північній       |
| Америці146                                  |
| Підтримка користувачів у Європі 146         |
| Підтримка користувачів у Тайвані 146        |
| Підтримка користувачів в Австралії 147      |
| Підтримка користувачів у Сінгапурі 148      |
| Підтримка користувачів у Таїланді 148       |
| Підтримка користувачів у В'єтнамі 148       |
| Підтримка користувачів в Індонезії 149      |
| Підтримка користувачів у Гонконгу 149       |
| Підтримка користувачів у Малайзії 150       |
| Підтримка користувачів в Індії              |
| Підтримка користувачів у Філіппінах 151     |

## Ліцензійна угода програмного забезпечення

| Ліцензії програмного забезпечення з      |    |
|------------------------------------------|----|
| відкритим джерелом 1                     | 52 |
| Bonjour                                  | 52 |
| Інші ліцензії програмного забезпечення 1 | 57 |
| Info-ZIP copyright and license 1         | 57 |

# Вступ

# Частини принтера

### Передня частина

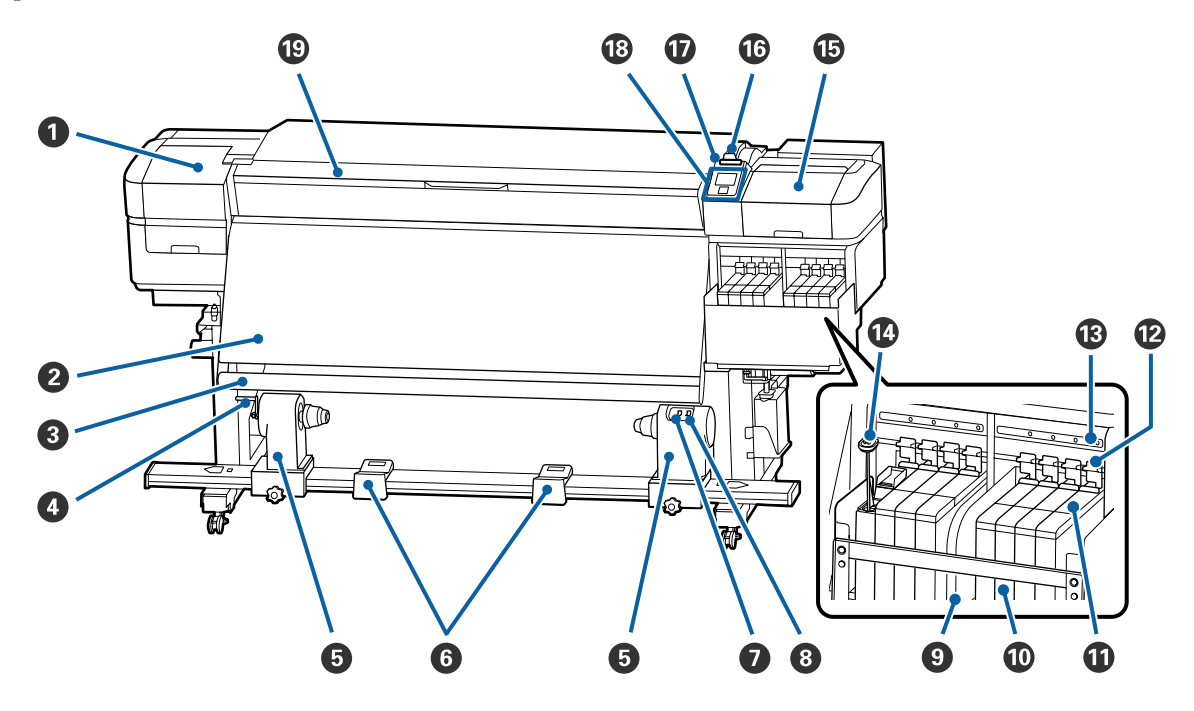

#### Кришка для технічного обслуговування (ліва)

Відкрийте цю кришку, щоб очистити ділянку навколо друкувальної головки. Зазвичай закрита під час використання принтера.

🖅 «Очищення області навколо друкувальної головки» на сторінці 70

#### 2 Нагрівач

Нагрівач може використовуватися для швидкого висушування чорнил після друку.

27 «Зміна температури нагрівача» на сторінці 57

#### В Напрямна для носія

Напрямна залишається натягнутою, щоб вберегти носій від провисання, коли його підіймають.

#### 4 Ручка

Після встановлення серцевини рулону на лівому тримачі серцевини рулону проверніть ручку, щоб натиснути на тримач і саму серцевину рулону.

#### • Тримач серцевини рулону

Встановіть серцевину рулону для захоплення носія на цих тримачах. Однакові частини є з обох боків, зліва і справа.

С «Використання Auto Take-up Reel Unit (Блок ролика для автоматичного захоплення)» на сторінці 37

#### 6 Підтримка рулону

Тимчасово покладіть носій на ці тримачі, коли витягуєте ролик захоплення. Однакові частини є з обох боків, зліва і справа.

#### 🕖 Auto перемикач

Використайте цей перемикач, щоб обрати автоматичний напрямок захоплення. Виберіть перемикач Off, щоб вимкнути автоматичне захоплення.

#### 8 Manual перемикач

Оберіть цей перемикач, щоб вручну обрати напрямок захоплення. Обрана опція починає працювати, коли перемикач Auto знаходиться в положенні Off.

#### 9 Тепловий екран

Запобігає підняттю температури чорнила в чорнильному картриджі під час використання доступного у продажі нагрівача. Коли стає важко побачити внутрішню частину картриджу з чорнилами через те, що чорнила налипли на тепловий екран, очистіть його.

#### 27 «Очищення теплового екрана» на сторінці 93

#### 🛈 Картридж з чорнилами

Він зберігає чорнила, що використовуються для друку.

#### 🛈 Повзунок

🗇 «Повзунок» на сторінці 14

#### 🕑 Важелі блокування

Після зняття повзунка для заміни блоку мікросхеми, підніміть важелі блокування, щоб відкрити. Після того, як встановлено повзунок, обов'язково опустіть важелі блокування.

#### 🚯 Контрольні лампочки блоку мікросхеми

Вони загоряються для позначення повідомлень, що пов'язані з блоком мікросхеми.

Горить : Перевірте повідомлення на екрані панелі керування і виконайте необхідні дії.

Вимкн : Немає помилки.

#### 🕼 Ручка для розмішування

Постачається тільки чорнильним картриджем для чорнил High Density Black. Розмішуйте чорнило всередині чорнильного картриджа за допомогою палички для розмішування один раз на тиждень.

#### 🕒 Кришка для технічного обслуговування (права)

Відкрийте цю кришку, щоб очистити ділянку навколо кришок. Зазвичай закрита під час використання принтера.

🖅 «Очищення області навколо кришок» на сторінці 71

#### 🕼 Важіль для завантаження носія

Після завантаження носія опустіть важіль для завантаження носія, щоб носій залишався на місці. Підніміть важіль, щоб звільнити носій перед витягненням.

#### 🕼 Сигнальна лампа

Ця лампочка горить чи блимає, коли сталася помилка.

Горить/ : Сталася помилка. Перевірте вміст помилки на екрані панелі керування. Блимає

Вимкн : Немає помилки.

#### 🔞 Панель керування

🖅 «Панель керування» на сторінці 14

#### 🕲 Передня кришка

Відкрийте під час завантаження носія, чищення всередині принтера або видалення зім'ятого носія. Зазвичай закрита під час використання принтера.

## Вид справа

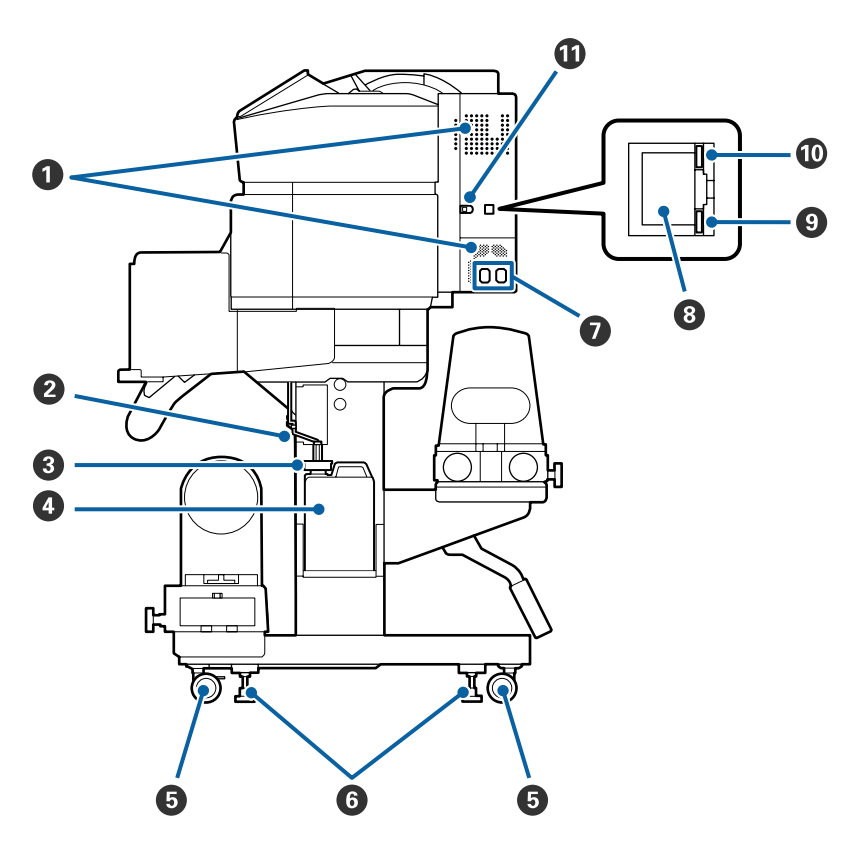

#### Вентиляційні отвори

Дозволяє повітрю надходити до принтера. Не перекривайте ці отвори.

#### О Трубка для відпрацьованого чорнила

Трубки для видалення відпрацьованого чорнила. Впевніться, що кінець цієї трубки знаходиться в Waste Ink Bottle (Ємність для відпрацьованого чорнила), коли принтер використовується.

#### 3 Заглушка

Вона запобігає розпиленню під час зливання відпрацьованого чорнила.

Отвір Waste Ink Bottle (Ємність для відпрацьованого чорнила) повинен бути герметично закритий під час друку, окрім випадків, коли проводиться заміна Waste Ink Bottle (Ємність для відпрацьованого чорнила).

#### **Waste Ink Bottle (Ємність для відпрацьованого чорнила)**

Відпрацьоване чорнило збирається в цій ємності.

Замініть на нову Waste Ink Bottle (Ємність для відпрацьованого чорнила), коли на панелі керування з'явиться відповідне повідомлення.

#### 🗇 «Утилізація відпрацьованого чорнила» на сторінці 82

#### 6 Коліщатка

На кожній нозі знаходиться два коліщатка. Як тільки завершено встановлення, передні коліщатка повинні бути закритими, коли принтер знаходиться в роботі.

#### 6 Регулятори

Під час встановлення на підлозі з килимовим покриттям або на підлозі під нахилом перевірте вказівник рівня принтера та відрегулюйте принтер таким чином, щоб він був стійким.

🖅 Посібник зі встановлення

# Ініздо для кабелів живлення змінним струмом №1/Гніздо для кабелів живлення зі змінним струмом №2

Використовується для підключення кабелю живлення. Впевніться в тому, що під'єднані обидва кабелі.

#### 8 LAN-порт

Використовується для підключення кабелю LAN. Використовуйте екранований кабель — виту пару (категорії 5е або вище).

#### Э Лампочка даних

Лампочка даних загоряється або блимає для позначення статус з'єднання з мережею, а також чи отримує дані принтер.

Горить : Підключено.

Блимає : Підключено. Отримання даних.

#### 🛈 Лампочка стану

Колір вказує на швидкість зв'язку в мережі.

Червоний : 100Base-TX

Зелений : 1000Base-T

#### Порт USB

Використовується для підключення кабелю USB.

## Внутрішня частина

Бруд на будь-якій із нижче зазначених частин може знижувати якість друку. Регулярно очищуйте та змінюйте ці частини згідно з тим, як описано нижче у відповідних розділах довідника.

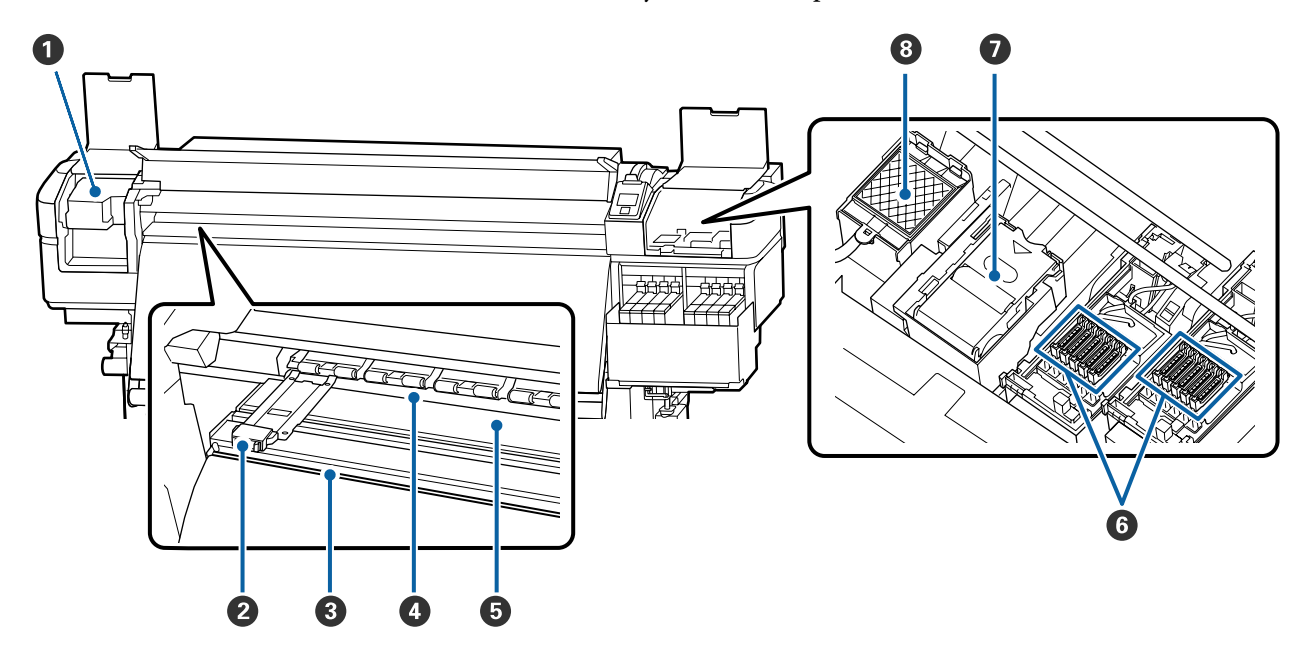

#### Друкувальна голівка

Друкувальна головка друкує, рухаючись вліво та вправо, під час того, як подається чорнило. Очищайте принаймні один раз на місяць.

27 «Очищення області навколо друкувальної головки» на сторінці 70

#### Пластини для країв носія

Пластини для країв носія запобігають загинанню країв угору та не дають волокнам на відрізному краї носія торкатися друкувальної головки. Встановіть пластини з обох сторін носія перед початком друку.

27 «Завантаження паперового носія» на сторінці 31

#### 8 Виїмка різального пристрою

Просуньте лезо різального пристрою (доступного на ринку) вниз по виїмці для обрізання носія.

∠Э «Відрізання носія» на сторінці 48

#### Валики притискача

Ці валики притискають носій під час друку.

∠Э «Щодення очищення» на сторінці 67

#### 5 Тигель

Він втягує та фіксує носій для плавного друку та подачі носія.

27 «Щодення очищення» на сторінці 67

#### 6 Кришки

Окрім випадків, коли відбувається друк, ці кришки закривають сопла друкувальної головки, щоб запобігти висиханню. Очищайте принаймні один раз на місяць.

27 «Очищення області навколо кришок» на сторінці 71

#### Блок очищувального скребка

Очищувальний скребок видаляє чорнило з поверхні сопел друкувальної головки. Блок очищувального скребка є видатковим матеріалом. Замініть, коли на панелі керування з'явиться повідомлення, що підказує так зробити.

27 «Заміна набору для очищення друкувальної голівки» на сторінці 85

#### Промокальна підкладка

Чорнило виливається на цю підкладку під час промивки. Це видатковий матеріал; Одночасно замініть блок очищення скребка.

🖉 «Заміна набору для очищення друкувальної голівки» на сторінці 85

## Зворотна сторона

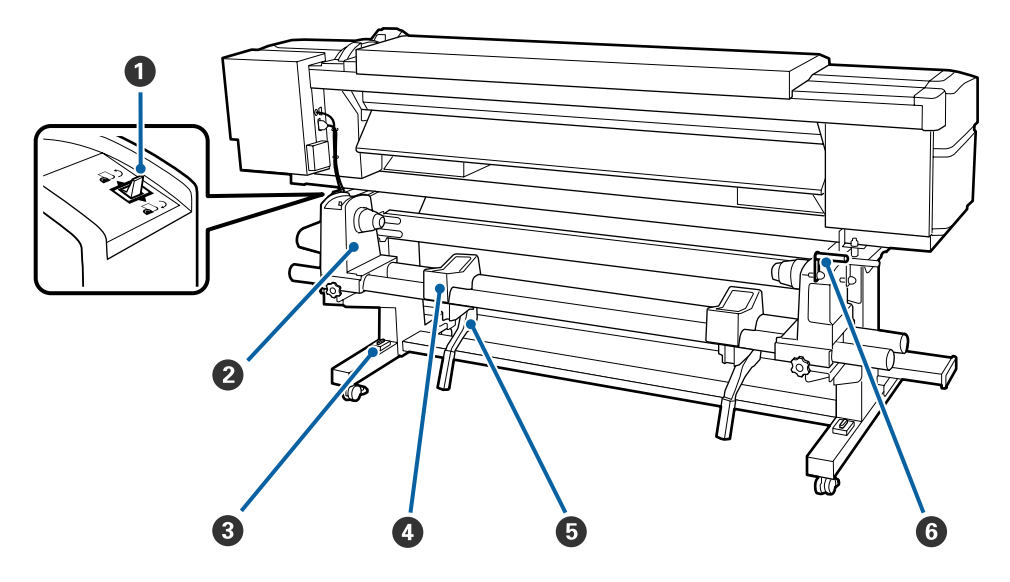

#### Перемикач приводу

Перемикач приводу використовується для подачі носія під час завантаження, а також для перемотування носія з метою заміни.

#### О Тримач рулону

Встановіть носій на цих тримачах. Однакові частини є з обох боків, зліва і справа.

#### Вказівник рівня

При встановленні на підлогу з килимовим покриттям чи на підлогу з нахилом, перевірте горизонтальний рівень принтера. Однакові частини є з обох боків, зліва і справа.

🖅 Посібник зі встановлення

#### О Підтримка рулону

Відкладіть носій на ці підтримуючі частини перед тим, як встановити його на тримачі рулону. Однакові частини є з обох боків, зліва і справа.

#### Важіль підйомника

Якщо носій, що повинен бути закріплений на тримачі рулону здається важким, скористайтесь цими важелями, щоб легко підняти носій до рівня тримачів рулону. Вони знаходяться з обох боків, зліва і справа.

#### **6** Ручка

Після встановлення носія на правому тримачі рулону, поверніть ручку, щоб притиснути тримач, та натисніть на серцевину рулону.

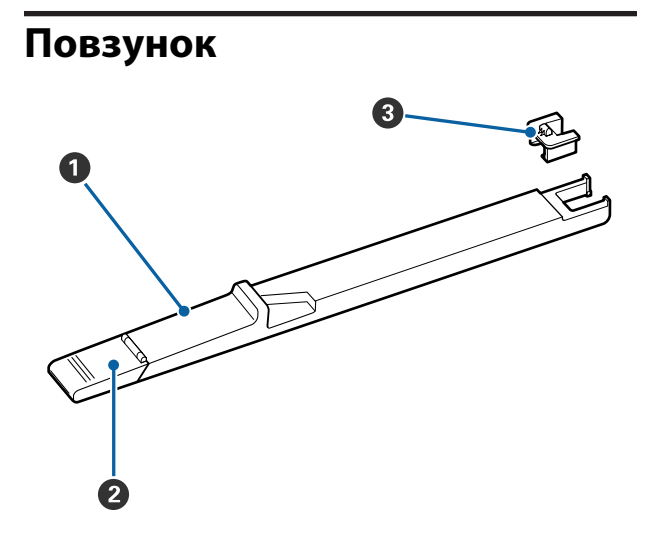

#### Повзунок

Закріпіть блок мікросхеми, що входить до складу пакету з чорнилом.

∠ Я «Повторне заправлення чорнила» на сторінці 73

#### Иришка вхідного отвору для чорнила

Відкрийте її, коли повторно заправляєте чорнило в чорнильному картриджі.

#### О Блок мікросхеми

Інтегральна мікросхема є вбудованою частиною.

Вона входить до складу пакету з чорнилами.

## Панель керування

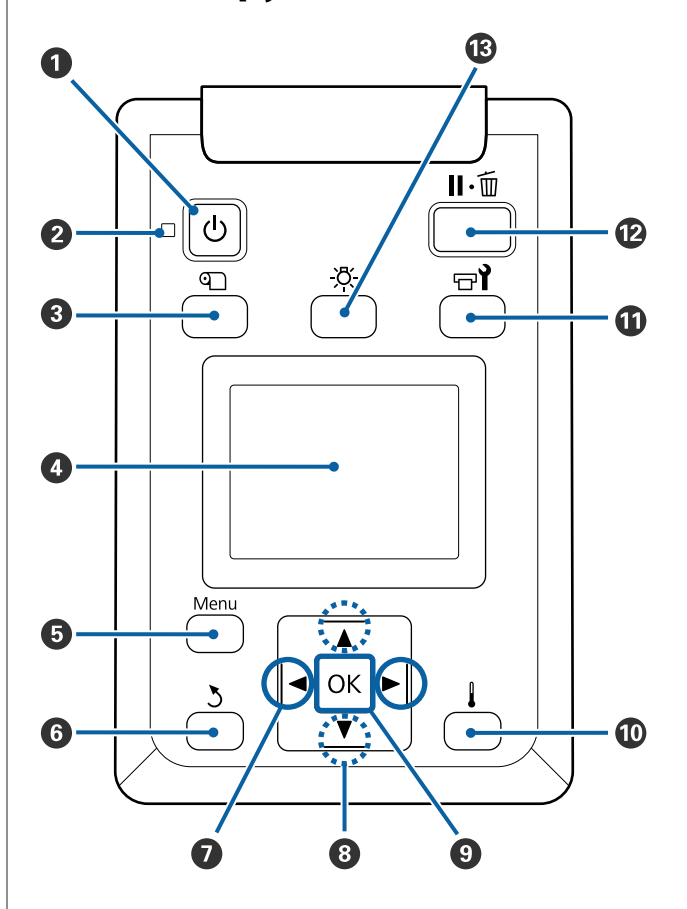

• U кнопка (кнопка живлення) Вмикає та вимикає живлення.

## О індикатор (індикатор живлення) Робочий стан принтера вказується індикатором, який світиться або блимає.

- Горить : Живлення ввімкнено.
- Блимає : Принтер отримує дані, або проводить чистку головки, або іншу операцію під час відключення.
- Вимкн : Живлення вимкнено.

#### 🕄 🕙 кнопка (media setup кнопка)

Натискання цієї кнопки, призводить до появи Media Setup меню на екрані для виконання Feed To Cut Position, Media Remaining, Select Media, Customize Settings, та Easy Media Setup.

#### 🖅 «Меню Media Setup» на сторінці 104

Якщо ви це натиснете під час друку, то зможете налаштувати подачу носія.

∠Э «Усунення появи смуг» на сторінці 57

#### \rm Фисплей

Відображає стан принтера, меню, повідомлення про помилки і т.д. 🖉 «Що означає вміст екрану» на сторінці 16

#### 🟮 Menu кнопка

Натисніть цю кнопку, щоб відобразити меню. С «Використання меню панелі керування» на сторінці 98

#### **6** Укнопка (кнопка Назад)

Натисніть цю кнопку, щоб повернутись до попереднього меню, коли з'являться опції. Э «Операції меню» на сторінці 98

Кнопки (кнопки правої і лівої стрілки) Використайте для розміщення курсору під час виконання таких задач, як введення Setting Name aбо IP address в меню налаштування.

#### ⑧ ▲/▼ кнопки (кнопки Вгору та Вниз)

- Коли важіль завантаження носія в опущеному положенні та кнопка ▼ натиснута, подається носій. Якщо кнопка ▲ натиснута, носій скручується. Це відбувається незалежно від способу, яким завантажений носій скручено. Слід мати на увазі, що, коли ви натискаєте кнопку ▲ для прокручування, носій зупиниться, коли його край досягне положення початку друку. Прокручування можна відновити, відпустивши кнопку, а потім, нажавши її знов.
- Коли важіль завантаження носія в піднятому положенні, кнопка для прокручування носія залежить від того, як закручено завантажений носій.

Лицьовою стороною зовні: Натисніть кнопку ▲. Лицьовою стороною всередину: Натисніть кнопку ▼.

Тримайте кнопку натиснутою для прокручування носія на довжину до 25 см.

 Коли з'являться меню, ці кнопки можна використати для вибору елементів та опцій меню.
 С «Операції меню» на сторінці 98

#### 🕑 Кнопка ОК

- Якщо натиснути цю кнопку, коли елементи меню виділено, з'являться опції для обраних елементів.
- Якщо натиснути цю кнопку, коли опція виділена, можна обрати виділений елемент або виконати обрану операцію.
- Якщо натиснути цю кнопку, коли лунає звуковий сигнал попередження, це призведе до вимкнення звукового сигналу.

 кнопка (кнопка нагрівання/висушування) Меню Heating & Drying з'являється, і ви можете виконати Start Preheat, Heater Temperature, Blank Area Feed, Drying Time Per Pass, та After Heater Feed. Ви можете встановити тільки Heater Temperature під час друку.

«Зміна температури нагрівача» на сторінці 57

#### 🕕 🗟 кнопка (кнопка обслуговування)

З'являється меню Maintenance, і ви можете виконати операції Nozzle Check, Cleaning, Head Maintenance, Replace Ink Bottle, Head Cleaning Set, та Other Maintenance. Операції не з'являються під час друку незалежно від того, яка кнопка ввімкнена.

#### С «Меню Maintenance» на сторінці 114

#### 🕲 🛯 🗑 кнопка (кнопка призупинення/скасування)

- Принтер переходить у стан очікування, якщо натиснути цю кнопку під час друку. Щоб завершити паузу, натисніть кнопку ІІ·б ще раз або виберіть Pause Cancel на екрані, а тоді натисніть кнопку ОК. Щоб скасувати завдання друку, яке перебуває в процесі обробки, виберіть на екрані Job Cancel, а тоді натисніть кнопку ОК.
- Якщо натиснути цю кнопку, коли зображено меню, вони закриваються і принтер повертається в стан готовності.

#### 🚯 Кнопка -🔆 (кнопка підсвічування)

Натисніть, коли внутрішня підсвічування ввімкнена, щоб відімкнути підсвічування.

Натисніть, коли внутрішня підсвічування вимкнена, щоб ввімкнути підсвічування.

Однак, коли ви натискаєте кнопку під час виконання завдання, то підсвічування не вмикається, а залишається вимкненим.

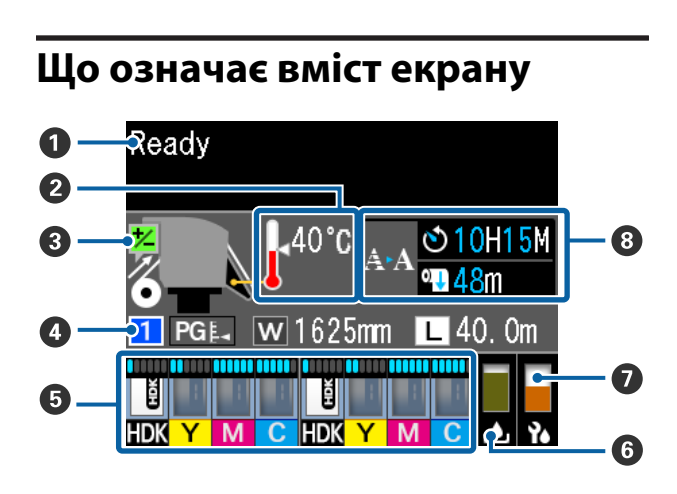

#### Повідомлення

Відображення стану принтера, операцій та повідомлень про помилки. С «Коли повідомлення відображається» на сторінці 118

#### 😢 Температура нагрівача

Піктограми термометра приблизно вказують на поточну температуру нагрівачів.

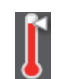

: Нагрівач досяг обраної температури.

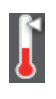

- : Нагрівач не досяг обраної температури.
- Інформація про налаштування подачі під час друку

#### 🚯 Інформація про носій

Вказується інформація, пов'язана з носієм, як показано нижче.

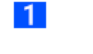

- : Це номер налаштування для обраного носія.
- **PGE**: Значення для зазору показані їхнім розташування на піктограмі —, як показано нижче.

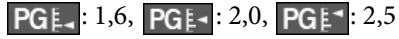

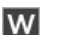

Це ширина завантаженого носія.

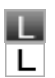

Коли **П**: Обсяг носія, що залишився (довжина рулону носія, що залишився), вказується із кроком 0,1 м.

Коли L: Довжина друку на одне завдання вказується із кроком 1 м.

Змініть відображення через **Screen Display** в меню налаштування.

Якщо ви встановите Length в Media Remaining в положенні Off, залишковий обсяг не буде відображено.

∠Э «Меню Media Setup» на сторінці 104

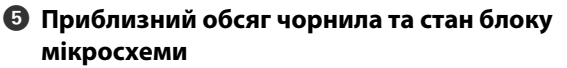

Відображається приблизний обсяг чорнила та стан блоку мікросхеми, що закріплюється на принтері.

Дисплей змінюється, як показано нижче, якщо з'являється попередження або виникає помилка.

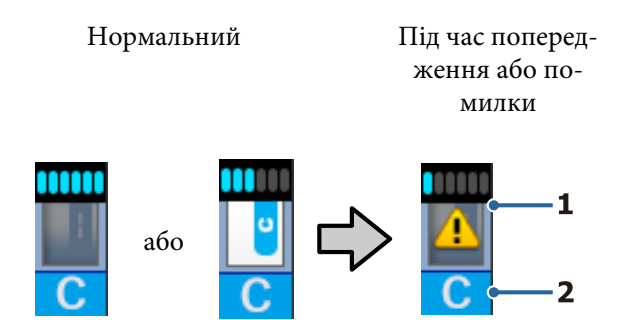

#### 1 Стан індикатора

Стан блоку мікросхеми та індикаторів, що оцінюють та показують кількість чорнила, відображається вказаним нижче чином.

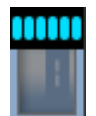

Згідно з розрахунками в картриджі достатньо чорнила для друку без перешкод.

Число рівнів індикатора зменшується відповідно до наявного обсягу чорнила.

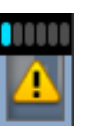

Визначено, що обсяг чорнила є низьким.

Підготуйте новий пакет з чорнилом.

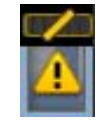

Приблизний обсяг чорнила на граничній межі. Перевірте кількість чорнила, і замініть блок мікросхеми та повторно заправте картридж одним пакетом чорнила, якщо залишковий рівень чорнила складає 70 мм або менше від дна чорнильного картриджа. Якщо залишковий рівень чорнила складає більше 70 мм від дна чорнильного картриджа, продовжуйте використовувати принтер без заміни та повторної заправки поки рівень не впаде нижче позначки в 70 мм.

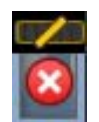

Друк зупинено, тому що приблизний обсяг чорнила досяг граничної межі.

Замініть блок мікросхеми та повторно заправте картридж одним пакетом чорнила.

Нижній рівень індикаторів змінюється відповідно до стану блоку мікросхеми, як показано нижче.

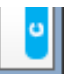

Блок мікросхеми для автоматичного заряджання <sup>\*</sup> закріплено.

Коли приблизний обсяг чорнила починає закінчуватись, попередження про низький рівень чорнила не з'являється. Повторно заправте картридж одним пакетом чорнила, якщо залишковий рівень чорнила складає 70 мм або менше від дна чорнильного картриджа.

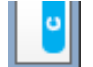

(Коли блимає)

Мікросхему для автоматичного зарядження <sup>\*</sup>, що була закріплена, витягнуто.

При опусканні важелів блокування відображається піктограма «звичайний».

Блок мікросхеми, який ви витягнули, як новий.

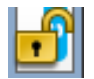

Неможливо провести автоматичне заряджання, тому що важелі блокування підняті. Опустіть важелі блокування.

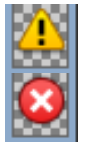

Це стосується одного з поданих нижче станів.

Повторно встановіть блок мікросхеми, або замініть його на правильний блок мікросхеми.

- Блок мікросхеми неправильно закріплений.
- Блок мікросхеми для пакету чорнила іншого кольору, ніж встановлений чорнильний картридж.
- Закріплено блок мікросхеми для пакету чорнила, несумісний з принтером.
- \* Коли блок мікросхеми закріплено на принтері, інформація про наявний обсяг чорнила в пакеті, що відноситься до нового блоку мікросхеми, автоматично вноситься в принтер. Внесення інформації про блок мікросхеми на принтер називається «заряджання». Коли заряджання завершено, рівні індикатора стають повними, а піктограма стану заряджання стає сірою. Після заряджання мікросхема, яку було закріплено на принтері, більше не потрібна.

Заряджання відбувається автоматично, якщо ви витягнете блок мікросхеми, що більше не потрібен, коли рівень індикатору досягає 0, та заміните його на новий блок мікросхеми.

Закріплення нової мікросхеми на принтері для виконання автоматичного заряджання називається «збереженням».

Збереження можна виконати будь-коли, якщо індикатор приблизного обсягу чорнила перебуває на рівні від 1 до 6.

#### 2 Коди чорнил

- HDK : High Density Black
- Y : Yellow (Жовтий)
- М : Magenta (Малиновий)
- С : Cyan (Блакитний)

#### О Стан Waste Ink Bottle (Ємність для відпрацьованого чорнила)

Показує приблизний обсяг наявного об'єму в Waste Ink Bottle (Ємність для відпрацьованого чорнила). Якщо ємність для відпрацьованого чорнила майже повна, або виникла помилка, дисплей зміниться, як показано нижче.

Нормальний Попередження або помил-ка

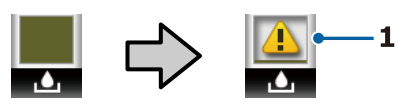

#### 1 Стан індикатора

Стан Waste Ink Bottle (Ємність для відпрацьованого чорнила) відображається таким чином.

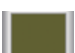

Немає помилки.

- Waste Ink Bottle (Ємність для відпрацьованого чорнила) майже повна. Підготуйте нову Waste Ink
  Bottle (Ємність для відпрацьованого чорнила).
- Waste Ink Bottle (Ємність для відпрацьованого чорнила) повна. Замініть новою Waste Ink Bottle (Ємність для відпрацьованого чорнила).

# Стан набору для очищення друкувальної головки

Зображено інструкцію із заміни набору для очищення друкувальної головки. Ye No.

Рівень індикатора поступово знижується з наближенням часу заміни.

#### Повідомлення стосовно того, коли періодично/автоматично проводити очищення

Повідомлення стосовно того, коли проводити періодичне очищення чи автоматичне очищення я<sup>\*</sup>, відображаються, як показано нижче.

Час, коли це потрібно робити, значно відрізняється в залежності від зовнішньої температури друкувальних голівок. До того ж, автоматичне очищення може бути виконано, коли живлення знову ввімкнено, незалежно від появи повідомлення.

\*\* H\*\* M : Це повідомлення з'являється за 24 години до того, як повинно бути виконано автоматичне чи періодичне очищення (якщо інтервал встановлено в **Printing Time**).

\*\*\* m : Це повідомлення з'являється за 20 хвилин до того, як повинно бути виконано періодичне очищення (якщо інтервал встановлено на Media Usage).

Якщо ви хочете друкувати незважаючи на те, що майже час виконати очищення друкувальної головки, заздалегідь оберіть **Preventive Cleaning** в меню налаштувань, що допоможе уникнути переривання друку всередині завдання.

#### 🖅 «Меню Maintenance» на сторінці 114

\* Автоматичне очищення — це очищення друкувальної головки, що виконується принтером автоматично після закінчення встановленого терміну, для збереження друкувальних голівок в гарному стані.

# Характеристики

Цей широкоформатний струменевий кольоровий принтер підтримує рулонний носій шириною 1626 мм (64 дюйми). Основні характеристики цього принтера описані нижче.

# Забезпечення високої продуктивності

#### Покращений режим підсушування завдяки вбудованому нагрівачу

Нагрівач може майже миттєво висушити чорнило, що покращує якість друку та підвищує продуктивність.

#### Media Feeding Unit (Блок подавання носія) вміщує до 45 кг рулонів

Media Feeding Unit (Блок подавання носія) може утримувати високопродуктивні рулони із зовнішніми діаметром до 250 мм і вагою до 45 кг, що дозволяє рідше замінювати носій.

#### Auto Take-up Reel Unit (Блок ролика для автоматичного захоплення) стандартний

Блок ролика для автоматичного захоплення автоматично акуратно захоплює друкований носій, без складок. Для досягнення високооб'ємного друку та безперервного нічного друку з високоточним захопленням, необхідно підтримувати сублімаційно-трансферні принтери з можливістю безперервної роботи.

#### Встановлено високооб'ємний картридж з чорнилом

Високооб'ємний картридж з чорнилом встановлено для досягнення високої продуктивності. Доступними також є пакети з чорнилом для повторної заправки великого об'єму в 1000 мл. Ви не будете зайняті частою заміною чорнильних картриджів.

#### Високошвидкісний друк

Конфігурація диференційованої роботи 2-х головок дозволяє високошвидкісно друкувати. Окрім того, принтер оснащений двома чорнильними картриджами для кожного кольору для підтримки високошвидкісного друку.

# Надзвичайна легкість використання

#### Встановлення носія та швидкість захоплення

Рулон та тримачі серцевини рулону не потребують втулок, тим самим позбавляючи необхідності прикріплювати втулки перед встановленням носія. Піднесіть носій до принтера та встановіть його прямо. Завдяки тому, що не потрібно маніпулювати довгими втулками носій встановлюється швидко, навіть за наявності обмеженого простору.

Завдяки наявності опори для рулону, де можна покласти носій під час встановлення, носій без зусиль піднімається на рівень тримачів рулону.

#### Підтримує (тільки для Windows) «Epson Edge Print», програмне забезпечення RIP з базовими функціями

«Epson Edge Print» є стандартним програмним забезпеченням RIP, розроблене компанією Epson. Завдяки завантаженню за допомогою технологій неперевершеної обробки зображень Epson, відкривається можливість максимальної швидкості друку та якості зображення на вашому принтері. Як і у випадку з драйвером принтера, будь-хто може легко і швидко працювати з Epson Edge Print, а також вносити інформацію щодо налаштувань носія і показувати стан принтера.

#### Легко вносити інформацію про оптимальні налаштування друку для носія, що використовується

Є різні налаштування, що дозволяє виконувати оптимальний друк відповідно до розміру та типу носія, що використовується. Коли **Easy Media Setup** ввімкнено в меню налаштувань, ви можете швидко і легко вносити різні налаштування відповідно до типу носія.

Використовуючи програмне забезпечення Epson Control Dashboard, ви можете завантажувати та встановлювати файли налаштування друку (EMX) надані компанією Epson. EMX є файлом налаштувань друку для кожного типу носія та включає в себе інформацію про друк, необхідну для правильного друку на доступних у продажі носіях, а саме налаштування для носія, зареєстровані в принтері, профілі ІСС для використання в RIP, кількість пропусків та роздільна здатність. Щоб оптимально друкувати, усе, що потрібно зробити, — це зареєструвати налаштування носія на принтері, а потім вказати інформацію про друк, використовуючи надану програму для принтера «Epson Edge Print» або комерційний RIP.

#### Легкість обслуговування

Якість друку забезпечується обслуговуванням. Операції з очищення були зменшені завдяки скребкам, вбудованим в принтер. Також, дизайн цього принтеру залишає багато місця для обслуговування, що робить легким саме обслуговування.

Додатково, можна запобігти забиванню сопел, використовуючи функцію періодичного очищення.

#### Перевірка стану принтеру є легкою

Ви також легко можете побачити стан друку завдяки світлодіодним лампочкам всередині принтера, що автоматично загоряються під час друку.

#### Електронне повідомлення про помилки/ попередження

EpsonNet Config Завдяки системі веб-браузера, вбудованій в мережевий інтерфейс принтера, попередження може надсилатись на електронну адресу. Як тільки обрано конфігурацію надсилання попередження на електронну адресу, принтер надсилатиме повідомлення про помилки та попередження на обрані електронні адреси, забезпечуючи тим самим душевний спокій, коли принтер залишили без нагляду для роботи вночі чи в інших подібних ситуаціях.

Початок роботи з EpsonNet Config (через веб-браузер) 🖅 Посібник по роботі в мережі (pdf)

# Сигнальна лампочка та звуковий сигнал при помилці

Коли виникає помилка, лунає звуковий сигнал та загоряється сигнальна лампочка. Велику сигнальну лампочку добре видно, навіть з відстані.

Одночасно лунає звуковий сигнал, щоб марно не витрачати час на зупинки в роботі через помилки, що залишились непоміченими.

#### Високошвидкісний порт USB/Gigabit Ethernet

Принтер оснащений високошвидкісним портом USB та мережевими інтерфейсами 100 Base-TX/ 1000 Base-T.

## Високоякісний друк

#### Застосування чорнила High Density Black

High Density Black забезпечує яскравіший, глибший чорний колір, завдяки покращенню концентрації чорного кольору у порівнянні з чорнилом Black (Чорний). До того ж, гама кольорів була розширена, що дало можливість створити яскраві кольори та сильні контрасти.

#### Стабілізація розташування носія під час друку

Оптимізована форма валика стабілізує розташування носія під час друку, що гарантує високоякісний друк.

# Примітки щодо експлуатації та зберігання

#### Місце для встановлення

Обов'язково забезпечте наступний простір, де не буде жодних предметів, щоб виходу паперу та заміні витратних матеріалів нічого не заважало.

Зовнішні розміри принтера вказано у «Таблиці технічних характеристик».

«Таблиця технічних характеристик» на сторінці 143

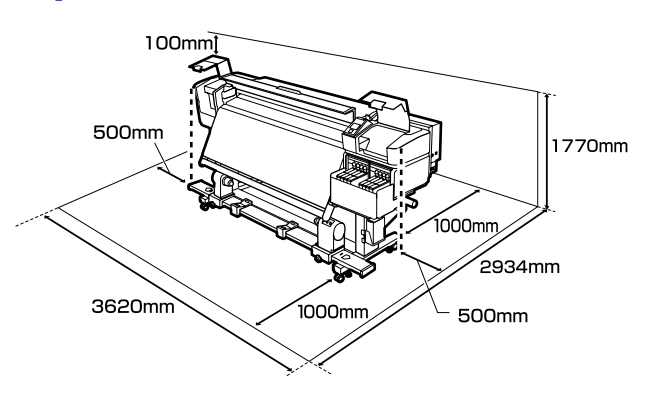

# Примітки щодо використання принтера

Зверніть увагу на наступні моменти при експлуатації принтера, щоб уникнути поломок, несправності та погіршення якості друку.

 При експлуатації принтера дотримуйтеся робочої температури та вологості, які вказані у «Таблиці технічних характеристик».
 «Таблиця технічних характеристик» на сторінці 143

Однак, зауважте, що бажаного результату можна не досягти, якщо температура та вологості в межах норми для принтера, але виходить за межі для носія. Забезпечте належні робочі умови для носія. Детальнішу інформацію дивіться у документації, що надається з носієм.

Крім того, під час роботи у місці де сухо, де використовується кондиціонер повітря або під прямими сонячними променями слід підтримувати належну вологість.

- Уникайте використання принтерів в місцях з джерелами тепла, або розташування на протягах біля вентиляторів чи кондиціонерів. Сопла друкувальної головки можуть висохнути та забитись.
- Під час використання доступних у продажу обігрівачів, ми рекомендуємо встановлювати робочу температуру в межах рекомендованого діапазону.

Якщо користуватись ними при температурі, що виходить за межі рекомендованої, якість друку може знизитись або сопла друкувальних головок можуть забитись.

∠Э «Таблиця технічних характеристик» на сторінці 143

- Не згинайте та не тягніть трубку для відпрацьованого чорнила. Чорнило може розлитись всередині або навколо принтера.
- Обслуговування, а саме очищення або заміна повинні проводитись відповідно до частоти використання або через рекомендовані періоди. Невиконання регулярного обслуговування може призвести до втрати якості друку. За відсутності належного обслуговування, тривале використання може пошкодити друкувальну головку.
   «Очищення компонентів і час очищення» на сторінці 62
- Друкувальна головка може бути не накритою кришкою (друкувальна головка може не повертатись на правильну сторону), якщо принтер вимкнений, коли носій зім'ятий або виникла помилка. Накривання — це функція автоматичного накриття друкувальної голівки ковпачком (кришкою) для запобігання висиханню друкувальної голівки. У такому разі ввімкніть живлення та зачекайте, поки накривання не виконається автоматично.
- Коли живлення ввімкнено, не виймайте штепсель живлення та не вимикайте живлення на переривнику. Друкувальна голівка може не накритися як слід. У такому разі ввімкніть живлення та зачекайте, поки накривання не виконається автоматично.
- Друкувальна головка автоматично очищується через фіксований період часу після друку, з метою запобігання забивання сопла. Впевніться в тому, що Waste Ink Bottle (Ємність для відпрацьованого чорнила) розміщений, коли принтер ввімкнено.
- Чорнило витрачається не лише під час друку, а й використовується під час очищення головки та для іншого необхідного обслуговування, щоб зберегти друкувальну головку в робочому стані.
- Щоб забезпечити бажані кольори під час друку, підтримуйте постійну кімнатну температура в діапазоні 15 – 25 °С.

# Примітки щодо часу, коли принтер не використовується

Якщо принтер не використовується, зважайте на наступні моменти під час зберігання принтера. При неправильному зберіганні належний друк наступного разу може стати неможливим.

Вмикайте живлення раз на 7 днів, коли принтер не використовується протягом тривалого часу.

Якщо друк не виконуватиметься впродовж тривалого часу, сопла друкувальної голівки можуть забитися. Очищення головки буде автоматично проведено після того, як ви ввімкнули та запустили принтер. Очищення головки запобігає забрудненню друкувальних головок і підтримує якість друку. Не вимикайте принтер поки не завершиться очищення.

- Якщо принтер не використовується більше, ніж 2 тижні, сервісний інженер повинен провести попереднє технічне обслуговування та наступне. Попереднє та наступне технічне обслуговування проводяться за окрему плату. Крім того, в залежності від навколишнього середовища та тривалості зберігання, може виникнути необхідність ремонту під час наступного обслуговування, навіть, якщо було проведено попереднє технічне обслуговування. Якщо необхідно провести ремонт, він буде виконаний безкоштовно. Зверніться до дилера або в службу підтримки Epson.
- Валики притискача можуть зім'яти носій, який залишився у принтері. Носій також може стати хвилястим або закрученим, що спричинить зминання паперу або призведе до контакту носія з друкувальною голівкою. Витягніть носій до того, як відкласти принтер в місце зберігання.
- Ставте принтер на зберігання, переконавшись, що друкувальну голівку накрито (друкувальна голівка розташована в крайньому правому положенні). Якщо друкувальна голівка залишиться не накритою впродовж тривалого часу, якість друку може погіршитися.

#### Примітка.

Якщо друкувальну голівку не накрито, увімкніть, а потім вимкніть принтер.

- Закрийте всі кришки перед розміщенням принтер в місці зберігання. Якщо принтер не використовуватиметься впродовж тривалого часу, покладіть на нього антистатичну тканину або закрийте кришкою, щоб запобігти потраплянню пилу. Сопла друкувальної головки дуже малі, вони можуть легко забитися у разі потрапляння дрібних часток пилу і ви не зможете як слід друкувати.
- Якщо ви не використовували принтер упродовж тривалого часу, перевірте, чи не забилася друкувальна головка, перш ніж почати друк. Очистіть головку, якщо друкувальні головки забились.
   «Перевірка на предмет забитості сопел» на сторінці 90
- Під час зберігання, стежте, щоб він мав рівне положення: не був нахилений під кутом, не стояв на краю чи перевернутий догори дном.

# Примітки по роботі з пакетами з чорнилом та картриджем з чорнилом

Зверніть увагу на наступні положення під час роботи з пакетами з чорнилом та картриджами з чорнилом.

- Не видаляйте чорнильні картриджі. Налаштування чорнильних картриджів виконується під час встановлення. Їх видалення може погіршити якість та функціонування.
- Зберігайте пакети з чорнилом при кімнатній температурі в місці, куди не потрапляє пряме сонячне проміння.
- Для забезпечення якості друку, використовуйте все чорнило в чорнильному картриджі до вказаних нижче дат:
  - Кінцева дата терміну, зазначена на пакеті з чорнилом
  - 25 днів після повторної заправки чорнильного картриджу

- Пакети з чорнилом, що зберігались при низьких температурах упродовж тривалого часу, потрібно повернути до приміщення з кімнатною температурою на 4 години перед використанням.
- Під час заправки чорнильного картриджа чорнилом, вилийте все чорнило з пакета, щоб у ньому нічого не залишилося.
- Відразу після відкриття пакету з чорнилом заправте чорнильний картридж.
- Не кладіть нічого на картридж з чорнилом і уникайте сильних ударів по ньому. Картридж з чорнилом може від'єднатися. Якщо чорнильний картридж відійшов, зверніться до дилера або служби підтримки Epson.

## Робота з носієм

Зверніть увагу на подані нижче пункти під час роботи чи зберігання носія. Носій, що знаходиться в поганому стані не може створювати роздруківок доброї якості.

Обов'язково ознайомтесь із документацію, що надана до кожного типу носія.

#### Примітки щодо поводження

- Не загинайте носій та не пошкоджуйте поверхню для друку.
- Не торкайтесь поверхні для друку. Вологі та масні руки можуть негативно вплинути на якість друку.
- Тримайте носій за обидва краї. Радимо вдягати бавовняні рукавички.
- Эберігайте носій сухим.
- Пакувальні матеріали можна використовувати для зберігання носія і не варто їх викидати.
- Уникайте місць, що піддаються прямому сонячному світлу, надмірному теплу або вологості.

Слід витягнути носій з принтера, скрутити та повернути в оригінальну упаковки для зберігання, якщо він не використовується. Якщо ви залишите носій в принтері на тривалий період, це може призвести до погіршення якості.

### Поводження з носієм після друку

Щоб довго користуватися результатами високоякісного друку, зверніть увагу на таке.

- Не тріть і не дряпайте поверхню з друком. Якщо її терти або дряпати, чорнила можуть відшаруватися.
- Не торкайтесь друкованої сторони, оскільки це може призвести до видалення чорнила.
- Переконайтесь, що роздруківки повністю висохли перед тим, як згорнути чи скласти. Якщо роздруківки скласти чи підняти до того, як вони достатньо висохли, то поверхня для друку може бути пошкоджена.
- □ Уникайте прямого сонячного світла.
- Щоб запобігти втраті кольору, показуйте та зберігайте роздруківки згідно з документацією, що постачається разом з носієм.

# Основні відомості про програмне забезпечення, що постачається в комплекті

Разом з принтером постачається наступні 2 види компакт-дисків.

□ Диск програмного забезпечення

Див. вказаний нижче розділ для опису програмного забезпечення, що постачається в комплекті.

Epson Edge Print диск

Epson Edge Print це програмне забезпечення RIP з простими інтуїтивними операціями. Див. *Посібник зі встановлення* (буклет) про встановлення програмного забезпечення. Див. онлайн довідку для отримання детальної інформації про функції.

Наступні прикладні програми доступні для Windows на диску програмного забезпечення, що постачається в комплекті. Під час роботи з комп'ютером, що працює на Mac OS X, або з таким, що працює без дисковода, ви можете встановити програмне забезпечення з http://epson.sn. Встановіть відповідно до вказівок.

Детальну інформацію про ці прикладні програми див. в *Посібник по роботі в мережі* (онлайн-посібнику) або скористайтесь онлайн довідкою для програми, яка вас цікавить.

#### Примітка.

Драйвери для принтера не входять в комплект. Для друку необхідне програмне забезпечення RIP. Програмне забезпечення RIP від Epson, «Epson Edge Print», постачається разом з принтером на окремому компакт-диску.

Веб-сайт Epson надає програмні модулі для принтера.

| Назва програмного за-<br>безпечення | Стислий опис                                                                                                    |  |  |
|-------------------------------------|----------------------------------------------------------------------------------------------------|--|--|
| Epson Control Dashboard             | Ви легко можете знайти різноманітну інформацію, надану Epson в інтернеті.                                                                                                    |  |  |
|                                     | 🖵 Файли налаштувань друку (EMX)                                                                                                    |  |  |
|                                     | Оновіть інформацію для мікропрограми принтера (ви можете легко оновити мікропрограму через Epson Control Dashboard)                                                                                                    |  |  |
|                                     | Оновіть інформацію (коли оновлена інформація доступна, почніть EPSON<br>Software Updater виконувати оновлення) для програмного забезпечення та<br>посібників, встановлених за допомогою диска з програмним забезпеченням, що<br>входить у комплект, та навігатора налаштувань |  |  |
|                                     | 🗅 Інформація від Epson                                                                                                    |  |  |
|                                     | За допомогою встановленої Epson Control Dashboard ви можете відслідковувати стан<br>принтера, що підключений до комп'ютера за допомогою мережі чи USB з'єднання.                                                                                                    |  |  |
|                                     | Ви можете легко робити та змінювати налаштування носія з комп'ютера та вписувати<br>їх у принтер.                                                                                                    |  |  |
|                                     | 🖅 «Запуск Epson Control Dashboard» на сторінці 27                                                                                                    |  |  |
|                                     | 🖅 «Вихід Epson Control Dashboard» на сторінці 27                                                                                                    |  |  |
| EPSON Software Updater              | Програмне забезпечення перевіряє наявність нового програмного забезпечення чи<br>оновленої інформації в інтернеті, та встановлює його за наявності. Також, ви можете<br>оновити посібники, Epson Control Dashboard, та Epson Edge Print для цього принтера.                   |  |  |

| Назва програмного за-<br>безпечення | Стислий опис                                                                                                    |
|-------------------------------------|----------------------------------------------------------------------------------------------------|
| Epson communications<br>drivers     | (Тільки для Windows)                                                                                                    |
|                                     | Epson communications drivers потрібні для користування Epson Control Dashboard, Epson<br>Edge Print та для з'єднання комп'ютера з принтером через USB-порт. Переконайтеся, що<br>вони встановлені.        |
| Install Navi                        | Це інсталятор. Під час установки, ви легко можете використати майстер установки, щоб<br>встановити налаштування адреси для з'єднання з мережею.                                                           |
| EpsonNet Config SE                  | За допомогою цього програмного забезпечення можна настроювати різні мережні<br>параметри для принтера з комп'ютера. Це корисно тим, що воно дає змогу вводити<br>адреси та назви за допомогою клавіатури. |

# Запуск Epson Control Dashboard

Epson Control Dashboard це веб-додаток.

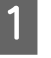

Додаток можна запустити будь-яким із 2 наступних способів.

#### Windows

Двічі клацніть Epson Control Dashboard піктограму на робочому столі. Epson Control Dashboard піктограма створюється, коли встановлено цей додаток.

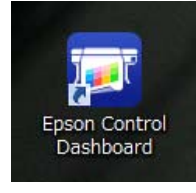

Клацніть Start (Пуск) > All Programs (Усі програми) (або Programs (Програми)) > Epson Software > Epson Control Dashboard.

#### Mac OS X

Клацніть Epson Control Dashboard піктограму у Лотку. Epson Control Dashboard піктограма створюється, коли встановлено цей додаток.

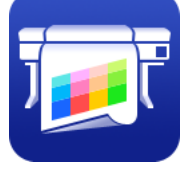

Клацніть двічі Applications (Програми) —
 Epson Software — Epson Control Dashboard —
 Epson Control Dashboard піктограми.

#### Linux

Оберіть Epson Control Dashboard в Others (Інші) в основному меню.

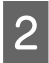

Epson Control Dashboard запуск.

Для детальнішої інформації див. Epson Control Dashboard довідку.

# Отримуючи доступ до Epson Control Dashboard з іншого комп'ютера.

Виконайте зазначені нижче дії для отримання доступу до Epson Control Dashboard, коли її встановлено на іншому комп'ютері.

Ви можете отримати доступ до Epson Control Dashboard з комп'ютера, що під'єднаний до тієї самої мережі, що і комп'ютер на якому її встановлено.

Непотрібно встановлювати Epson Control Dashboard на пусковому комп'ютері.

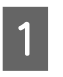

Відкрийте браузер на комп'ютері, з якого ви бажаєте отримати доступ.

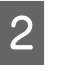

Введіть подану нижче інформацію в адресний рядок.

http://xxxxxxxxx:30561

Для xxxxxxxxx, введіть назву та IP-адресу комп'ютера, на якому Epson Control Dashboard встановлено.

#### Примітка.

Якщо ви не можете отримати доступ через брандмауер, зв'яжіться з адміністратором мережі, а потім виконайте вказану нижче процедуру.

- У Allow a program through Windows Firewall (Дозвіл запуску програми через брандмауер Windows), клацніть Allow another program (Дозволити іншу програму), а потім оберіть C:\Program Files (x86)\Epson Software\Control Dashboard\bin\Node.exe у вікні «Додати».
- Перевірте, що Evented I/O for V8 JavaScript відображається в переліку дозволених програм.

# Вихід Epson Control Dashboard

Закрийте веб-браузер.

## Використання EPSON Software Updater

# Перевірка наявності оновлень програмного забезпечення

1

Перевірте вказаний нижче стан

- □ Комп'ютер підключений до інтернету.
- Принтера та комп'ютер можуть з'єднуватися.
- 2

Запустіть EPSON Software Updater.

#### Windows 8.1/Windows 8

Уведіть назву програмного забезпечення у поле для пошуку, та оберіть відображену піктограму.

#### Окрім Windows 8.1/Windows 8

Клацніть Start (Пуск) > All Programs (Усі програми) (або Programs (Програми)) > Epson Software > EPSON Software Updater.

#### Mac OS X

Клацніть Move (Переміщення) — Applications (Програми) — Epson Software — EPSON Software Updater.

#### Примітка.

У Windows, ви можете розпочати оновлення, клацнувши на піктограму принтера на панель інструментів на робочому столі та обравши Software Update (Оновлення програмного забезпечення).

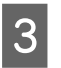

Оновіть програмне забезпечення та посібники.

Дотримуйтеся вказівок на екрані для продовження.

#### Важливо.

Не вимикайте комп'ютер чи принтер під час оновлення.

#### Примітка.

2

3

Програмне забезпечення, якого нема в списку, не можна оновити через EPSON Software Updater. Перевірте наявність останньої версії програмного забезпечення на веб-сайті компанії Epson.

http://www.epson.com

### Отримання повідомлень про оновлення

- Запустіть EPSON Software Updater.
- Клацніть Auto update settings (Налаштування автоматичного оновлення).
- Оберіть проміжок часу для перевірки оновлень на принтері **Interval to Check** (Періодичність перевірки), а потім клацніть **OK**.

# Видалення програмного забезпечення

#### 🛛 Важливо.

- Підключіться до облікового запису «Computer administrator (Адміністратор комп'ютера)» (обліковий запис із administrative privileges (правами адміністратора)).
- Уведіть пароль адміністратора, якщо потрібно, а потім можете продовжити виконувати операцію, що залишилась.
- Вийдіть із інших програм, які можуть зараз працювати.

#### Windows

Цей розділ описує, як видалити Epson Control Dashboard та Epson communications drivers, використовуючи як приклад.

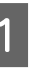

Вимкніть принтер і від'єднайте інтерфейсний кабель.

2 Виберіть Control Panel (Панель керування) і виберіть Uninstall a program (Видалити програму) з категорії Programs (Програми).

> У Windows XP, перейдіть до Control Panel (Панель керування) та клацніть Add or Remove Programs (Інсталяція та видалення програм).

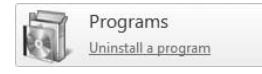

3

Виберіть програмне забезпечення, яке потрібно видалити, а тоді натисніть Uninstall/Change (Видалити/змінити) (або Change/Remove (Змінити/Видалити)).

Обравши ці дії, ви видаляєте Epson communications drivers. Номер моделі з'являється в XXXXX.

□ EPSON SC-SXXXXX Series Comm Driver Printer Uninstall

Щоб видалити **Epson Control Dashboard**, оберіть Epson Control Dashboard.

- Виберіть піктограму цільового принтера і натисніть **ОК**.
- 5

Дотримуйтеся вказівок на екрані для продовження.

Коли з'явиться повідомлення про підтвердження видалення, натисніть **Yes** (**Так**).

Якщо ви повторно встановлюєте Epson communications drivers, перезавантажте комп'ютер.

#### Mac OS X

Вказаний нижче розділ описує, як видалити Epson Control Dashboard.

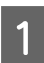

Вийдіть з Epson Control Dashboard.

2 Двічі клацніть Applications (Програми) — Epson Software — Epson Control Dashboard — Epson Control Dashboard Uninstaller.

Дотримуйтеся вказівок на екрані для продовження.

# Заходи безпеки під час роботи з паперовим носієм

Якщо під час роботи з паперовим носієм не дотримуватися зазначених нижче заходів безпеки, на поверхню носія може налипати невелика кількість пилу та ворсу, що спричинятиме появу крапель чорнила на результатах друку або засмічення сопел.

#### Не кладіть носій у розкритому вигляді безпосередньо на підлогу.

Носій необхідно скрутити та вкласти в його оригінальну упаковку для зберігання.

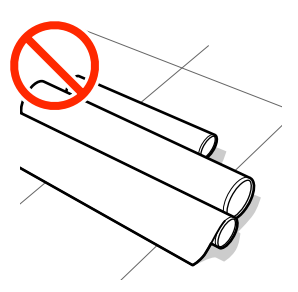

# Не несіть носій, притискаючи його поверхнею до одягу.

Тримайте носій в індивідуальній упаковці до моменту його завантаження у принтер.

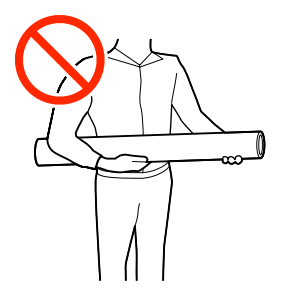

# Примітки щодо завантаження паперового носія

### 🕂 Застереження.

- Нагрівач може бути гарячим; дотримуйтесь всіх необхідних заходів безпеки. Ігнорування необхідних заходів безпеки може призвести до травм.
- Оскільки носій важкий, його не слід нести одній особі. Ми рекомендуємо використовувати підйомник для носія з вагою понад 40 кг.
- Стежте, щоб руки або пальці не потрапили під леза, коли відкриваєте або закриваєте передню кришку. Ігнорування цього застереження може призвести до травм.
- Не тріть руками краї носія. Краї носія гострі та можуть поранити руки.

#### Завантажуйте носій безпосередньо перед друком.

Валики притискача можуть зім'яти носій, який залишився у принтері. Носій також може стати хвилястим або закрученим, що спричинить зминання паперу або призведе до контакту носія з друкувальною голівкою.

#### Не завантажуйте носій, якщо правий і лівий краї нерівні.

Якщо носій завантажено, але правий і лівий краї рулону нерівні, проблеми з подаванням носія можуть спричинити зміщення носія під час друку. Закрутіть рулон, щоб вирівняти краї, або використовуйте рулон без такої проблеми.

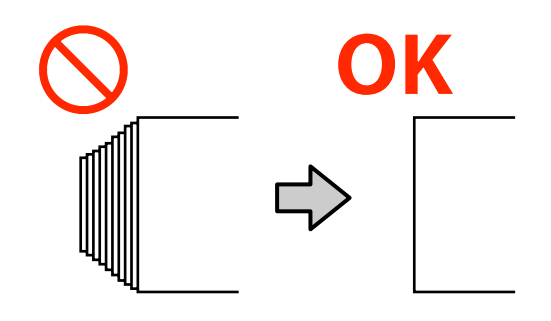

#### Носії, які не можна використовувати

Не використовуйте складені, потерті, розірвані, брудні носії або носії, які мають зморшки, як показано на зазначених нижче рисунках. Носій може підніматися вгору, контактувати з друкувальними головками та пошкодити їх.

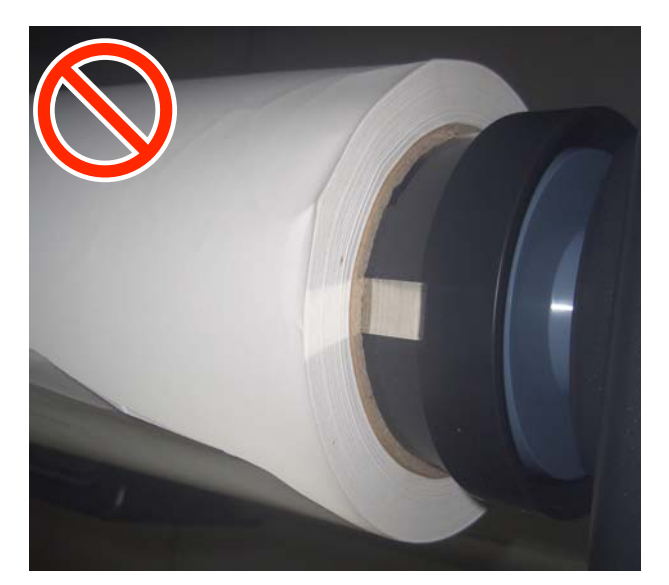

# Завантаження паперового носія

Ви можете переглянути процедуру на відео на YouTube.

Video Manual

1

Натисніть кнопку <sup>(1)</sup> та почекайте поки **Load media.** не відобразиться на екрані.

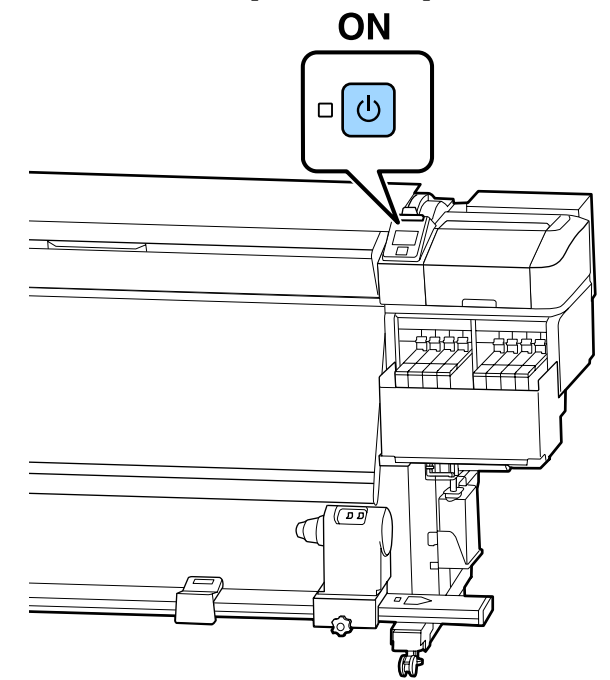

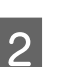

Відкрийте передню кришку та опустіть важіль завантаження носія.

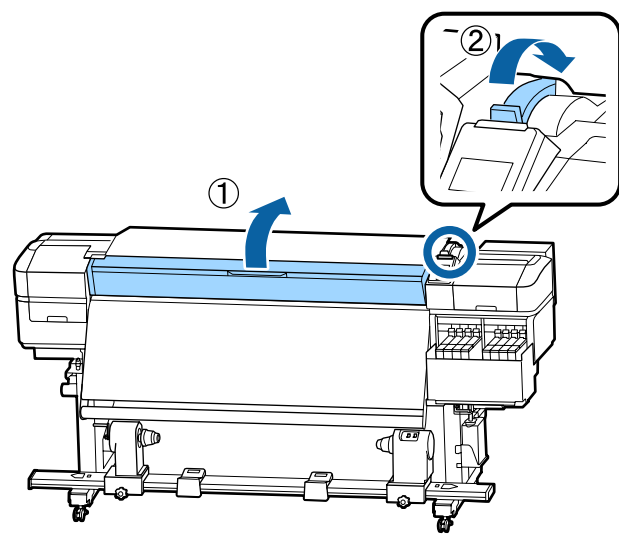

5

Тримаючи виступи на пластинах для країв 3 носія з обох боків, посуньте пластину до обох країв тигля.

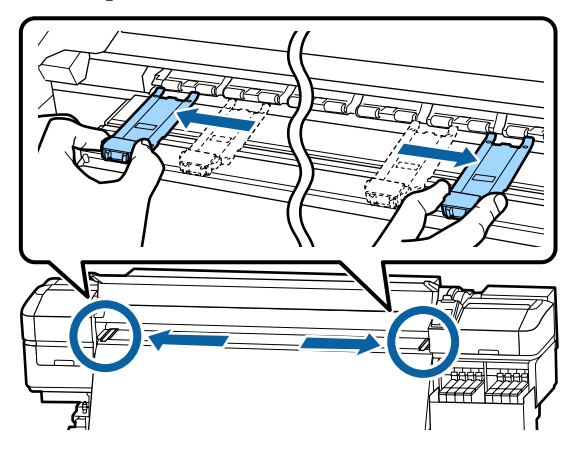

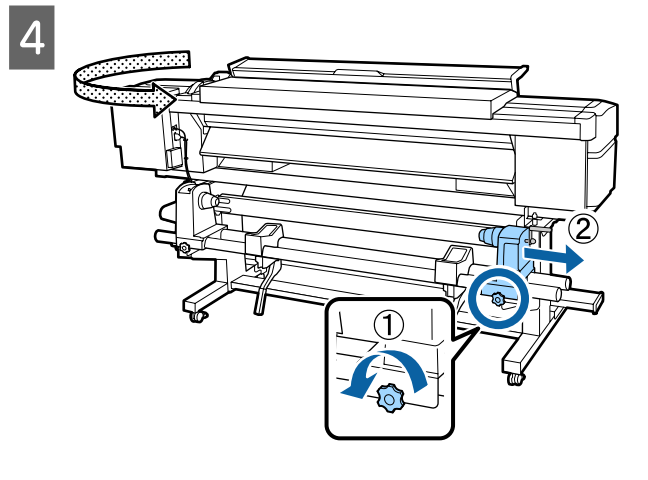

#### 🛛 Важливо.

Якщо вісь ручки правого тримача рулону не видно, прокрутіть ручку вперед до зупинки. Носій не можна завантажити належним чином, якщо вісь ручки не видно.

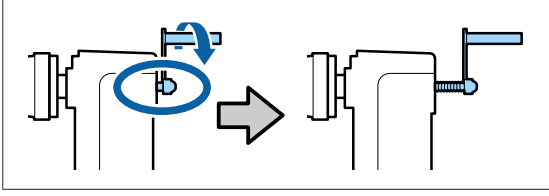

Перемістіть ручку тримача рулону в положення для встановлення відповідно до внутрішнього діаметра рулону носія, що завантажуватиметься.

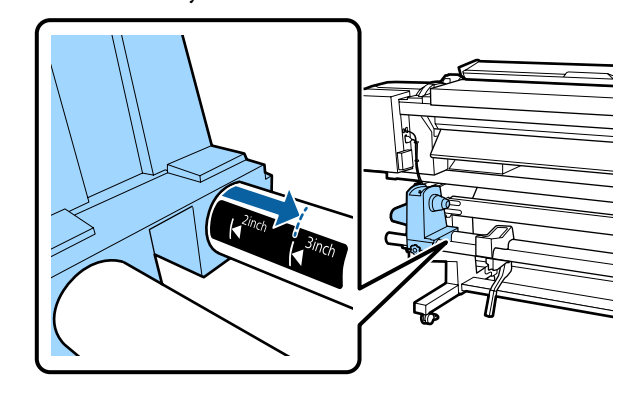

6

Натискаючи згори тримач рулону, до кінця закрутіть фіксувальний гвинт.

Закрутіть його так, щоб тримач рулону не рухався.

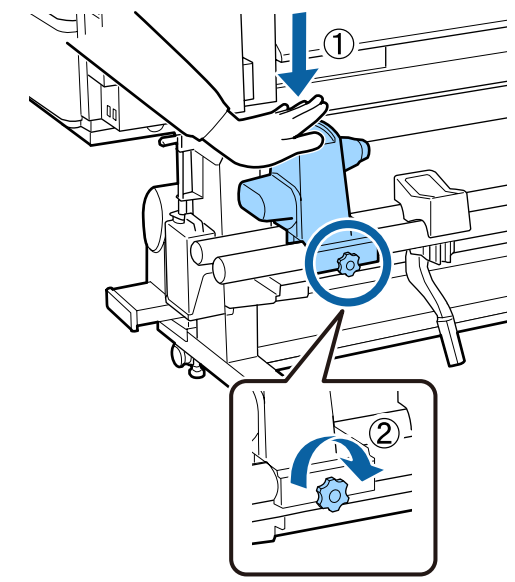

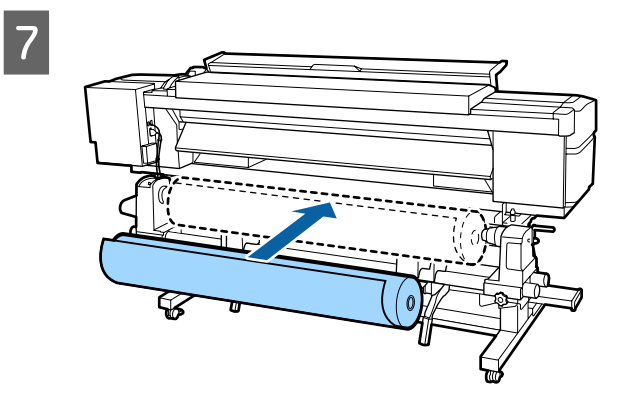

Þ

#### Основні операції

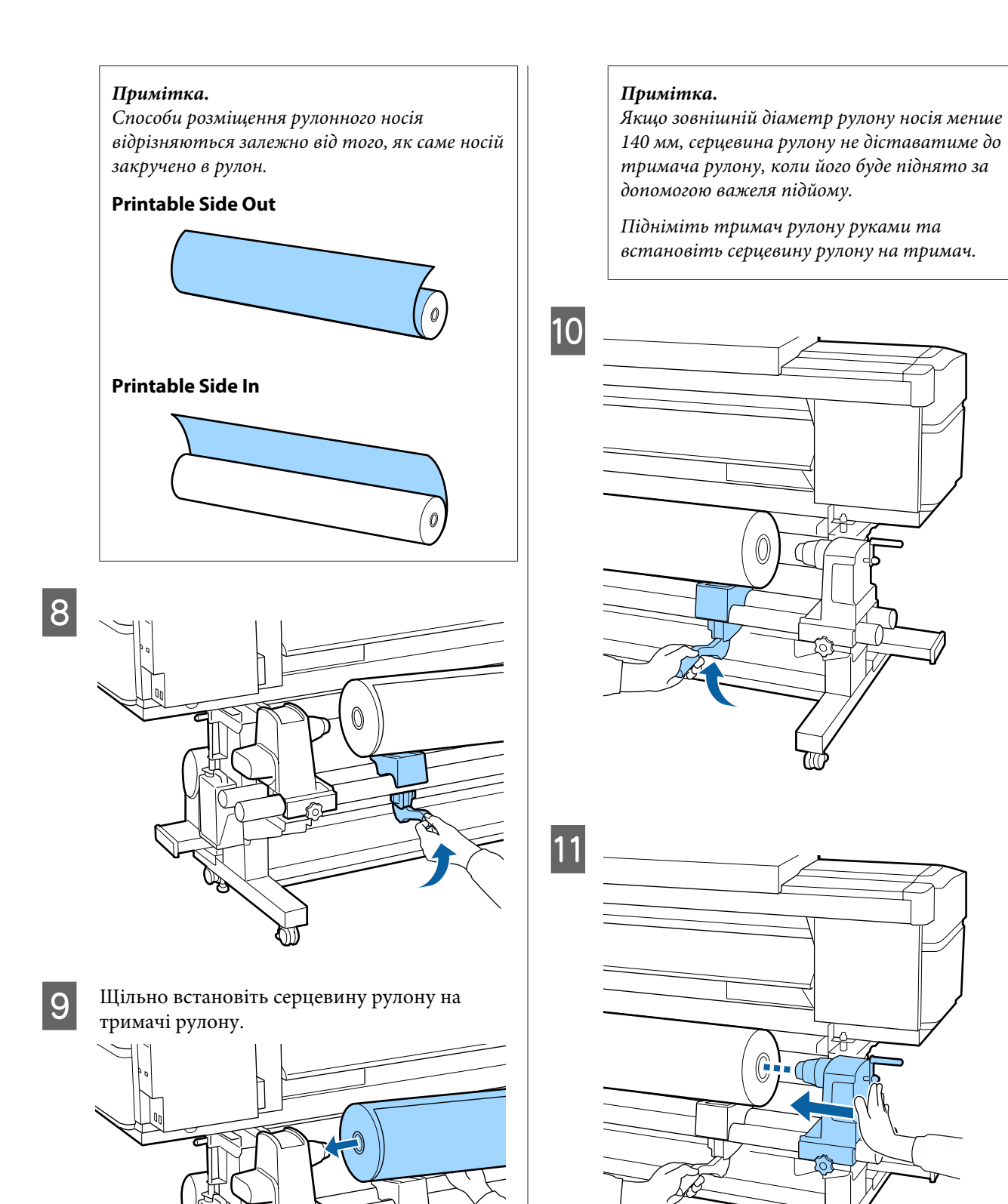

#### Примітка.

Якщо зовнішній діаметр рулону носія менше 140 мм, серцевина рулону не діставатиме до тримача рулону, коли його буде піднято за допомогою важеля підйому.

Підніміть тримач рулону руками та встановіть серцевину рулону на тримач.

12 Щоб переконатися, що тримач рулону надійно встановлено в серцевині рулону, двічі притисніть верхню частину тримача до кінця рулону.

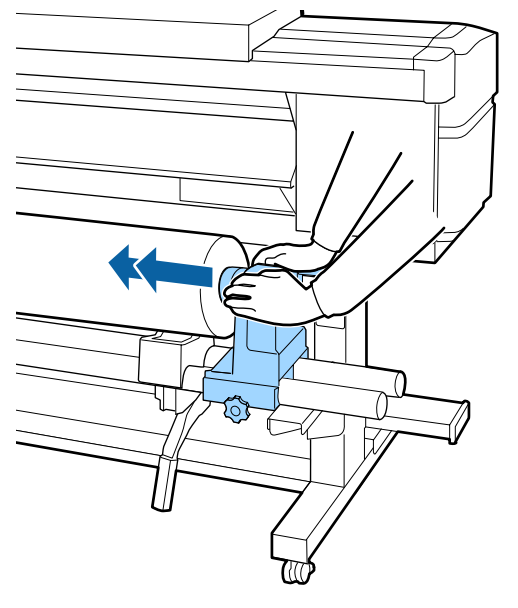

#### 🛛 Важливо.

Якщо тримач рулону недостатньо зафіксовано в серцевині рулону, носій подаватиметься неправильно під час друку через проковзування між тримачем і серцевиною рулону.

Це може спричинити появу смуг на результатах друку.

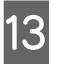

Натискаючи згори тримач рулону, до кінця закрутіть фіксувальний гвинт.

Закрутіть його так, щоб тримач рулону не рухався.

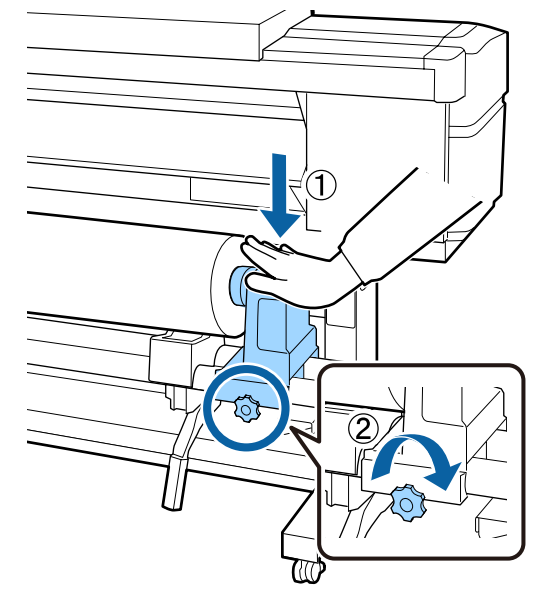

#### Важливо.

Якщо гвинт тримача рулону не закрутити до кінця, тримач рулону можу рухатися під час друку. Це може спричинити появу ліній і нерівностей на результатах друку.

15

14

Прокрутіть ручку до моменту, коли частина А, яку зображено на малюнку нижче, не буде вставлено до упору.

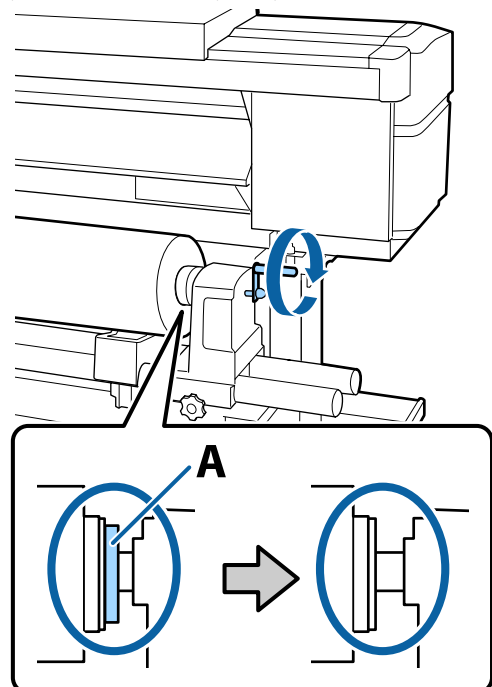

#### 🛛 Важливо.

Коли частину А не буде видно, більше не повертайте ручку. Ігнорування цього застереження може призвести до пошкодження тримача рулону.

Якщо частину А все ще помітно, навіть після прокручування ручки до кінця, прокрутіть ручку у зворотню сторону. Послабте шуруп тримача рулону справа, а потім розпочніть знову з кроку 4. Вставте носій приблизно на 30 см в отвір, тоді опустіть важіль завантаження носія.

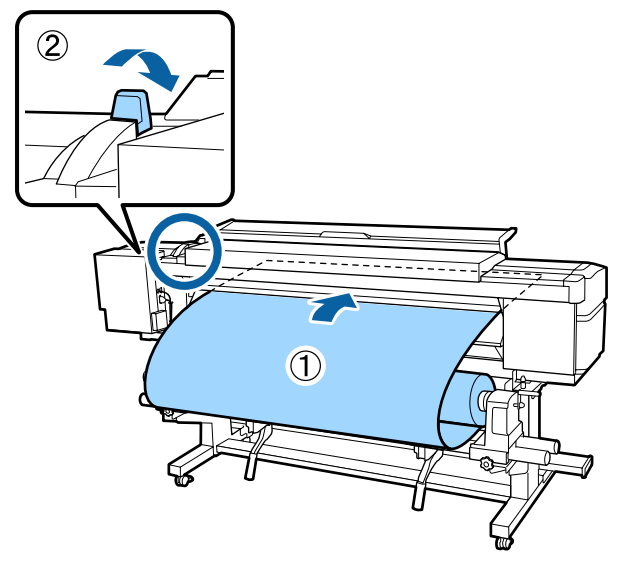

| 6 |  |
|---|--|
|   |  |

Переконайтесь, що лівий край носія розташований у межах прямокутної позначки, як показано на малюнку нижче.

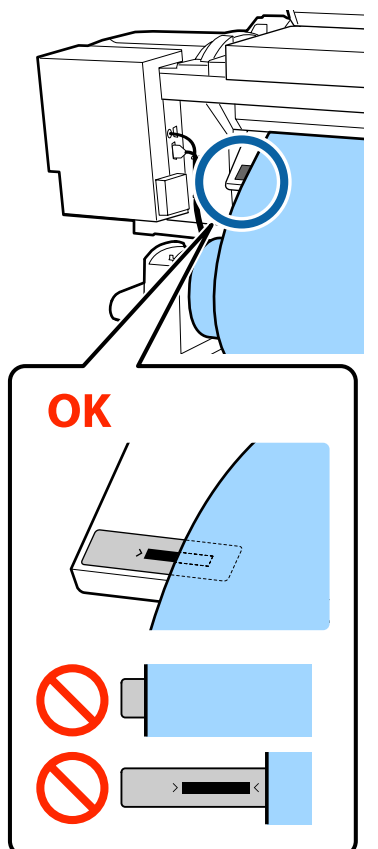

#### 🛛 Важливо.

Якщо лівий край носія не розміщуватиметься в межах чорного квадрата позначки, виконайте кроки 5 – 16 у зворотному порядку, щоб відрегулювати положення тримача рулону. Не намагайтеся змінити положення тримачів рулону, доки вони вставлені в носій.

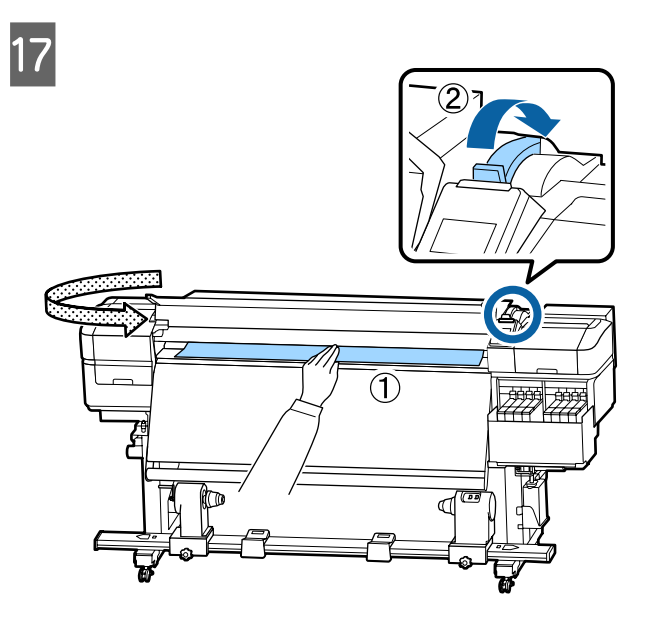

18

Тримаючи центр носія однією рукою, потягніть його прямо та вирівняйте відносно нижнього краю позначки на нагрівачі.

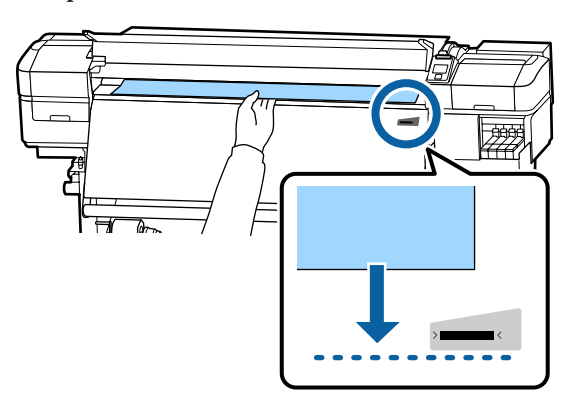

Не тягніть носій обома руками. Це може спричинити перекіс або зміщення носія.

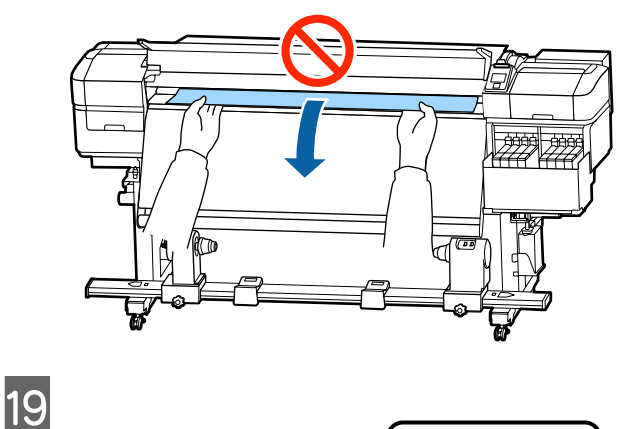

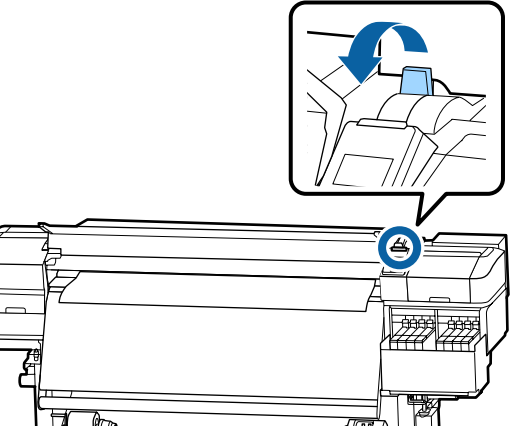

20

Злегка торкніться обох країв носія, щоб перевірити, чи є різниця між натяжінням лівої та правої сторони.

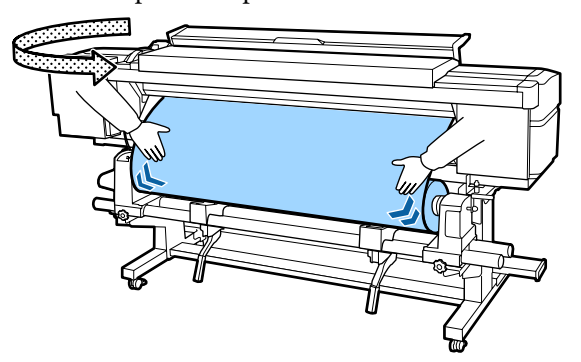

Якщо є різниця в натяжці, носій провисне.

У передній частині принтера підніміть важіль завантаження носія та виправте провисання носія.

Після виправлення провисання, опустіть важіль завантаження носія.
Тримаючи виступи на пластинах для країв носія з обох боків, посуньте пластину до верхнього краю носія. Відрегулюйте пластини так, щоб краї носія

були вирівняні відносно центра круглих отворів на пластинах для країв носія.

Пластини для країв носія запобігають загинанню країв угору та не дають волокнам на відрізному краї носія торкатися друкувальної головки.

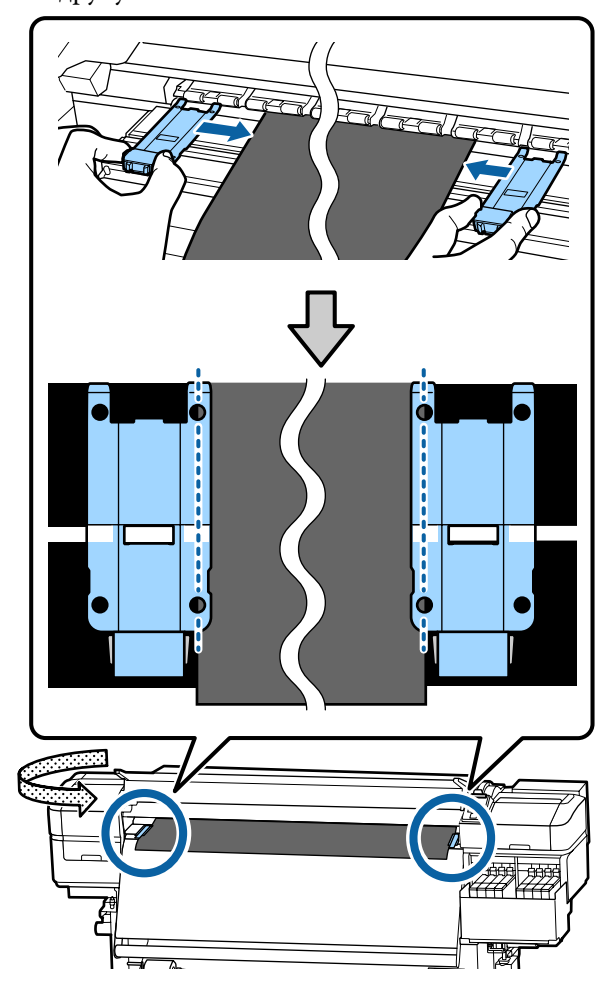

#### Важливо.

- Не використовуйте пластини для країв носія, товщина якого 0,4 мм або більше. Пластини для країв носія можуть торкатися друкувальної головки та пошкодити її.
- Завжди розміщуйте пластини так, щоб краї носія розміщувалися в центрі круглих отворів. Неправильне розміщення спричиняє появу смуг (горизонтальних смуг, нерівномірних відтінків або ліній) під час друку.
- Якщо пластини для країв носія не використовуються, перемістіть їх у лівий і правий край тигля.
- Не використовуйте пластини для країв носія, якщо краї роздрукованого носія розмазані.

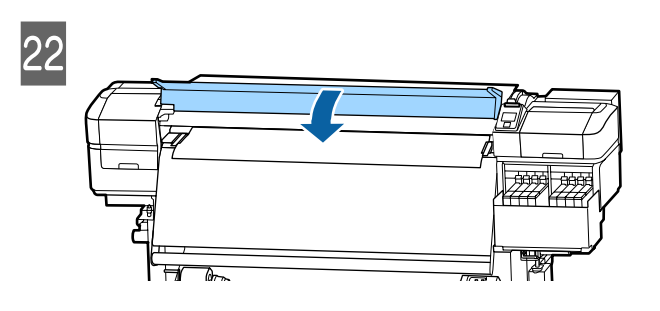

### Використання Auto Take-up Reel Unit (Блок ролика для автоматичного захоплення)

Auto Take-up Reel Unit (Блок ролика для автоматичного захоплення) автоматично захоплює носій під час друку, покращуючи некеровану людиною роботу.

Auto Take-up Reel Unit (Блок ролика для автоматичного захоплення) у цьому принтері може захоплювати носій в будь-якому із зазначених нижче напрямків.

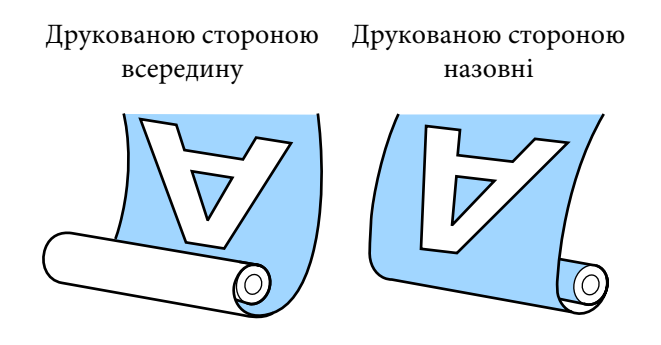

У разі захоплення друкованою стороною всередину друкована сторона розміщуватиметься у внутрішній частині рулону. У більшості ситуацій рекомендовано використовувати захоплення лицьовою стороною всередину.

У разі захоплення друкованою стороною назовні друкована сторона розміщуватиметься у зовнішній частині рулону.

Ви можете переглянути процедуру на відео на YouTube.

#### Video Manual

#### 🕂 Застереження.

- Дотримуйтесь інструкцій під час завантаження носія, серцевин рулону або зняття носія з рулону для захоплення. Падіння носія, серцевин рулонів або рулонів для захоплення може призвести до травмування.
- Будьте обережні, щоб ваші руки та волосся не потрапили у Media Feeding Unit (Блок подавання носія) або Auto Take-up Reel Unit (Блок ролика для автоматичного захоплення) під час їх роботи.

*Ігнорування цього застереження може призвести до травм.* 

# Важливі поради для правильного захоплення

Для правильного захоплення носія дотримуйтесь зазначених нижче порад.

- Ми рекомендуємо використовувати серцевину рулону для захоплення з такою самою шириною, що й ширина носія. У разі використання рулону для захоплення з іншою шириною серцевини, серцевина може зігнутися, і носій буде неправильно захоплено.
- Рекомендуємо використовувати захоплення носія друкованою стороною всередину. Захоплення носія друкованою стороною назовні може спричинити зміщення носія та нерівність відносно рулону. Якщо захоплення не може бути виконано правильно друкованою стороною назовні, використовуйте захоплення друкованою стороною всередину.
- Носій шириною менше 36 дюймів може зміщуватися та неправильно захоплюватися.
- Не використовуйте серцевини рулону захоплення на зразок тих, які показано на рисунку нижче. Натяжіння під час захоплення буде нерівномірним, і серцевина вільно обертатиметься. У результаті папір не зможе правильно закручуватися, що може спричинити появу смуг на результатах друку. Зношені краї

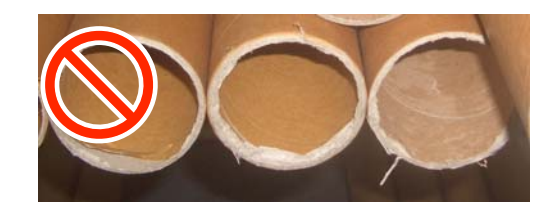

Деформовані

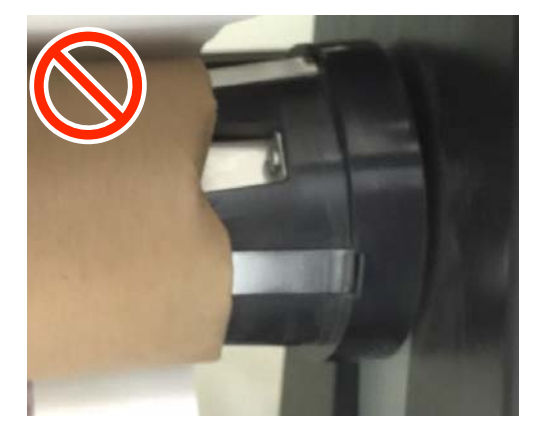

### Установлення серцевини рулону

#### Підготовка

Візьміть серцевину рулону для захоплення з такою самою шириною, що й ширина носія.

Візьміть доступну у продажу клейку стрічку.

#### Завантаження

1

Упевнившись, що носій правильно завантажено, натисніть і утримуйте кнопку ▼, доки край носія не дістане до тримача

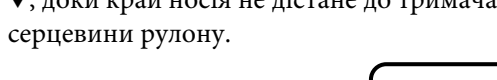

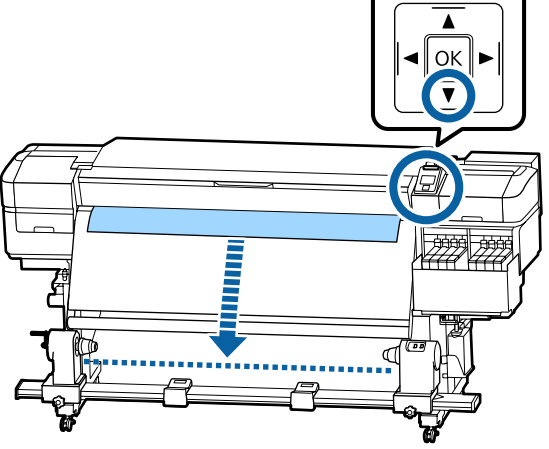

#### Важливо.

Завжди натискайте кнопку ▼ для подавання носія. Якщо носій тягнути рукою, він може перекручуватися під час захоплення. 2

Послабте фіксувальні гвинти тримача серцевини рулону з обох боків і відрегулюйте тримачі серцевини рулону так, щоб відстань між ними була ширшою за носій.

Якщо опори рулону розміщені нерівно, перемістіть їх, щоб вирівняти.

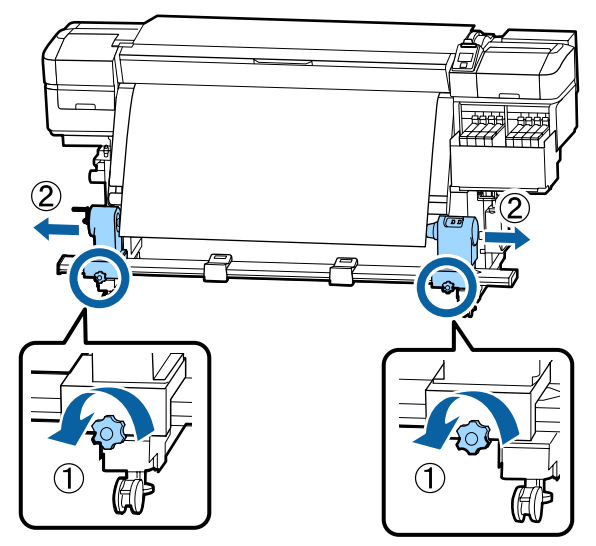

#### 🚺 Важливо.

Якщо вісь ручки лівого тримача серцевини рулону не видно, прокрутіть ручку до зупину, як показано на малюнку. Серцевину рулону не можна завантажити належним чином, якщо вісь ручки не буде видно.

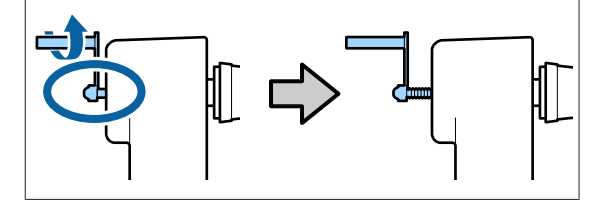

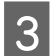

4

Вирівняйте та перемістіть правий тримач серцевини рулону відносно правого краю носія.

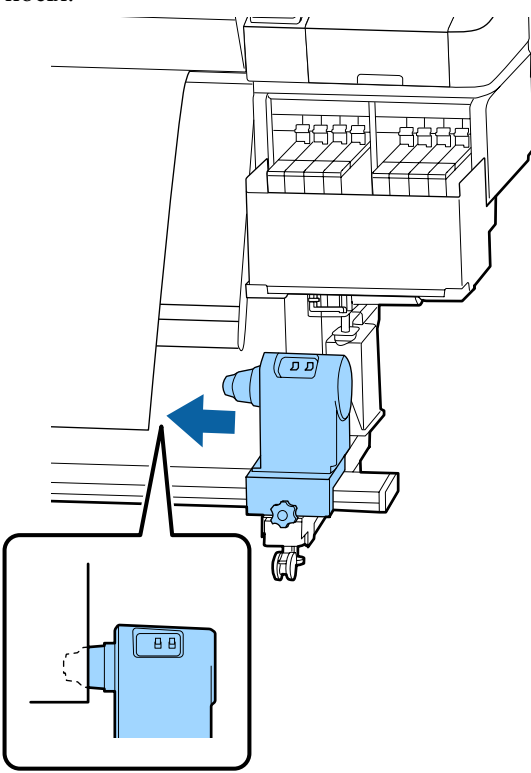

Натискаючи згори тримач серцевини рулону, до кінця закрутіть фіксувальний гвинт.

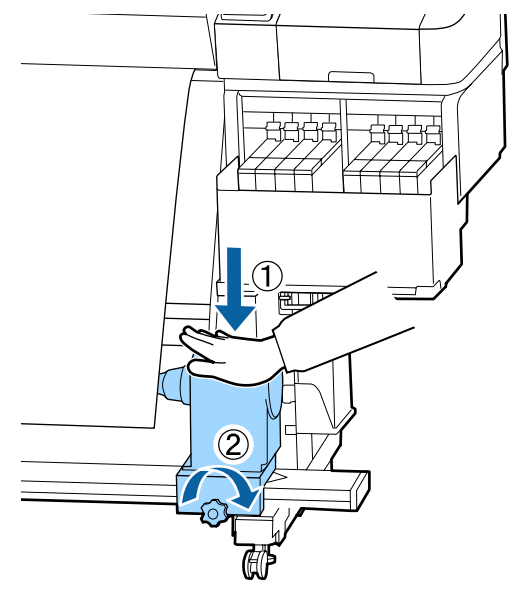

5 Вставте серцевину рулону на правий тримач.

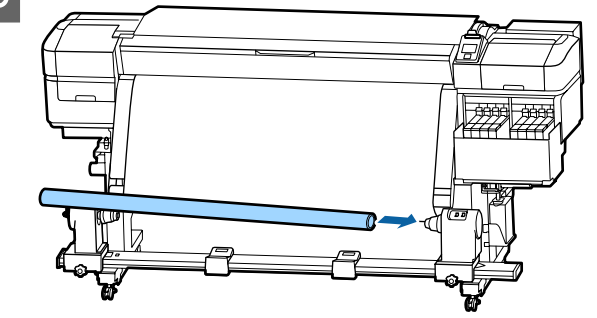

6

Переконайтесь, що лівий тримач серцевини рулону повністю вставлено в серцевину рулону та що серцевина рулону й краї носія не зміщені.

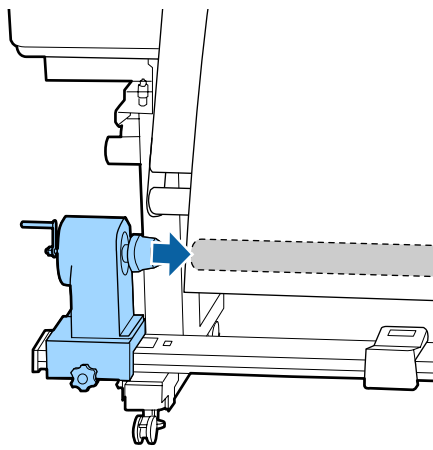

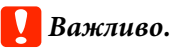

Якщо краї носія зміщені, носій неправильно захоплюватиметься. Якщо краї зміщені, послабте фіксувальний гвинт на правому тримачі серцевини рулону та виконайте дії, починаючи з кроку 3.

9

7 Щоб переконатися, що тримач серцевини рулону надійно встановлено в серцевині рулону, двічі притисніть верхню частину тримача до кінця рулону.

Переконайтесь, що серцевина рулону та краї носія вирівняні відносно одне одного.

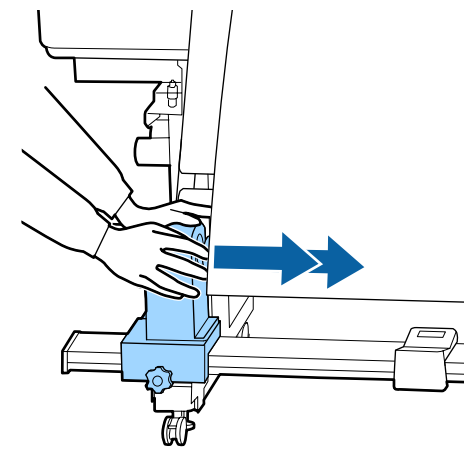

8 Натискаючи згори лівий тримач серцевини рулону, закрутіть фіксувальний гвинт.

Закрутіть його так, щоб тримач серцевини рулону не рухався.

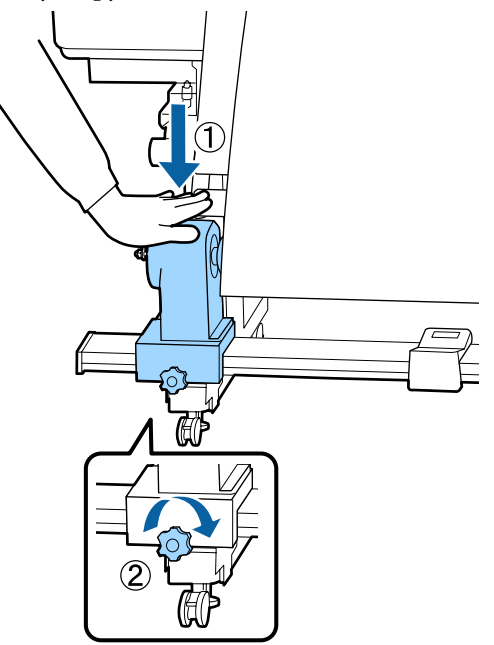

Прокрутіть ручку до моменту, коли частина А, яку зображено на малюнку нижче, не буде вставлено до упору.

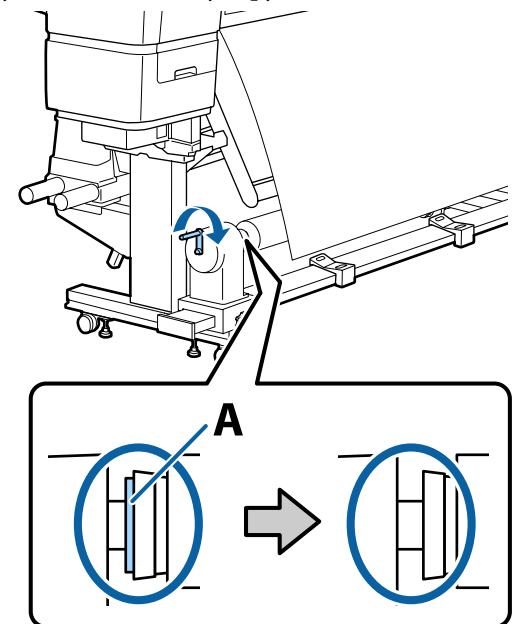

#### 🚺 Важливо.

Коли частину А не буде видно, більше не повертайте ручку. Надмірне натискання може пошкодити тримач серцевини рулону.

Якщо частину А все ще помітно, навіть після прокручування ручки до кінця, можливо, тримач серцевини рулону не повністю вставлено. Поверніться до кроку 6. 10

Залиште в центрі носія місце шириною 10 – 20 см і відріжте принаймні 25 см у висоту від лівого та правого кутів носія.

Відрізання носія запобігає виникненню проблем з подаванням, наприклад загинанню лівого та правого країв носія та їх застряганню на початку захоплення.

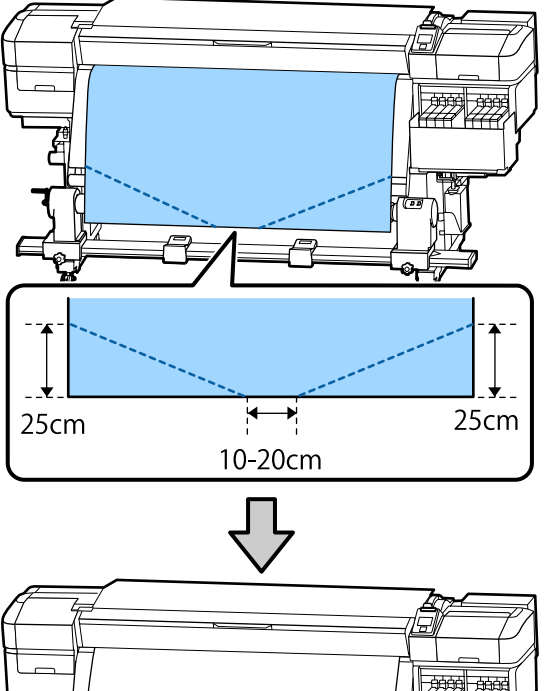

Для отримання відомостей про подальші дії див. зазначені нижче розділи залежно від способу закручування носія.

Для отримання відомостей про захоплення друкованою стороною всередину див. розділ С «Захоплення друкованою стороною всередину» на сторінці 42.

Для отримання відомостей про захоплення друкованою стороною назовні див. розділ >

∠ Захоплення друкованою стороною назовні» на сторінці 44.

# Захоплення друкованою стороною всередину

Тягнучи центр носія прямо вниз, закручуйте його навколо серцевини ззаду вперед та закріпіть за допомогою доступної у продажу клейкої стрічки.

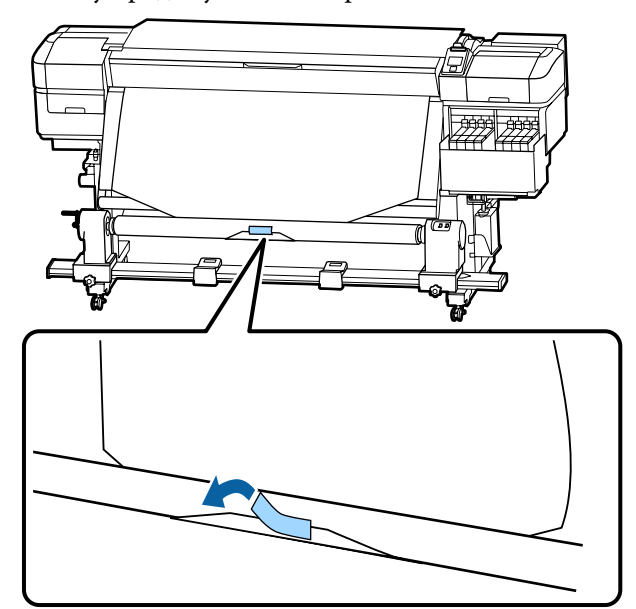

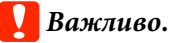

Закріплюйте носій на серцевині рулону для захоплення, щільно натягуючи носій. Якщо носій буде нещільно натягнуто, він може зміщуватися під час захоплення.

2 Натисніть і утримуйте кнопку ▼ на панелі керування, щоб подати достатньо носія для одного повного накручування на серцевину ролику захоплення.

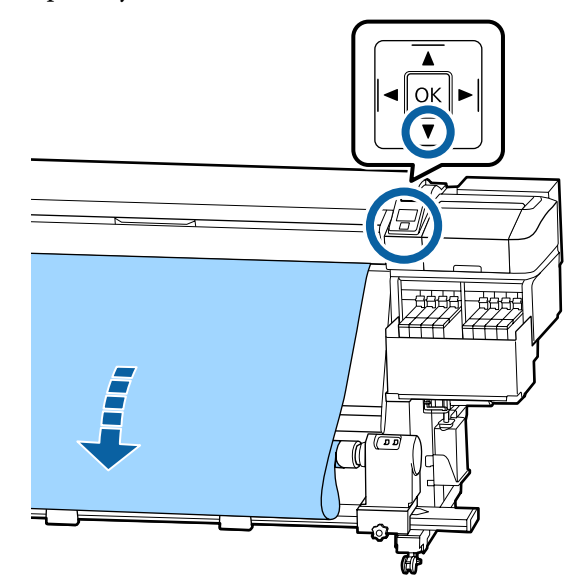

3 Переведіть перемикач Auto у положення Off та утримуйте перемикач Manual на стороні с Са для захоплення носія та його одного повного накручування навколо серцевини.

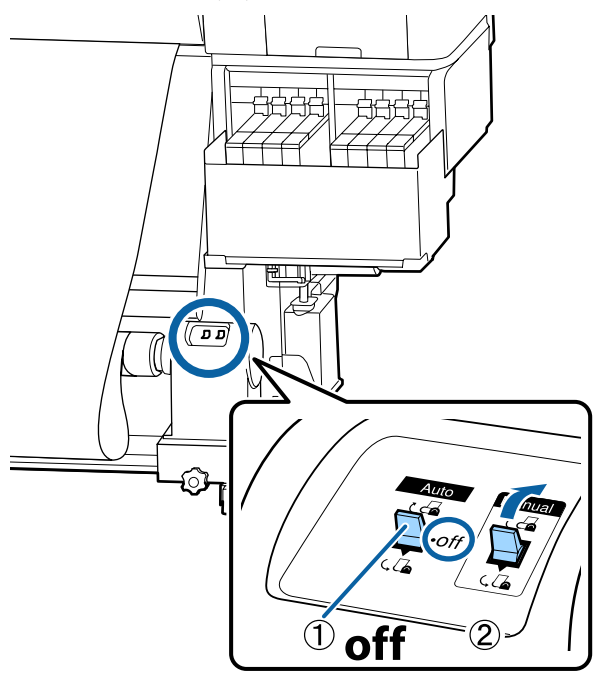

4 Переведіть перемикач Auto у положення

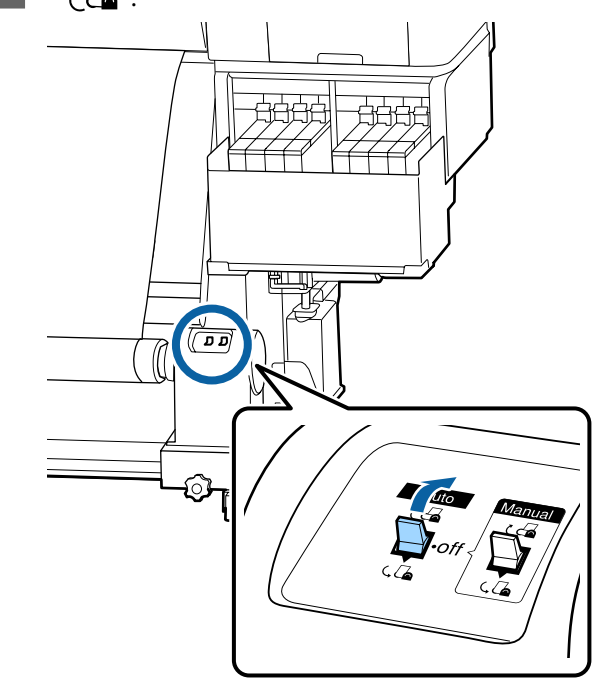

5

Переконайтеся, що носій прикріплено без провисання.

Якщо натяжка в лівій і правій частині носія відрізняється в областях, зображених на малюнку нижче, носій не буде правильно захоплено. Якщо одна зі сторін має погану натяжку, повторно виконайте процедуру, починаючи з кроку 1.

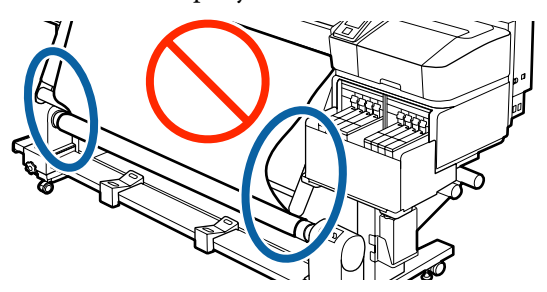

#### Примітка.

Також різницю в натяжці можна перевірити, злегка торкаючись пальцями обох країв носія, як показано на малюнку нижче.

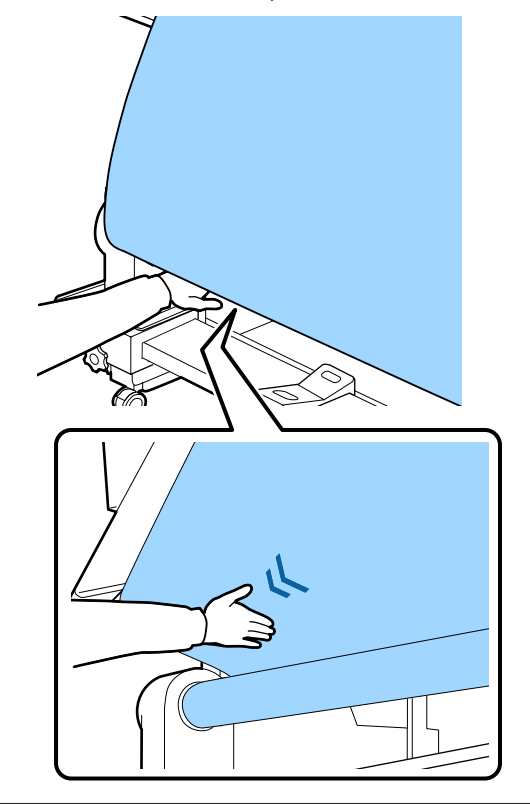

6 Натисніть і утримуйте кнопку ▼ доки не будуть захоплені краї носія та накручені навколо серцевини один раз або двічі.

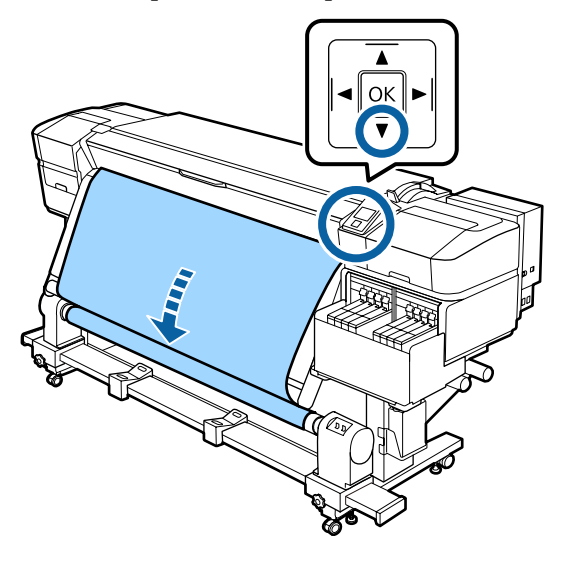

### Захоплення друкованою стороною назовні

Потягнувши центральну частину носія прямо та вниз, прикріпіть носій до серцевини рулону для захоплення за допомогою доступної у продажі клейкої стрічки.

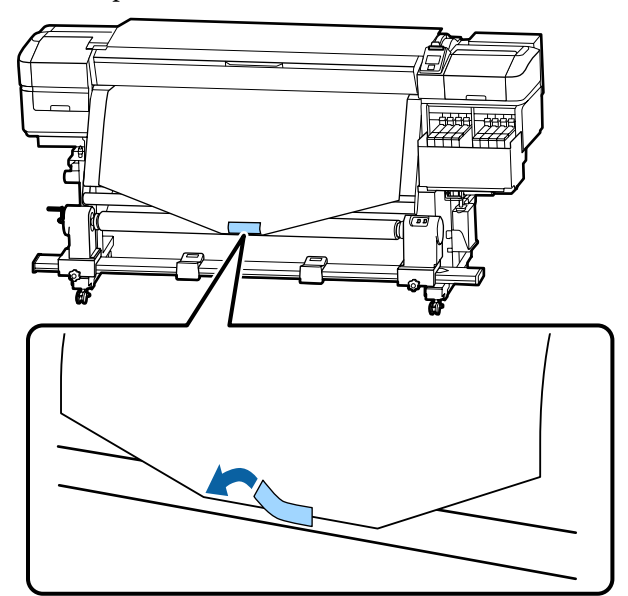

#### Важливо.

Закріплюйте носій на серцевині рулону для захоплення, щільно натягуючи носій. Якщо носій буде нещільно натягнуто, він може зміщуватися під час захоплення.

2 Натисніть і утримуйте кнопку ▼ на панелі керування, щоб подати достатньо носія для одного повного накручування на серцевину ролику захоплення.

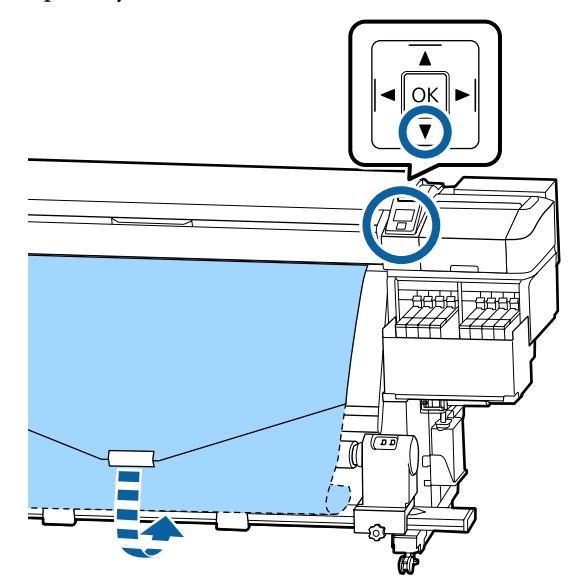

3 Переведіть перемикач Auto у положення Off та утримуйте перемикач Manual на стороні С. Да для захоплення носія та його одного повного накручування навколо серцевини.

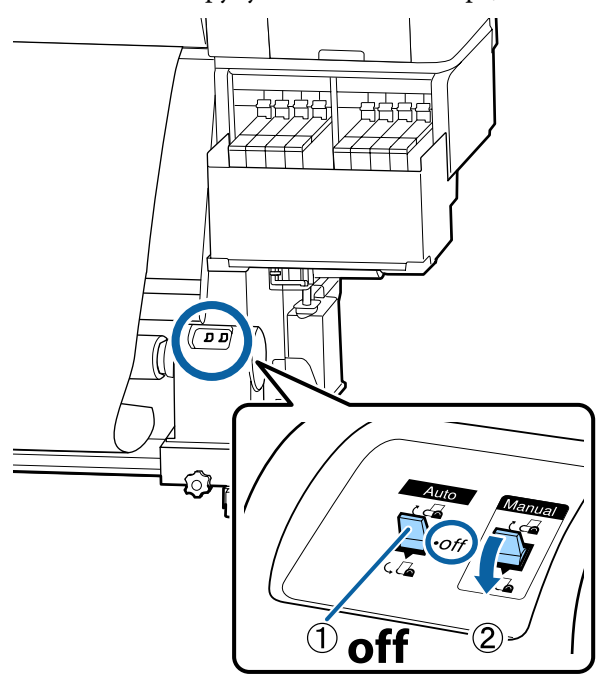

4 Переведіть перемикач Auto у положення ( )

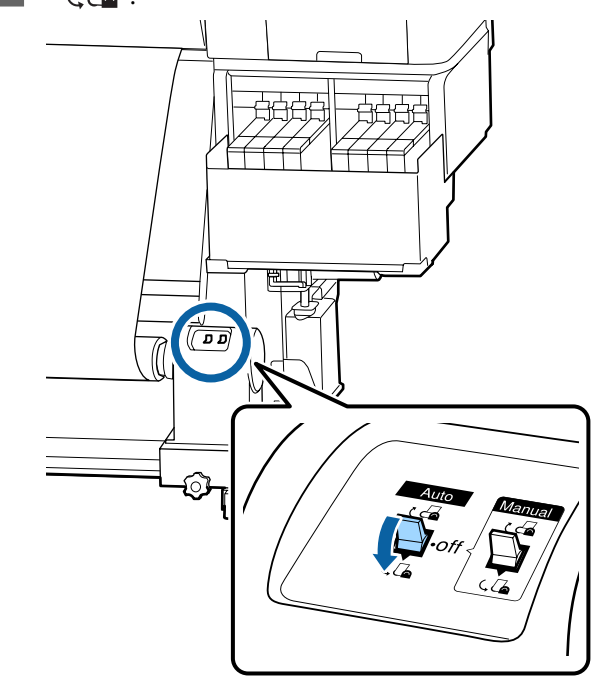

5

Переконайтеся, що носій прикріплено без провисання.

Якщо натяжка в лівій і правій частині носія відрізняється в областях, зображених на малюнку нижче, носій не буде правильно захоплено. Якщо одна зі сторін має погану натяжку, повторно виконайте процедуру, починаючи з кроку 1.

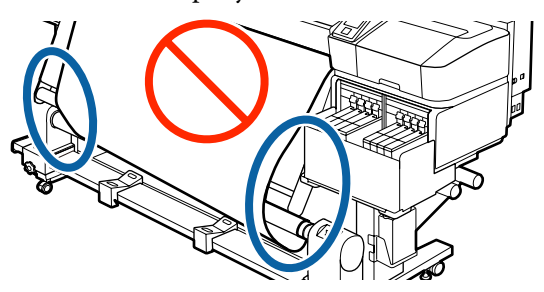

#### Примітка.

Також різницю в натяжці можна перевірити, злегка торкаючись пальцями обох країв носія, як показано на малюнку нижче.

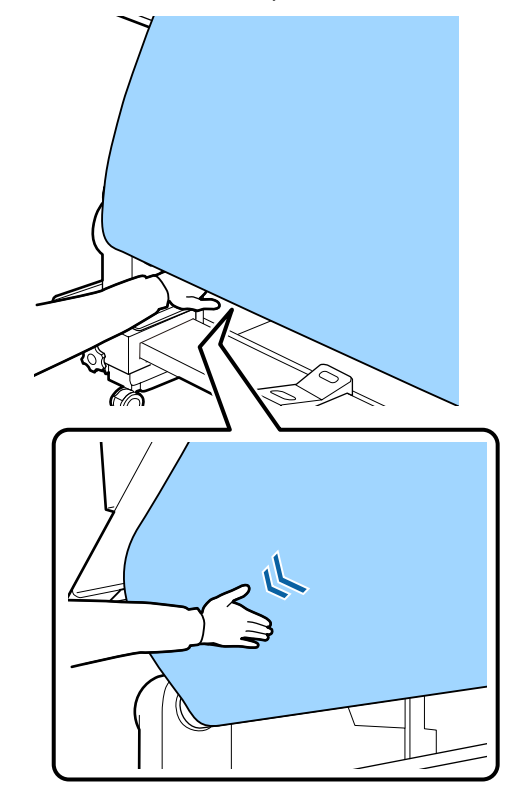

6 Натисніть і утримуйте кнопку ▼ доки носій не буде захоплено та накручено навколо серцевини один раз або двічі.

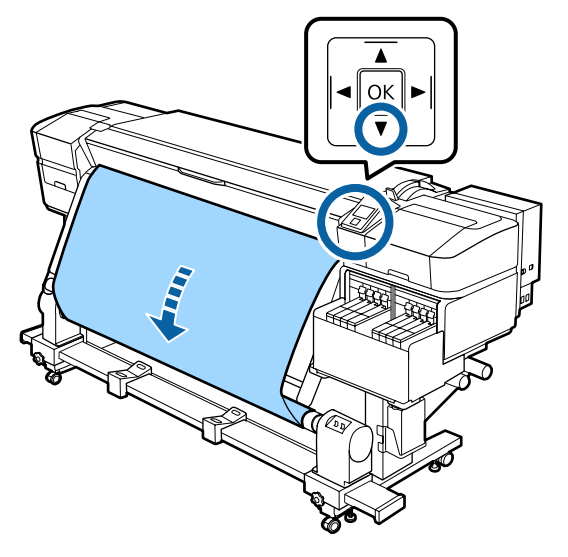

### Налаштування для завантаженого носія

Після завершення завантаження носія виконайте інструкції на панелі керування для налаштування завантаженого носія.

#### 1. Виберіть номер налаштування носія

Виберіть номер налаштування носія, під яким були зареєстровані налаштування друку.

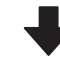

2. Виберіть характеристики накручування рулону

Виберіть тип носія для завантаженого рулону носія.

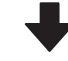

#### 3. Виберіть довжину носія

Установіть довжину завантаженого носія.

Кнопки, що використовуються у вказаних нижче параметрах

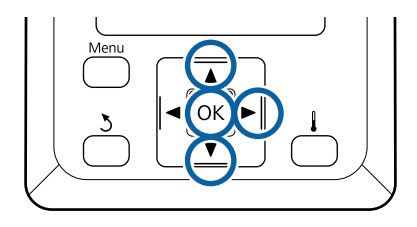

За допомогою кнопок ▼/▲ виберіть номер налаштування носія, під яким були зареєстровані налаштування друку, а тоді натисніть кнопку ОК.

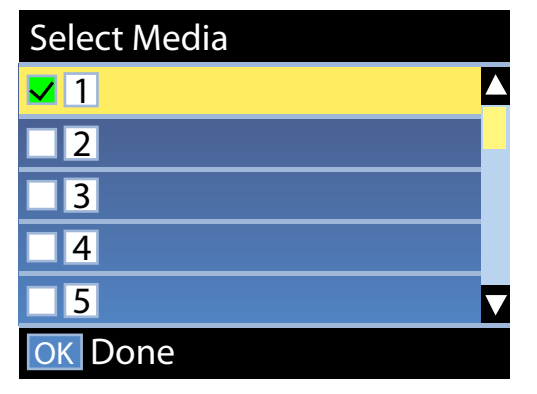

Якщо для нового носія ще не виконано налаштування, виберіть номер, для якого ще немає призначень, завершіть завантаження носія, а тоді виконайте процедуру Easy Media Setup.

∠З «Збереження налаштувань нового носія» на сторінці 51

За допомогою кнопок ▼/▲ виберіть тип рулону, який відповідає завантаженому рулону, а тоді натисніть кнопку OK.

2

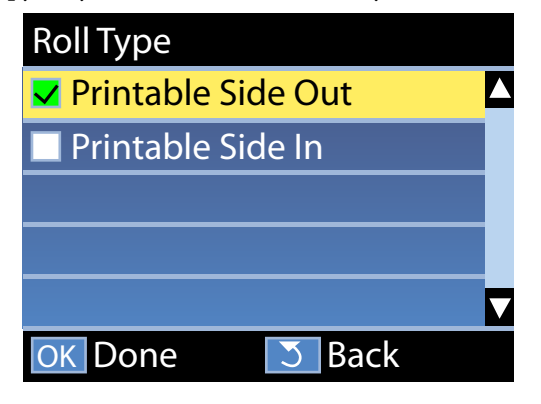

3

Відобразиться екран, на якому можна ввести довжину завантаженого носія. За допомогою кнопок ▼/▲ виберіть довжину від 1,0 до 600,0 м і натисніть кнопку OK.

| Length                   |  |
|--------------------------|--|
|                          |  |
| <mark>120.0</mark> m     |  |
|                          |  |
| Range: Off,1.0 - 600.0 m |  |
| Current: 120.0 m         |  |
| OK Done DFF              |  |

Установіть значення, за якого залишковий обсяг носія друкуватиметься на рулоні.

Натисніть кнопку ▶, якщо потрібно вибрати значення Off. У разі вибору значення Off, залишковий обсяг не розраховуватиметься.

#### *Примітка.* Дві функції ввімкнені у Remaining Setup — On

Зазначені нижче дві функції вказують приблизний обсяг носія, доступний перед друком, завдяки чому легше дізнатися, коли носій потрібно замінити.

- Відображення обсягу носія, що залишився На екрані панелі керування відображається приблизний обсяг носія, що залишився, на основі довжини, встановленої для носія, і обсягу, використаного під час друку.
- Оповіщення про залишковий обсяг Коли обсяг носія досягне вказаного рівня, відобразиться попередження.

Принтер відображатиме Ready після короткої паузи, показуючи що він готовий до друку. Передайте дані, які потрібно надрукувати, з комп'ютера.

### Витягнення рулону для захоплення

Під час заміни носія виконайте зазначені нижче дії.

1. Надрукуйте залишковий обсяг носія. (Якщо для параметра Media Remaining встановлено значення On)

2. Відріжте носій.

3. Витягніть носій.

### Друк обсягу носія, що залишився

Надрукувавши залишковий обсяг на носії, що витягується, ви зможете подивитися це значення під час наступного завантаження носія та ввести довжину носія. Ця функція є корисною для точного керування залишковим обсягом носія. Залишковий обсяг не може бути надруковано, якщо для параметра Remaining Setupвстановлено значення Off.

У наведеному нижче розділі описується, як надрукувати залишковий обсяг носія.

Кнопки, що використовуються у вказаних нижче параметрах

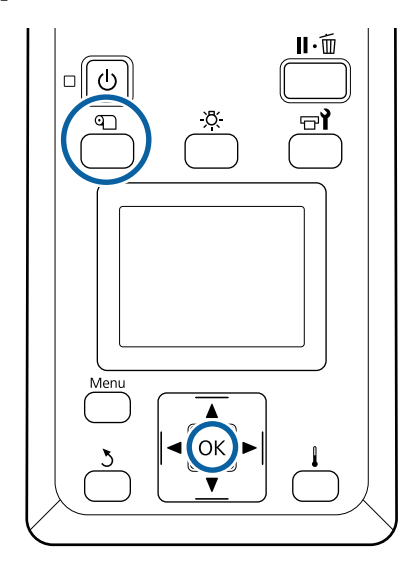

- Переконайтеся, що принтер готовий до друку.
- Натисніть кнопку <sup>(1)</sup>, виберіть параметр 2 Media Remaining, a тоді натисніть кнопку ОК.
  - Виберіть параметр Print Remaining Length і натисніть кнопку ОК.

3

Δ

Натисніть кнопку ОК, щоб надрукувати залишковий обсяг носія.

### Відрізання носія

#### 🕂 Застереження.

- Нагрівач може бути гарячим; дотримуйтесь всіх необхідних заходів безпеки. Ігнорування необхідних заходів безпеки може призвести до травм.
- □ Відрізаючи носій, будьте обережні, щоб не порізати пальці або руки різальним пристроєм чи іншими лезами.

Натисніть кнопку <sup>¶</sup>, виберіть параметр Feed To Cut Position, a тоді натисніть кнопку ОК.

Нижній край роздруківки буде подано в положення для відрізання (у виїмку різального пристрою).

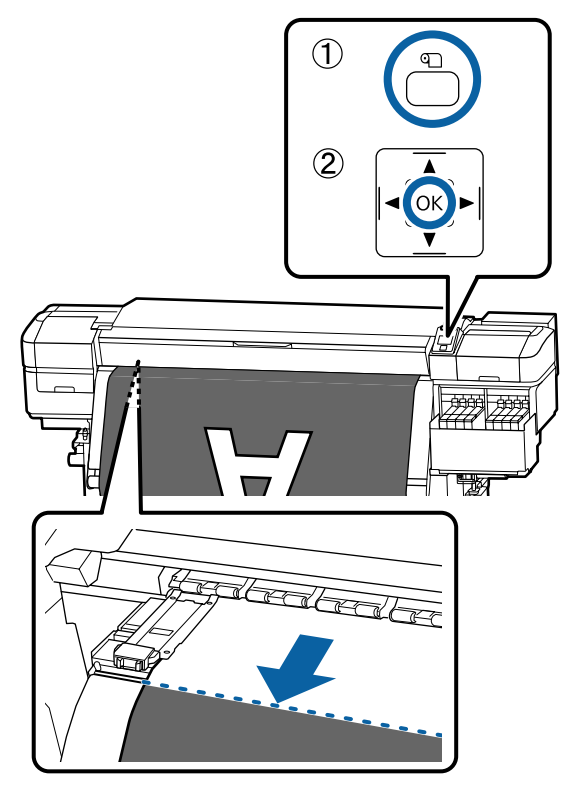

Якщо ви надрукували кількість носія, що залишилась, натисніть кнопку ▲, щоб прокрутити носій поки ця інформація не з'явиться на стороні рулону поза різальним пристроєм таким чином, щоб він залишився на рулоні після того, як носій відрізано.

2

Підніміть різальний пристрій та перемістіть його так, щоб його лезо належним чином розташовувалося над виїмкою різального пристрою.

Якщо ви не можете підібрати правильне положення для руки через те, що вам заважає передня кришка, відкрийте передню кришку, а тоді відріжте носій.

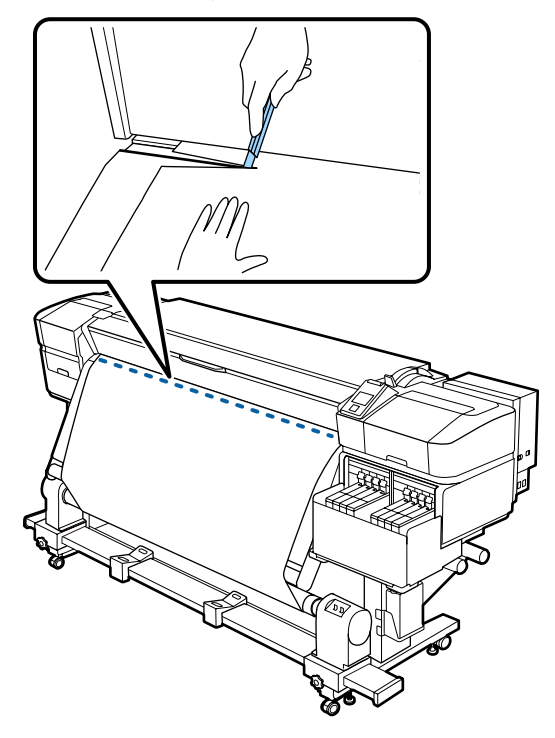

#### Важливо.

Відрізаючи носій, переконайтесь, що він не піднявся всередині передньої кришки та не витягнувся з пластини для країв носія перед друком.

3 Установіть перемикач Auto у положення Оff. Повністю захопіть відрізаний носій, використовуючи перемикач Manual відповідно до способу закручування носія.

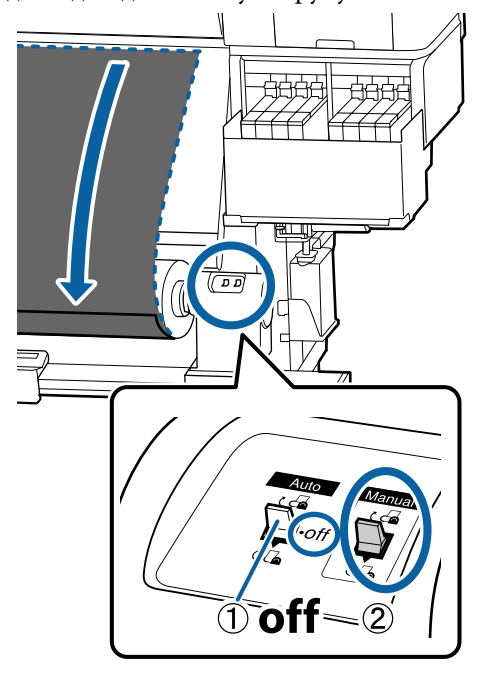

### Витягування носія

#### 🕂 Застереження.

- Якщо носій важить більше 20 кг, його не слід нести одній особі. Завантаження або витягування носія мають здійснювати принаймні дві людини.
- Дотримуйтесь інструкцій під час завантаження носія, серцевин рулону або зняття рулону для захоплення. Падіння носія, серцевин рулонів або рулонів для захоплення може призвести до травмування.

1 Оберніть ручку лівого тримача серцевини рулону.

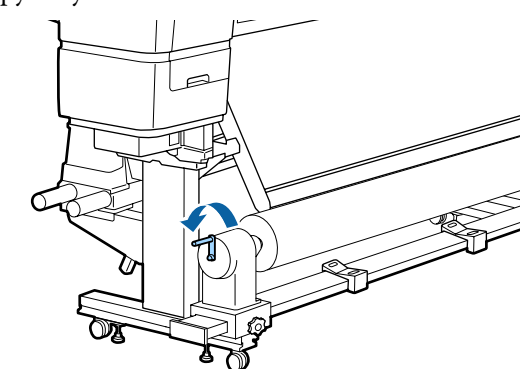

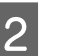

3

Щоб запобігти зісковзуванню носія з рулону, підтримуйте лівий кінець рулону.

Послабте фіксувальний гвинт лівого тримача серцевини рулону та витягніть тримач з рулону.

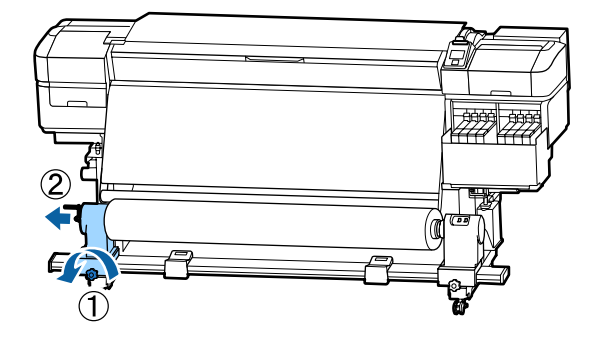

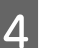

Опустіть рулон на опору для рулону.

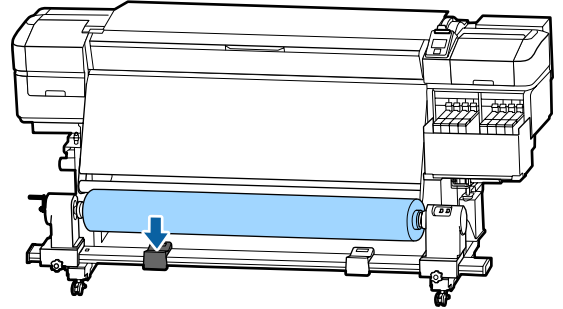

5

Щоб запобігти зісковзуванню носія з рулону, підтримуйте правий кінець рулону. 6

Послабте фіксувальний шуруп правого тримача серцевини рулону та витягніть тримач з рулону.

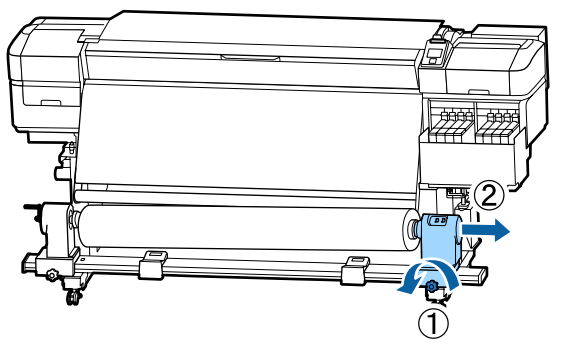

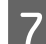

Опустіть рулон на опору для рулону.

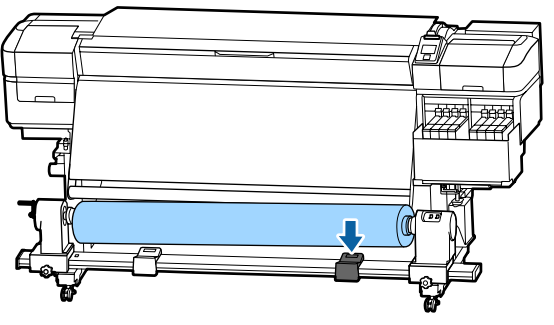

8 Щоб витягнути носій із заднього блока подавання носія, виконайте у зворотному порядку кроки, необхідні для завантаження носія.

### До початку друку

До початку роботи, перевіряйте вказані нижче положення щодня для підтримання якості друку.

#### Перевірте кількість чорнила, що залишилось.

Перевірте рівень чорнила. Якщо рівень чорнила, що залишився, складає 70 мм або менше від нижньої частини чорнильного картриджа, замініть блок мікросхеми та повторно заправте чорнило.

Під час друку ви можете замінити блок мікросхеми та повторно заправити чорнило, продовжуючи друкувати, якщо залишковий рівень чорнил складає 70 мм або менше від дна чорнильного картриджа.

∠Э «Процедура повторного заправлення чорнила» на сторінці 75

#### **Print Check Pattern**

Роздрукуйте шаблон перевірки, щоб перевірити чи не забились сопла.

Проведіть очищення головки, якщо частини шаблону бліді або відсутні.

Роздрукуйте шаблон перевірки сопел. 🖅 «Друк шаблонів перевірки сопел» на сторінці 91

Очищення головки 🏼 «Head Cleaning» на сторінці 91

### Збереження налаштувань нового носія

### Тип та короткий опис налаштувань носія

Щоб друкувати в оптимальних умовах для носія, який ви використовуєте, ви повинні зареєструвати інформацію про друк та значення налаштувань, що відповідають носію, який ви використовуєте, на принтер та на RIP.

Кожен носій має свої особливі характеристики, такі як потреба у великій кількості чорнила для друку та деякого часу для висихання. Якщо друкувати незважаючи на ці характеристики, ви не отримаєте бажаного результату друку.

Однак, пошук оптимальних налаштувань друку для кожного типу носія може бути складним і забирати багато часу.

Щоб легко та швидко зареєструвати значення налаштувань носія на принтері, скористайтесь вказаними нижче методами.

Easy Media Setup Це підходить для швидкого друку. Після реєстрації налаштувань носія на принтері, у Easy Media Setup оберіть загальну інформацію про друк, яка вже була зареєстрована на RIP, що входить у комплект (Epson Edge Print). Зареєструйте інформацію про налаштування носія на принтер з Epson Control Dashboard. Використовуючи файли налаштувань друку (EMX), які компанія Epson надає безкоштовно, ви можете легко друкувати, отримуючи таку якість друку, ніби всі налаштування зробили експерти.

Файл EMX є файлом налаштування друку для кожного типу носія, і включає подану нижче інформацію, необхідну для оптимального друку на носіях, наявних у продажу.

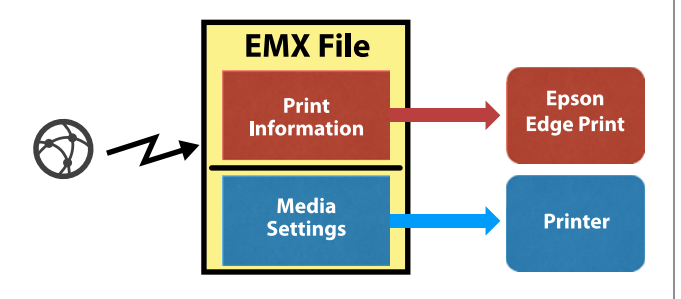

#### Виконання Easy Media Setup з меню налаштувань принтера

Коли ви обираєте тип носія, що завантажили у принтер, завантажуються відповідні налаштування. Далі виконуються регулювання носія для оптимізації налаштувань для поточної ширини носія, незалежно від того, чи завантажений носій на Auto Take-up Reel Unit (Блок ролика для автоматичного захоплення) чи ні тощо.

Щоб налаштувати носій, ви можете обрати Auto Feed Adjustment або Manual. Зазвичай, після того, як ви обрали Auto Feed Adjustment, оберіть Manual — Head Alignment у меню Media Adjust.

Для параметру Auto Feed Adjustment, спосіб подавання носія автоматично налаштовується під час друку та зчитування шаблону налаштувань носія.

Приблизна максимальна довжина носія, необхідна для друку тестового шаблону, вказана нижче.

Прибл. 670 мм

Для параметра **Manual**, візуально перевірте шаблони налаштувань носія, які вже друкувались, а потім зробіть налаштування шляхом введення значень налаштування.

Приблизна максимальна довжина носія, необхідна для друку тестового шаблону, вказана нижче.

| Fe             | eed Adjustment     | Прибл. 330 мм |
|----------------|--------------------|---------------|
| Head Alignment |                    |               |
|                | В режимі 1 головки | Прибл. 270 мм |
|                | В режимі 2 головки | Прибл. 320 мм |

#### Реєстрація налаштувань носія за допомогою Epson Control Dashboard

Встановіть Epson Control Dashboard з «Epson Setup Navi» (http://epson.sn) або з диску програмного забезпечення, що входить у комплект, та запустіть програмне забезпечення. Ви можете зареєструвати налаштування носія на ваш принтер, використовуючи налаштування носія, наявні на веб-сайті, або налаштування носія, що збережені в аналогічній моделі принтера.

Для детальнішої інформації див. онлайн довідку Epson Control Dashboard.

Вказаний нижче розділ пояснює процедуру Easy Media Setup.

### **Easy Media Setup**

Кнопки, що використовуються у вказаних нижче параметрах

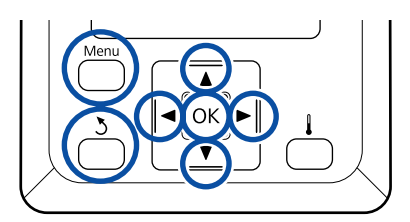

1

Перевіривши готовність принтера, натисніть кнопку **Мепи**.

З'явиться меню налаштувань.

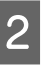

Виберіть **Media Setup** та натисніть кнопку **OK**.

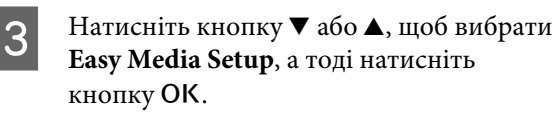

За допомогою кнопок ▼/▲ оберіть потрібне номер носія та натисніть кнопку ОК.

Якщо обрано номер із збереженими налаштуваннями, наявні налаштування буде переписано.

5

6

Назва налаштування зареєстрована.

Назвіть банк налаштувань носія. Використовуючи унікальні назви, ви зможете легко обрати банк для використання.

Використайте кнопки ▼/▲, щоб відобразити літери та символи. Коли відображено потрібний символ, натисніть кнопку ▶, щоб обрати наступне ввідне значення.

Помилки можна видалити, натиснувши на кнопку ◀, щоб видалити попередній символ та посунути курсор назад на одне поле.

Після введення назви, натисніть кнопку ОК.

За допомогою кнопок ▼/▲ виберіть тип носія, який відповідає завантаженому носію, а тоді натисніть кнопку OK.

| Тип носія | Вага паперу (г/м <sup>2</sup> ) |
|-----------|---------------------------------|
| Thinnest  | 60 або менше                    |
| Thin      | 61 – 80                         |
| Thick     | 81 – 120                        |
| Thickest  | 121 або більше                  |
| Adhesive  | _*                              |

\* Оберіть **Adhesive** для клейкого носія, незалежно від ваги.

8 Натисніть кнопку ▼/▲ оберіть Auto Feed Adjustment aбo Manual, а тоді натисніть кнопку OK.

> Під час виконання Auto Feed Adjustment: Роздруковується шаблон налаштувань. Коли завершено автоматичне налаштування, Easy Media Setup завершено, і ви повертаєтесь до дисплея екрана стану.

Продовжуйте, виконуючи Head Alignment вручну.

∠Э «Media Adjust (Manual)» на сторінці 55

Під час виконання **Manual**: Роздруковується шаблон налаштувань. Коли шаблон роздруковано, перейдіть до кроку 9, оскільки ввідний екран налаштування значення вже відображено.

9

Перевірте роздрукований шаблон налаштування.

Роздруковано дві групи шаблонів налаштування, А та В. Виберіть шаблон з найменшою кількістю накладень та пропусків для кожної групи. Виберіть «0,0» у випадках, зазначених нижче.

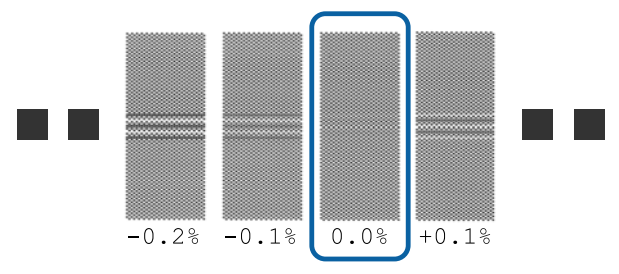

Якщо є шаблони, де накладення та пропуски однакові, введіть середнє значення з кроком 10. Введіть «-0,05%» у випадках, зазначених нижче.

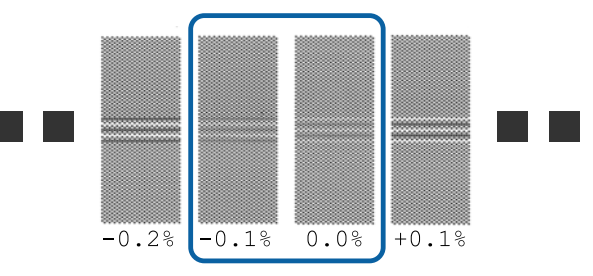

Якщо всі шаблони налаштувань мають накладання чи зміщення, і ви не може звузити їх до одного, введіть «0,0%» поки що.

У такому випадку подавання носія не налаштоване. Виконайте вказані нижче кроки, щоб завершити Easy Media Setup, а потім виконайте Manual — Feed Adjustment — **500mm Pattern** в меню Media Adjust.

🖅 «Feed Adjustment» на сторінці 55

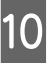

Зображено екран для введення результатів перевірки для шаблону налаштувань.

Натисніть кнопку ▼/▲ і встановіть значення, надруковане під шаблоном, обраним в групі А з кроку 9, а потім натисніть кнопку ОК. Встановіть В таким самим чином.

Коли друк знов розпочато для шаблону налаштувань та друк завершено, відображається ввідний екран налаштування значення.

Перевірте роздрукований шаблон налаштування.

| Статус             | Шаблон налашту-<br>вання |
|--------------------|--------------------------|
| В режимі 1 головки | 4 блоки, від А до D      |
| В режимі 2 головки | 12 блоків,<br>від А до L |

Виберіть шаблон з найтоншими лініями (всі лінії перекриваються) для обох. Виберіть «-1» у випадках, зазначених нижче.

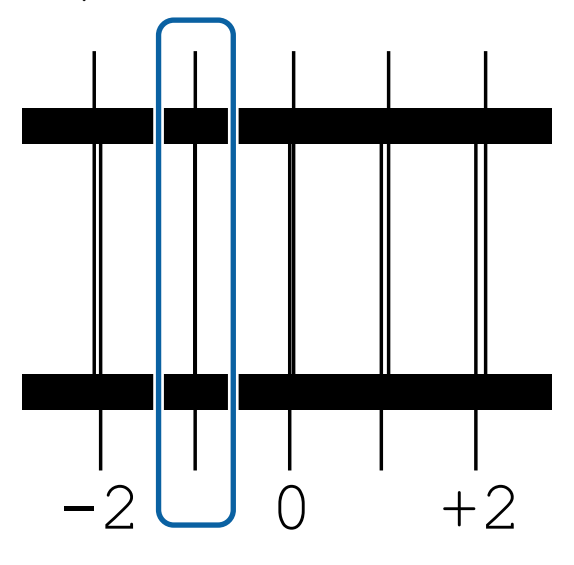

12

Зображено екран для введення значень.

Використовуючи кнопки ▲/▼, змініть значення на значення, записане в кроці 11, а потім натисніть кнопку OK.

13 Якщо було роздруковано численні шаблони перевірки, виберіть число для кожного шаблону перевірки, а потім натисніть кнопку ОК.

> Використовуючи кнопки ▲/▼, змініть значення на значення, записане в кроці 11, а потім натисніть кнопку OK.

Коли ви введете останнє налаштування, з'явиться екран відображення стану.

#### Виконання Customize Settings після реєстрації

Після реєстрації, виконуючи Media Type або Advanced Settings в Customize Settings, потрібно виконати Media Adjust знов.

∠Э «Media Adjust» на сторінці 54

### Media Adjust

Використовуйте це меню у наступних випадках.

Коли Head Alignment після Auto Feed Adjustment для Easy Media Setup завершено.

Коли значення налаштування носія для файлів ЕМХ, що були завантажені, зареєстровані на принтер за допомогою Epson Control Dashboard.

#### Коли виникають наступні обставини після виконання налаштування носія.

- Якщо видно смуги у роздруківках, навіть після Auto Feed Adjustment
   Виберіть Manual, а потім виконайте Feed
   Adjustment — Standard
- □ Коли тип носія той самий, але ширина інша.
- □ Під час зміни Advanced Settings після збереження налаштувань носія.

### Media Adjust (Auto Feed Adjustment)

Налаштуйте подачу носія під час друку шаблону, як у Auto Feed Adjustment, що виконано в Easy Media Setup.

Приблизна максимальна довжина носія, необхідна для друку тестового шаблону, вказана нижче.

Прибл. 670 мм

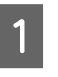

Перевірте готовність принтера, та завантажте носій відповідно до фактичних умов використання.

Коли ви використовуєте Auto Take-up Reel Unit (Блок ролика для автоматичного захоплення), прикріпіть носій до серцевини рулону.

27 «Завантаження паперового носія» на сторінці 31

2 «Використання Auto Take-up Reel Unit (Блок ролика для автоматичного захоплення)» на сторінці 37

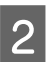

Натисніть кнопку Мепи.

З'явиться меню налаштувань.

Виберіть у вказаному порядку Media 3 Setup — Customize Settings — Media Adjust — Auto Feed Adjustment.

Коли ви натиснете ОК, почнеться 4 автоматичне налаштування, та буде роздруковано шаблон налаштування.

Зачекайте до завершення налаштування.

### Media Adjust (Manual)

### **Feed Adjustment**

Це меню використовується, коли виявлено смуги (горизонтальні смуги, нерівномірні відтінки або лінії) в результатах друку.

Ви можете виконати налаштування, обравши з Standard, 100mm Pattern, 250mm Pattern, aбo 500mm Pattern.

#### Standard

Зазвичай, обирають наступне.

#### 100mm Pattern, 250mm Pattern, та 500mm Pattern

Зробіть вибір у вказаних нижче випадках.

- Коли з'являються смуги в результатах друку, навіть після виконаних налаштувань для Standard
- □ Коли важко виконати перевірку через те, що чорнила тече і т.д. в шаблонах для Standard
- □ Коли ви бажаєте друкувати з точною довжиною.

Якщо після того, як ви обрали 100mm Pattern та 250mm Pattern, ви все ще відчуваєте, що носій недостатньо вирівняно, виберіть 500mm Pattern. Приблизна максимальна довжина носія, необхідна для друку тестового шаблону, вказана нижче.

Обираючи Standard: Приблизно 330 мм

Обираючи 100mm Pattern: Приблизно 570 мм

Обираючи 250mm Pattern: Приблизно 720 мм

Обираючи 500mm Pattern: Приблизно 970 мм

#### Процедура налаштування

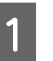

Перевірте готовність принтера, та завантажте носій відповідно до фактичних умов використання.

Коли ви використовуєте Auto Take-up Reel Unit (Блок ролика для автоматичного захоплення), прикріпіть носій до серцевини рулону.

27 «Завантаження паперового носія» на сторінці 31

🖅 «Використання Auto Take-up Reel Unit (Блок ролика для автоматичного захоплення)» на сторінці 37

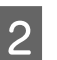

3

5

Натисніть кнопку Мепи.

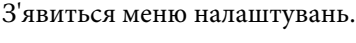

- Виберіть Media Setup Customize Settings — Media Adjust — Manual — Feed Adjustment.
- 4
  - Натисніть кнопку ▼/▲ та виберіть Feed Adjustment для виконання.

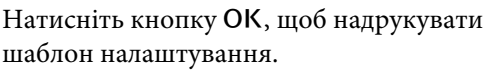

шаблон налаштування.

Зачекайте до завершення друку.

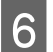

Перевірте роздрукований шаблон налаштування.

#### Коли вибрано Standard

Роздруковано дві групи шаблонів налаштування, А та В. Виберіть шаблон з найменшою кількістю накладень та пропусків для кожної групи. Виберіть «0,0» у випадках, зазначених нижче.

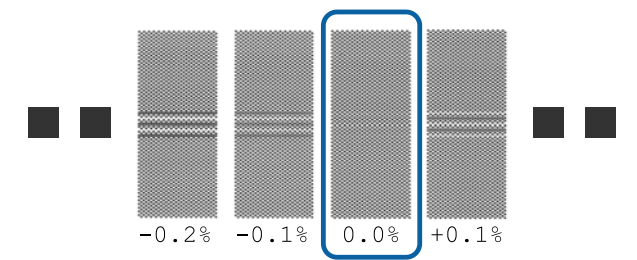

Якщо є шаблони, де накладення та пропуски однакові, введіть середнє значення з кроком 7. Введіть «-0,05%» у випадках, зазначених нижче.

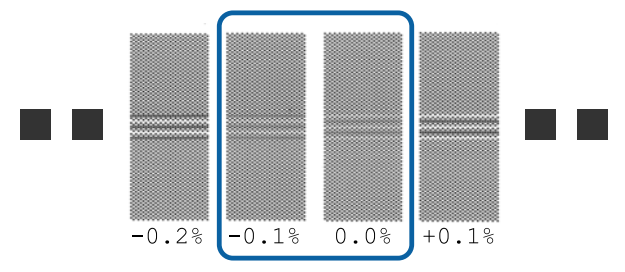

Якщо всі шаблони налаштувань мають накладання чи зміщення, і ви не може звузити їх до одного, введіть «0,0%» поки що.

У такому випадку подавання носія не налаштоване. Виконайте перелічені нижче кроки, щоб завершити Feed Adjustment, а потім виконайте Feed Adjustment — **500mm Pattern**.

#### Коли 100mm Pattern, 250mm Pattern, або 500mm Pattern обрано

Виміряйте, використовуючи шкалу до 0,5 мм.

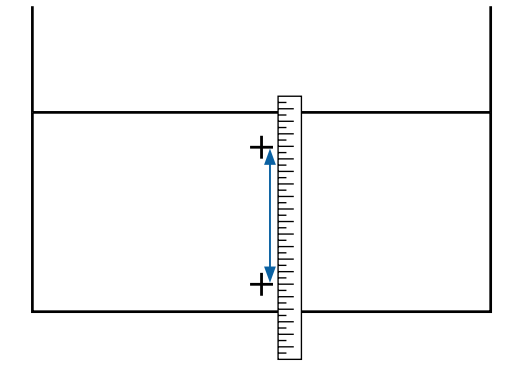

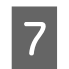

З'являється екран для введення підтверджувальних результатів для шаблону налаштування.

#### Коли вибрано Standard

Встановіть значення, надруковані під шаблонами обраними в А та В, а потім натисніть кнопку **OK**.

#### Коли 100mm Pattern, 250mm Pattern, або 500mm Pattern обрано

Встановіть значення, зазначене в кроці 6, а потім натисніть кнопку OK.

Коли налаштування завершені, з'явиться дисплей екрана стану.

#### **Head Alignment**

В залежності від моделі чи стану налаштування, що використовуються, максимальна довжина носія, необхідна для друку тестового шаблону, відрізняється, як показано нижче.

| Статус             | Довжина носія,<br>який використо-<br>вується |
|--------------------|----------------------------------------------|
| В режимі 1 головки | Прибл. 270 мм                                |
| В режимі 2 головки | Прибл. 320 мм                                |

#### Процедура налаштування

Перевірте готовність принтера, та завантажте носій відповідно до фактичних умов використання.

Коли ви використовуєте Auto Take-up Reel Unit (Блок ролика для автоматичного захоплення), прикріпіть носій до серцевини рулону.

4 «Завантаження паперового носія» на сторінці 31

∠ Я «Використання Auto Take-up Reel Unit (Блок ролика для автоматичного захоплення)» на сторінці 37

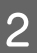

#### Натисніть кнопку Мепи.

З'явиться меню налаштувань.

- 3 Виберіть Media Setup Customize Settings — Media Adjust — Manual — Head Alignment.
  - Натисніть кнопку ОК, щоб надрукувати шаблон налаштування.

Зачекайте до завершення друку.

### Перевірте роздрукований шаблон налаштування.

| Статус             | Шаблон налашту-<br>вання |
|--------------------|--------------------------|
| В режимі 1 головки | 4 блоки, від А до D      |
| В режимі 2 головки | 12 блоків,<br>від А до L |

Виберіть шаблон з найтоншими лініями (всі лінії перекриваються) для обох. Виберіть «-1» у випадках, зазначених нижче.

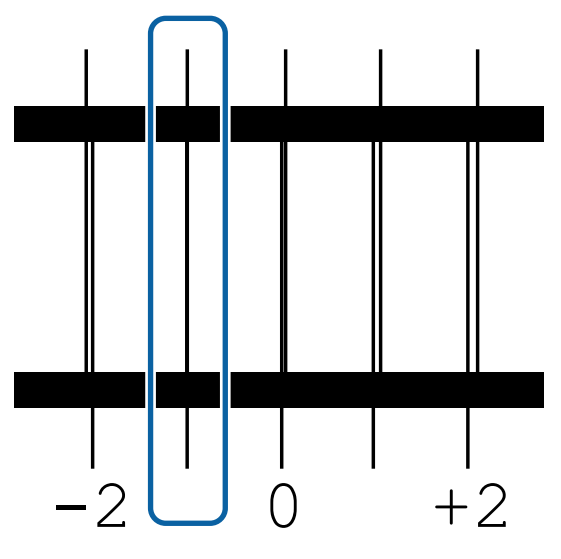

6

5

Зображено екран для введення значень.

Використовуючи кнопки ▲/▼, введіть номер шаблону, вказаний в кроці 5 і натисніть кнопку OK.

Якщо було роздруковано численні шаблони перевірки, виберіть число для кожного шаблону перевірки, а потім натисніть кнопку OK.

Меню налаштування носія з'явиться, коли ви введете номер шаблону для останнього кольору.

### Зміна налаштувань під час друку

### Зміна температури нагрівача

Кнопки, що використовуються у вказаних нижче параметрах

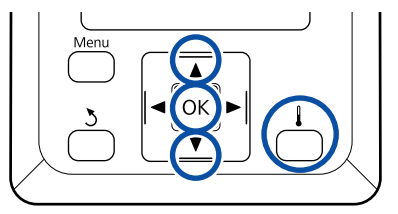

1

2

Натисніть кнопку **і** під час друку. Зображено **Heating & Drying** меню.

- Натисніть кнопки ▼/▲, щоб вибрати**Heater Temperature**, а тоді натисніть кнопку OK.
- 3 <sup>B1</sup>

Виберіть значення.

Натисніть кнопки ▼/▲, щоб встановити температуру.

Коли ви натискаєте кнопку **ОК** поновлюються налаштування для обраного на даний момент носія, та з'являється меню Heating & Drying.

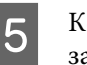

Коли ви натискаєте кнопку 5, меню закривається та з'являється дисплей екрана стану.

#### Примітка.

Час, необхідний на те, щоб нагрівачі досягли зазначених температур, може бути різним в залежності від температури середовища.

### Усунення появи смуг

Якщо ви бажаєте усунути появу смуг під час друку, виконайте Feed Adjustment.

4

Кнопки, що використовуються у вказаних нижче параметрах

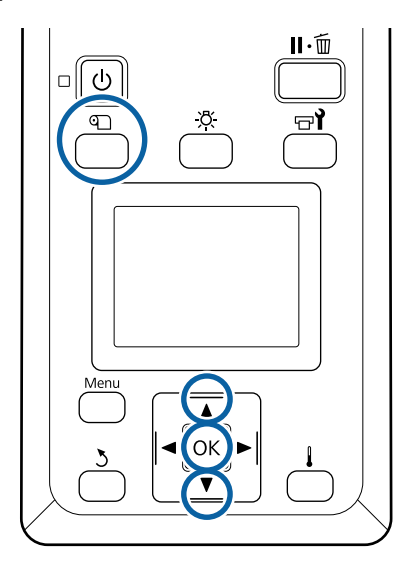

Натисніть кнопку 🗊 під час друку.

1

Зявиться поточне значення налаштування.

2 Натисніть кнопки ▼/▲, щоб змінити поточне значення.

Якщо кількість подачі замала, то з'являться чорні смуги (темні смуги); відрегулюйте кількість подачі до вищих значень.

Якщо ж навпаки, кількість подачі завелика, то з'являться білі смуги (бліді смуги), відрегулюйте кількість подачі до нижчих значень.

3 Перевірте результат друку. Якщо ви не задоволені результатом, використайте кнопки ▼/▲, щоб змінити значення.

Це дозволить оновити значення налаштування Feed Adjustment в обраних на даний момент налаштуваннях носія. Натисніть кнопку ОК, щоб відобразити дисплей екрана стану.

#### Примітка.

Якщо налаштування змінено, на екрані панелі керування з'явиться піктограма, як показано нижче. Щоб очистити цю піктограму, виконайте наступі дії.

- Перезапутіть Feed Adjustment.
- **Виконайте Restore Settings**.

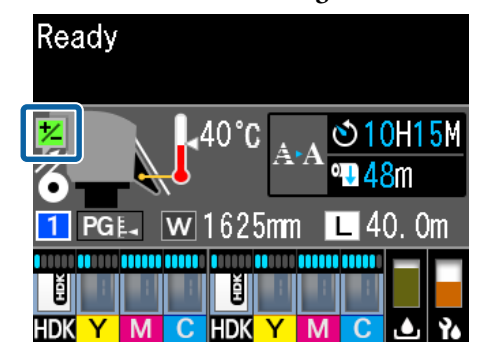

### Область друку

### Лівий і правий краї носія, які розпізнав принтер, можуть різнитись, як показано нижче, відповідно до налаштувань Media Size Check.

Media Size Check On : Принтер автоматично визначає лівий і правий краї завантаженого носія.

Коли пластини для країв носія встановлено, в межах 5 мм з лівого та правого країв носія розпізнається як край носія.

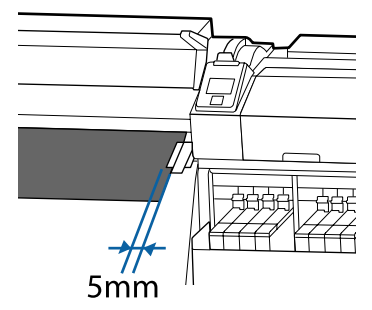

Краї носія визначаються неправильно, якщо пластини для країв носія неправильно встановлені.

#### 🖅 «Завантаження паперового носія» на сторінці 31

Media Size Check **Off**: Центр чорного трикутника на позначці нагрівача (зображеного на малюнку нижче) є стандартним положенням правого краю носія. Незалежно від ширини завантаженого носія, визначено, що лівий край носія знаходиться на відстані 1626 мм (64 дюйми) від стандартного положення правого краю.

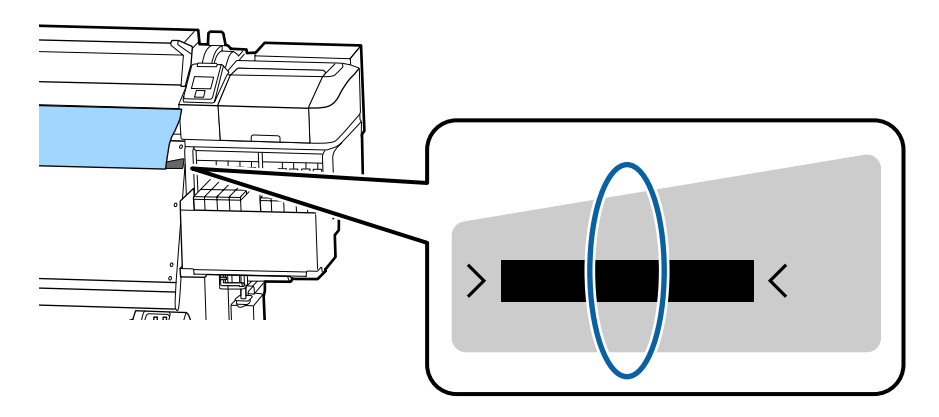

Сіра ділянка на малюнку нижче показує область друку. Стрілка вказує напрямок подавання.

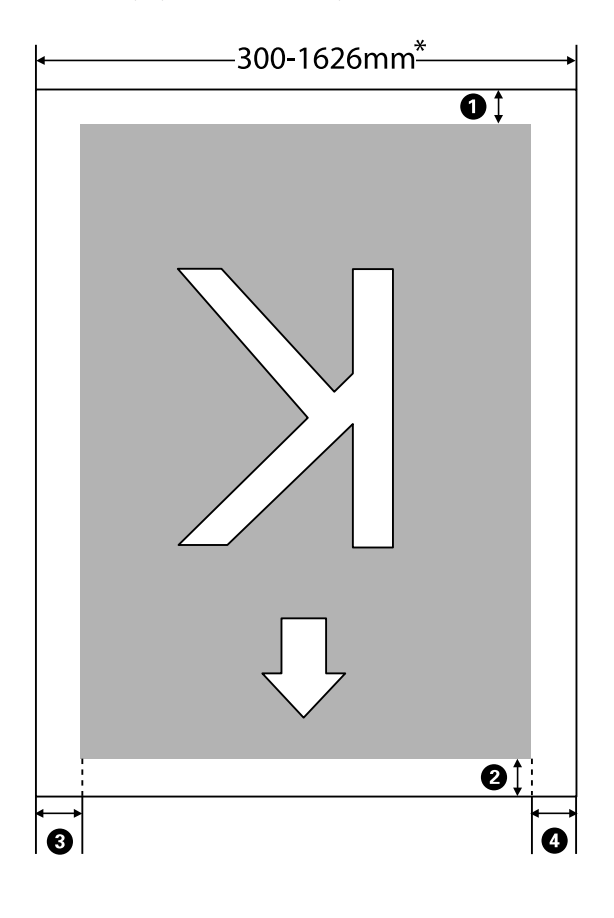

\* Коли Media Size Check встановлено в положення **Off**, то це 1626 мм (64 дюйми) незалежно від ширини завантаженого носія.

#### **1** до **4** позначає поля на всіх чотирьох сторонах. Див. нижче для детальніших відомостей.

| Положення<br>поля                        | Пояснення                                                                                                    | Наявний діа-<br>пазон пара-<br>метрів |
|------------------------------------------|----------------------------------------------------------------------------------------------------|---------------------------------------|
| <b>1</b> Задній <sup>*1, *2</sup>        | Це може бути встановлено у RIP. Для підтримання точності подавання носія, якщо<br>параметри менше 5 мм чи більше 17 мм, параметри можна змінити на 5 мм та<br>17 мм відповідно.                                                                                                    | 5 – 17 мм                             |
| Передній<br>край <sup>*1</sup>           | Це може бути встановлено у RIP. Відрізняється довжиною, на яку затягнуто носій,<br>коли він завантажений. Щоб можна було друкувати протягом тривалого часу,<br>значення параметру встановлюють на 5 мм, якщо параметр менше 5 мм, для<br>підтримання точності подавання носія, навіть коли додано поля, встановлені в RIP. | 5 мм чи більше                        |
| <b>3</b> Лівий<br>край <sup>*3, *4</sup> | Значення, вибране для Side Margin(Left) в меню налаштування принтера.<br>Стандартний параметр — 5 мм.                                                                                                    | 3 – 25 мм                             |
| Ф Правий<br>край <sup>*3, *4</sup>       | Загальна кількість значень, обраних для Print Start Position та Side Margin(Right) в<br>меню налаштування принтера. Стандартним налаштуванням для Print Start Position<br>є 0 мм та для Side Margin(Right) 5 мм.                                                                                                    | 3 – 825 мм                            |

- \*1 Встановлені поля та фактичні результати друку можуть відрізнятись в залежності від того, який саме RIP використовується. Зв'яжіться з виробником RIP за детальнішою інформацією.
- \*2 Обираючи **No Margin** в **Margin Between Pages** в меню налаштування для принтера, ви можете налаштувати поля в діапазоні між -10 мм та +10 мм.
- \*3 Така опція може бути доступна в залежності від того, яке програмне забезпечення RIP використовується. Зв'яжіться з виробником RIP за детальнішою інформацією.
- \*4 Під час налаштування полів зверніть увагу на зазначені нижче рекомендації.
  - Залишайте поля в 10 мм або більше, під час використання пластин для країв носія. Вужчі поля можуть призвести до друку принтером за межами пластин.
  - Якщо разом значення даних ширини друку та встановлених лівого і правого полів виходять за область друку, частина даних не буде надрукована.

#### Примітка.

Якщо не дотримано зазначених нижче рекомендацій, коли Media Size Check у положенні **Off**, друк може відбуватись за межами лівого і правого країв носія. Чорнило, що потрапить за краї носія, забруднить внутрішню частину принтера.

- 📮 Переконайтесь, що дані значення ширини друку не є більшими за ширину завантаженого носія.
- Якщо носій завантажено зліва від правої сторони вихідного положення, вирівняйте параметр Print Start Position з положенням, де встановлено носій.
   «Меню Printer Setup» на сторінці 110

# Час виконання різних операцій технічного обслуговування

#### Очищення компонентів і час очищення

Якщо продовжувати використовувати принтер, не очищаючи його, це може призвести до засмічення сопел або появі крапель чорнила на роздруківках.

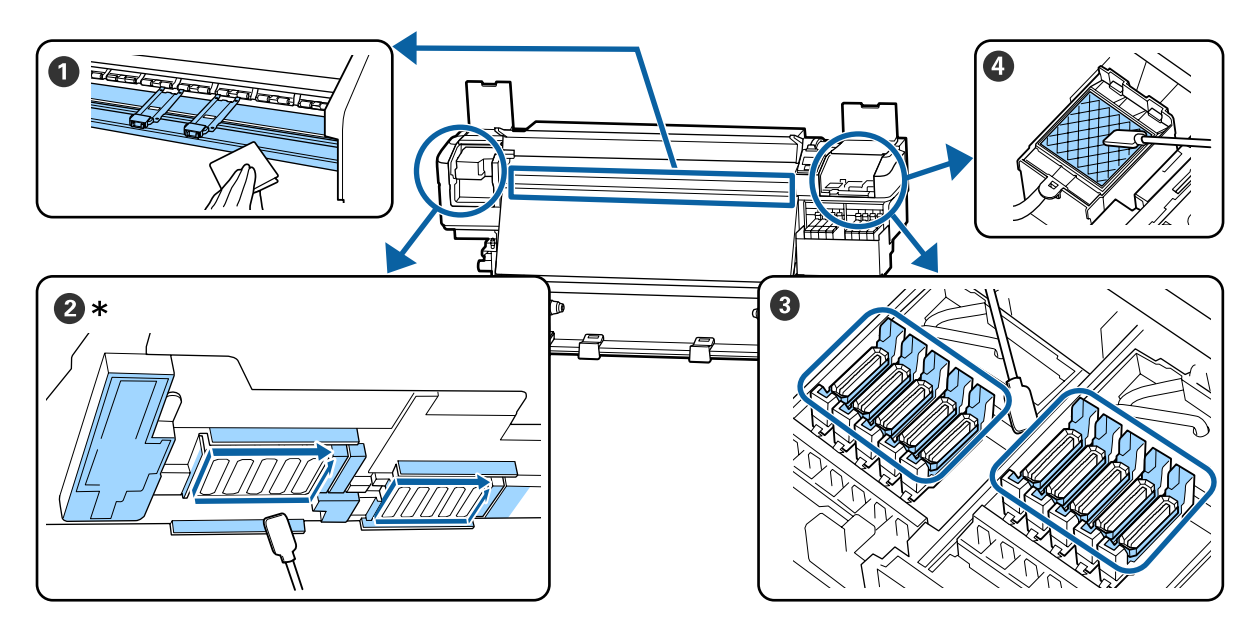

| Час виконання                | Компонент, який необхідно очистити                                 |
|------------------------------|--------------------------------------------------------------------|
| На початку роботи щодня      | Тигель і пластини для країв носія Полення оцишеннях на сторінці 67 |
|                              |                                                                    |
| Принаймні один раз на місяць | Область навколо друкувальної головки                               |
|                              | 8 Кришки                                                           |
|                              | ФПромокальна підкладка (в разі забруднення)                        |
|                              | ∠Э «Виконання регулярного очищення» на сторінці 68                 |
|                              | Ви можете переглянути процедуру на відео на YouTube.               |
|                              | Video Manual                                                       |

#### 🛛 Важливо.

Принтер містить високоточні компоненти. Якщо до сопел на друкувальній головці налипне ворс або пил, якість друку знизиться.

Виконуйте регулярне очищення частіше залежно від середовища та носія, що використовується.

### Заміна та повторне заправлення витратних матеріалів

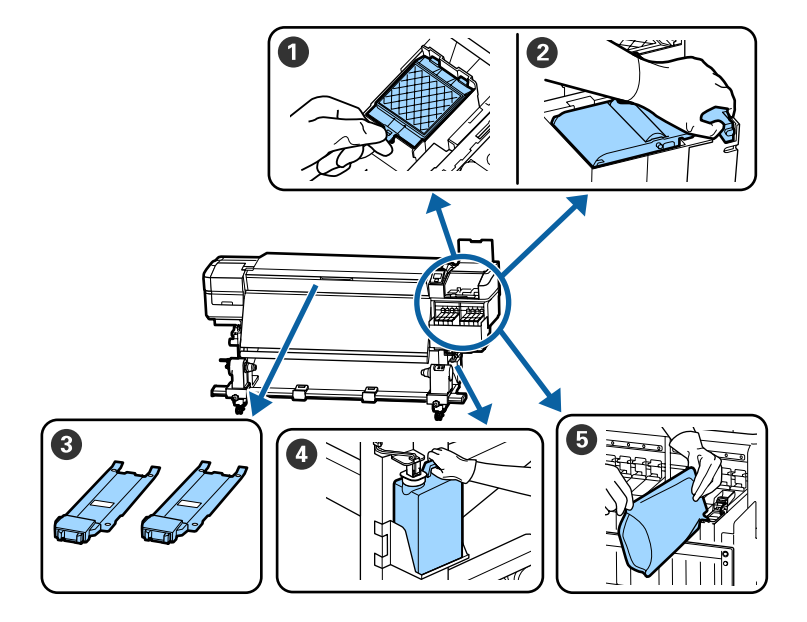

| Час виконання                                                                | Компонент, який необхідно замінити                                 |
|------------------------------------------------------------------------------|--------------------------------------------------------------------|
| Коли на екрані панелі керування                                              | Промокальна підкладка                                              |
| з'явиться повідомлення про необхід-<br>ність підготовки та заміни компонента | Облок очищувального скребка                                        |
|                                                                              | 🖅 «Заміна набору для очищення друкувальної голівки» на сторінці 85 |
|                                                                              | 🕢 Waste Ink Bottle (Ємність для відпрацьованого чорнила)           |
|                                                                              | 🖅 «Утилізація відпрацьованого чорнила» на сторінці 82              |
| Коли на екрані панелі керування                                              | • Повторне заправлення чорнила                                     |
| з'явиться повідомлення про низький рі-<br>вень чорнил                        | СЭ «Повторне заправлення чорнила» на сторінці 73                   |
| У разі деформації або пошкодження пла-                                       | Пластини для країв носія                                           |
| Стин                                                                         | 🖅 «Заміна пластин для країв носія» на сторінці 87                  |

### Регулярне технічне обслуговування

| Час виконання       | Операція                                                                     |
|---------------------|------------------------------------------------------------------------------|
| Один раз на тиждень | Розмішування чорного чорнила високої щільності                               |
|                     | «Процедура розмішування чорного чорнила високої щільності» на<br>сторінці 80 |

### Інше технічне обслуговування

| Час виконання                                                                                       | Операція                                                      |
|----------------------------------------------------------------------------------------------------|---------------------------------------------------------------|
| Під час перевірки засміченості<br>сопол                                                             | Перевірка на предмет забитості сопел                          |
| <ul> <li>Під час перевірки засміченості<br/>сопел для чорнил певного кольору</li> </ul>             | ∠Э «Перевірка на предмет забитості сопел» на сторінці 90      |
| У разі появи горизонтальних ліній<br>або нерівномірності відтінків<br>(появи смуг)                  |                                                               |
| Якщо знайдено засмічення в результаті<br>перевірки засміченості сопел                               | Head Cleaning<br>🖅 «Head Cleaning» на сторінці 91             |
| Коли стало важко дивитися всередину<br>картриджів з чорнилом через бруд на<br>тепловому екрані      | Очищення теплового екрана                                     |
| Коли на екрані панелі керування<br>з'явиться повідомлення про необхід-<br>ність змащення компонента | Застосування мастила для валу каретки, яке входить у комплект |

### Необхідні матеріали

Перед початком очищення та заміни прочитайте зазначені нижче рекомендації.

Після повного використання частин, що постачаються з принтером, придбайте нові витратні матеріали.

Підготуйте оригінальні частини під час заміни упаковок з чорнилами або виконання технічного обслуговування.

🖅 «Опції та витратні матеріали» на сторінці 127

Якщо ваші рукавички зносилися, підготуйте доступні у продажу нітрилові рукавички.

#### Захисні окуляри (доступні у продажу)

Захищають очі від чорнила та ink cleaner (засіб для очищення від чорнила).

#### Маска (доступна у продажу)

Захищає ніс і рот від чорнила та ink cleaner (засіб для очищення від чорнила).

#### Набір інструментів для технічного обслуговування (постачається разом із принтером)

Для загального очищення.

У наборі є такі інструменти:

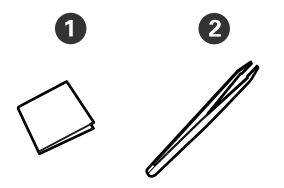

**1** Очищувальні серветки (x100)

**2** Пінцет (х1)

#### Комплект для технічного обслуговування (постачається з принтером)

Використовуйте ці засоби під час відтирання чорнильних плям.

У наборі є такі інструменти:

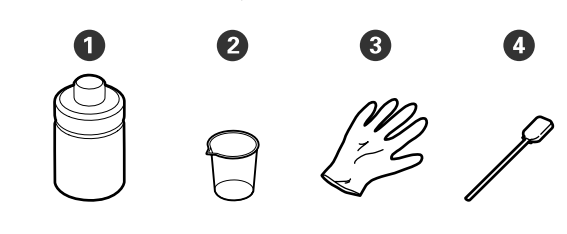

1 Засіб для очищення від чорнила (x1)

**2** Стакан (х1)

- З Рукавички (х12)
- ФПаличка для очищення (х25)

Як використовувати ці інструменти Э «Використання ink cleaner (засіб для очищення від чорнила)» на сторінці 68

Металевий лоток (постачається разом з принтером)

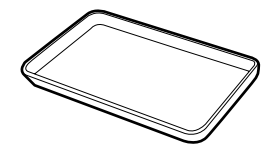

Використовується для складання приладдя для очищення, витягнутих витратних матеріалів або ink cleaner (засіб для очищення від чорнила), перелитого в ємність, що постачається разом з принтером.

#### М'яка тканина (доступна у продажу)

Використовується під час очищення внутрішньої сторони передньої кришки. Використовуйте матеріал, з якого, найвірогідніше, не залишатиметься ворс і який не генеруватиме статичну електрику.

#### Комплект мастила (постачається з принтером)

Використовуйте, коли наносите мастило на вал каретки.

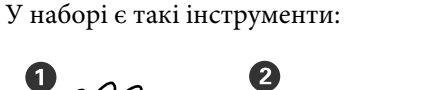

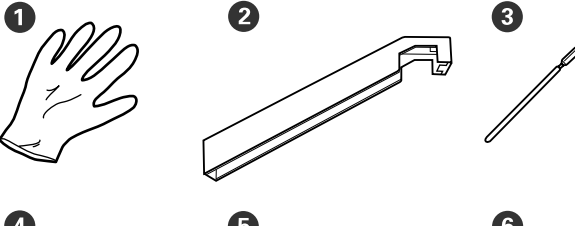

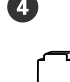

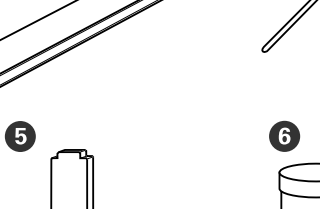

- Фукавички (х16)
- **2** Набір мастила (х1)
- **3** Паличка для очищення (х8)
- ④ Підкладка А (х16)
- **5** Підкладка В (х16)
- **6** Мастило (x2)

### Заходи безпеки під час технічного обслуговування

Під час очищення та заміни частин зверніть увагу на зазначені нижче заходи безпеки.

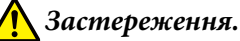

#### **Э** *Зберігайте пакети з чорнилом, ink cleaner* (засіб для очищення від чорнила), мастило та відпрацьоване чорнило в недоступному для дітей місці.

- Під час проведення технічного обслуговування одягайте захисний одяг, включно із захистом для очей, рукавичками та маскою. У разі контакту чорнила, відпрацьованого чорнила, ink cleaner (засіб для очищення від чорнила), або мастила зі шкірою, або в разі потрапляння цих речовин в очі чи в рот, негайно виконайте зазначені нижче дії:
  - Якщо рідина залишилася на шкірі, негайно змийте її великою кількістю води з милом. У разі появи подразнення на шкірі або зміни кольору шкіри зверніться до лікаря.
  - Э Якщо рідина потрапила в очі, негайно промийте водою. Ігнорування цього застереження може спричинити почервоніння ока або невелике запалення. Якщо проблема не зникне, зверніться до лікаря.
  - **П** Якщо рідина потрапить у рот, негайно зверніться до лікаря.
  - **У** *разі проковтування рідини не* змушуйте людину виблювати її, а негайно зверніться до лікаря. Якщо змушувати людину виблювати рідину, рідина може потрапити у трахею, що може бути небезпечним.
- □ Витягніть носій з принтера, перш ніж продовжувати очищення або заміну набору для очищення голівки.
- **П** Ніколи не торкайтесь ременів, мікросхем або будь-яких частин, які не потрібно очищувати. Ігнорування цього застереження може спричинити несправність або зниження якості друку.

- Використовуйте тільки палички для очищення, що постачаються з принтером, або палички, що входять у комплект для технічного обслуговування. Інші типи паличок, які залишають ворс, пошкодять друкувальну головку.
- Завжди використовуйте свіжі палички для очищення. У разі повторного використання паличок плями може бути навіть важче видалити.
- Не торкайтеся кінців паличок для очищення. Бруд з ваших рук може пошкодити друкувальну головку.
- Не використовуйте інші засоби для очищення областей навколо друкувальної головки, кришок тощо, крім спеціального засобу для очищення від чорнила. Використання будь-яких інших засобів може призвести до несправності або зниження якості друку.
- Перед початком роботи торкніться металевого предмета, щоб зняти заряд статичної електрики.

### Щодення очищення

Якщо ворс, пил або чорнило налипне на тигель або пластини для країв носія, це може спричинити засмічення сопел або появу крапель чорнила на роздруківках.

Для підтримання оптимальної якості друку ми рекомендуємо виконувати очищення щодня перед початком роботи.

#### \Lambda Застереження.

- Нагрівач може бути гарячим; дотримуйтесь всіх необхідних заходів безпеки. Ігнорування необхідних заходів безпеки може призвести до травм.
- Стежте, щоб руки або пальці не потрапили під леза, коли відкриваєте або закриваєте передню кришку. Ігнорування цього застереження може призвести до травм.

#### Важливо.

Не використовуйте ink cleaner (засіб для очищення від чорнила) для очищення тигля або пластин для утримання носія. Ігнорування цього застереження може призвести до пошкодження частин.

1 Стежте, що принтер був вимкнений і що вимкнувся екран, а тоді витягніть кабель живлення із розетки.

Від'єднайте обидва кабелі живлення.

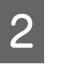

Зачекайте одну хвилину після від'єднання від розетки штепселя кабелю живлення.

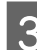

Відкрийте передню кришку.

4

Змочіть м'яку тканину у воді, ретельно викрутіть, а тоді витріть чорнило, ворс або пил, що налипли на тигель.

Обережно видаліть ворс і пил, що налипли у виїмці тигля.

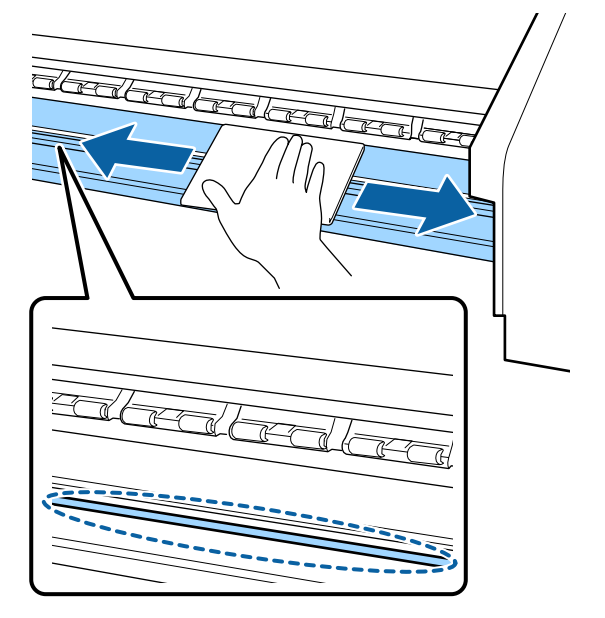

Змочіть м'яку тканину у воді, ретельно викрутіть, а тоді витріть ворс або пил, що налипли на пластини для країв носія.

#### 🚺 Важливо.

5

У разі використання носія з нанесеним клеєм, витріть клей за допомогою розведеного нейтрального миючого засобу. Якщо продовжити друк з клеєм на зворотній стороні, клей може тертися об друкувальну голівку.

### У разі використання носія з нанесеним клеєм і налипання чорнила

Витягніть пластини для країв носія з принтера та очистіть передню та зворотну сторону пластин.

Під час видалення плям обов'язково встановіть пластини у вихідне положення

Витягнення та встановлення пластин для країв носія *Д* «Заміна пластин для країв носія» на сторінці 87

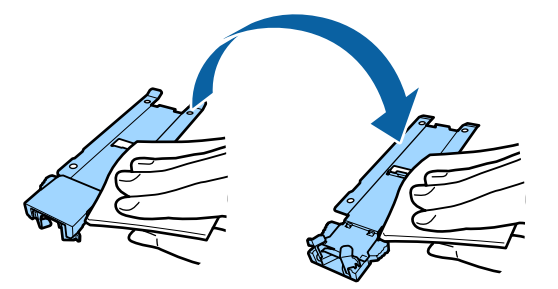

### Виконання регулярного очищення

Очищуйте частини в зазначеному нижче порядку.

Переміщення друкувальної головки Ф Очищення області навколо друкувальної головки

#### Очищення області навколо кришок

#### 🛛 Важливо.

Якщо очищення не виконувалося протягом одного місяця, на екрані панелі керування відобразиться зазначене нижче повідомлення. Коли з'явиться повідомлення, якнайшвидше виконайте регулярне очищення

*Refer to the manual and perform regular cleaning.* 

### Використання ink cleaner (засіб для очищення від чорнила)

Використовуйте ink cleaner (засіб для очищення від чорнила) тільки для очищення частин, позначених у посібнику. Використання ink cleaner (засіб для очищення від чорнила) для очищення інших частин принтера може пошкодити виріб.

Перш ніж почати процедуру, обов'язково ознайомтеся із вказаною нижче інформацією:

∠Э «Заходи безпеки під час технічного обслуговування» на сторінці 66

1

Поставте стакан, що постачається разом із ink cleaner (засіб для очищення від чорнила) на металевий лоток і налийте приблизно 10 мл ink cleaner (засіб для очищення від чорнила) у стакан.

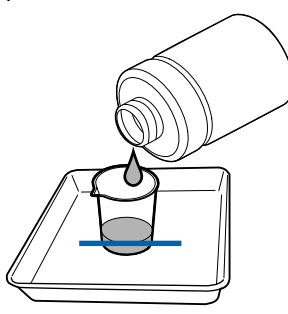

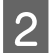

Змочіть паличку для очищення y ink cleaner (засіб для очищення від чорнила).

Ink cleaner (засіб для очищення від чорнила) не повинен стікати з палички.

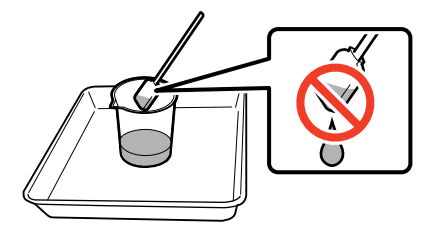

Для змочення очищувальної серветки в ink cleaner (засіб для очищення від чорнила), використовуйте ink cleaner (засіб для очищення від чорнила), налитий у стакан.

#### Важливо.

- Не використовуйте для наступного очищення ink cleaner (засіб для очищення від чорнила), що використовувався минулого разу. Використання брудного ink cleaner (засіб для очищення від чорнила) ще більше забруднить очищувані поверхні.
- Щільно закрутіть кришку ink cleaner (засіб для очищення від чорнила) та зберігайте засіб при кімнатній температурі подалі від прямого сонячного світла, високих температур і вологості.
- Використаний ink cleaner (засіб для очищення від чорнила), паличка для очищення та очищувальні серветки є промисловими відходами.
   Утилізуйте їх так само, як і відпрацьоване чорнило.
   «Утилізація використаних витратних матеріалів» на сторінці 90

# Переміщення друкувальної головки

У цьому розділі описується, як переміщувати друкувальну голівку в положення для очищення.

#### Важливо.

Під час розміщення друкувальної голівки обов'язково виконайте зазначені нижче кроки. Переміщення друкувальної голівки вручну може призвести до несправності.

Кнопки, що використовуються у вказаних нижче параметрах

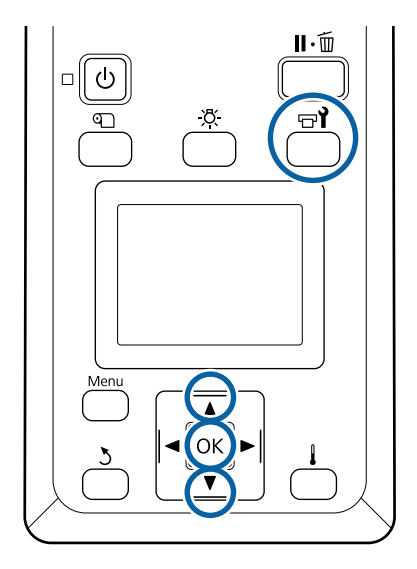

Переконайтесь, що відобразився екран стану, як показано нижче, а тоді натисніть кнопку 당기.

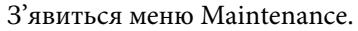

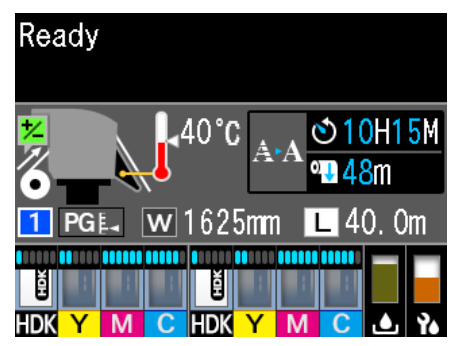

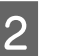

3

За допомогою кнопок ▼/▲ виберіть елемент **Head Maintenance** і натисніть кнопку **OK**.

Натисніть кнопку **▼/**▲, щоб вибрати **Regular Cleaning**, а тоді двічі натисніть кнопку **OK**.

Друкувальна голівка переміститься в положення для друку.

#### Примітка.

Звуковий сигнал лунає через 10 хвилин після переміщення друкувальної голівки (налаштування за замовчуванням). Натисніть кнопку OK, щоб продовжити процес очищення. Ще через 10 хвилин звуковий сигнал пролунає знову.

#### 🚹 Notice

10 minutes passed since you started maintenance. Carry out head cleaning after maintenance.

OK OK

### Очищення області навколо друкувальної головки

Якщо ви помітили згустки чорнила, ворс або пил, перевіряючи область навколо друкувальної голівки, очистіть цю область, виконавши зазначені нижче дії.

Перш ніж почати процедуру, обов'язково ознайомтеся із вказаною нижче інформацією:

### ∠Э «Заходи безпеки під час технічного обслуговування» на сторінці 66

Переконайтесь, що друкувальна голівка перемістилася в лівий край принтера, а тоді відкрийте кришку для технічного обслуговування з лівої сторони.

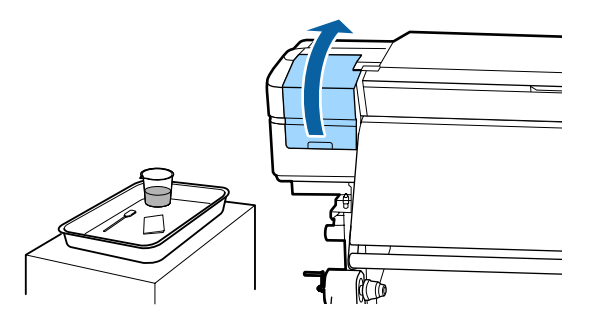

Змочіть паличку для очищення y ink cleaner (засіб для очищення від чорнила).

2

Використовуйте нову паличку для очищення та ink cleaner (засіб для очищення від чорнила). «Використання ink cleaner (засіб для очищення від чорнила)» на сторінці 68

#### Важливо.

- Промивайте паличку для очищення за допомогою ink cleaner (засіб для очищення від чорнила) для кожного етапу роботи.
- Видаливши згусток чорнила паличкою для очищення, витріть поверхнею очищувальною серветкою.
- 3

Витріть будь-яке налипле чорнило, ворс і пил з частин, які показано стрілками нижче.

Протріть область навколо обох друкувальних голівок.

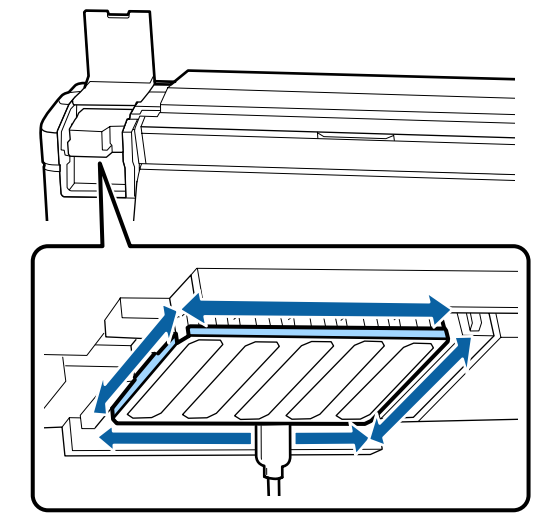

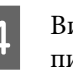

Витріть будь-яке налипле чорнило, ворс і пил з частин, які показано сірою областю 🥅 нижче.

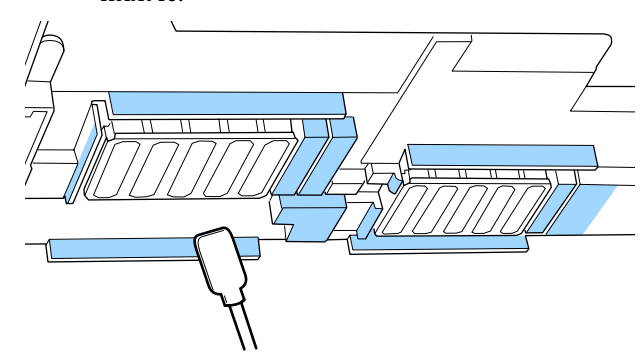

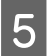

Витріть будь-яке налипле чорнило, ворс і пил з частин, які показано сірою областю нижче.

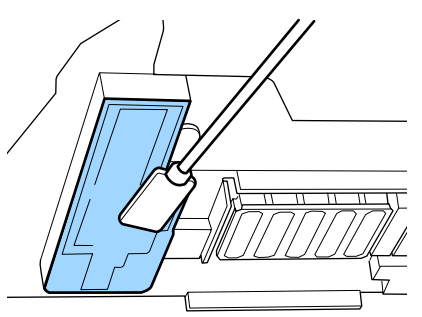

6

Закрийте кришку для технічного обслуговування з лівої сторони.

# Очищення області навколо кришок

Перш ніж почати процедуру, обов'язково ознайомтеся із вказаною нижче інформацією:

∠ Заходи безпеки під час технічного обслуговування» на сторінці 66

#### Очищення кришок

Відкрийте кришку для технічного обслуговування з правої сторони.

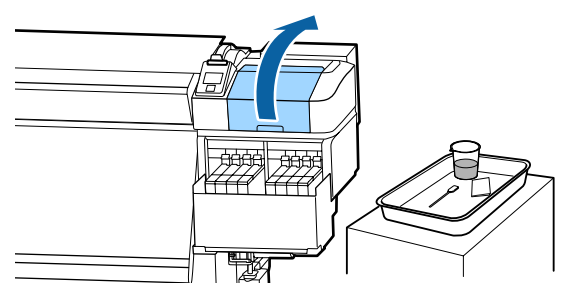

2

Змочіть паличку для очищення y ink cleaner (засіб для очищення від чорнила).

2 «Використання ink cleaner (засіб для очищення від чорнила)» на сторінці 68

3 Тримаючи паличку для очищення плоскою стороною докори, витріть краї всіх кришок.

#### ${\ensuremath{\mathbb C}}$ 2 блоки кришок. Очистіть усі кришки.

#### Важливо.

Під час використання палички для очищення або пінцета не торкайтесь внутрішньої поверхні кришки та не натискайте сильно краї або кришки або область навколо кришки. Ця частина може деформуватися, і вже буде неможливо правильно закрити кришку.

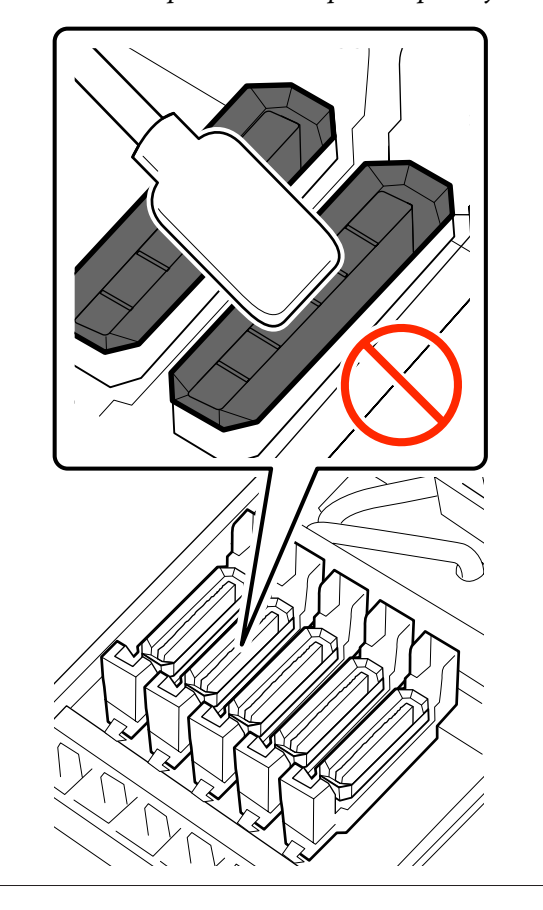

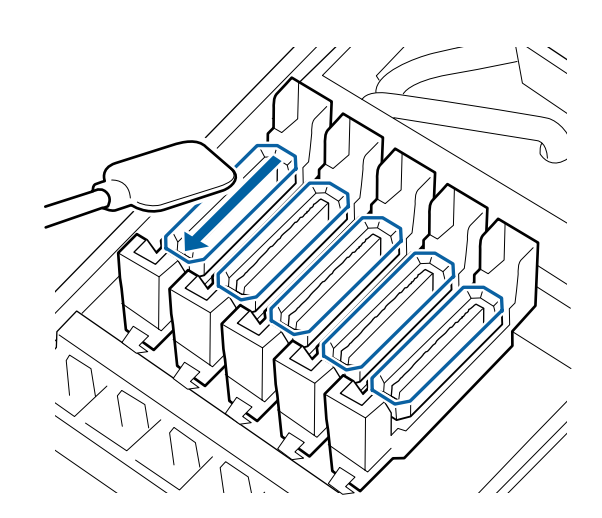

4 Тримайте паличку для очищення перпендикулярно та протріть зовнішні області всіх кришок і внутрішню частину всіх напрямних.

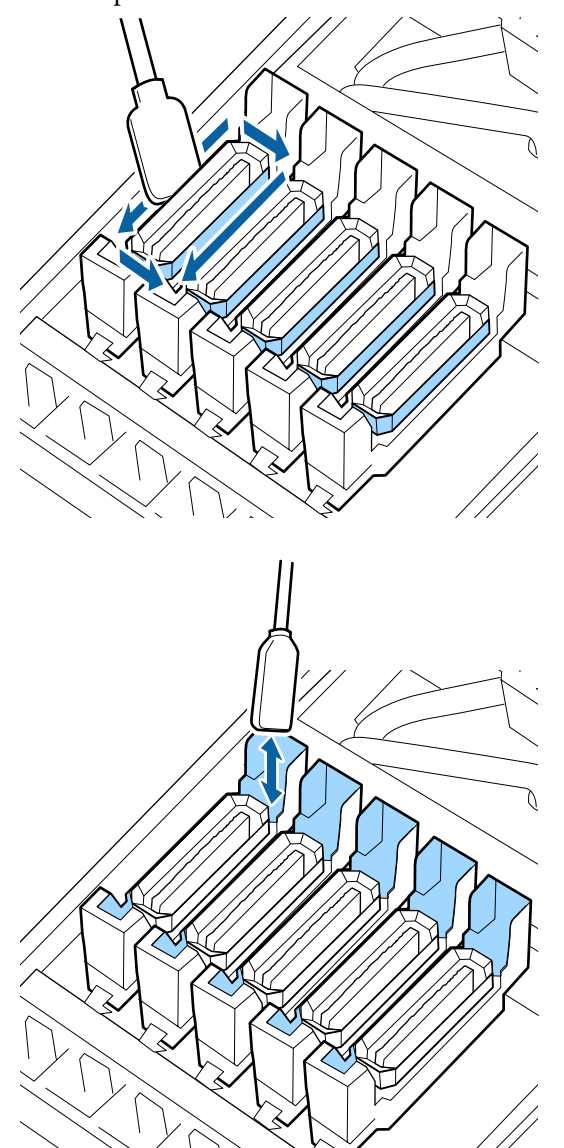

Нижче зазначено деякі моменти, на які слід звернути увагу під час очищення кришок

- Чи налип ворс на внутрішню частину кришки?
- **Ч**и налип ворс на промокальну підкладку?

Якщо ці області не забруднені, очищення завершено.

∠Э «Завершення очищення» на сторінці 73

Якщо вони потребують очищення, див. наведені нижче розділи та виконайте необхідне очищення.

#### Якщо у кришці є ворс або пил

Видаліть їх кінчиком палички для очищення або пінцетом.

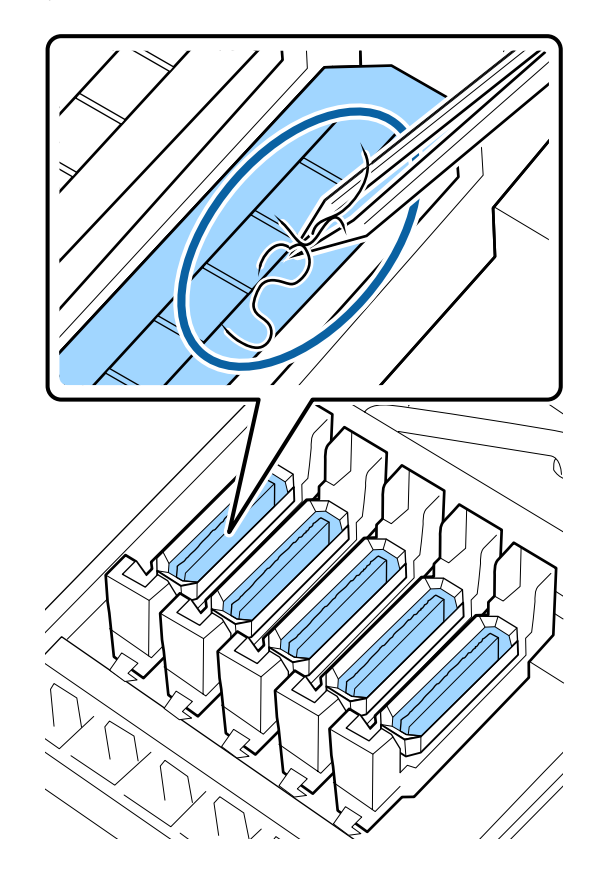

Якщо більше не потрібно очищувати будь-які частини, перейдіть до наступного розділу.

∠Э «Завершення очищення» на сторінці 73

#### Якщо на промокальну підкладку налип ворс

Витріть ворс і пил кінчиком палички для очищення.

#### 🛛 Важливо.

Не деформуйте металеву частину верхньої поверхні. У разі її деформування може пошкодитися друкувальна голівка.
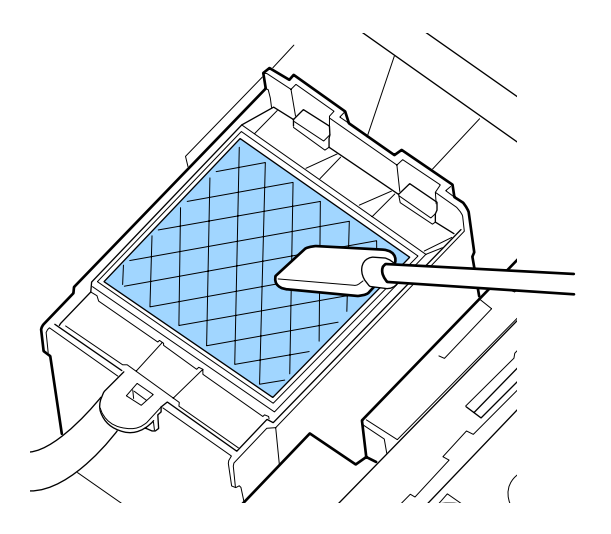

Якщо більше не потрібно очищувати будь-які частини, перейдіть до наступного розділу.

∠Э «Завершення очищення» на сторінці 73

### Завершення очищення

Після завершення очищення закрийте кришку для очищення з правої сторони та натисніть кнопку **OK**.

Меню закриються, коли друкувальна голівка повернеться у звичайне положення.

Для безперервного друку виконайте перевірку сопел.

∠Э «Друк шаблонів перевірки сопел» на сторінці 91

Утилізація використаного ink cleaner (засіб для очищення від чорнила), паличок для очищення та очищувальних серветок С «Утилізація використаних витратних матеріалів» на сторінці 90

# Повторне заправлення чорнила

### Проміжок часу для заправлення чорнил

Якщо на екрані панелі керування відобразиться повідомлення **Check Ink Levels**, негайно виконайте дві зазначені нижче дії.

- Підготуйте пакет чорнила відповідного кольору.
- Перевірте рівень чорнила. Якщо рівень чорнила, що залишився, складає 70 мм або менше від нижньої частини чорнильного картриджа, замініть блок мікросхеми та повторно заправте чорнило.

Друк не може бути виконано, якщо навіть для одного кольору відображається повідомлення: Charge Expended або Refill Ink Tank. Якщо повідомлення Check Ink Levels відобразиться під час виконання завдання друку, можна замінити блок мікросхеми та повторно заправити чорнило, поки триває друк.

Пакети з чорнилом, що сумісні з цим принтером Э «Опції та витратні матеріали» на сторінці 127

### 🛛 Важливо.

Цей принтер оснащено системою попередження про залишок чорнил. Інформація про доступний обсяг чорнила в одній упаковці записується в мікросхемі, що постачається разом з новим пакетом з чорнилом. Ця інформація записується на принтер, коли блок мікросхеми закріплений в принтері.

Система попередження про залишок чорнил розраховує залишок чорнила на основі умов використання чорнила та інформації, яку записано на принтері про доступний обсяг чорнила в одній упаковці, і відображає повідомлення.

Для підтримання точності цієї системи замініть блок мікросхеми та повторно заправте чорнило, якщо залишковий рівень чорнил складає 70 мм або менше від дна чорнильного картриджа.

Записування інформації про доступний обсяг чорнила на одній упаковці чорнила під час установлення мікросхеми у принтері називається «заряджанням».

Після заряджання мікросхема, яку було закріплено на принтері, більше не потрібна. Якщо її замінити мікросхемою, прикріпленою до нового пакета з чорнилом, заряджання буде виконано автоматично в разі необхідності.

Установлення нової мікросхеми на принтері для виконання автоматичного заряджання називається «збереженням».

Збереження можна виконати будь-коли, якщо індикатор приблизного обсягу чорнила перебуває на рівні від 1 до 6.

Однак після завершення збереження попередження не відобразиться, коли приблизний обсяг чорнила стане низьким. Повторно заправте картридж одним пакетом чорнила, якщо залишковий рівень чорнила складає 70 мм або менше від дна чорнильного картриджа.

Процедуру заміни мікросхем див. у кроках 2 – 6 у розділі «Процедура повторного заправлення чорнил».

### «Процедура повторного заправлення чорнила» на сторінці 75

Щоб перевірити, чи було збережено мікросхему, подивіться на піктограму стану мікросхеми.

🖅 «Що означає вміст екрану» на сторінці 16

### Заходи безпеки під час повторного заправлення чорнил

Перед виконанням процедури прочитайте Паспорт безпеки продукції.

Його можна завантажити на своєму місцевому веб-сайті Epson.

### 🔨 Застереження.

Під час повторного заправляння чорнил зверніть увагу на зазначені нижче заходи безпеки.

- Обережно відірвіть край носика пакета з чорнилом.
   Якщо відрізати носик занадто швидко, чорнило може розплескатися.
- Не стискайте пакет з відкритим чорнилом. Чорнило може пролитися.
- Обережно нахиліть пакет з чорнилом, наливаючи чорнило в чорнильний картридж.

### 🛛 Важливо.

- Рекомендується використовувати лише оригінальні пакети з чорнилом Ерѕоп. Компанія Ерѕоп не гарантує якість і надійність чорнила інших виробників. Використання чорнил інших виробників може призвести до поломки, що виходить за межі гарантій, які надаються компанією Ерѕоп, і за певних обставин до непередбачуваної поведінки принтера. Інформація про стан неоригінальної мікросхеми може не відображатися; факт використання чорнила інших виробників реєструється для потреб технічного обслуговування.
- Оригінальне чорнило Epson, крім тих, що зазначені в цьому посібнику, може спричинити пошкодження, яке не покривається гарантійними умовами Epson.

∠ Я «Опції та витратні матеріали» на сторінці 127

 Не кладіть предмети на картридж з чорнилом і уникайте сильних ударів по ньому. Картридж з чорнилом може від'єднатися.
 Зверніться до дилера або в службу підтримки Epson.

### Процедура повторного заправлення чорнила

Якщо на екрані панелі керування з'явилося повідомлення **Check Ink Levels**, перевірте рівень чорнил у картриджі за допомогою шкали на пакеті з чорнилом.

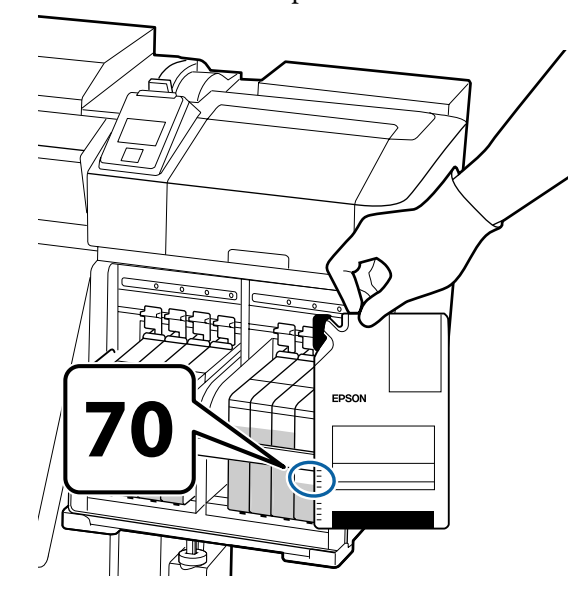

#### Якщо залишковий рівень чорнила вище 70 мм від основи картриджа з чорнилом:

Ми рекомендуємо продовжувати використовувати принтер, доки залишковий рівень чорнила не складатиме 70 мм від основи картриджа з чорнилом, щоб можна було використати все нове чорнило в пакеті для заправлення картриджа.

### Якщо залишковий рівень чорнила становить 70 мм або менше:

Перейдіть до кроку 2.

Перейдіть до кроку 7, якщо мікросхему збережено.

### 🛛 Важливо.

Якщо залишковий рівень чорнила становить 70 мм або більше від дна чорнильного картриджа та з'явилося повідомлення **Refill Ink Tank**, необхідно замінити чорнильний картридж. Замініть чорнильний картридж. Заміна та ремонт будуть виконані безкоштовно.

Під час заміни та ремонту чорнило з чорнильного картриджа утилізується. Це необхідно зробити тому, що дрібні частки бруду, пилу та інші сторонні частки, перемішані з чорнилом у чорнильному картриджі спричиняють несправність картриджа.

Проміжок часу між заміною чорнильних картриджів залежить від середовищ і умов використання.

Зверніться до дилера або в службу підтримки Epson.

Підніміть важіль блокування повзунка мікросхеми, яку ви маєте намір замінити.

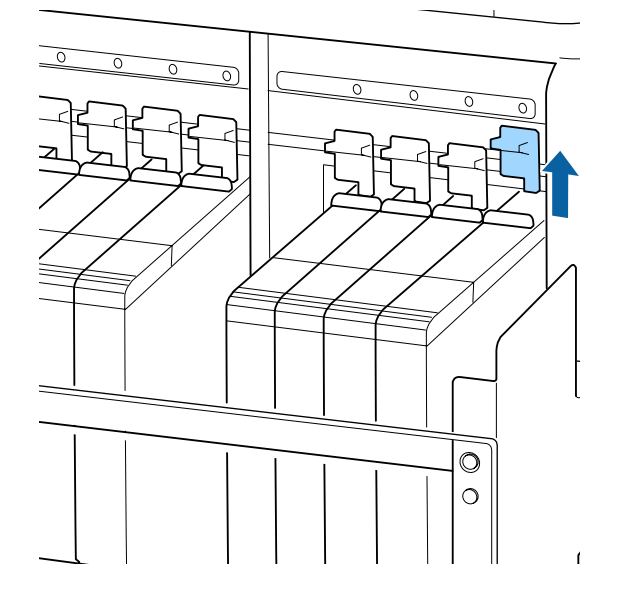

Вставте палець у заглиблення на верхній частині повзунка та потягніть прямо й назовні.

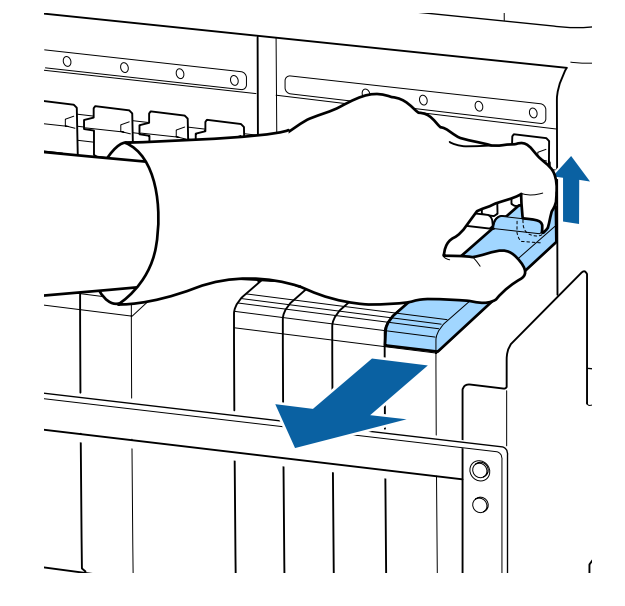

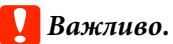

Не нахиляйте повзунок. Якщо мікросхема впаде. вона може зламатися.

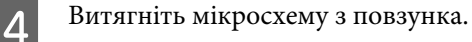

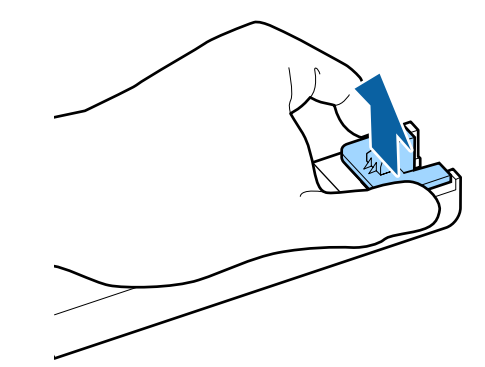

5 Установіть нову мікросхему, що постачається разом з новим паке

постачається разом з новим пакетом з чорнилом, на повзунок.

Під час установлення обов'язково переконайтесь, що колір на етикетці повзунка відповідає кольору етикетки на мікросхемі.

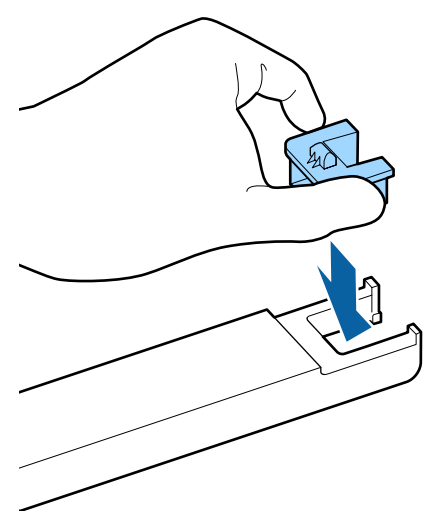

6

Тримаючи повзунок, вставте його, а тоді опустіть важіль блокування.

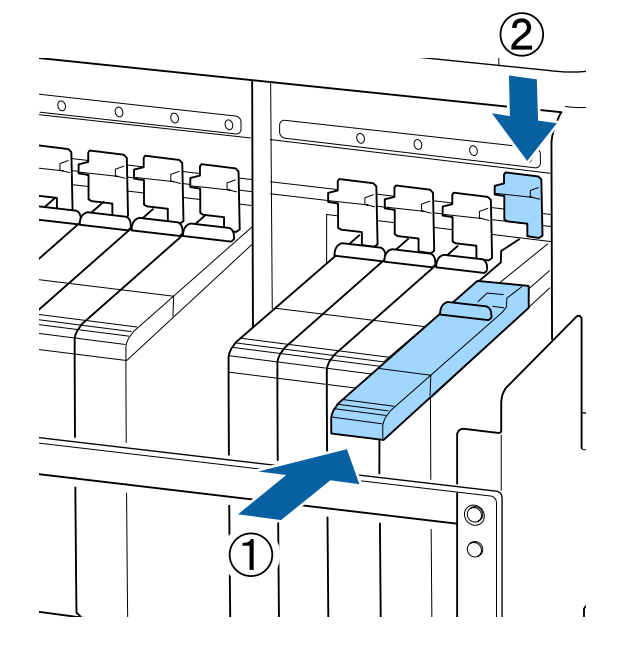

### 🛛 Важливо.

Не штовхайте повзунок з надмірним зусиллям. Ігнорування цього застереження може призвести до пошкодження принтера. Горизонтально струсіть новий пакет з чорнилом приблизно на 5 см вліво та вправо близько 15 разів по 5 секунд, як показано на малюнку.

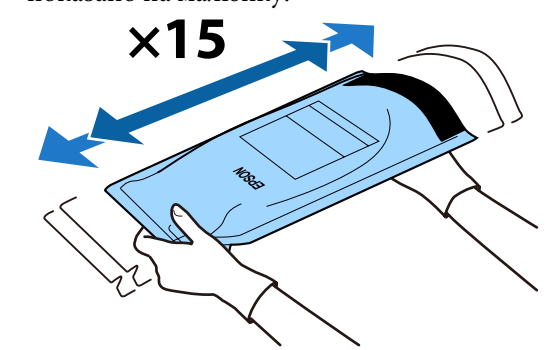

8 Переконайтесь, що на екрані панелі керування не відображається попередження або помилка, а тоді відкрийте кришку вхідного отвору на повзунку.

> Якщо відобразилося повідомлення або помилка, усуньте проблему в повідомленні або помилку згідно з інструкціями, а тоді перейдіть до виконання зазначених нижче операцій.

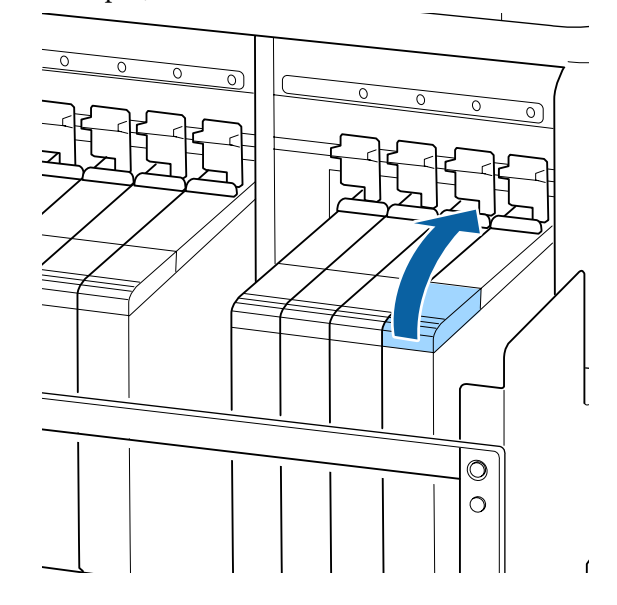

9

Зніміть кришку вхідного отвору для чорнила з чорнильного картриджа.

Спосіб зняття кришки вхідного отвору для чорнила може бути різним залежно від типу чорнила, що заправляється в картридж.

### Важливо.

Знімайте кришку вхідного отвору для чорнила повільно. Якщо зняти кришку занадто швидко, чорнило може розплескатися.

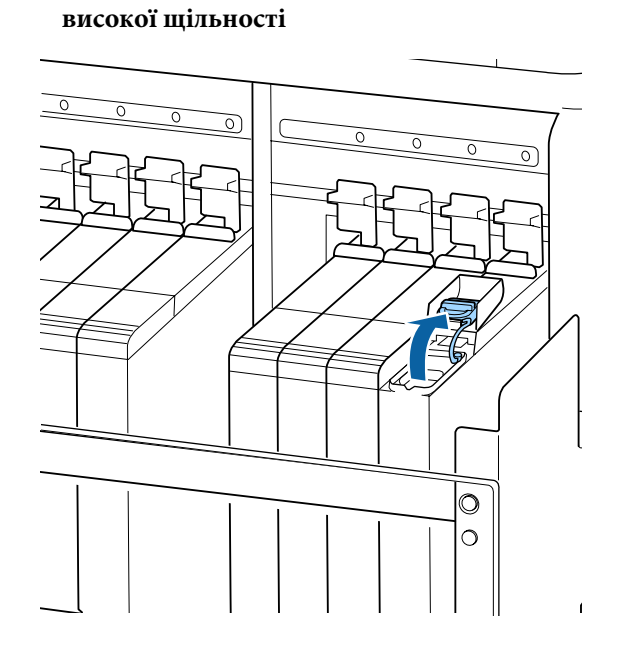

Інше чорнило, крім чорного чорнила

### Чорне чорнило високої щільності

(1) Візьміться за гачок кришки вхідного отвору для чорнила та потягніть угору. Якщо взятися за іншу частину для зняття кришки вхідного отвору, це призведе до налипання чорнила.

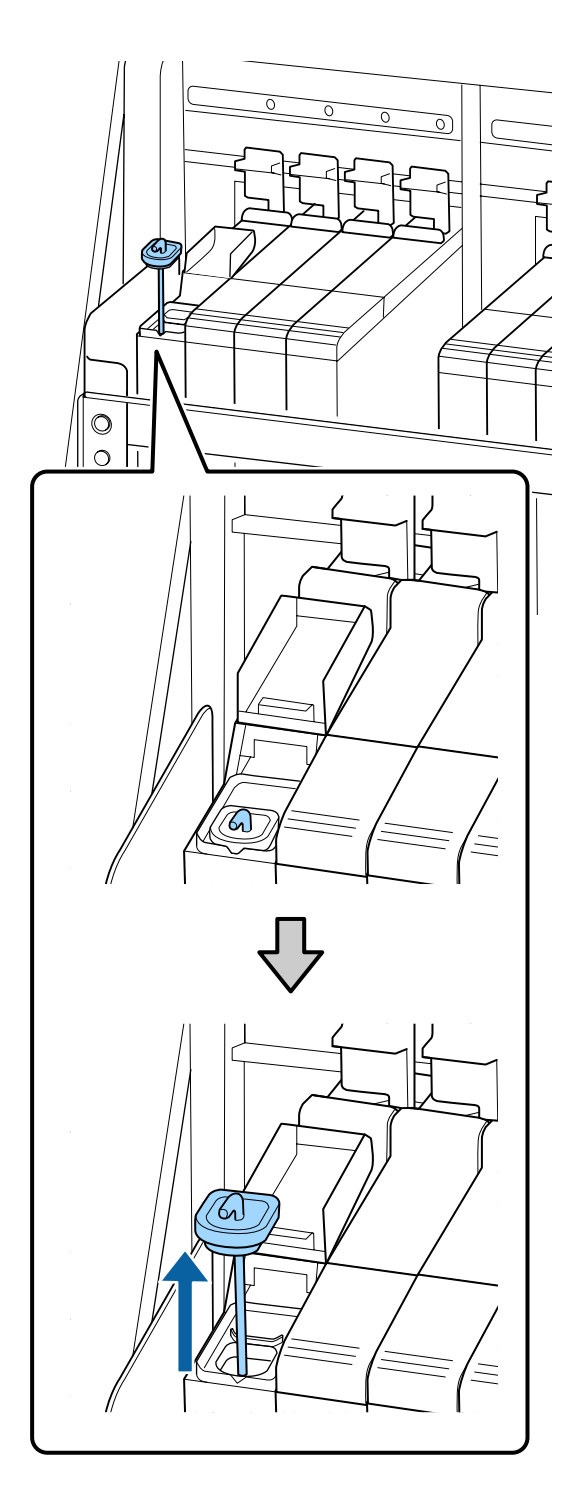

(2) Зачепіть паличку для розмішування за виступ на чорнильному картриджі.

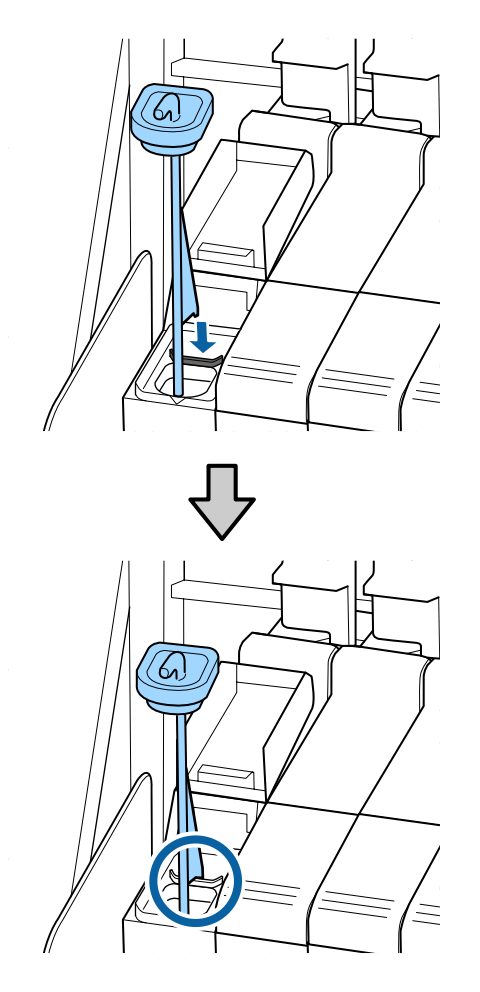

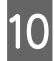

Відірвіть край носика пакета з чорнилом.

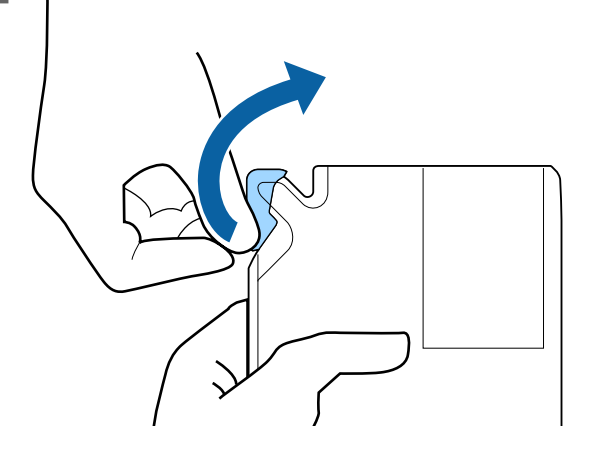

Наповніть чорнильний картридж чорнилом з пакета.

Вставте носик пакета з чорнилом у виїмку вхідного отвору для чорнила на чорнильному картриджі та повільно нахиліть пакет, щоб вилити з нього чорнило.

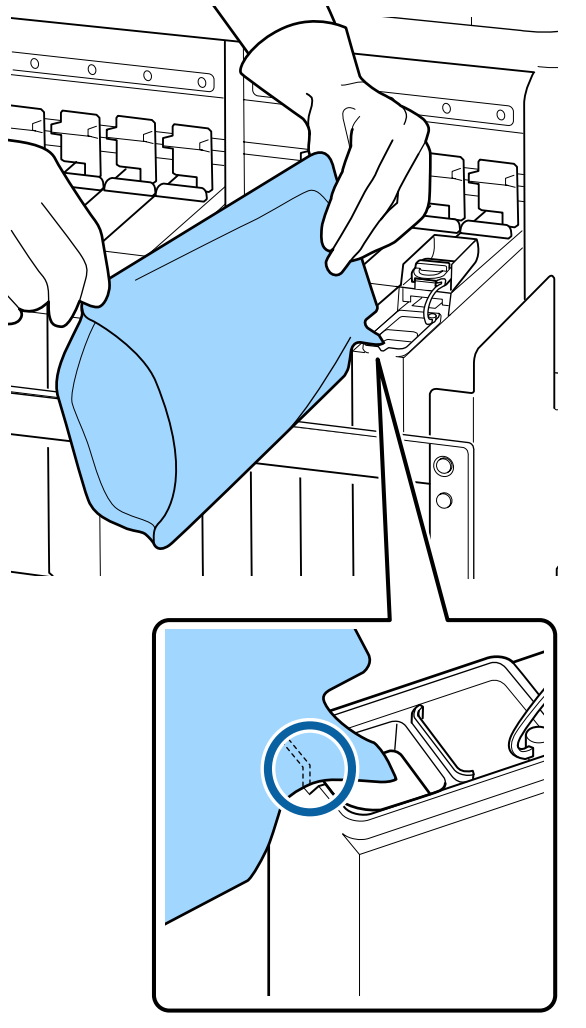

### 🛛 Важливо.

Вилийте все чорнило з пакета, щоб у нього нічого не залишилося.

Не використовуйте чорнило з пакета з чорнилом для заправлення кількох чорнильних картриджів.

Це може спричинити неналежне відображення повідомлень від системи попередження про залишковий рівень чорнила.

Повторно встановіть кришку на вхідний отвір для чорнила на чорнильному картриджі.

Спосіб установлення кришки вхідного отвору для чорнила може бути різним залежно від типу чорнила, що заправляється в картридж.

# Інше чорнило, крім чорного чорнила високої щільності

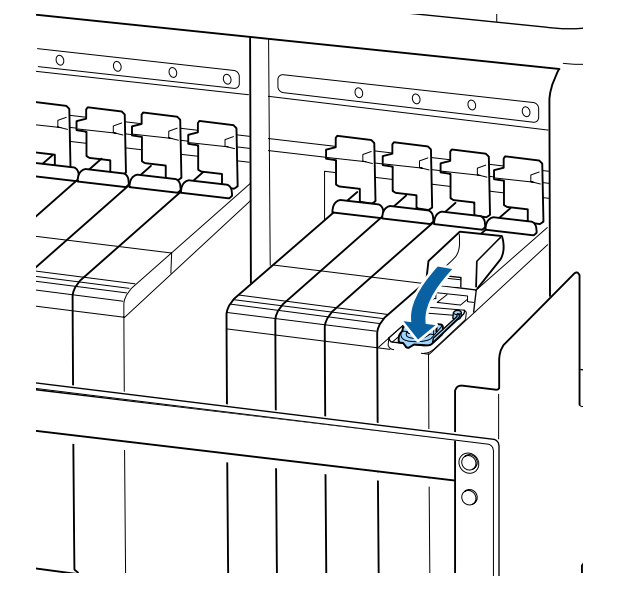

### Чорне чорнило високої щільності

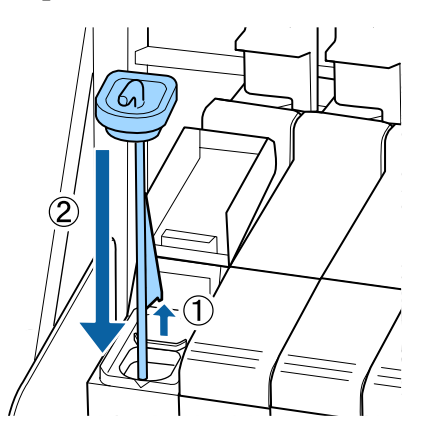

### Важливо.

Міцно притисніть униз кришку вхідного отвору для чорнила, щоб вона не від'єдналася. Якщо повзунок торкатиметься кришки вхідного отвору для чорнил під час витягнення, кришка може пошкодитись. 13

Закрийте кришку повзунка з вхідним отвором для чорнила.

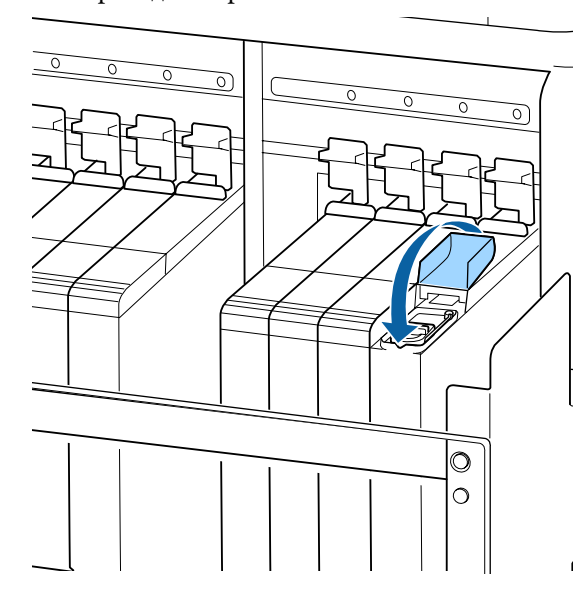

Якщо чорнило налипне на тепловий екран під час повторного заправлення чорнила, зніміть тепловий екран і очистіть його.

СЭ «Очищення теплового екрана» на сторінці 93

# Процедура розмішування чорного чорнила високої щільності

Характерною властивістю чорного чорнила високої щільності є те, що воно легко осідає. Розмішуйте чорнило в чорнильному картриджі один раз на тиждень. Якщо друк буде виконано, коли чорніло осіло, на роздруківках може бути помітно відмінність у кольорах.

Розмішувати чорнило можна будь-коли — під час друку, коли принтер ввімкнено або коли вимкнено.

Перш ніж почати процедуру, обов'язково ознайомтеся із вказаною нижче інформацією:

∠Э «Заходи безпеки під час технічного обслуговування» на сторінці 66

1 Відкрийте кришку вхідного отвору для чорнила на повзунку з наклеєною етикеткою чорнила HDK.

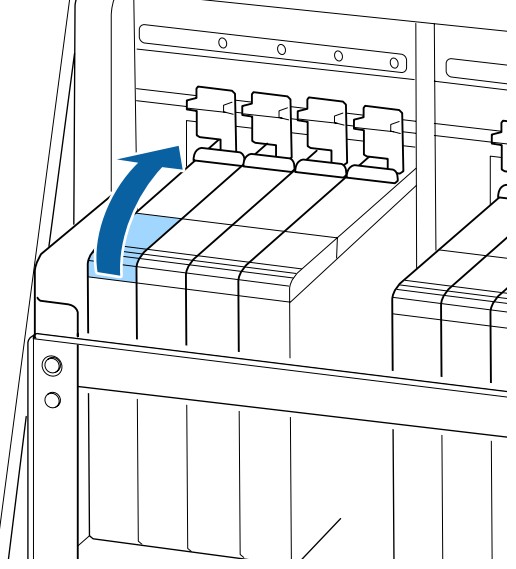

Зніміть кришку вхідного отвору для чорнила з чорнильного картриджа.

Візьміться за гачок кришки вхідного отвору для чорнила та потягніть угору. Якщо взятися за іншу частину для зняття кришки вхідного отвору, це призведе до налипання чорнила.

### 🚺 Важливо.

2

Знімайте кришку вхідного отвору для чорнила повільно. Якщо зняти кришку занадто швидко, чорнило може розплескатися.

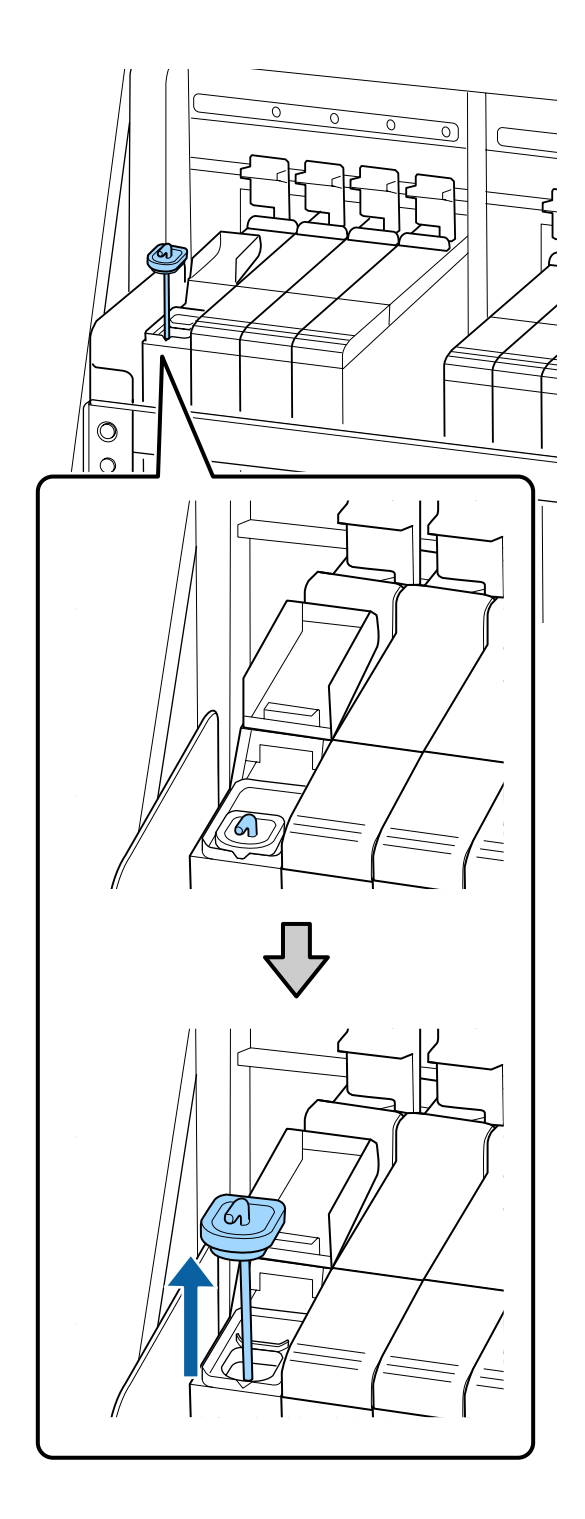

81

З Рухайте паличкою для розмішування вгору та вниз з інтервалом одна-дві секунди. Повторіть приблизно 15 разів.

> Під час переміщення палички для розмішування вгору та вниз торкніться кришкою вхідного отвору для чорнила чорнильного картриджа та підніміть кришку, доки повністю не побачите гачок на паличці для розмішування.

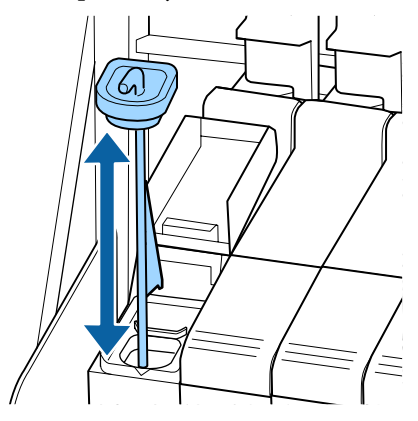

#### Важливо.

Рухайтесь паличкою для розмішування повільно. Якщо ви рухатиметеся занадто швидко, чорнило може розплескатися.

4 Повторно встановіть кришку на вхідний отвір для чорнила на чорнильному картриджі.

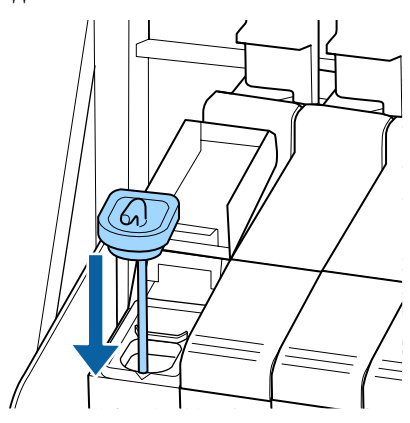

### Важливо.

Міцно притисніть униз кришку вхідного отвору для чорнила, щоб вона не від'єдналася. Якщо повзунок торкатиметься кришки вхідного отвору для чорнил під час витягнення, кришка може пошкодитись.

| b 188 |  |
|-------|--|
|       |  |

Закрийте кришку вхідного отвору для чорнила.

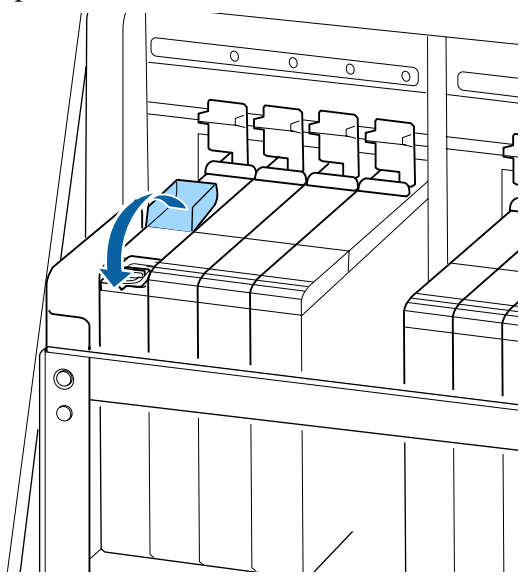

# Утилізація відпрацьованого чорнила

### Підготовка та час заміни

# Коли з'явиться повідомленняPrepare empty waste ink bottle.,

Якнайшвидше підготуйте нову Waste Ink Bottle (Ємність для відпрацьованого чорнила).

Якщо необхідно замінити Waste Ink Bottle (Ємність для відпрацьованого чорнила) в поточний момент у зв'язку з тим, що принтер працюватиме вночі тощо, виберіть пункт **Replace Ink Bottle** у меню налаштування, а тоді замініть ємність. Якщо виконати заміну, не вибравши пункт **Replace Ink Bottle**, лічильник відпрацьованого чорнила працюватиме неправильно.

Меню технічного обслуговування <a>2</a> «Меню Maintenance» на сторінці 114

Лічильник відпрацьованого чорнила С «Лічильник відпрацьованого чорнила» на сторінці 83

### 🛛 Важливо.

Ніколи не від'єднуйте Waste Ink Bottle (Ємність для відпрацьованого чорнила) під час друку або очищення друкувальних голівок, якщо немає відповідних інструкцій на екрані. Ігнорування цього застереження може призвести до витікання чорнила.

# Відображається «Replace waste ink bottle and press OK ».

Негайно замініть Waste Ink Bottle (Ємність для відпрацьованого чорнила) на нову.

Процедура заміни <br/> С «Заміна Waste Ink Bottle (Ємність для відпрацьованого чорнила)» на сторінці 83

### Лічильник відпрацьованого чорнила

Принтер використовує лічильник відпрацьованого чорнила для відстеження відпрацьованого чорнила та відображає повідомлення, коли лічильник досягає попереджувального рівня. **Replace waste ink bottle and press** OK. та замініть Waste Ink Bottle (Ємність для відпрацьованого чорнила) на нову, значення лічильника будуть скинуті автоматично.

Якщо необхідно замінити ємність для відпрацьованого чорнила до появи повідомлення, виберіть пункт **Replace Ink Bottle** у меню налаштування.

Меню технічного обслуговування 🖉 «Меню Маіntenance» на сторінці 114

### 🛛 Важливо.

У разі заміни Waste Ink Bottle (Ємність для відпрацьованого чорнила) до появи повідомлення завжди скидайте значення лічильника відпрацьованого чорнила. Інакше проміжок часу до заміни Waste Ink Bottle (Ємність для відпрацьованого чорнила) після цього відображатиметься неправильно в повідомленні.

### Заміна Waste Ink Bottle (Ємність для відпрацьованого чорнила)

Для заміни частин виконайте зазначену нижче процедуру.

Перш ніж почати процедуру, обов'язково ознайомтеся із вказаною нижче інформацією:

∠Э «Заходи безпеки під час технічного обслуговування» на сторінці 66

1 Витягніть Waste Ink Bottle (Ємність для відпрацьованого чорнила) з тримача Waste Ink Bottle (Ємність для відпрацьованого чорнила).

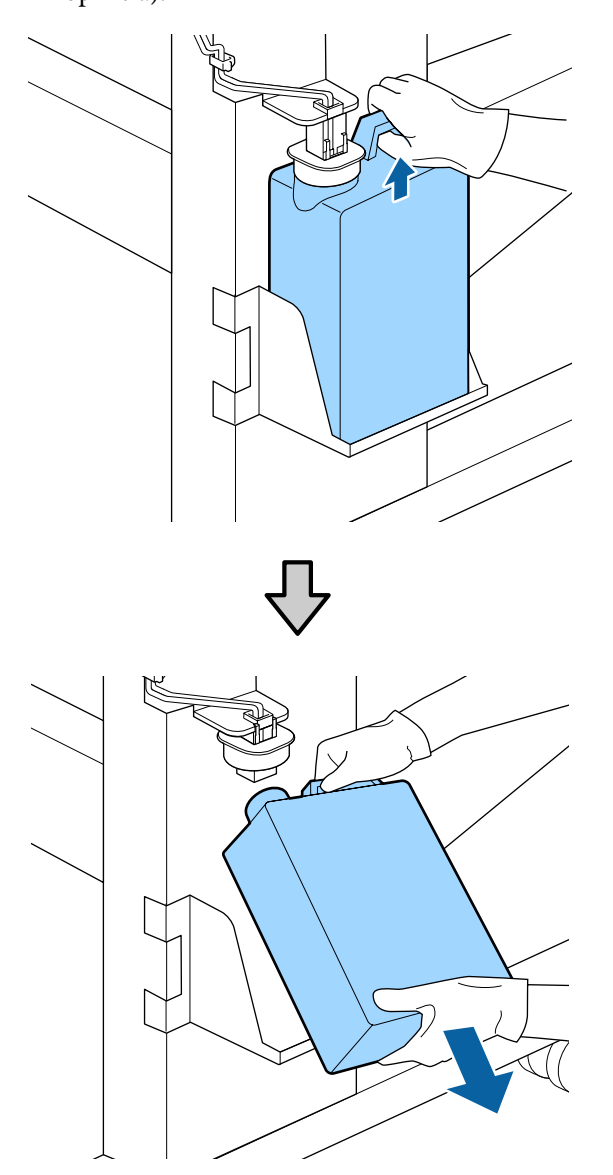

Якщо внутрішня частина пробки забруднена, протріть її.

2 Вставте трубку для відпрацьованого чорнила в горлечко нової Waste Ink Bottle (Ємність для відпрацьованого чорнила)та вставте Waste Ink Bottle (Ємність для відпрацьованого чорнила) у тримач.

> Герметично закрийте кришкою використану Waste Ink Bottle (Ємність для відпрацьованого чорнила).

### Важливо.

- Обов'язково переконайтесь, що трубку для відпрацьованого чорнила вставлено в горлечко ємності для відпрацьованого чорнила. Якщо трубку не буде вставлено в ємність, чорнило проллється на навколишню територію.
- Для утилізації відпрацьованого чорнила потрібна кришка для Waste Ink Bottle (Ємність для відпрацьованого чорнила). Зберігайте кришку в безпечному місці; не викидайте її.

### 3 Опустіть пробку.

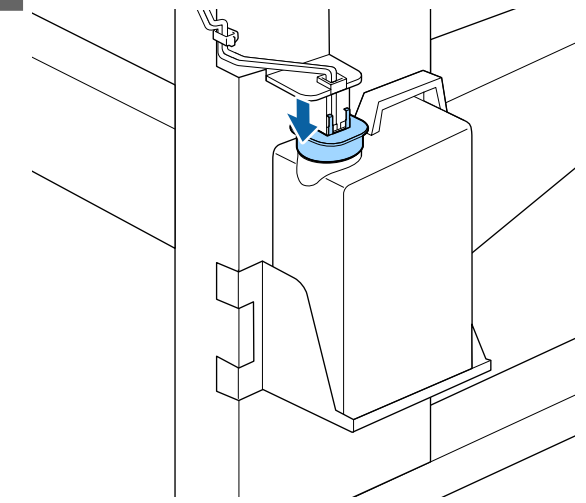

### Важливо.

Герметично закрийте горлечко пляшки пробкою. Якщо пробку буде закрито негерметично, відпрацьоване чорнило може розплескатися та забруднити навколишню територію.

#### Натисніть кнопку ОК.

5 Ще раз переконайтесь, що нову Waste Ink Bottle (Ємність для відпрацьованого чорнила) встановлено правильно. Натисніть кнопку OK, щоб скинути значення лічильника відпрацьованого чорнила. Залиште відпрацьоване чорнило в Waste Ink Bottle (Ємність для відпрацьованого чорнила) для утилізації; не переливайте його в іншу ємність.

### Примітка.

У разі переливання відпрацьованого чорнила з ємності для відпрацьованого чорнила в іншу ємність зверніть увагу на зазначені нижче рекомендації.

- Використовуйте ємність з поліетилену (РЕ) під час переливання відпрацьованого чорнила.
- Установіть носик, що постачається разом з принтером, на отворі ємності для відпрацьованого чорнила та перелийте відпрацьоване чорнило.
- Переливайте відпрацьоване чорнило обережно. Якщо чорнило переливати швидко, воно може пролитися та розплескатися.
- Зберігайте відпрацьоване чорнило, надійно закривши кришку ємності, до якої його перелито.

Утилізація використаного відпрацьованого чорнила та Waste Ink Bottle (Ємність для відпрацьованого чорнила) С «Утилізація» на сторінці 90

# Заміна набору для очищення друкувальної голівки

### Підготовка та час заміни

Коли відобразиться повідомлення Head cleaning set is nearing end of life.

Якнайшвидше підготуйте новий набір для очищення друкувальної голівки.

Якщо необхідно замінити частини в поточний момент у зв'язку з тим, що принтер працюватиме вночі тощо, виберіть пункт **Head Cleaning Set** у меню налаштування, а тоді замініть частини. Якщо замінити частини, не використавши параметр **Head Cleaning Set**, лічильник набору для очищення друкувальної головки працюватиме неправильно. Меню технічного обслуговування ⁄ «Меню Maintenance» на сторінці 114

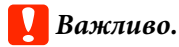

### Про лічильник набору для очищення друкувальної голівки

Принтер використовує лічильник набору для очищення друкувальної голівки для відстеження обсягу спожитих матеріалів і відображає повідомлення, коли лічильник досягає попереджувального рівня.

Якщо замінити частини, коли з'явиться повідомлення « З Head Cleaning Set Life» значення лічильника буде скинуто автоматично.

Якщо необхідно замінити частини до появи повідомлення, виберіть пункт **Head Cleaning** Set у меню налаштування.

Меню технічного обслуговування ∠Э «Меню Maintenance» на сторінці 114

### Якщо відобразилося повідомлення 왾 Head Cleaning Set Life

Див. інструкції на наступній сторінці та замініть усі частини, що входять до набору для очищення друкувальної голівки. Друк буде неможливим, якщо не замінити частини.

До набору для очищення друкувальної голівки входять такі частини:

- □ Блок очищувального скребка (x1)
- Промокальна підкладка (х1)
- Рукавички (х2)

Завжди вибирайте набір для очищення друкувальної голівки, спеціально призначений для цього принтера.

🖅 «Опції та витратні матеріали» на сторінці 127

Перш ніж почати процедуру, обов'язково ознайомтеся із вказаною нижче інформацією:

∠ Заходи безпеки під час технічного обслуговування» на сторінці 66

### Процедура заміни набору для очищення друкувальної голівки

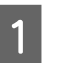

Натисніть кнопку OK на екрані 😣 Head Cleaning Set Life.

2 Повідомлення про підтвердження заміни з'явиться двічі.

Уважно перегляньте зазначене на кожному екрані, а тоді натисніть кнопку OK.

3 Після того, як друкувальна головка переміститься в лівий край принтера, відкрийте праву кришку для технічного обслуговування.

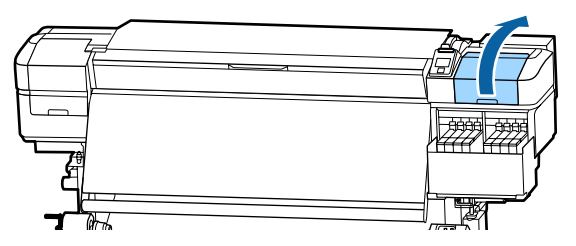

Помістіть пальці в заглиблення на зворотній стороні блока скребка та трохи нахиліть його вперед.

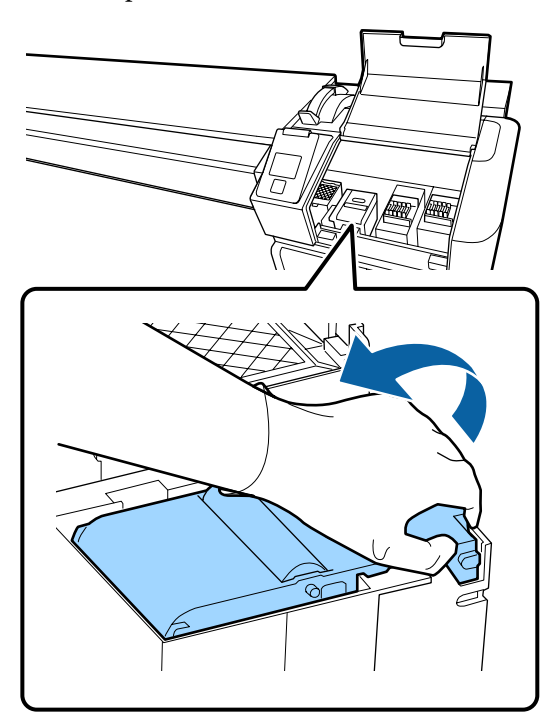

- 5
- Візьміться за сторони та потягніть скребок вгору та назовні.

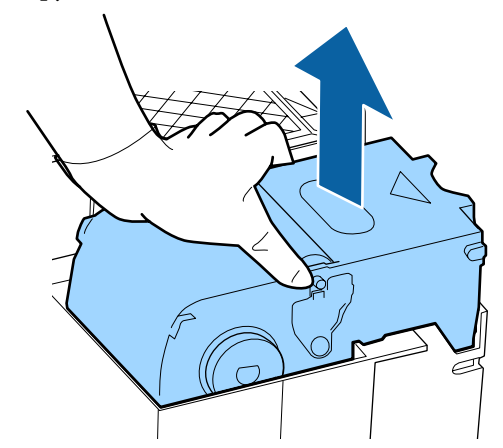

6 Що пр

Щоб уникнути забруднення навколишнього простору чорнилом, загорніть використаний блок скребка в упаковку, що входить у комплект з новим скребком.

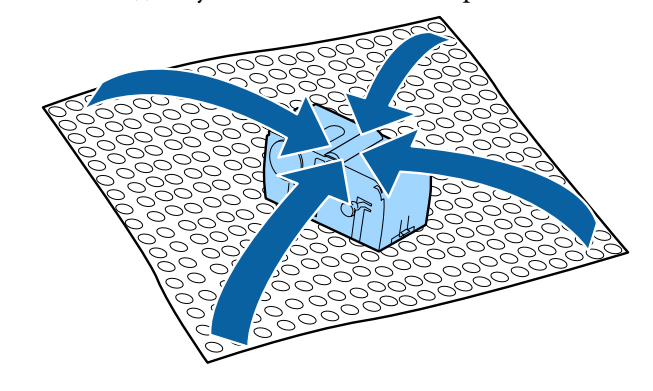

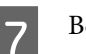

Вставте новий блок скребка.

Помістіть його в місце з'єднання та натисніть, доки не почуєте клацання.

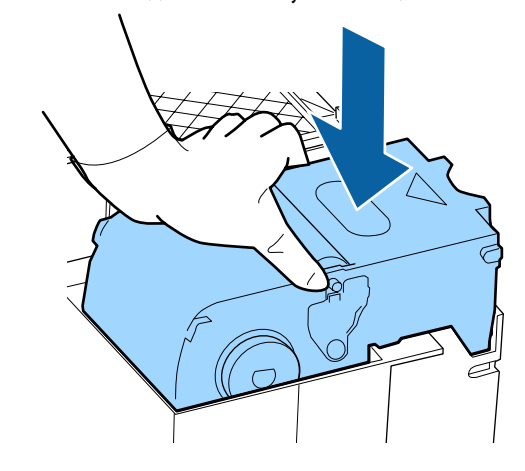

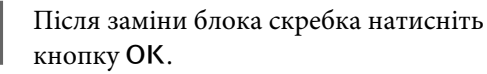

8

9 Підніміть угору виступ на промокальній підкладці та зніміть його.

> Витягніть видалену промокальну підкладку та покладіть її в металевий лоток.

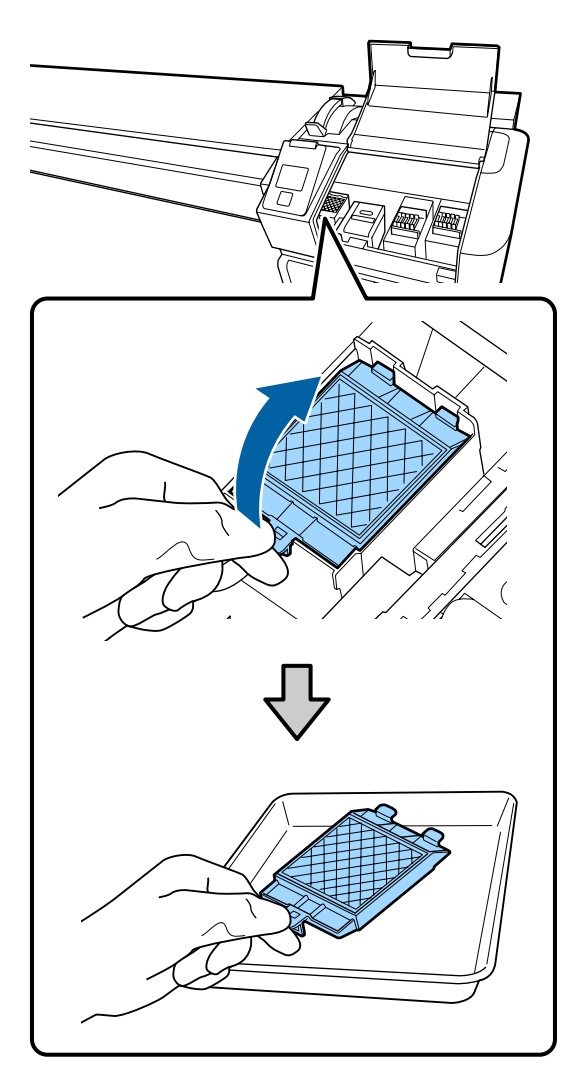

10

Вставте два гачки на промокальній підкладці у два отвори на принтері та притисніть виступ униз до фіксації підкладки, за якої ви почуєте клацання.

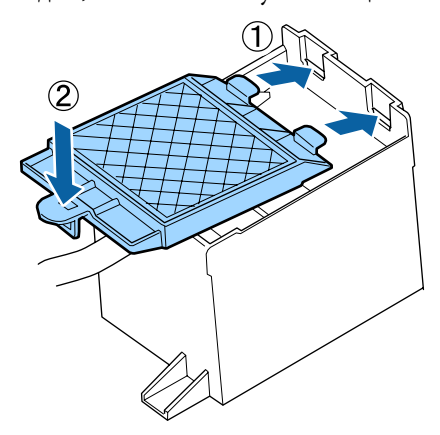

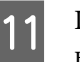

Після заміни промокальної підкладки натисніть кнопку ОК.

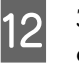

Закрийте кришку для технічного обслуговування, а тоді натисніть кнопку ОК.

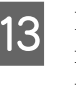

На екрані з'явиться повідомлення з підтвердженням. Перегляньте зміст повідомлення, виберіть **Yes**, а тоді натисніть кнопку **OK**.

Утилізація використаних наборів для очищення друкувальної головки С «Утилізація» на сторінці 90

# Заміна пластин для країв носія

Якщо пластини для країв носія, що постачаються в комплекті з принтером, деформовані або пошкоджені, обов'язково замініть їх на нові.

Зверніться до дилера або в службу підтримки Epson.

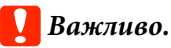

Використання деформованих або пошкоджених пластини для країв носія може призвести до пошкодження друкувальної головки.

### Процедура заміни

Витягніть носій та вимкніть принтер. Переконайтесь, що дисплей екрана вимкнено, а потім витягніть кабель живлення із розетки.

∠ Яитягнення рулону для захоплення» на сторінці 48

Від'єднайте обидва кабелі живлення.

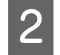

Залиште принтер на хвилинку, а потім відкрийте ліву кришку для технічного обслуговування і передню кришку.

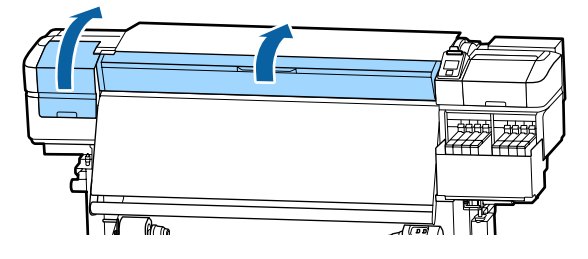

3

Тримаючи виступи на пластині для країв носія з обох боків, посуньте пластину до лівого краю тигля та зніміть її.

Замінюючи праву пластину для країв носія, зніміть спочатку лівий край, а потім зніміть правий.

### Важливо.

Обов'язково зніміть пластину для країв носія з лівого краю тигля. Якщо пластину зняти з правого краю, вона впаде всередину принтера і призведе до несправності.

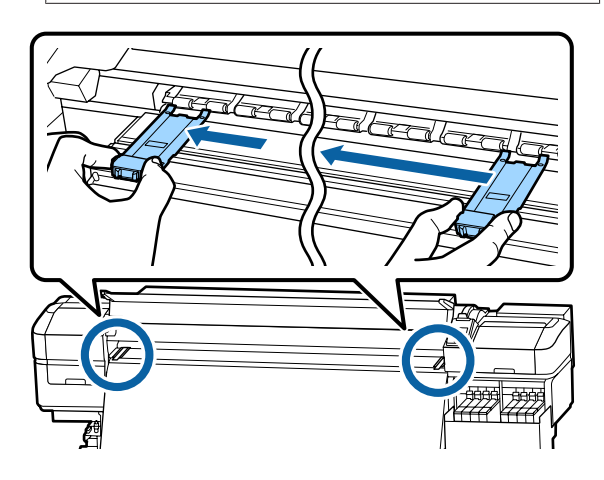

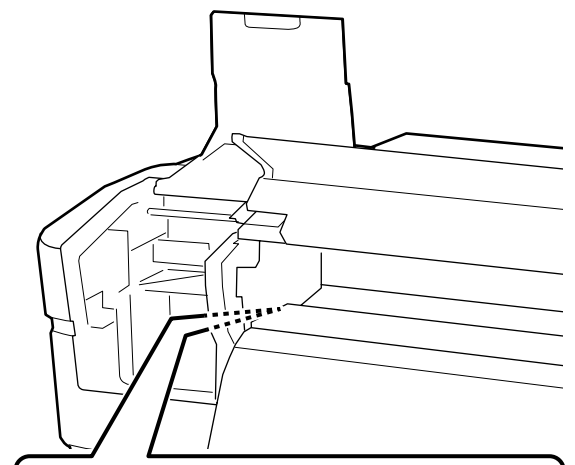

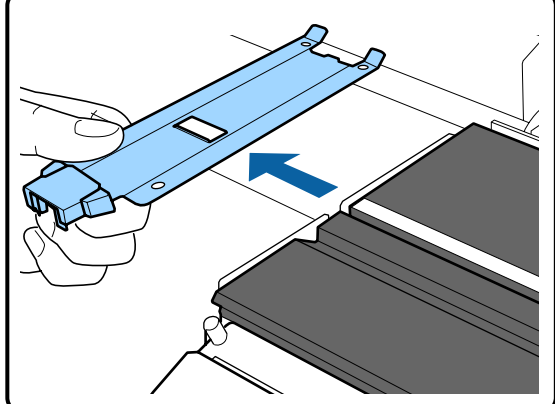

Вставте нову пластину для країв носія в лівий край тигля.

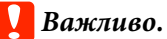

4

Не можна вставляти пластини для країв носія з правої сторони.

Вставляючи пластину, переконайтесь в дотриманні двох рекомендацій, зазначених нижче.

(1) Вирівняйте білу лінію на тиглі по лінії на пластині для країв носія.

5

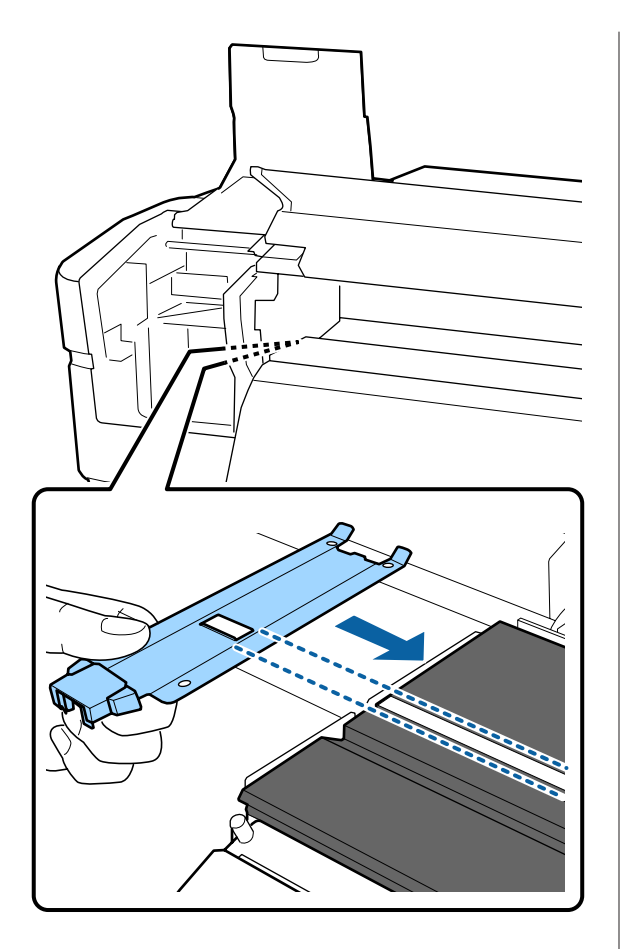

(2) Притискаючи верхній кінець металічної пластини до тигля, прикріпіть деталі з гачками на передній кут тигля.

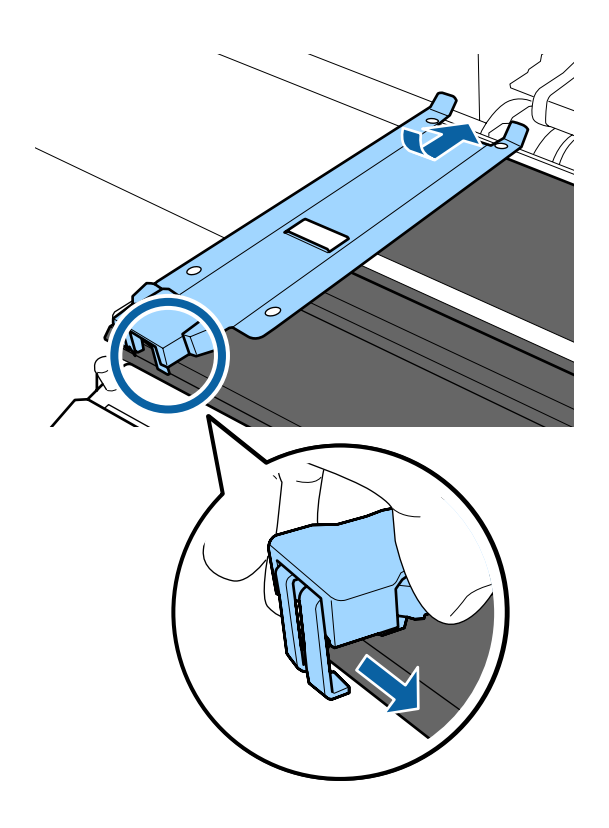

Переконайтесь, що три деталі з гачками на задній частині пластини для країв носія, надійно закріплені, як зображено нижче, і встановлені таким чином, що між тиглем і пластиною для країв носія нема щілин.

- ① Причепіть до верхнього кінця: Кути тигля
- (2) Причепіть до задньою частини квадратного отвору: Заглиблення перед білою лінією
- Э Причепіть до задньою частини виступу Передній кут тигля

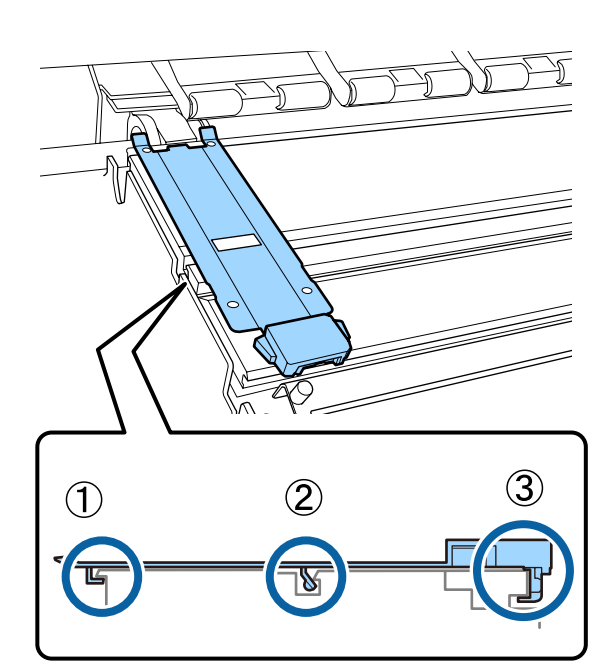

### 🚺 Важливо.

Якщо деталі з гачками встановлені невірно, поверніться до кроку 3, щоб знов їх встановити. В іншому разі, друкувальна головка може бути пошкоджена.

6 Тримаючи виступи на кожній пластині для країв носія з обох боків, посуньте обидві пластини до лівого і правого краів тигля відповідно.

Відпустивши виступ, пластина для країв носія зафіксується.

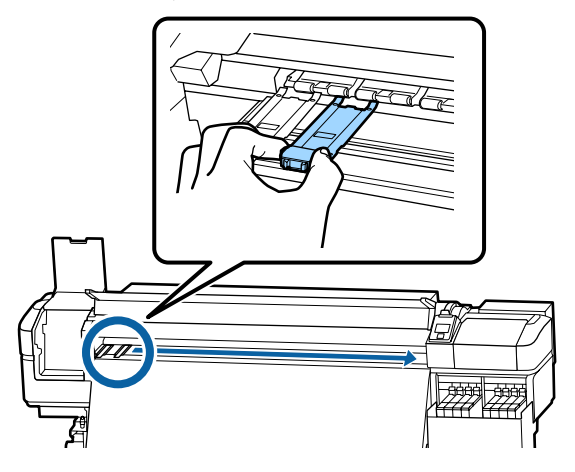

**7** Закрийте ліву кришку для технічного обслуговування та передню кришку.

# Утилізація використаних витратних матеріалів

### Утилізація

Зазначені нижче використані частини, на які налипло чорнило, класифікуються як промислові відходи.

- 🗅 Паличка для очищення
- 🗅 Очищувальна серветка
- □ Ink cleaner (засіб для очищення від чорнила)
- 🗅 Відпрацьоване чорнило
- Waste Ink Bottle (Ємність для відпрацьованого чорнила)
- □ Блок очищувального скребка
- 🗅 Промокальна підкладка
- Hociй після друку

Утилізуйте ці частини згідно з місцевими законами та нормативно-правовими вимогами. Наприклад, для утилізації зверніться до компанії, яка займається утилізацією промислових відходів. У такому випадку надішліть «Паспорт безпеки продукції» до компанії з утилізації промислових відходів.

Його можна завантажити на своєму місцевому веб-сайті Epson.

# Перевірка на предмет забитості сопел

Ми рекомендуємо перевіряти засміченість сопел кожен раз, коли ви друкуєте, щоб забезпечити якісні результати.

# Способи перевірки наявності засмічень

Є два способи перевірки наявності засмічень сопел

### Шаблон перевірки сопел на вимогу

Якщо ви бажаєте перевірити чи нема засмічення, чи смуг та нерівностей в результатах друку до самого друку, роздрукуйте шаблон перевірки сопел. Перегляньте роздрукований шаблон перевірки, щоб визначити, чи не забиті сопла.

Див. нижче для детальніших відомостей.

«Друк шаблонів перевірки сопел» на сторінці 91

В залежності від ширини завантаженого носія, ви можете зберегти носій, друкуючи додаткові тестові шаблони на ділянці біля вже існуючого шаблону:

- Якщо ширина дорівнює або більше 51 дюйма, але менше 64 дюймів, можна роздрукувати до трьох шаблонів (один зліва, один по центру, а один справа).
- Якщо ширина більше 34 дюймів, але менше 51 дюйма, можна роздрукувати до 2 шаблонів (один зліва та один справа).

Шаблони не можна роздрукувати один біля одного, якщо ширина носія менше 34 дюймів, або, якщо Media Size Check встановлено у положення Off.

### **Btw Pages Nozzle Check - Print Pattern**

Коли друк встановленої кількості сторінок завершено, наступна сторінка друкується поперек надрукованого шаблону перевірки. Коли друк повністю завершено, ви можете переглянути шаблон, щоб визначити, чи є бліді кольори або взагалі відсутні в попередній чи наступній роздруківці.

🖅 «Меню Printer Setup» на сторінці 110

### Друк шаблонів перевірки сопел

Кнопки, що використовуються у вказаних нижче параметрах

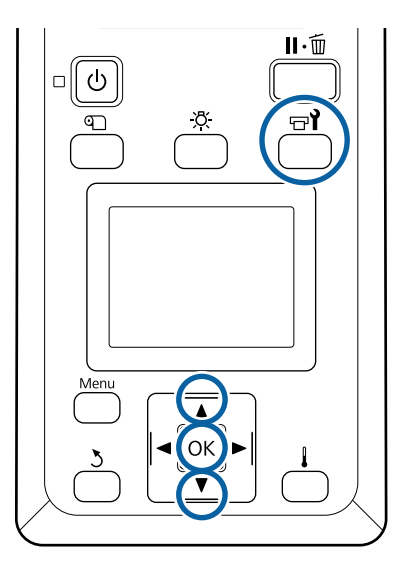

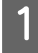

Перевіривши готовність принтера, натисніть кнопку च1.

З'явиться меню Maintenance.

Виберіть Nozzle Check, виберіть 2 розташування та натисніть кнопку ОК. Шаблон сопел буде надруковано.

3

Відріжте носій відповідно до потреби, а тоді перевірте надруковані шаблони.

#### Приклад чистих сопел

| <br><b></b> |  |
|-------------|--|
|             |  |
| <br>        |  |
| <br>        |  |
|             |  |
| <br>        |  |
|             |  |
| <br>        |  |
|             |  |
|             |  |
| <br>        |  |

Шаблон не містить розривів.

### Приклад забитих сопел

| _ |   | <br>- |  |
|---|---|-------|--|
|   |   |       |  |
|   | · |       |  |
|   |   | <br>  |  |
|   |   |       |  |
|   |   | <br>  |  |
|   |   |       |  |
|   |   |       |  |
|   |   | <br>  |  |
|   |   |       |  |
|   |   | <br>  |  |
|   |   | <br>  |  |
| _ |   | <br>+ |  |
|   |   | <br>  |  |
|   |   | <br>  |  |
|   |   | <br>  |  |
|   |   |       |  |

Виконайте очищення друкувальної головки, якщо якийсь сегмент відсутній в шаблоні.

🗇 «Head Cleaning» на сторінці 91

### Важливо.

Завжди видаляйте забруднення із сопел всіх кольорів, перш ніж відновити використання. Якщо сопла залишились забитими (включаючи забиті сопла для кольорів, які не використовуються) під час друку після відновлення роботи, забруднення більше неможливо видалити.

Меню закриваються по завершенню друку.

# **Head Cleaning**

### Типи очищення друкувальної головки

Очищення друкувальної головки поділене на два типи, зазначені нижче.

#### Виконайте очищення друкувальної головки в разі необхідності.

Роздрукуйте шаблон перевірки знов і перевірте наявність блідих чи відсутніх сегментів, щоб перевірити, чи є якесь забруднення після виконання очищення друкувальної головки.

Можна виконати очищення друкувальної головки під час друку, призупинивши завдання друку. Однак, зверніть увагу, що кольорові тони на роздруківці можуть змінитись, коли буде відновлено друк.

Див. нижче для детальніших відомостей.

«Процедура очищення головки» на сторінці 92

#### Періодичне очищення друкувальної головки

Виконуйте періодичне очищення головки в якості попереджувальної заходу до того, як сопла засмічені. Встановіть використання носія та інтервал в Часі друку.

Periodic CL Cycle Z «Меню Media Setup» на сторінці 104

### Процедура очищення головки

Кнопки, що використовуються у вказаних нижче параметрах

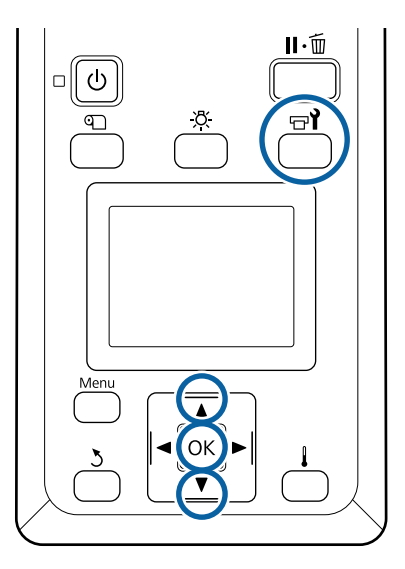

Перевіривши готовність принтера, натисніть кнопку न्त्री.

З'явиться меню Maintenance.

2

Щоб очистити під час друку, натисніть кнопку **ІІ**·ш́.

За допомогою кнопок  $\nabla/\Delta$  виберіть **Cleaning** і натисніть кнопку**OK**.

3

Виберіть рівень очищення, а тоді натисніть кнопку ОК.

Доступними є два рівні для очищення друкувальної головки.

Спочатку виконайте **Cleaning (Light)**. Виконайте **Cleaning (Heavy)**, якщо після режиму легкого очищення Cleaning (Light) на роздрукованому шаблоні є бліді або відсутні сегменти.

4

Виберіть спосіб очищення, який потрібно використовувати для кожного ряду сопел.

### All Nozzles

Виберіть цей параметр, якщо всі шаблони в результатах друку перевірки сопел містять бліді або відсутні сегменти. Після вибору параметрів перейдіть до кроку 6.

### Selected Nozzles

Виберіть цей параметр, якщо бліді або відсутні сегменти є тільки на деяких пронумерованих шаблонах (масивах сопел) на шаблоні для перевірки. Можна перевірити кілька масивів сопел.

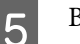

Виберіть масиви сопел для очищення.

- (1) За допомогою кнопок ▼/▲ виберіть масив сопел з блідими або відсутніми сегментами на шаблоні, а тоді натисніть кнопку OK.
- (2) Вибравши масиви, які необхідно очистити, виберіть параметр Execute With Selection, а тоді натисніть кнопкуthe OK.

Почнеться очищення голівки.

Після завершення очищення з'явиться повідомлення про підтвердження.

Якщо ви призупинили принтер під час виконання кроку 1, друк відновиться, коли завершиться очищення друкувальної головки; перегляньте роздруківку, щоб упевнитись, що проблему вирішено.

<sup>6</sup> 

7 Щоб надрукувати шаблон перевірки і оцінити стан засміченості, за допомогою кнопок ▼/▲ виберіть Nozzle Check, а тоді натисніть кнопку OK.

> У разі друку шаблону перевірки на полі носія, на якому вже надруковано шаблон, натисніть кнопку **▲** щоб перейти з положення початку друку в положення валиків притискача.

> Коли ви вибираєте **Exit** і натискаєте меню OK, меню налаштування закривається.

# Сопла все ще засмічені після декількох процедур очищення друкувальної головки

Можливо, забруднилися області навколо друкувальних голівок.

Виконайте зазначені нижче дії.

(1) Виконайте Auto Head Maintenance в меню налаштування.

∠Э «Меню Maintenance» на сторінці 114

Якщо засмічення не зникло після виконання пункту (1), виконайте пункт (2).

(2) Виконайте процедуру регулярного очищення.

∠Э «Виконання регулярного очищення» на сторінці 68

### Очищення теплового екрана

Коли стає важко побачити внутрішню частину чорнильного картриджа через те, що чорнило налипло на тепловий екран, витягніть тепловий екран та очистіть його.

Знадобиться хрестова викрутка для нижче зазначених робіт. Переконайтесь, що ви підготували її до початку виконання робіт.

Перш ніж почати процедуру, обов'язково ознайомтеся із вказаною нижче інформацією:

∠ Заходи безпеки під час технічного обслуговування» на сторінці 66

1

Витягніть тепловий екран.

Повністю розкрутіть 4 шурупи, що фіксують тепловий екран, щоб зняти його.

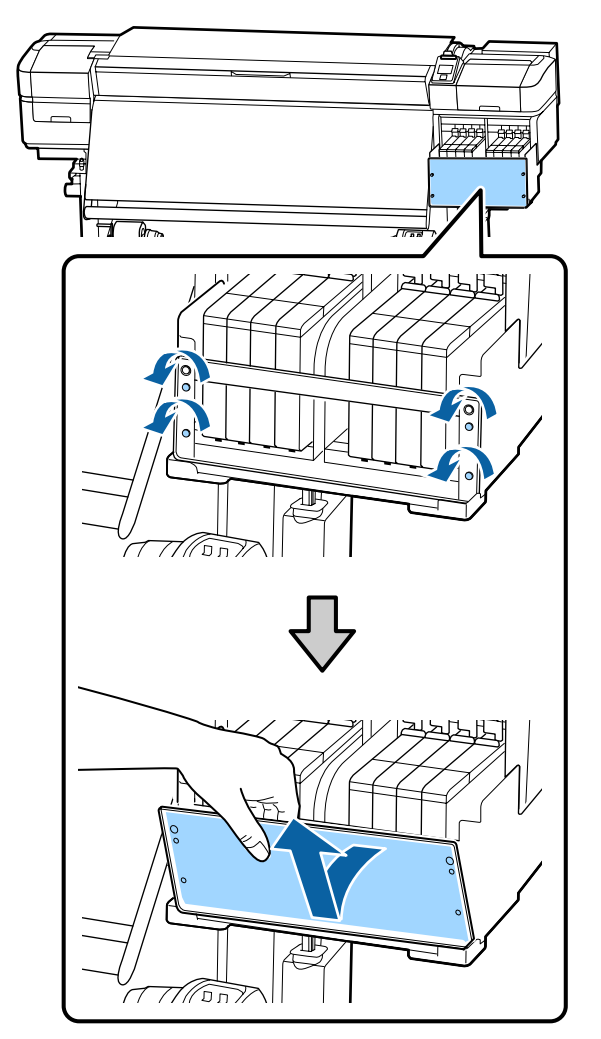

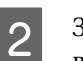

Змочіть м'яку тканину у воді, ретельно викрутіть, а тоді витріть будь-яке чорнило, що налипло на тепловий екран.

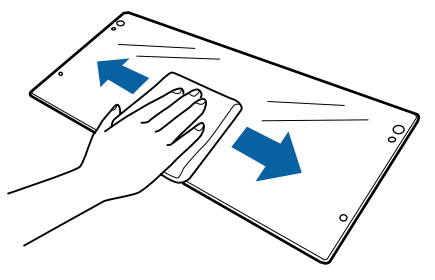

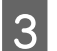

Встановіть тепловий екран.

Вирівняйте отвори в тепловому екрані з отворами в тримачі чорнильного картриджу та міцно вкрутіть шурупи.

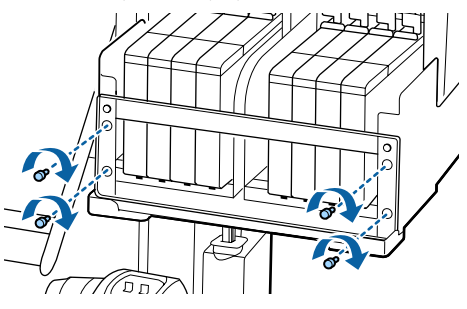

## Нанесення мастила на вал каретки

Коли з'явилось повідомлення **Apply secondary carriage rod grease. See manual.** на екрані панелі керування, виконайте нижче зазначені кроки, щоб нанести мастило на вал каретки якнайскоріше.

### Розташування вала каретки та відпрацьовані підкладки

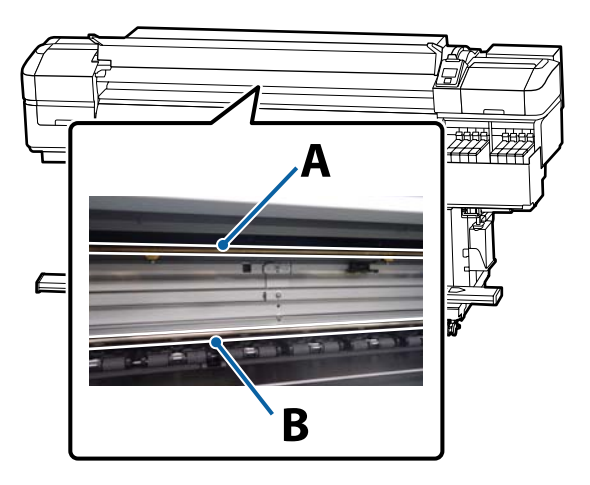

Є два вали каретки, вал А та вал В. Нанесіть мастило на обидва вали за допомогою комплекту мастила, що постачається з принтером.

Інструмент для нанесення мастила може відрізнятись в залежності від валу, як показано нижче.

#### Каретка А

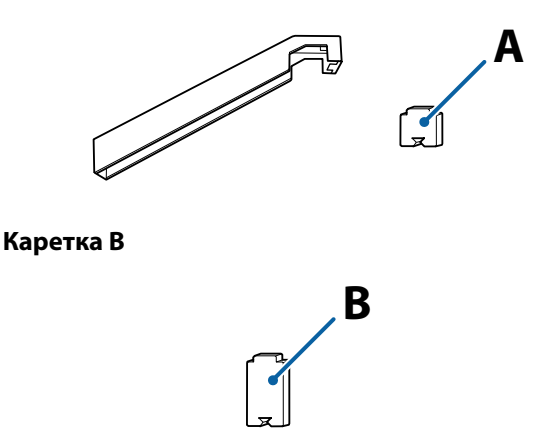

Перш ніж почати процедуру, обов'язково ознайомтеся із вказаною нижче інформацією:

«Заходи безпеки під час технічного обслуговування» на сторінці 66

# Процедура змащування валу каретки мастилом А

Кнопки, що використовуються у вказаних нижче параметрах

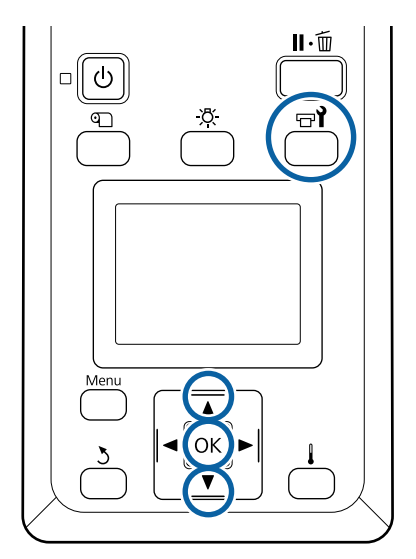

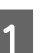

Перевіривши готовність принтера, натисніть кнопку 🖘

З'явиться меню технічного обслуговування.

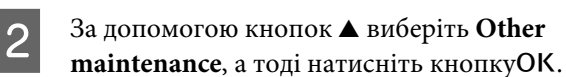

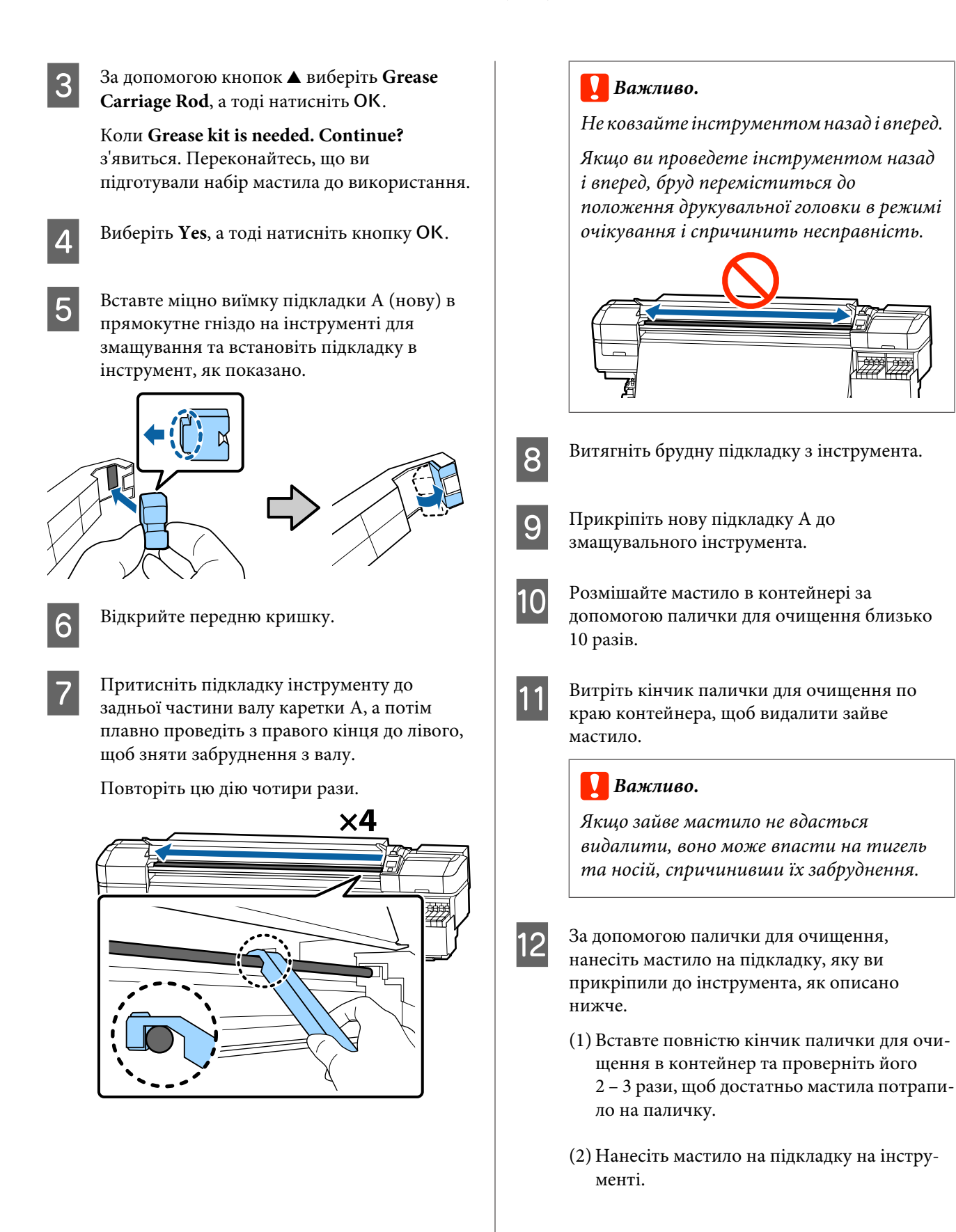

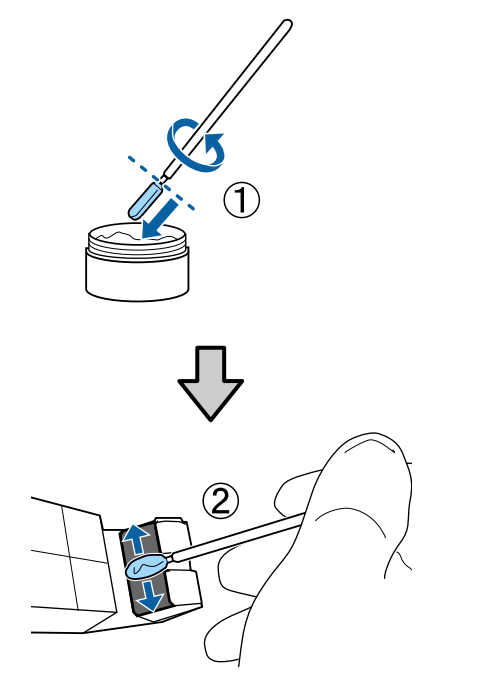

13

Тримайте підкладку інструмента так, як описано в кроці 7 та плавно проведіть змащувальний інструмент назад і вперед двічі.

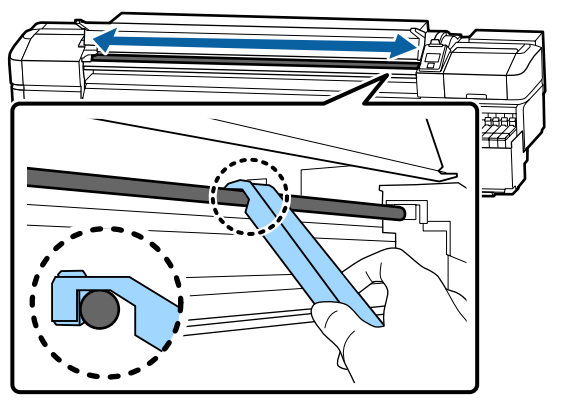

Далі, нанесіть мастило на вал каретки В.

# Процедура змащування валу каретки мастилом В

Міцно притисніть нову підкладку В до сірої частини валу, як зображено на малюнку, і плавно проведіть нею від правого кінця до лівого, видаляючи забруднення на валі.

Повторіть цю дію чотири рази.

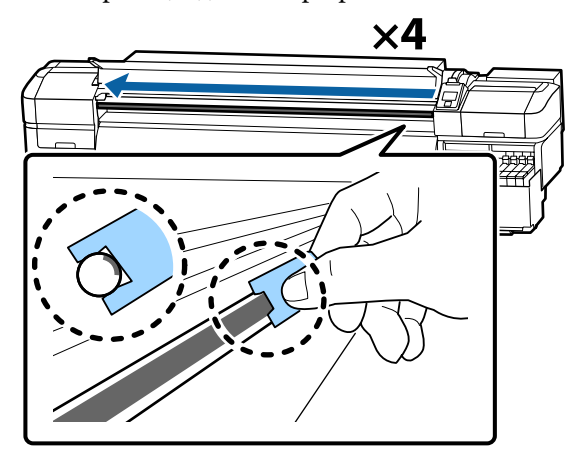

### 🚺 Важливо.

Не проводіть підкладкою В назад і вперед.

Якщо ви проведете інструментом назад і вперед, бруд переміститься до положення друкувальної головки в режимі очікування і спричинить несправність.

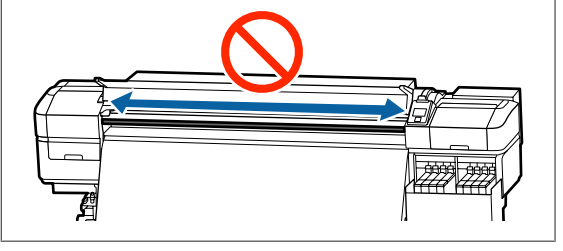

Нанесіть мастило на нову підкладку В, як описано нижче.

Замініть підкладку В, що використовувалась в кроці 1. Її не можна повторно використовувати.

- Вставте повністю кінчик палички для очищення в контейнер та проверніть його
   2 – 3 рази, щоб достатньо мастила потрапило на паличку.
- (2) Нанесіть мастило на нову підкладку В.

2

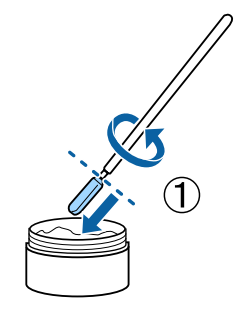

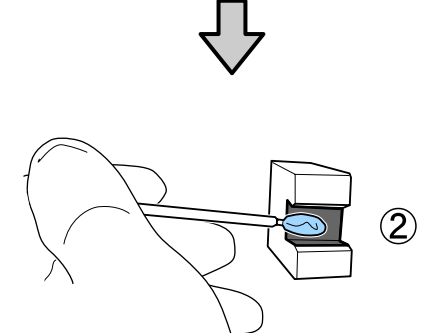

3

4

Притисніть підкладку В, як описано в кроці 1, та проведіть підкладку назад і вперед двічі.

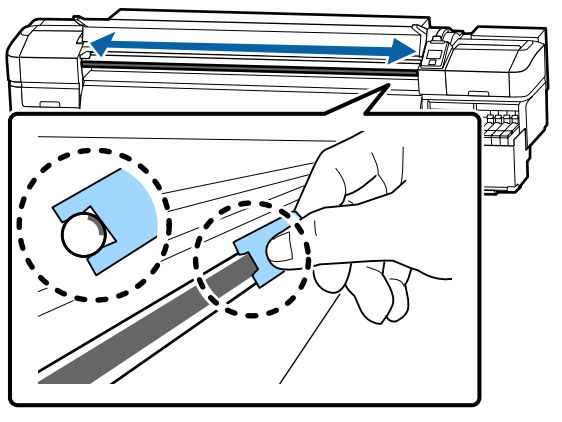

Закрийте передню кришку, а тоді натисніть кнопку ОК.

Каретка рухається назад і вперед.

5 Витягніть забруднену підкладку зі змащувального інструмента, а потім зберігайте змащувальний інструмент разом з мастилом.

> Утилізація використаних підкладок, паличок для очищення та інших предметів, що використовуються для роботи з мастилом.

∠Э «Утилізація використаних витратних матеріалів» на сторінці 90

# Зберігання мастила

- Встановіть кришку назад, щоб уникнути потрапляння сторонніх предметів до мастила.
- Зберігайте контейнер з верхньою кришкою при кімнатній температурі в місці, де нема прямих сонячних променів.

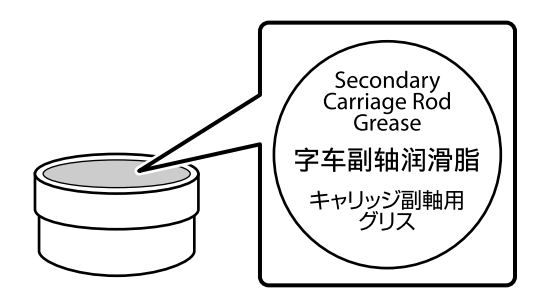

# Операції меню

Як користуватися пунктами меню, показано нижче.

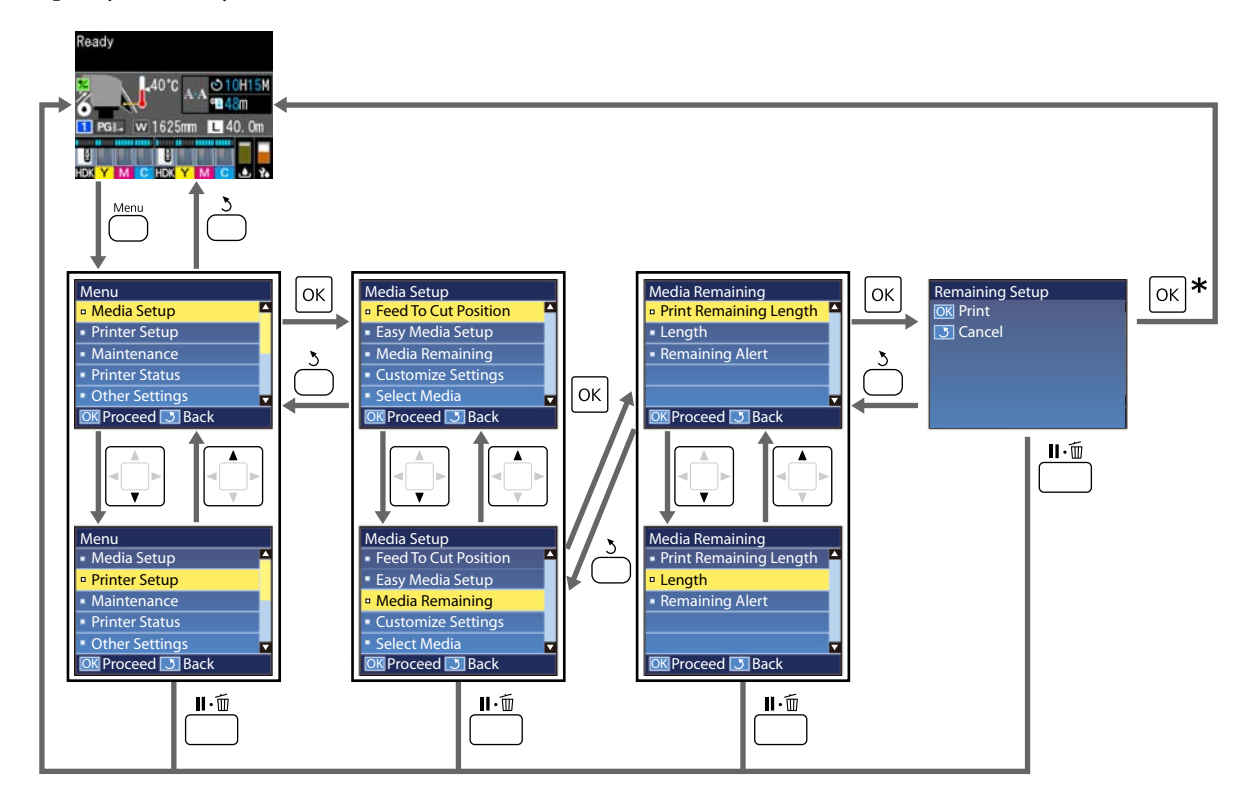

\* Під час друку або налаштування після вибору елемента та натискання на кнопку ОК, екран стану покаже, коли дію буде завершено.

Зазвичай, коли ви вибираєте елемент і натискаєте кнопку ОК, вибір підтверджується, і ви повертаєтеся до попереднього екрана.

## Список меню

Вказані нижче елементи та параметри можна встановити та виконувати в меню. Див. сторінки довідку для отримання докладнішої інформації по кожному пункту.

### Media Setup

Для отримання додаткової інформації про ці пункти, див. 🖉 «Меню Media Setup» на сторінці 104.

| Елемент                           | Параметр                                              |
|-----------------------------------|-------------------------------------------------------|
| Feed To Cut Position              | Відправляє кінець друку на ріжучий паз                |
| Easy Media Setup                  | Легко реєструє нові налаштування носія                |
| Screen Display                    | Media Remaining, Print Length                         |
| Media Remaining                   |                                                       |
| Print Remaining Length            | Print                                                 |
| Length                            | Off, від 1,0 до 600,0 м                               |
| Remaining Alert                   | Від 1 до 15 м                                         |
| Reset Print Length                |                                                       |
| Manual Reset                      | Execute                                               |
| Auto Reset                        | Off, Per Job                                          |
| Customize Settings                |                                                       |
| Current Settings                  |                                                       |
| 1 – 30 (номер налаштування носія) |                                                       |
| Setting Name                      | До 22 напіврозмірних символів                         |
| Media Type                        | Thinnest, Thin, Thick, Thickest, Adhesive             |
| Media Adjust                      |                                                       |
| Auto Feed Adjustment              | Print                                                 |
| Manual                            |                                                       |
| Feed Adjustment                   | Standard, 100mm Pattern, 250mm Pattern, 500mm Pattern |
| Head Alignment                    | Print                                                 |
| Advanced Settings                 |                                                       |
| Platen Gap                        | 1.6, 2.0, 2.5                                         |

| Елемент               | Параметр                                    |
|-----------------------|---------------------------------------------|
| Heating & Drying      |                                             |
| Heater Temperature    | Off, 30 °С до 55 °С                         |
| Drying Time Per Pass  | Від 0 до 10 с                               |
| Blank Area Feed       | Quick, Standard, Slow, Slowest              |
| After Heater Feed     | On, Off                                     |
| Additional Dryer      | On, Off                                     |
| Feeding Tension       | Lv1 – Lv8                                   |
| Take-up Tension       | Auto, Lv1 – Lv9                             |
| Media Suction         | Lv 0 – Lv 10                                |
| Head Movement         | Data Width, Printer Full Width, Media Width |
| Multi Strike Printing | Off, 2 – 8                                  |
| Feed Speed Limiter    | On, Off                                     |
| Pressure Roller Load  | Light, Medium, Heavy                        |
| Remove Skew           | On, Off                                     |
| Periodic CL Cycle     |                                             |
| Auto                  |                                             |
| Manual                |                                             |
| Printing Time         |                                             |
| Enter Time            | 1 – 240 годин                               |
| When To Clean         | Between Pages, Middle Of Page               |
| Cleaning Level        | Light, Heavy                                |
| Media Usage           |                                             |
| Enter Value           | 1 – 999                                     |
| When To Clean         | Between Pages, Middle Of Page               |
| Cleaning Level        | Light, Heavy                                |
| Off                   |                                             |
| Prevent Sticking      | On, Off                                     |
| Reduce Print Streak   | Off, Light, Medium, Heavy                   |
| Restore Settings      | Yes, No                                     |
| Select Media          | 1 – 30 (номер налаштування носія)           |

### **Printer Setup**

Для отримання додаткової інформації про ці пункти, див. 🖉 «Меню Printer Setup» на сторінці 110

| Елемент                                 | Параметр                   |
|-----------------------------------------|----------------------------|
| Margin Setting                          |                            |
| Side Margin(Right)                      | 3 – 25 мм                  |
| Side Margin(Left)                       | 3 – 25 мм                  |
| Print Start Position                    | 0 – 800 мм                 |
| Margin Between Pages                    | Standard, -10 мм до +10 мм |
| Skip Wrinkled Media                     | On, Off                    |
| Media Check                             |                            |
| Media Size Check                        | On, Off                    |
| Media End Check                         | On, Off                    |
| Media Skew Check                        | On, Off                    |
| Media End Option                        | Continue, Stop Printing    |
| Btw Pages Nozzle Check                  |                            |
| Off                                     | -                          |
| Print Pattern                           | 1 – 10                     |
| Lamp Setting                            | Auto, Manual               |
| Head Mode                               | 2 Heads Mode, Head1, Head2 |
| Sleep Mode                              | 15 – 240 хвилин            |
| Charge Setting                          |                            |
| Extend Charge Timing                    |                            |
| Виберіть цільовий резерувар для чорнила | On, Off                    |
| Forced Charge                           |                            |
| Виберіть цільовий резерувар для чорнила | Execute, Cancel            |
| Cleaning During Standby                 |                            |
| When To Clean                           | Off, 1 – 240 годин         |
| Cleaning Level                          | Light, Heavy               |
| Head Maint. Interval                    | Від 20 до 400 м            |
| Restore Settings                        | Yes, No                    |

### Maintenance

Для отримання додаткової інформації про ці пункти, див. 🖉 «Меню Maintenance» на сторінці 114

| Елемент               | Параметр                                                                                                    |
|-----------------------|----------------------------------------------------------------------------------------------------|
| Nozzle Check          |                                                                                                    |
| Print At Right        | Print                                                                                                    |
| Print At Center       | (Доступні варіанти залежать від вибраної опції для <b>Media Size</b><br><b>Check</b> та ширини використовуваного носія.) |
| Print At Left         |                                                                                                    |
| Cleaning              |                                                                                                    |
| Cleaning (Light)      | All Nozzles                                                                                                    |
| Cleaning (Heavy)      | Selected Nozzles                                                                                                    |
| Preventive Cleaning   | Execute, Cancel                                                                                                    |
| Head Maintenance      |                                                                                                    |
| Auto Head Maintenance | Execute                                                                                                    |
| Regular Cleaning      | Move Head                                                                                                    |
| Replace Ink Bottle    | -                                                                                                    |
| Head Cleaning Set     | -                                                                                                    |
| Other maintenance     |                                                                                                    |
| Grease Carriage Rod   | Yes, No                                                                                                    |

### **Printer Status**

Відомості про меню 🖅 «Меню Printer Status» на сторінці 116

| Елемент          | Параметр          |
|------------------|-------------------|
| Firmware Version | XXXXXXX,X_XX,XXXX |

#### Preference

Відомості про меню 🖅 «Меню Preference» на сторінці 116

| Елемент       | Параметр |
|---------------|----------|
| Network Setup |          |

| Елемент             | Параметр                                                                                                    |
|---------------------|----------------------------------------------------------------------------------------------------|
| IP Address Setting  |                                                                                                    |
| Auto                | -                                                                                                    |
| Panel               | IP: 000.000.000 – 255.255.255.255                                                                                                    |
|                     | SM: 000.000.000 – 255.255.255.255                                                                                                    |
|                     | DG: 000.000.000 – 255.255.255.255                                                                                                    |
| Print Status Sheet  | Print                                                                                                    |
| Restore Settings    | Yes, No                                                                                                    |
| Preferences         |                                                                                                    |
| Date And Time       | ЧЧ/ММ/РРРР ГГ:ХВ                                                                                                    |
| Language            | Японська, англійська, французька, італійська, німецька, порту-<br>гальська, іспанська, датська, російська, корейська, китайська,<br>турецька |
| Units               |                                                                                                    |
| Unit: Length        | m, ft/in                                                                                                    |
| Unit: Temperature   | °C, °F                                                                                                    |
| Alert Sound Setting | On, Off                                                                                                    |
| Alert Lamp Setting  | On, Off                                                                                                    |
| Reset All Settings  | Yes, No                                                                                                    |

# Інформація меню

### Меню Media Setup

Меню Media Setup можна отримати безпосередньо, натиснувши кнопку 미.

\* Вказує параметри за замовчуванням.

| Елемент                | Параметр                                       | Пояснення                                                                                                    |
|------------------------|------------------------------------------------|----------------------------------------------------------------------------------------------------|
| Feed To Cut Position   |                                                | Відправляє кінець друку на ріжучий паз.                                                                                                    |
| Easy Media Setup       |                                                | Ви можете швидко і легко зареєструвати настройки медіа за допомо-<br>гою Майстра для оптимального друку, відповідно до розміру та типу<br>використовуваного носія.                                                                                                    |
|                        |                                                | 2 «Збереження налаштувань нового носія» на сторінці 51                                                                                                    |
| Screen Display         |                                                |                                                                                                    |
| Media Remaining        |                                                | Виберіть елемент для відображення інформації на екрані стану.                                                                                                    |
| Print Length           |                                                | Коли <b>Media Remaining</b> вибраний, довжина залишкового носія руло-<br>ну відображається після <b>—</b> іконки з прибавкою в 0,1 м.                                                                                                    |
|                        |                                                | Коли вибрано <b>Print Length</b> , довжина, надрукована для завдання, ві-<br>дображається після ∟ іконки з прибавкою в 1 м. Обсяг, поданий за<br>допомогою кнопки подачі паперу або після нагрівача, не враховуєть-<br>ся.                                                    |
|                        |                                                | Якщо ви встановлюєте значення <b>Length</b> у значенні <b>Media</b><br><b>Remaining</b> щоб <b>Off</b> , носій, що залишився, не відображається на екра-<br>ні стану.                                                                                                    |
|                        |                                                | Якщо значення Auto Reset встановлено на Off в наступному розділі<br>Reset Print Length, сумарна вартість довжини друку відображати-<br>меться до тих пір, поки Ви не виконаєте Manual Reset.                                                                                  |
| Media Remaining        |                                                |                                                                                                    |
| Print Remaining Length | Print                                          | Використовуйте <b>Print Remaining Length</b> щоб роздрукувати вміст но-<br>сіїв, що залишилися на поточному крену, перш ніж замінити його на<br>інший тип носія для завантаження. Після цього ви зможете ввести<br>цей номер як носій довжини наступного використання рулону. |
| Length                 | Off, від 1,0 до<br>600,0 м (120 <sup>*</sup> ) | Введіть значення загальної довжини рулону від 1,0 до 600,0 м. Ви мо-<br>жете встановити з кроком в 0,5 м. Якщо ви виберете <b>Off</b> , наступна<br>кількість, що залишилася, не розраховується.                                                                              |
|                        |                                                | Відобразити наявні носії на екрані стану                                                                                                    |
|                        |                                                | Показати попередження про залишок кількості носіїв                                                                                                    |
| Remaining Alert        | 1 – 15 м (5 <sup>*</sup> )                     | Сигнал буде відображатися, якщо кількість носіїв, що залишились,<br>досягає цієї довжини. Виберіть значення від 1 до 15 м. Ви можете<br>встановити з кроком в 1 м.                                                                                                    |
| Reset Print Length     |                                                |                                                                                                    |

| Елемент                                                                                              | Параметр                               | Пояснення                                                                                                    |
|----------------------------------------------------------------------------------------------------|----------------------------------------|----------------------------------------------------------------------------------------------------|
| Manual Reset                                                                                         |                                        | Коли натискається кнопка ОК, значення довжини друку повертаєть-<br>ся до 0.                                                                                                    |
| Auto Reset                                                                                           | Off<br>Per Job <sup>*</sup>            | Оберіть або <b>Off</b> (не скидати автоматично значення довжини друку),<br>або <b>Per Job</b> (скидання при початку друку наступного завдання).<br>Якщо вибрано <b>Off</b> , значення не скидається до <b>Manual Reset</b> . Однак,<br>коли значення досягає 9999, воно автоматично скидається і повер-<br>тається до 0.<br>Якщо для параметра вибрано значення <b>Per Job</b> , воно повертається<br>до 0, коли друк починається для наступного завдання, тож ви може-<br>те перевірити тривалість друку для завдання. Крім того, ви можете<br>перевірити, наскільки довго триває друк під час нього. |
| Customize Settings                                                                                   |                                        |                                                                                                    |
| Current Settings<br>Від 1 до 30 (номер настрой<br>XXXXXXXXXX (відображає<br>ваного конкретного аркуц | ки носія)<br>- назву зареєстро-<br>la) | Щоб змінити поточний вибраний параметр, виберіть <b>Current</b><br>Settings. Під час зміни конкретних параметрів носія, виберіть но-<br>мер конкретного параметра.<br>Див. нижче таблицю про налаштування вмісту.<br>С «Елемент налаштування носія» на сторінці 105                                                                                                    |
| Select Media                                                                                         |                                        |                                                                                                    |
| Від 1 до 30 (номер настрой<br>XXXXXXXXXX (відображає<br>ваного конкретного аркуц                     | ки носія)<br>: назву зареєстро-<br>а)  | Виберіть налаштування мультимедіа, які використовуються для дру-<br>ку.<br>Щоб зареєструвати нові параметри, або встановіть <b>Easy Media</b><br><b>Setup</b> , або зареєструйте параметри носія на принтері за допомогою<br>комплекту поставки Epson Control Dashboard.<br>С «Збереження налаштувань нового носія» на сторінці 51<br>Змінити налаштування вмісту в <b>Customize Settings</b> .                                                                                                    |

### Елемент налаштування носія

Оптичні значення параметрів носія встановлюються, якщо ви або встановили **Easy Media Setup**, або зареєстрували параметри носія на принтері за допомогою комплекту поставки Epson Control Dashboard. Як правило, використовуйте це так, як є. Під час використання спеціальних носіїв або у разі виявлення такої проблеми, як виявлення головки або смуг у результаті друку, змініть значення за замовчуванням.

Налаштування за замовчуванням для кожного з поданих нижче елементів, різняться залежно від вмісту, встановленого у **Media Type**. Детальніше про параметри за замовчуванням для кожного типу носія, див.

### 27 «Список налаштувань носіїв для кожного типу носія» на сторінці 140

| Елемент      | Параметр | Пояснення                                                                                                    |
|--------------|----------|----------------------------------------------------------------------------------------------------|
| Setting Name |          | Призначте носію ім'я довжиною до 22 напіврозмірних символів. Ви-<br>користовуючи унікальні назви, ви зможете легко обрати банк для ви-<br>користання. |

| Елемент               | Параметр                                                      | Пояснення                                                                                                    |
|-----------------------|---------------------------------------------------------------|----------------------------------------------------------------------------------------------------|
| Елемент<br>Media Type | Параметр<br>Thinnest<br>Thin<br>Thick<br>Thickest<br>Adhesive | Пояснення<br>Виберіть тип носія відповідно до завантаженого носія.<br>Принтер зберігає оптимальні параметри носія відповідно до його ти-<br>пу. Коли змінюється тип носія, кожен параметр для носіїв, зареєстро-<br>ваних у поточному номері параметрів носія, змінюється на значення<br>для носія після зміни.<br>Рекомендації щодо паперової ваги (г/м <sup>2</sup> ) кожного типу носія вигля-<br>дають таким чином.<br>Thinnest: 60 або менше<br>Thin: 61 – 80<br>Thick: 81 – 120<br>Thickest: 121 або більше |
|                       |                                                               | Adhesive: для клейких середовищ, виберіть <b>Adhesive</b> , незалежно від<br>його паперової ваги.                                                                                                    |

### Media Adjust

|                   | Auto Feed Adjustment         Manual         Eeed Adjustment         Standard         100mm Pattern         250mm Pattern | Print<br>Print<br>Print<br>Print | <ul> <li>Встановіть їх у наступних випадках.</li> <li>Коли виконання Head Alignment після Auto Feed Adjustment подачі для Easy Media Setup завершено.</li> <li>Коли значення параметрів нгосія для завантажених файлів EMX зареєстровані на принтер за допомогою Epson Control Dashboard.</li> <li>Коли виникають наступні обставини після виконання налаштування носія.</li> <li>Коли результати друку можна побачити, навіть після виконання налаштування Auto Feed Adjustment.</li> <li>Якщо тип носія є однаковим, але ширина — інша.</li> <li>Змінюючи Advanced Settings після збереження налаштувань мультимедіа.</li> </ul> |  |  |
|-------------------|----------------------------------------------------------------------------------------------------|----------------------------------|----------------------------------------------------------------------------------------------------|--|--|
|                   | 500mm Pattern<br>Head Alignment                                                                                          | Print<br>Print                   |                                                                                                    |  |  |
| Advanced Settings |                                                                                                    |                                  |                                                                                                    |  |  |
|                   | Platen Gap                                                                                                    | 1.6<br>2.0*<br>2.5               | Виберіть зазор, тобто відстань між друкувальною головкою та папером.<br>Стандартна настройка <b>2.0</b> рекомендується в більшості випадків. Якщо результати друку подряпані або розмиті, їх можна покращити,                                                                                                    |  |  |

встановивши **2.5**. Проте, якщо вибрати більший пробіл, ніж потрібно, це може призвести до появи чорнильних плям всередині принте-

ра, зниження якості друку або коротшого терміну служби.

| Елемент              | Параметр                                      | Пояснення                                                                                                    |
|----------------------|-----------------------------------------------|----------------------------------------------------------------------------------------------------|
| Heating & Drying     |                                               |                                                                                                    |
| Heater Temperature   | Off, від 30 °C до<br>55 °C (50 <sup>*</sup> ) | Ви можете встановити температуру нагрівача.                                                                                                    |
| Drying Time Per Pass | Від 0 до 10 секунд<br>(0 <sup>*</sup> )       | Виберіть час зупинки друкувальної голівки, щоб дозволити сушіння<br>після кожного проходу. Виберіть значення від 0,0 до 10,0 секунд.<br>Час, необхідний для висихання фарби, залежить від густини фарби<br>та використовуваних носіїв. Якщо чорнило нанесене на папір вол-<br>огими плямами, встановіть довший час для висихання. |
|                      |                                               | Підвищення часу сушіння збільшує час, необхідний для друку.                                                                                                    |
|                      |                                               | Якщо ви хочете зберегти постійний час сушіння, навіть якщо змі-<br>нюється ширина носія, встановіть наступні значення відповідно до<br>ширини завантаженого носія.                                                                                                    |
|                      |                                               | 64 дюйми: 2,3 секунди                                                                                                    |
|                      |                                               | 52 дюйми: 2,0 секунди                                                                                                    |
|                      |                                               | 44 дюйми: 1,8 секунди                                                                                                    |
|                      |                                               | 42 дюйми: 1,7 секунди                                                                                                    |
|                      |                                               | 36 дюйми: 1,6 секунди                                                                                                    |
|                      |                                               | 24 дюйми: 1,3 секунди                                                                                                    |
| Blank Area Feed      | Quick                                         | Носій швидко подається на деталі у друкованій роботі, для якої не-<br>має даних (порожні ділянки).                                                                                                    |
|                      | Standard <sup>*</sup>                         | Пропустіть порожні ділянки, встановивши режим Quick. Якщо чор-                                                                                                    |
|                      | Slow                                          | нила недостатньо висохнуть, коли це вже буде встановлено, ми ре-<br>комендуємо налаштувати наступні значення параметрів відповідно                                                                                                    |
|                      | Slowest                                       | до кількості проходів під час друку.                                                                                                    |
|                      |                                               | 1 – 3 проходи: Standard                                                                                                    |
|                      |                                               | 4 проходи: <b>Slow</b>                                                                                                    |
|                      |                                               | отольше проходів: зюжезі                                                                                                    |
| After Heater Feed    | On                                            | Виберіть, чи подавати кінцеву роздруківку до нагрівача після друку<br>( <b>On</b> ) чи ні ( <b>Off</b> ).                                                                                                    |
|                      | Off                                           | Виберіть <b>Оп</b> , якщо носій буде скорочений до початку наступного зав-<br>дання. Зверніть увагу, однак, що поле буде збільшуватися.                                                                                                    |
| Feeding Tension      | Lv1 – Lv8 (Lv6 <sup>*</sup> )                 | Підвищіть напругу, якщо складки з'являться на папері під час друку.<br>Чим вище значення, тим більша напруга.                                                                                                    |
| Take-up Tension      |                                               |                                                                                                    |
| Auto*                | -                                             | Зазвичай використовується <b>Auto</b> . Якщо під час друку з'являються<br>складки на носії, ми рекомендуємо встановити його <b>Manual</b> , а потім                                                                                                    |
| Manual               | Lv1 – Lv9                                     | зменшити значення параметра.                                                                                                    |
|                      |                                               | Зробіть ті ж самі установки, якщо чорнила прикріпляться до задньої<br>частини рулону. Якщо товстий папір не можна правильно закрутити,<br>ми рекомендуємо встановити режим <b>Manual</b> , а потім зробити зна-<br>чення параметра більшим. Чим вище значення, тим більша напруга.                                                |
| Media Suction        | 0 – 10 (8 <sup>*</sup> )                      | Коли на магнітній стрічці хитаються носії, збільшіть <b>Media Suction</b><br>Чим вище значення, тим більше всмоктування.                                                                                                    |
|                      |                                               | Якщо в результатах друку, отриманих за допомогою тонкого чи м'яко-<br>го середовища або якщо носії не подаються нормально, виявляють-<br>ся зернистість або позафокусні характеристики, зменшіть <b>Media</b><br>Suction.                                                                                                    |

| Елемент               | Параметр                          | Пояснення                                                                                                    |
|-----------------------|-----------------------------------|----------------------------------------------------------------------------------------------------|
| Head Movement         | Data Width <sup>*</sup>           | Виберіть діапазон друкувальної голівки під час друку.                                                                                                    |
|                       | Printer Full Width<br>Media width | <b>Дата wigth:</b> друкувальні головки рухаються в межах ширини даних<br>друку. Обмеження масштабу руху друкарських головок збільшує<br>швидкість друку.                                      |
|                       |                                   | Printer Full Width: Друкувальні головки переміщуються в межах мак-<br>симальної ширини медіаданих принтера. Виберіть цю опцію для<br>більш рівномірного друку результатів з меншим варіантом. |
|                       |                                   | <b>Media Width</b> : Друкувальні головки рухаються в межах ширини зав-<br>антажуваного носія.                                                                                                 |
| Multi Strike Printing | Off*                              | Виберіть, скільки разів друкується кожна лінія.                                                                                                    |
|                       | 2 – 8                             | Щоб виконувати друк високої щільності, використовуючи Backlit<br>Film, збільште частоту.                                                                                                    |
| Feed Speed Limiter    | On                                | Off рекомендується в нормальних умовах.                                                                                                    |
|                       | Off*                              | Встановіть цей параметр у положення <b>Оп</b> , якщо носій стискає чи ро-<br>бить зморшки, або легко розривається при друку на тонких носіях.                                                 |
|                       |                                   | Коли цей параметр встановлений у положення <b>Оп</b> , швидкість друку<br>сповільнюється.                                                                                                    |
| Pressure Roller Load  | Low                               | Якщо наступне відбувається під час друку, ви можете уникнути цьо<br>го, змінивши на навантаження, яке зменшує тиск на роликах (напри<br>клад: <b>Medium</b> на <b>Light</b> ).                |
|                       | Medium <sup>*</sup>               |                                                                                                    |
|                       | High                              | Коли з'являється зморщування навколо валів під тиском.                                                                                                    |
|                       |                                   | Коли з'являються плями, що вражають друкувальну голівку.                                                                                                    |
|                       |                                   | Коли плями на ролику прилипають до носія.                                                                                                    |
| Remove Skew           | On <sup>*</sup>                   | Виберіть, чи ні ( <b>On</b> або <b>Off</b> ), щоб виконати корекцію нахилу для но-                                                                                                    |
|                       | Off                               | мендується в більшості випадків. Встановіть цей параметр у поло-<br>ження <b>Off</b> , якщо на носіях з'являються сліди від роликів через корек-<br>ції перекосу.                             |
| Елемент             | Параметр         | Пояснення                                                                                                    |
|---------------------|------------------|----------------------------------------------------------------------------------------------------|
| Periodic CL Cycle   |                  |                                                                                                    |
| Auto                |                  | Виконає очищення голівки в найбільш підходящий час відповідно<br>до налаштувань носія.                                                                                                    |
|                     |                  | Якщо зазначений час для періодичного очищення досягається під час друку, очищення голівки виконується після закінчення друку.                                                                                                    |
| Manual              |                  | Встановіть інтервал для періодичного очищення в режимі друку або                                                                                                    |
| Printing Time       |                  | використання носія.<br>Коли вибрано <b>Printing Time</b> , встановіть значення <b>Enter Time</b> , скіль-                                                                                                    |
| Enter Time          | 1 – 240 годин    | ки часу має накопичений час друку перед очищенням друкувальної<br>головки.                                                                                                    |
| When To Clean       | Between Pages    | Коли вибрано Media Usage, встановіть у Enter Value, скільки метрів                                                                                                    |
|                     | Middle Of Page   | довжина носія, яка використовувалась для подачі медіа, наприклад,<br>для друку чи сушіння, повинна бути перед очищенням друкувальної                                                                                                    |
| Cleaning Level      | Light            | головки.<br>Лля <b>When To Clean</b> , встановіть очишення голівки навіть толі, коли                                                                                                    |
|                     | Heavy            | впродовж друку буде досягнуто встановленого часу для періодич-                                                                                                    |
| Media Usage         |                  | чнеться на наступну сторанци, перед ночаком друку по-                                                                                                    |
| Enter Value         | 1 – 999          | час друку після встановлення мійціе от Раде, може зменшитися якість друку або головки.                                                                                                    |
| When To Clean       | Between Pages    | Cleaning Level встановлює силу для очищення голівки.                                                                                                    |
|                     | Middle Of Page   |                                                                                                    |
| Cleaning Level      | Light            |                                                                                                    |
|                     | High             |                                                                                                    |
| Off*                |                  | Не проводиться періодичне чищення автоматичного або ручного режиму.                                                                                                    |
| Prevent Sticking    | On               | Виберіть, робити операції без клею ( <b>On</b> ) or not ( <b>Off</b> ), коли принтер                                                                                                    |
|                     | Off <sup>*</sup> | вымкнено, коли починається друк тощо.<br>Off рекомендується в нормальних умовах. Залежно від типу середо-                                                                                                    |
|                     |                  | вища, деякі можуть легко триматися валика. Початкові операції із за-<br>кріпленими на пластині носіями можуть призвести до неправильно-<br>го подавання носія та падіння паперу. Встановіть <b>Оп</b> , якщо це ста-<br>неться. Час виконання операцій займає більше часу, коли встановле-<br>но значення <b>On</b> . |
| Reduce Print Streak | Off*             | Рекомендується використовувати Off у звичайних умовах.                                                                                                    |
|                     | Light            | Коли на роздруківці з'являються вертикальні або діагональні смуж-<br>ки, встановіть це, щоб зробити їх менш яскравими.                                                                                                    |
|                     | Medium           |                                                                                                    |
|                     | High             |                                                                                                    |
| Restore Settings    | Yes              | Якщо вибрано <b>Yes</b> , зміст вибраних параметрів носія буде повернуто                                                                                                    |
|                     | No               | до стандартних.                                                                                                    |

### Меню Printer Setup

\* Вказує параметри за замовчуванням.

| Елемент               | Параметр                     | Пояснення                                                                                                    |
|-----------------------|------------------------------|----------------------------------------------------------------------------------------------------|
| Margin Setting        |                              |                                                                                                    |
| Side Margin(Right)    | 3 – 25 мм (5 <sup>*</sup> )  | Виберіть ширину правого поля, коли носій завантажений у принтер.<br>Див. нижче для детальніших відомостей про те, як внести ці налашту-<br>вання.                                                                                                    |
|                       |                              | ∠з <sup>а</sup> «Область друку» на сторінці 59                                                                                                    |
| Side Margin(Left)     | 3 – 25 мм (5*)               | Виберіть ширину лівого поля, коли носій завантажений у принтер.<br>Див. нижче для детальніших відомостей про те, як внести ці налашту-<br>вання.                                                                                                    |
|                       |                              | ∠Э «Область друку» на сторінці 59                                                                                                    |
| Print Start Position  | 0 – 800 мм (0 <sup>*</sup> ) | Відрегулюйте цей параметр, якщо ви хочете роздрукувати з найближ-<br>чого центру носія, або якщо ви хочете змінити друковану область,<br>що залишилася від налаштування Side Margin(Right). Площа між пра-<br>вим краєм носія та Print Start Position залишається порожньою. Як-<br>що для Side Margin(Right) вибрано значення, то додаткова область,<br>яка відповідає ширині, вибраній для Side Margin(Right), залишаєть-<br>ся порожньою. Див. нижче для детальніших відомостей про те, як<br>внести ці налаштування. |
|                       |                              | ∠͡͡͡ «Область друку» на сторінці 59                                                                                                    |
| Margin Between Pages  |                              |                                                                                                    |
| Standard <sup>*</sup> | -                            | Ви можете налаштувати поле між сторінками. Навіть після внесен                                                                                                    |
| No Margin             | -10 мм – +10 мм              | змін, розмір полів може змінюватися залежно від носія та середови-<br>ща використання.                                                                                                    |
|                       |                              | Поле збільшується, коли число переміщається у напрямку +, а змен-<br>шується при переміщенні числа в напрямку                                                                                                    |
|                       |                              | 🖅 «Область друку» на сторінці 59                                                                                                    |
| Skip Wrinkled Media   | On                           | Off рекомендується в нормальних умовах.                                                                                                    |
|                       | Off*                         | Якщо друкована головка зношена через утруднення зморшок, що<br>виникають після видалення носія на нагрівачі, встановіть цей пара-<br>метр на <b>Оп</b> .                                                                                                    |
|                       |                              | <b>Оп</b> цю функцію, щоб подати носій на 200 мм та надрукуйте, щоб уни-<br>кнути зморшок при друкуванні з неперервними роботами. У наступ-<br>них ситуаціях носій не годується, навіть якщо це <b>Оп</b> .                                                                                                    |
|                       |                              | При друкуванні безперервними роботами.                                                                                                    |
|                       |                              | Коли Margin Between Pages встановлено на No Margin.                                                                                                    |
| Media Check           |                              |                                                                                                    |

| Елемент Параметр |                  | Параметр                               | Пояснення                                                                                                    |
|------------------|------------------|----------------------------------------|----------------------------------------------------------------------------------------------------|
|                  | Media Size Check | On*<br>Off                             | Виберіть, чи принтер автоматично виявляє ( <b>On</b> ), або не автоматич-<br>но виявляє ( <b>Off</b> ) краї медіа. Спробуйте <b>Off</b> , якщо принтер відобра-<br>зить помилку <b>Media Size Error</b> , коли носій правильно завантажений.<br>Зауважте, однак, що принтер може друкувати за краями носія, коли<br>вибрано <b>Off</b> . Чорнило, що потрапить за краї носія, забруднить внут-<br>рішню частину принтера. Загалом рекомендується використовувати<br>налаштування зі значенням <b>On</b> .<br>Змінені налаштування відображаються під час завантаження носія. |
|                  | Media End Check  | On*<br>Off                             | Виберіть, чи принтер повинен автоматично визначати ( <b>On</b> ), або не<br>визначати автоматично ( <b>Off</b> ) ширину носія. Спробуйте <b>Off</b> , якщо при-<br>нтер відображає <b>Media Out</b> , коли носій правильно завантажений. За-<br>галом рекомендується використовувати налаштування зі значенням<br><b>On</b> .                                                                                                    |
|                  | Media Skew Check | On*<br>Off                             | При виявленні перекрученого носія принтер зупиняє друк і відобра-<br>жає помилку ( <b>On</b> ) або продовжує друк ( <b>Off</b> ). Режим <b>On</b> рекомендуєть-<br>ся в більшості випадків, оскільки перекошені носії можуть спричини-<br>ти забивання принтера.                                                                                                    |
|                  | Media End Option | Continue <sup>*</sup><br>Stop Printing | Коли ви замінюєте носій під час друку, оберіть <b>Continue</b> (надрукува-<br>ти інші дані після заміни) або <b>Stop Printing</b> (не друкувати).                                                                                                    |

### Btw Pages Nozzle Check

| Off<br>Print Pattern | -<br>1 – 10 (1 <sup>*</sup> )   | Установіть періодичну перевірку сопел.<br>Якщо цей параметр встановлено на <b>Off</b> , Btw Pages Nozzle Check не<br>виконується.<br><b>Print Pattern</b> друкує шаблон перевірки посередині друку після того,<br>як буде видано певну кількість сторінок. Після завершення друку ви<br>можете візуально перевірити шаблон, щоб визначити, чи може бути<br>слабкий або відсутній колір у попередній або наступній роздруківці.                                                                                                    |
|----------------------|---------------------------------|----------------------------------------------------------------------------------------------------|
| Lamp Setting         | Auto <sup>*</sup><br>Manual     | Виберіть, чи слід автоматично вмикати/вимикати світло всередині<br>передньої панелі ( <b>Auto</b> ) або використовувати при необхідності кноп-<br>ку панелі ( <b>Manual</b> ).<br>У режимі <b>Auto</b> світло включається автоматично під час друку тощо, і<br>вимикається, коли операція завершена.<br>У <b>Manual</b> , щоб увімкнути/вимкнути світло, потрібно натиснути кноп-<br>ку - <sup>2</sup> С- на панелі керування. Коли ви натискаєте під час операції на<br>кнопку, яка не дозволяє включити світло, світло вмикається якомога<br>швидше.                                   |
| Head Mode            | 2 Heads Mode*<br>Head1<br>Head2 | Використовуйте в режимі <b>2 Heads Mode</b> у більшості випадків.<br>Наприклад, якщо в одній друкувальній головці є засмічене сопло і<br>після повторного чищення голівки неможливо очистити забивку, ви<br>продовжуєте друк за допомогою розчищеної друкарської головки.<br>Ця функція зручна, оскільки друк може продовжуватися протягом<br>робочого часу, а після закінчення роботи можна буде виконувати<br>технічне обслуговування <b>Auto Head Maintenance</b> та інше.<br>Перевірте шаблон перевірки, надрукований у <b>Nozzle Check</b> , а потім<br>виберіть розчищену головку. |

| Елемент         | Параметр                               | Пояснення                                                                                                    |
|-----------------|----------------------------------------|----------------------------------------------------------------------------------------------------|
| Sleep Mode      | 15 – 240 хвилини<br>(15 <sup>*</sup> ) | Принтер переходить у сплячий режим, коли не виявлено жодних по-<br>милок, і не було отримано завдань друку на певний час. У режимі<br>сну всі обігрівачі вимикаються, панель керування вимикається, а<br>внутрішні двигуни та інші компоненти споживають менше енергії.                                                                                                    |
|                 |                                        | Щоб повторно активувати дисплей панелі керування, натисніть<br>будь-яку кнопку на панелі керування крім 也. Однак дисплей панелі<br>керування знову буде вимкнений, якщо в цих умовах не буде вико-<br>нано жодних дій протягом ще 30 секунд. Принтер і нагрівачі повні-<br>стю повторно активуються, коли приймається завдання друку, вико-<br>ристовується важіль для завантаження паперу або виконується інша<br>операція, пов'язана з обладнанням принтера. |
|                 |                                        | Щоб повернутися з режиму сну і негайно розпочати попередній слух з нагрівачем, натисніть 🛿 кнопку та виконайте <b>Start Preheat</b> .                                                                                                    |
| Charge Settings |                                        |                                                                                                    |

| Елемент                    | Параметр                                                                                                    | Пояснення                                                                                                    |
|----------------------------|----------------------------------------------------------------------------------------------------|----------------------------------------------------------------------------------------------------|
| Extend Charge Timing       |                                                                                                    | Якщо ви зарезервували блок мікросхем і продовжуєте користувати-                                                                                                    |
| Виберіть цільовий          | ся ним, якщо виникає розбіжність між при<br>чорнила на екрані та надходженням чорн<br>ходиться на 70 мм від нижньої частини чо<br>найте такі налаштування, щоб відрегулюв | ся ним, якщо виникає розбіжність між приблизною індикацією рівня<br>чорнила на екрані та надходженням чорнила (час, коли чорнило зна-                                                                                                    |
| резерувар для чор-<br>нила |                                                                                                    | ходиться на 70 мм від нижньої частини чорнильної ємності), вико-<br>найте такі налаштування, щоб відрегулювати невідповідність.                                                                                                    |
|                            |                                                                                                    | <b>Оп</b> цей параметр, якщо індикатор знизився на 2 або більше рівнях<br>(зверніться до наведеної нижче ілюстрації), коли настав час поповни-<br>ти чорнило.                                                                                                    |
|                            |                                                                                                    | Індикатор                                                                                                    |
|                            |                                                                                                    |                                                                                                    |
|                            |                                                                                                    | Картридж з чорнилами                                                                                                    |
|                            |                                                                                                    | 70mm — 70mm — 70mm — 70mm —                                                                                                    |
|                            |                                                                                                    | <b>Off</b> цей параметр, якщо індикатор заповнений або знизився на 1 рі-<br>вень (див. наступну ілюстрацію), коли настав час поповнити чорнило.                                                                                                    |
|                            |                                                                                                    | Індикатор                                                                                                    |
|                            |                                                                                                    | 00000                                                                                                    |
|                            |                                                                                                    | Картридж з чорнилами                                                                                                    |
|                            |                                                                                                    |                                                                                                    |
|                            |                                                                                                    | 70mm — 70mm — 70mm — 70mm — 70mm — 70mm — 70mm — 70mm — 70mm — 70mm — 70mm — 70mm — 70mm — 70mm — 70mm — 70mm — 70mm                                                                                                    |
|                            |                                                                                                    | Продовжуючи користуватися принтером, коли встановлено значен-<br>ня <b>On</b> , Може знадобитися <b>Forced Charge</b> .                                                                                                    |
|                            |                                                                                                    | Ви не можете змінити це налаштування, якщо індикатор має лише<br>1 рівень, коли настав час поповнити чорнило. Здійсніть <b>Forced</b><br><b>Charge</b> , як показано в наступному розділі.                                                                                                    |
| Forced Charge              |                                                                                                    | Зробіть це, якщо є невідповідність індикатору, коли залишається ли-                                                                                                    |
| Виберіть цільовий ре       | зерувар для чорнила                                                                                                    | ше трівень (див. наступну люстрацію), коли настав час поповнити<br>чорнило, продовжуючи використовувати зарезервований чіп.                                                                                                    |
|                            |                                                                                                    | Індикатор                                                                                                    |
|                            |                                                                                                    |                                                                                                    |
|                            |                                                                                                    | Картридж з чорнилами                                                                                                    |
|                            |                                                                                                    | 70mm —                                                                                                    |
|                            |                                                                                                    | Встановіть новий блок чіпа на повзунок потрібного резервуара для<br>чорнила та встановіть його на принтер заздалегідь, а потім виконай-<br>те це налаштування. Вибір цільового резервуара для чорнила в цьо-<br>му налаштуванні та натискання кнопки ОК скасовує заряд, а при-<br>нтер свіжо заряджається від пристрою чіпа, який був встановлений<br>заздалегідь. Скасований заряд не можна перезаряджати або повер-<br>тати в початковий стан. |
|                            |                                                                                                    | Цей параметр неможливо виконати в тому стані, в якому індикатор<br>має більше, ніж 2 рівня.                                                                                                    |

| Елемент                 | Параметр                                                                                              | Пояснення                                                                                                    |
|-------------------------|----------------------------------------------------------------------------------------------------|----------------------------------------------------------------------------------------------------|
| Cleaning During Standby |                                                                                                    |                                                                                                    |
| When To Clean           | о Off, 1 – 240 години Встановіть час для періодичного очищени (72 <sup>*</sup> ) не використовується. | Встановіть час для періодичного очищення головки, коли принтер<br>не використовується.                                                                                                    |
| Cleaning Level          | Light                                                                                                 | Чищення головки не відбудеться, якщо встановлено значення <b>Off</b> .                                                                                                    |
|                         | Heavy <sup>*</sup>                                                                                    | Cleaning Level встановлює силу для очищення голівки.                                                                                                    |
| Head Maint. Interval    | 20 – 400 м (400 <sup>*</sup> )                                                                        | Автообслуговування голівки виконується автоматично, коли загаль-<br>на довжина друкованих носіїв досягає значень, встановлених для<br>цього налаштування. Автообслуговування голівки виконується до<br>початку наступного завдання друку, коли довжина цього значення<br>параметра досягається під час друку. |
| Restore Settings        | Yes                                                                                                   | Виберіть <b>Yes</b> , щоб відновити всі елементи у меню <b>Printer Setup</b> до їх                                                                                                    |
|                         | No                                                                                                    | стандартних параметрів.                                                                                                    |

### Меню Maintenance

Меню Maintenance можна відкрити безпосередньо натиснувши кнопку 🖙 l.

| Елемент         | Параметр | Пояснення                                                                                                    |
|-----------------|----------|----------------------------------------------------------------------------------------------------|
| Nozzle Check    |          |                                                                                                    |
| Print At Right  | Print    | Шаблон сопел буде надруковано. Перегляньте шаблон та запустіть                                                  |
| Print At Center |          | очищення сопел, якщо знаидете на шаблоні неяскраві або відсутні кольори.                                        |
| Print At Left   |          | «Друк шаблонів перевірки сопел» на сторінці 91                                                                  |
|                 |          | Доступні варіанти залежать від вибраної опції для <b>Media Size Check</b><br>та ширини використовуваного носія. |
| Cleaning        |          |                                                                                                    |

| Елемент                  | Параметр                                                                                                    | Пояснення                                                                                                    |
|--------------------------|----------------------------------------------------------------------------------------------------|----------------------------------------------------------------------------------------------------|
| Cleaning (Light)         |                                                                                                    | Ви можете встановити очищення голівки до двох типів.                                                                                                    |
| All Nozzles              |                                                                                                    | Спочатку робіть <b>Cleaning (Light)</b> . Якщо засмічені ділянки не очище-<br>ні, навіть якщо ви зробили <b>Cleaning (Light)</b> , виконайте <b>Cleaning</b>                                                                                                    |
| Cleaning (Heavy)         |                                                                                                    | (Heavy).                                                                                                    |
| Selected Nozzles         | Head1 XX/XX                                                                                                    | Коли ви оберете пункт <b>Cleaning (Heavy)</b> , зверніть увагу на кількість моделей, що містять слабкі або відсутні кольори, та очистіть вибрані                                                                                                    |
|                          | Head2 XX/XX                                                                                                    | проблемні сопла.                                                                                                    |
|                          | Зробіть свій вибір і<br>виконайте очищен-<br>ня головки (код<br>кольору для чор-<br>нил відображаєть-<br>ся на XX). | کے «Head Cleaning» на сторінці 91                                                                                                    |
| Preventive Cleaning      | Execute                                                                                                    | Якщо ви очікуєте, що очищення голівки буде виконуватися під час<br>друку завдання через повідомлення про те, коли робити періодичне/<br>автоматичне очищення, що з'явилося на екрані панелі управління,<br>ви можете уникнути переривання чистки головки і продовжити<br>друк, як планувалося, роблячи це заздалегідь. |
|                          |                                                                                                    | Це також очищає екран контрольної панелі від повідомлення про<br>те, коли робити регулярне/автоматичне прибирання.                                                                                                    |
|                          |                                                                                                    | Повідомлення про те, коли робити періодичне/автоматичне приби-<br>рання, також може бути очищеним, якщо ви робите <b>Cleaning</b><br><b>(Heavy)</b> .                                                                                                    |
| Head Maintenance         |                                                                                                    |                                                                                                    |
| Auto Head<br>Maintenance | Execute                                                                                                    | Зробіть це, якщо засмітилися сопла або краплі фарби все ще стіка-<br>ють навіть після чистки друкарських головок.                                                                                                    |
|                          |                                                                                                    | 🖅 Посібник оператора (буклет/PDF)                                                                                                    |
| Regular Cleaning         | Move Head                                                                                                    | Робіть це більше одного разу на місяць або <b>Refer to manual and</b><br>perform regular cleaning.                                                                                                    |
|                          |                                                                                                    | СЗ «Виконання регулярного очищення» на сторінці 68                                                                                                    |
| Replace Ink Bottle       |                                                                                                    | Якщо ви замінюєте Waste Ink Bottle (Ємність для відпрацьованого<br>чорнила) перед тим, як на екрані панелі керування з'явиться повідо-<br>млення про те, що пора замінити Waste Ink Bottle (Ємність для від-<br>працьованого чорнила), виконайте це в цьому меню.                                                      |
| Head Cleaning Set        |                                                                                                    | Якщо ви замінюєте установку очищення головок перед тим, як пові-<br>домлення про те, що настав час заміни набору для очищення голів-<br>ки, з'явиться на екрані панелі керування, виконайте це в цьому меню.                                                                                                    |
| Other maintenance        |                                                                                                    |                                                                                                    |
| Grease Carriage Rod      | Yes                                                                                                    | При Apply secondary carriage rod grease. See manual. відображаєть-                                                                                                    |
|                          | No                                                                                                    | ся на скрантнанели керування, виоернъ тез, щоо застосувати масти-<br>ло до стрижня каретки.                                                                                                    |
|                          |                                                                                                    | инанссеппи мастила па вал карсткии па сторіпці 24                                                                                                    |

### Меню Printer Status

| Елемент          | Параметр          | Пояснення                            |
|------------------|-------------------|--------------------------------------|
| Firmware Version | xxxxxxx,x_xx,xxxx | Перегляньте версію Firmware Version. |

### Меню Preference

\* Вказує параметри за замовчуванням.

| E           | лемент             | Параметр            | Пояснення                                                                                                    |
|-------------|--------------------|---------------------|----------------------------------------------------------------------------------------------------|
| ٩           | letwork Setup      |                     |                                                                                                    |
|             | IP Address Setting |                     |                                                                                                    |
|             | Auto               | -                   | Виберіть, чи автоматично отримувати ІР-адреси, використо-                                                                                                    |
|             | Panel              | IP: XXX.XXX.XXX.XXX | вуючи DHCP ( <b>Auto</b> ) або вручну ( <b>Pane</b> i). Укщо вибрано <b>Panei</b> ,<br>введіть IP-адресу, маску підмережі та адресу шлюзу за промов-                                       |
|             |                    | SM: XXX.XXX.XXX.XXX | чанням. Зверніться до системного адміністратора для деталь-<br>нішої інформації.                                                                                                    |
|             |                    | DG: XXX.XXX.XXX.XXX |                                                                                                    |
|             | Print Status Sheet | Print               | Виберіть, щоб надрукувати поточний параметр Network<br>Setup. Цей список містить повний огляд параметрів мережі.                                                                           |
|             | Restore Settings   | Yes                 | Виберіть <b>Yes</b> , щоб відновити всі елементи в меню Network                                                                                                    |
|             |                    | No                  | Setup на іх налаштування за замовчуванням.                                                                                                    |
| Preferences |                    |                     |                                                                                                    |
|             | Date And Time      | ЧЧ/ММ/РРРР ГГ:ХВ    | Налаштуйте годинник, вбудований у принтері. Час, встановле-<br>ний тут, використовується для відображення статусу принте-<br>ра у журналах завдань та на сторінці Epson Control Dashboard. |

| Елемент             | Параметр      | Пояснення                                                                            |
|---------------------|---------------|--------------------------------------------------------------------------------------|
| Language            | Японська      | Виберіть мову, що використовується на панелі керування.                              |
|                     | Англійська*   |                                                                                      |
|                     | Французька    |                                                                                      |
|                     | Італійська    |                                                                                      |
|                     | Німецька      |                                                                                      |
|                     | Португальська |                                                                                      |
|                     | Іспанська     |                                                                                      |
|                     | Датська       |                                                                                      |
|                     | Російська     |                                                                                      |
|                     | Корейська     |                                                                                      |
|                     | Китайська     |                                                                                      |
|                     | Турецька      |                                                                                      |
| Units               |               |                                                                                      |
| Unit: Length        | m*            | Виберіть одиниці довжини, що використовуються на панелі                              |
|                     | ft/in         | керування та при друку щаолонів.                                                     |
| Unit: Temperature   | °C*           | Виберіть одиницю виміру температури, що використовується                             |
|                     | °F            | на панелі керування.                                                                 |
| Alert Sound Setting | On*           | Увімкнути ( <b>On</b> ) або вимкнути ( <b>Off</b> ) звуковий сигнал, який зву-       |
|                     | Off           | чить, коли виникає помилка.                                                          |
| Alert Lamp Setting  | On*           | Увімкнути ( <b>On</b> ) або вимкнути ( <b>Off</b> ) тривожну лампу, що світить-      |
|                     | Off           | ся, коли виникає помилка.                                                            |
| Reset All Settings  | Yes           | Якщо ви виберете <b>Yes</b> , всі налаштування в меню конфігурації,                  |
|                     | No            | крім елементів у <b>Preferences</b> , повертаються до значень за за-<br>мовчуванням. |

# Коли повідомлення відображається

Якщо відображається одне з наступних повідомлень, прочитайте та виконайте наведені нижче вказівки.

| Повідомлення                                                                                                    | Дії                                                                                                    |  |  |
|----------------------------------------------------------------------------------------------------|----------------------------------------------------------------------------------------------------|--|--|
| Prepare empty waste ink bottle.                                                                                                    | Waste Ink Bottle (Ємність для відпрацьованого чорнила) наповнений.<br>Підготуйте нову Waste Ink Bottle (Ємність для відпрацьованого чорнила).<br>С «Опції та витратні матеріали» на сторінці 127                                                                                                    |  |  |
| Chip unit error<br>Chip unit not recognized.<br>Replace chip unit.<br>Chip unit error<br>Cannot be recognized.<br>Remove or replace chip unit.<br>Chip unit error<br>Chip unit not recognized. Is this ink<br>supported by this printer model?<br>Chip unit error<br>Replace with chip unit that supports this | <ul> <li>Це стосується одного з поданих нижче станів. Повторно встановіть блок мікросхеми, або замініть його на правильний блок мікросхеми.</li> <li>Блок мікросхеми неправильно закріплений.</li> <li>Блок мікросхеми для пакету чорнила іншого кольору, ніж встановлений чорнильний картридж.</li> <li>Закріплено блок мікросхеми для пакету чорнила, несумісний з принтером.</li> <li>Можливо, утворився конденсат на блоці чіпа. Залиште його при кімнатній температурі принаймні за чотири години, перш ніж встановлювати мікросхему.</li> <li>Дримітки по роботі з пакетами з чорнилом та картриджем з</li> </ul> |  |  |
| printer.<br>Check Ink Levels                                                                                                    | чорнилом» на сторінці 23<br>Низький рівень чорнил. Негайно подбайте про наступні два пункти.                                                                                                    |  |  |
| Printing will pause if chip unit is not replaced.                                                                                                    | <ul> <li>Підготуйте пакет чорнила відповідного кольору.</li> <li>СЭ «Опції та витратні матеріали» на сторінці 127</li> <li>Перевірте рівень чорнила. Якщо рівень чорнила, що залишився, складає 70 мм або менше від нижньої частини чорнильного картриджа, замініть блок мікросхеми та повторно заправте чорнило.</li> <li>«Процедура повторного заправлення чорнила» на сторінці 75</li> </ul>                                                                                                    |  |  |
| Warming Up<br>OK Force to start printing                                                                                                    | Один із нагрівачів усе ще нагрівається до вказаної температури. Щоб<br>запустити друк без очікування нагрівання, натисніть кнопку ОК.<br>Зупиніть друк і виконайте очищення головки, якщо вам здається, що це<br>необхідно, зважаючи на результати друку.<br>С «Head Cleaning» на сторінці 91                                                                                                    |  |  |
| Clogged nozzles detected.<br>Cleaning recommended.                                                                                                    |                                                                                                    |  |  |
| F/W Install Error<br>Firmware update failed.<br>Restart the printer.                                                                                                    | Вимкніть принтер, зачекайте кілька хвилин, а тоді увімкніть принтер знову.<br>Скористайтеся Epson Control Dashboard, щоб оновити мікропрограму ще раз.<br>Якщо це повідомлення з'явилося на панелі керування ще раз, зверніться до<br>служби підтримки Epson.                                                                                                    |  |  |
| Print head is nearing end of service life.                                                                                                    | Строк служби друкувальної головки закінчується.<br>Зверніться до дилера або в службу підтримки Epson.                                                                                                    |  |  |

| Повідомлення                                                                                 | Дії                                                                                                    |  |  |  |
|----------------------------------------------------------------------------------------------|----------------------------------------------------------------------------------------------------|--|--|--|
| Auto Take-up Reel Unit stopped.                                                              | Носій неправильно приєднаний до Auto Take-up Reel Unit (Блок ролика для<br>автоматичного захоплення).                                                                                                    |  |  |  |
|                                                                                              | Натисніть кнопку <b>II</b> ∙́ ті́виберіть <b>Job Cancel</b> , щоб скасувати друк.                                                                                                    |  |  |  |
|                                                                                              | Переверніть перемикач Auto на Auto Take-up Reel Unit (Блок ролика для<br>автоматичного захоплення) в положення Off, а потім переверніть його<br>назад та знову прикріпіть носій до Auto Take-up Reel Unit (Блок ролика для<br>автоматичного захоплення). |  |  |  |
|                                                                                              | «Захоплення друкованою стороною назовні» на сторінці 44                                                                                                    |  |  |  |
|                                                                                              | «Захоплення друкованою стороною всередину» на сторінці 42                                                                                                    |  |  |  |
| Internal Temp. High<br>Lower room temperature.                                               | Знизьте температуру приміщення, поки вона не опиниться в межах<br>температури, описаної в «Таблиці технічних характеристик».                                                                                                    |  |  |  |
|                                                                                              | С «Таблиця технічних характеристик» на сторінці 143                                                                                                    |  |  |  |
| Internal Temp. High<br>Turn printer off. Wait for printer to cool<br>and then turn on again. | Вимкніть живлення принтера та зменшіть температуру приміщення, доки<br>вона не буде в межах температурного діапазону, описаного в «Таблиці<br>технічних характеристик».                                                                                  |  |  |  |
|                                                                                              | Коли температура кімнати знизиться, увімкніть живлення принтера.                                                                                                    |  |  |  |
|                                                                                              | Така сама помилка виникає, навіть коли включене живлення, якщо<br>температура не повністю знизилася.                                                                                                    |  |  |  |
|                                                                                              | «Таблиця технічних характеристик» на сторінці 143                                                                                                    |  |  |  |
| Media Size Error<br>Load correct size media.                                                 | Завантажений на цей час носій не має правильної ширини. Підніміть важіль<br>для завантаження носія та видаліть його.                                                                                                    |  |  |  |
|                                                                                              | Найменша ширина, що підтримується принтером, становить 300 мм.<br>Переконайтеся, що носій має ширину не менше 300 мм.                                                                                                    |  |  |  |
|                                                                                              | Якщо це повідомлення відображається, навіть якщо носій має правильну<br>ширину, принтер може надрукувати, якщо для <b>Media Size Check</b><br>обрано <b>Off</b> .                                                                                        |  |  |  |
|                                                                                              | ∠ Я «Меню Printer Setup» на сторінці 110                                                                                                    |  |  |  |
| Media Sensor Error                                                                           | Натисніть кнопку ІІ 🗑, щоб видалити повідомлення з дисплея.                                                                                                    |  |  |  |
| Loaded media or sensor has a problem.<br>Refer to the manual for error details.              | Auto Feed Adjustment в <b>Media Adjust</b> та Auto Feed Adjustment в Easy Media<br>Setup неможливо виконати з наступними носіями, настройками чи<br>середовищами.                                                                                        |  |  |  |
| Media Sensor Error<br>Refer to manual for details of error.                                  | <ul> <li>Носій з нечистою поверхнею.</li> </ul>                                                                                                    |  |  |  |
| Adjust manually?                                                                             | Носій, що легко протікає.                                                                                                    |  |  |  |
|                                                                                              | Platen Gap встановлено на 2.5 в налаштуваннях носія.                                                                                                    |  |  |  |
|                                                                                              | Принтер використовується в місці, яке піддається впливу прямих<br>сонячних променів або інших джерел зовнішнього освітлення.                                                                                                    |  |  |  |
|                                                                                              | V ших видалках виконайте ручне меню                                                                                                    |  |  |  |
|                                                                                              | с Я «Media Adiust» на сторінці 54                                                                                                    |  |  |  |
|                                                                                              | Якщо принтер зазнає впливу зовнішнього джерела світла, заберіть принтер<br>подалі від нього та знову запустіть цю функцію; це може допомогти. Коли<br>функція вийшла з ладу після затінення принтера, виконайте ручне меню.                              |  |  |  |
|                                                                                              | Якщо вищесказане не застосовується, коли ви виконуєте Auto Feed<br>Adjustment для Easy Media Setup та Media Adjust, зверніться до онлайн<br>посібника, Виправлення неполадок і поради.                                                                   |  |  |  |

| Повідомлення                                                                                                    | Дії                                                                                                    |  |
|----------------------------------------------------------------------------------------------------|----------------------------------------------------------------------------------------------------|--|
| Roll Type Error<br>Release and then reset the media loading<br>lever, then match Roll Type setting to<br>actual media. | Чи збігається Roll Type, вказаний при завантаженні носіїв, із поточним<br>типом ролика?<br>Підніміть важіль завантаження медіа для вирішення цієї помилки.<br>Опустіть важіль завантаження носія знову та дотримуйтеся вказівок на<br>екрані принтера, щоб правильно вказати Roll Type.           |  |
| Refer to manual and perform regular cleaning.                                                                          | Це повідомлення відображається, коли звичайна очистка не виконувалася<br>протягом більше одного місяця. Якщо ви продовжуєте користуватися<br>принтером, не виконуючи звичайне очищення, у принтері може виникнути<br>протікання чорнил, засмічення сопел або пошкодження друкувальної<br>голівки. |  |
|                                                                                                    | Калания сторінці 68                                                                                                    |  |

# Повідомлення «Потрібне технічне обслуговування»/«Потрібно звернутися у сервісний центр»

| Повідомлення про помилку                                                                                                   | Дії                                                                                                    |
|----------------------------------------------------------------------------------------------------|----------------------------------------------------------------------------------------------------|
| Maintenance Request<br>Replace Part Now/Replace Part Soon<br>XXXXXXXX                                                      | Строк служби деталі закінчується.<br>Зверніться до служби підтримки Epson та повідомте код запиту на<br>обслуговування.<br>Неможливо скинути запит на обслуговування, доки частину не замінено.<br>Повідомлення про звернення до сервісного центру з'являється, якщо ви<br>продовжуєте використовувати принтер.                                                                                                    |
| Call For Service<br>XXXX Error XXXX<br>Power off and then on. If this doesn't<br>work, note the code and call for service. | <ul> <li>Запит до служби підтримки відбувається, коли:</li> <li>Кабель живлення не надійно підключений</li> <li>Стається помилка, яку не можна скинути</li> <li>Коли виникло повідомлення про звернення до служби підтримки, принтер автоматично припиняє друкувати. Вимкніть принтер, відключіть кабель живлення від розетки та від гнізда змінного струму на принтері, а тоді підключіть знову. Увімкніть принтер ще раз кілька разів.</li> <li>Якщо на РК-дисплеї відображається те саме повідомлення про виклик, зверніться до свого дилера або до ЕрsonSupport для отримання допомоги. Скажіть, що код звернення до служби підтримки — «XXXX».</li> </ul> |

### Виправлення неполадок

# Друк неможливий (оскільки принтер не працює)

### Принтер не вмикається

Чи вставлений кабель живлення в електричну розетку та принтер?

Переконайтеся, що кабель живлення надійно вставлений у принтер.

Чи є проблеми з електричною розеткою? Переконайтеся, що розетка працює. Підключіть для цього кабель живлення іншого електроприла-

# Принтер не має зв'язку з комп'ютером

дγ.

#### Чи правильно вставлено кабель?

Переконайтесь, що інтерфейсний кабель принтера надійно підключено до правильного гнізда комп'ютера та принтера. Крім того, переконайтеся, що кабель не зламався і не зігнувся. Якщо є запасний кабель, спробуйте підключити його.

#### Чи відповідають характеристики інтерфейсного кабелю характеристикам комп'ютера?

Переконайтеся, що характеристики інтерфейсного кабелю відповідають характеристикам принтера і комп'ютера.

∠Э «Таблиця технічних характеристик» на сторінці 143

### Якщо використовується USB-концентратор, чи правильно він використовується?

Характеристика USB дозволяє послідовно підключати до п'яти USB-концентраторів. Проте рекомендується підключати принтер до першого концентратора, підключеного напряму до комп'ютера. В залежності від концентратора, що використовується, робота принтера може стати нестабільною. Якщо це трапиться, вставте кабель USB безпосередньо в USB-порт комп'ютера.

#### Чи правильно розпізнано USB-концентратор?

Переконайтеся, що USB-концентратор правильно розпізнано на комп'ютері. Якщо це так, від'єднайте концентратор USB від комп'ютера та підключіть комп'ютер безпосередньо до принтера. Запитайте у виробника USB-концентратора про роботу USB-концентратора.

### Не можна друкувати у мережному середовищі

### Чи правильні параметри мережі?

Спитайте адміністратора мережі про параметри мережі.

### Підключіть принтер напряму до комп'ютера за допомогою кабелю USB і потім спробуйте виконати друк.

Якщо ви можете друкувати через USB, це означає, що виникли проблеми у роботі мережі. Спитайте системного адміністратора або див. посібник для мередевої системи. Якщо ви не можете друкувати через USB, перегляньте відповідний розділ у цьому «Посібнику користувача».

### Помилка принтера

Перевірте, чи не відбулися помилки в принтері, перевірте індикатори та повідомлення на панелі керування принтера.

∠Э «Панель керування» на сторінці 14

«Коли повідомлення відображається» на сторінці 118

### Принтер видає такі звуки, ніби він друкує, але нічого не друкується

### Друкувальна головка рухається, але нічого не друкується

#### Перевірте роботу принтера.

Надрукуйте тестовий шаблон. Тестові шаблони можна роздрукувати, не підключаючи принтер до комп'ютера, а відтак їх можна використовувати для перевірки функцій принтера та статусу. С «Друк шаблонів перевірки сопел» на сторінці 91

Див. наступний розділ, щоб дізнатися, що робити, якщо шаблон не друкується правильно.

### Шаблон не друкується правильно

Виконайте очищення друкувальної головки.

Сопла можуть бути забиті. Роздрукуйте тестовий шаблон знову після очищення головки.

🖅 «Head Cleaning» на сторінці 91

### И Чи залишався принтер без використання на тривалий час?

Якщо принтер не використовувався впродовж тривалого часу, сопла могли висохти і забитися. Заходи, які потрібно виконати, коли принтер не використовувався протягом тривалого часу СЭ «Примітки щодо часу, коли принтер не використовується» на сторінці 22

### Роздруківки не такі, як ви очікували

Якість друку низька, неоднорідна, занадто світла, занадто темна, явна зернистість, або тон відрізняється

#### Чи забиті сопла друкувальної голівки?

Якщо сопла забиті, то певні сопла не вприскують чорнила, і якість друку погіршується. Спробуйте роздрукувати тестовий шаблон.

«Друк шаблонів перевірки сопел» на сторінці 91

### Запустіть Head Alignment.

Враховуючи, що між друкувальною голівкою та носієм є невеликий розрив, ці місця для різних кольорів чорнил можуть впливати на вологість, температуру, сили інерції, що передаються друкувальною голівкою, напрям друкувальної голівки, коли вона рухається справа наліво або вправо, або використання двох друкарських головок. Врешті, результат друку може мати помітну зернистість або бути нечітким.

Виберіть **Media Adjust** — **Head Alignment** в налаштуваннях носія, щоб відрегулювати викривлення друкувальної голівки, що виникає під час друку.

🖅 «Head Alignment» на сторінці 56

### Виконайте Feed Adjustment.

Великі розбіжності у кількості споживання викликають смуги (горизонтальні смуги, нерівномірність відтінків або смугастість). Виберіть **Media Adjust — Feed Adjustment** у налаштуваннях медіа, щоб зробити настройку на основі цільового носія.

🖅 «Feed Adjustment» на сторінці 55

### Ви використовуєте оригінальний папір Epson для чорнила?

Цей принтер розроблений для використання чорнильних пакетів Epson. Якщо ви використовуєте неоригінальні пакети чорнил Epson, роздруківки можуть бути блідими, або колір друкованого зображення може бути змінений, оскільки рівень залишкового чорнила не визначений належним чином. Обов'язково використовуйте правильний пакет чорнильного картриджа.

# Ви використовуєте старий чорнильний пакет чорнил?

Якість друку погіршується, якщо використовувати старий пакет чорнил. Використовуйте всі чорнила повністю або після закінчення терміну придатності, зазначеного на упаковці, або протягом 25 днів з дня, коли було заповнено резервуар для чорнила.

#### Чи у нагрівачів правильна температура?

Підніміть температуру, якщо результати друку розмиті, змазані або містять згустки чорнила. Зауважте, що занадто високе підняття температури може спричинити стискання, зморщування чи пошкодження носія.

Крім того, нагрівачі можуть потребувати часу, щоб досягти потрібної температури, якщо температура навколишнього середовища низька. Нагрівачі також можуть не дати бажаного ефекту після досягнення вибраної температури, якщо носій занадто холодний. Перед використанням дайте носію нагрітися до кімнатної температури.

#### Чи правильні налаштування медіа-установок?

Переконайтеся, що параметри в програмному забезпеченні RIP або на принтері відповідають матеріалу, який дійсно використовується.

#### Чи обрані Data Width для Head Movement?

Вибір Data Width для Head Movement в меню налаштувань збільшує швидкість друку, але може дещо зменшити якість друку. Для отримання якісніших результатів, виберіть Printer Full Width для Head Movement.

🖅 «Меню Printer Setup» на сторінці 110

### Чи порівнювалися результати друку з зображенням на дисплеї монітора?

Оскільки монітори та принтери відтворюють кольори по-різному, надруковані кольори не завжди ідеально співпадають із кольорами на екрані.

### Чи була відкрита кришка принтера під час друку?

Відкриваючи кришку під час друку, друкувальна головка припиняє рухатись, що призводить до нерівних кольорів. Не відкривайте кришку під час друку.

### Друк не розташовано на носії належним чином

#### Чи правильно завантажено медіа-носії і чи правильні виставлені поля?

Якщо носій не завантажений належним чином, результати можуть бути зміщені від центру або частина даних може не надрукуватися. Також слід перевірити, чи вибрано правильні параметри для Side Margin та Print Start Position в меню налаштування.

∠Э «Завантаження паперового носія» на сторінці 31

🖅 «Меню Printer Setup» на сторінці 110

### Чи не перекошений носій?

Якщо для параметра **Media Skew Check** вибрано **Off** в меню налаштувань, друк буде продовжуватися, коли носій буде перекошеним, а дані з'являться поза областю друку. **On** опцію **Media Skew Check** у меню.

🖅 «Меню Printer Setup» на сторінці 110

### Чи достатньо ширини паперу для друку даних?

Хоча друк зазвичай зупиняється, якщо зображення для друку ширше, ніж носій, дані будуть надруковані за межами медіа, якщо для значення **Off** вибрано для параметра **Media Size Check** Виберіть пункт **On** для параметра **Media Size Check** у меню налаштування.

∠Э «Меню Printer Setup» на сторінці 110

### Вертикальні напрямні лінії не вирівняні

#### Носій хвилястий?

Деякі типи носіїв можуть ставати хвилястими у певних умовах (вологість та температура), коли вони встановлені у принтері. Якщо виникла хвилястість, натисніть кнопку ▼ на панелі керування, щоб подати носій і уникнути хвилястих ділянок. Рекомендуємо знизити температуру та вологість, щоб запобігти утворенню хвиль.

#### Друкувальна головка перекосилась?

Якщо друкувальна голівка не вирівняна, керівні лінії можуть також бути не вирівняні відповідним чином. У такому випадку виберіть Media Adjust — Head Alignment у налаштуваннях медіа, щоб відрегулювати невідповідність друкувальної головки, яка виникає під час друку.

🖅 «Head Alignment» на сторінці 56

### Носій

### Зім'ятий носій

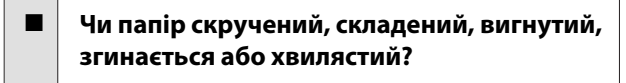

Зріжте і зніміть скручену, складену, вигнуту, зігнуту або хвилясту частину.

∠Э «Відрізання носія» на сторінці 48

#### Чи носії завантажуються безпосередньо перед друком?

Ролики притискача можуть призвести до утворення складок на папері або носій може також стати хвилястим або скрученим.

#### Можливо, носій занадто товстий або занадто тонкий?

- Перевірте специфікації носіїв, щоб визначити, чи можна використовувати їх у принтері. 2 «Носії, що підтримуються» на сторінці 129
- Щоб отримати інформацію про те, як налаштувати параметри друку за допомогою програмного забезпечення RIP, зверніться до виробника RIP.

#### Чи встановлено надто високий Media Suction?

У налаштуваннях медіа зменшуйте значення Media Suction (сила, яка висмоктує носій вниз по шляху носія).

СЭ «Елемент налаштування носія» на сторінці 105

### Друк не зупиняється, коли закінчується рулон

Чи елемент меню, який виявляє носія, встановлений у положення Off?

Якщо в параметр Media End Check має значення Off у меню Printer Setup, закінчення носія не виявляється.

🖅 «Меню Printer Setup» на сторінці 110

### Видалення зім'ятого паперу

Виконайте наведені нижче кроки, щоб видалити зам'ятий папір.

### 🚺 Застереження.

Стежте, щоб руки або пальці не потрапили під леза, коли відкриваєте або закриваєте передню кришку. Ігнорування цього застереження може призвести до травм.

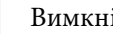

Вимкніть принтер.

Якщо з'явиться повідомлення та принтер не вимкнеться, витягніть обидва кабелі живлення.

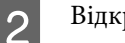

3

Відкрийте передню кришку.

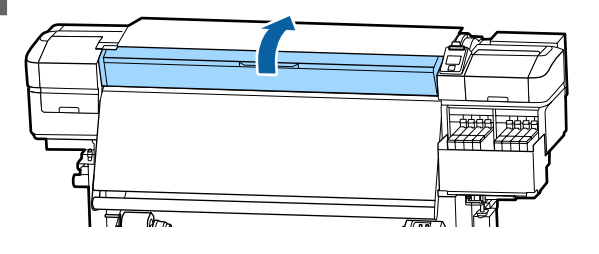

Перемістіть пластини для носія до правої та лівої сторони валика. Тримайте обидві вкладки на пластинах для носіїв, щоб перемістити їх.

### Важливо.

Припиніть використання принтера, якщо пластини для носіїв деформуються. Тривале використання може пошкодити валики або друкувальну головку.

Зверніться до дилера або в службу підтримки Epson.

6

7

8

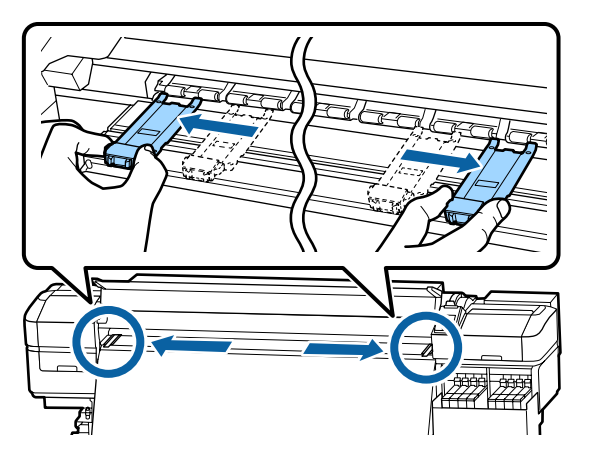

4

Якщо друкувальна головка знаходиться над носієм, перемістіть її подалі.

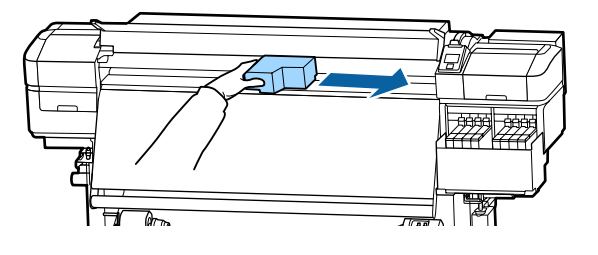

### 🛛 Важливо.

Переміщуйте друкувальну головку лише після того, як відсунете бічні панелі носія. Контакт із деформованими пластинами для носія може пошкодити друкувальну головку.

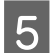

Підніміть важіль завантаження носія.

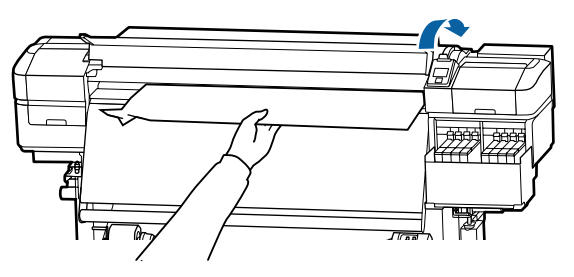

Витягніть носій до різальної канавки та використовуйте ріжучий інструмент для видалення порваних або зігнутих аркушів.

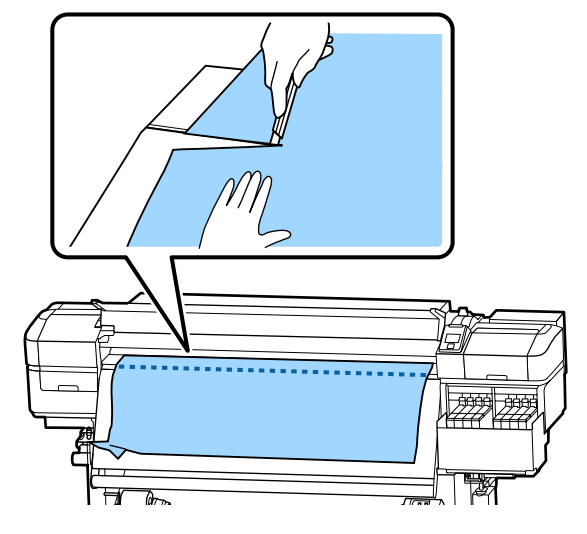

- Вручну перемотайте нарізаний носій.
- Видаліть будь-який папір, що залишається всередині принтера.
- 9 Увімкніть принтер.

### Важливо.

Якщо принтер вимкнений протягом тривалого періоду часу, друкувальна головка залишатиметься розкритою та висихатиме, тому результати можуть бути неякісними після відновлення друку.

Включення принтера автоматично закриває друкувальну головку.

Завантажте папір та запустіть друк.

«Завантаження паперового носія» на сторінці 31

### Носій зникне, коли почнеться друк

#### Ви відрізуєте частину паперу, коли параметр After Heater Feed вставлено у значення Short, Rewind або Long, Rewind?

Якщо матеріал відрізатиметься безпосередньо після друку, а потім повертатиметься, коли починається наступне завдання друку, носій може відірватися від ролика притискання, і друк буде неможливий.

Під час відрізання після друку натисніть і утримуйте кнопку ▲, щоб перемотати кінець друку на ріжучий паз, а потім обітнути.

### Інші

### Невідповідність періоду наповнення чорнила та дисплея стану заряду

 Можуть бути розбіжності через стан використання та середовище використання.

Можливо, ви зможете усунути розбіжності, застосовуючи параметр **Charge Setting** у меню **Printer Setup**. Див. нижче для детальніших відомостей про те, як внести ці налаштування.

🖅 «Меню Printer Setup» на сторінці 110

Якщо проблема не зникне після застосування параметра **Charge Setting**, усуньте розбіжності, продовжуючи використовувати блок мікросхеми без резервування.

### Нагрівач автоматично

### вимикається

Нагрівач вимикається, якщо протягом певного часу не надходить завдання друку, і помилки в принтері не виникають. Час, після якого нагрівачі автоматично перемикаються у значення Off, можна вибрати, використовуючи параметр Sleep Modeв меню налаштувань. Э «Меню Printer Setup» на сторінці 110

Обігрівачі будуть повторно активовані, коли буде отримано завдання друку, використовується важіль для завантаження паперу або виконується інша операція, пов'язана з апаратним забезпеченням принтера.

### Панель керування постійно вимикається

#### Принтер у режимі очікування?

Якщо принтер не виконує жодних операцій за час, встановлений в **Sleep Mode** в меню налаштування, принтер переходить у сплячий режим. Час входу до сплячого режиму можна змінити в меню Printer Setup

🖅 «Меню Printer Setup» на сторінці 110

Нагрівачі будуть повторно активовані, і режим сну закінчиться, коли буде отримано завдання друку, використається важіль для завантаження медіа або виконається інша операція з обладнанням принтера.

### Забутий пароль для налаштування захисту мережі

### Всередині принтера видно червоне світло

#### Це не поломка.

Червоне світло — це світло всередині принтера.

Зверніться до дилера або в службу підтримки Epson.

# Додаток

Для отримання найновішої інформації відвідайте веб-сайт Epson (станом на травень 2017 року).

# Опції та витратні матеріали

#### Пакети з чорнилом

| Модель принте-<br>ра             | Колір               | Номер частини |  |
|----------------------------------|---------------------|---------------|--|
| SC-F9300<br>SC-F9330<br>SC-F9360 | High Density Black  | T741X         |  |
|                                  | Cyan (Блакитний)    | T7412         |  |
|                                  | Magenta (Малиновий) | T7413         |  |
|                                  | Yellow (Жовтий)     | T7414         |  |
| SC-F9380                         | High Density Black  | T742X         |  |
|                                  | Cyan (Блакитний)    | T7422         |  |
|                                  | Magenta (Малиновий) | T7423         |  |
|                                  | Yellow (Жовтий)     | T7424         |  |

Рекомендується використовувати лише оригінальні чорнильні картриджі Epson. Компанія Epson не гарантує якість і надійність чорнила інших виробників. Використання чорнил інших виробників може призвести до поломки, що виходить за межі гарантій, які надаються компанією Epson, і за певних обставин — до непередбачуваної поведінки принтера.

Інформація про рівень чорнила інших виробників може не відображатися; факт використання чорнила інших виробників реєструється для потреб технічного обслуговування.

#### Інші

| Продукт                                                                              | Номер частини | Пояснення                                                                                       |  |
|--------------------------------------------------------------------------------------|---------------|-------------------------------------------------------------------------------------------------|--|
| Head Cleaning Set<br>(крім моделі SC-F9380)                                          | C13S210051    | Зазначені нижче витратні матеріали входять до одно-<br>го набору для технічного обслуговування. |  |
| Head Cleaning Set                                                                    | C13S210052    | Блок очищувального скребка (x1)                                                                 |  |
| (для моделі SC-F9380)                                                                |               | Промокальна підкладка (x1)                                                                      |  |
|                                                                                      |               | 🖵 Рукавички (x2)                                                                                |  |
| Maintenance Kit (Комплект для<br>технічного обслуговування)                          | C13S210063    | Зазначені нижче витратні матеріали входять до одно-<br>го набору для технічного обслуговування. |  |
| (крім моделі SC-F9380)                                                               | 💷 Засібд.     | Засіб для очищення від чорнила (х1)                                                             |  |
| Maintenance Kit (Комплект для<br>технічного обслуговування)<br>(для моделі SC-F9380) | C13S210064    | 📮 Стакан (х1)                                                                                   |  |
|                                                                                      |               | Рукавички (x12)                                                                                 |  |
|                                                                                      |               | Паличка для очищення (x25)                                                                      |  |

| Продукт                                                     | Номер частини | Пояснення                                                                                                    |
|-------------------------------------------------------------|---------------|----------------------------------------------------------------------------------------------------|
| Waste Ink Bottle (Ємність для від-<br>працьованого чорнила) | T7240         | Ідентична до Waste Ink Bottle (Ємність для відпрацьо-<br>ваного чорнила), що постачається разом з принтером. |
| Cleaning Stick (Паличка для очи-<br>щення)                  | C13S090013    | Ідентична продукту, що постачається з принтером.                                                             |
| Clean Room Wiper (Очищуваль-<br>на серветка) <sup>*1</sup>  | C13S090016    |                                                                                                    |

\*1 Недоступно для придбання в деяких країнах і регіонах. З комерційних продуктів ми рекомендуємо серветки ВЕМСОТ М-ЗІІ виробництва Asahi Kasei Corporation.

## Носії, що підтримуються

З принтером можуть використовуватися вказані нижче типи паперових носіїв.

На якість друку дуже впливає тип і якість носія, що використовується. Вибирайте наявний носій, який підходить для певного завдання. Докладніше про використання див. у документації, що постачається з носієм, або зверніться до виробника. Перш ніж придбати носій у великому об'ємі, спробуйте надрукувати на ньому та перевірте результати.

### 🕂 Застереження.

Оскільки носій важкий, його не слід нести одній особі.

Ми рекомендуємо використовувати підйомник для носія з вагою понад 40 кг.

### Важливо.

Не використовуйте носій, який має зморшки, потертий, розірваний або брудний.

### Рулонний носій

| Розмір серцеви-<br>ни рулону              | 2 або 3 дюйми                 |
|-------------------------------------------|-------------------------------|
| Зовнішній діа-<br>метр рулонного<br>носія | До 250 мм                     |
| Ширина носія                              | Від 300 до 1626 мм (64 дюйми) |
| Товщина носія                             | 0,04 мм – 1,00 мм             |
| Вага рулону                               | Максимум 45 кг*               |

\* Специфікації для підйомників, які можна

використовувати для завантаження носія, що важить більше 40 кг, наведені нижче.

• Товщина вилки та столу: до 28 мм.

• Поверхню вилки та столу можна опустити приблизно на 190 мм від підлоги.

# Переміщення та транспортування принтера

Цей розділ описує, як переміщати та транспортувати продукт.

### Переміщення принтера

У цьому розділі передбачається, що продукт переміщується в інше місце на тому ж поверсі, не перетинаючи сходи, пандуси та ліфти. Нижче наведено інформацію про переміщення принтера між поверхами або між будівлями.

2 «Транспортування» на сторінці 130

### Застереження.

Не нахиляйте виріб більш ніж на 10 градусів вперед або назад, переміщуючи його. Ігнорування цього застереження може спричинити падіння принтера або нещасні випадки.

### Підготовка

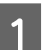

Переконайтесь, що принтер вимкнено.

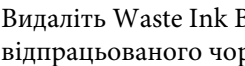

Видаліть Waste Ink Bottle (Ємність для відпрацьованого чорнила).

∠Э «Заміна Waste Ink Bottle (Ємність для відпрацьованого чорнила)» на сторінці 83

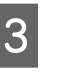

4

Від'єднайте шнури живлення та всі інші кабелі.

Видаліть носії з Media Feeding Unit (Блок подавання носія) та Auto Take-up Reel Unit (Блок ролика для автоматичного захоплення).

6

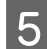

Розблокуйте два ролики на передній панелі.

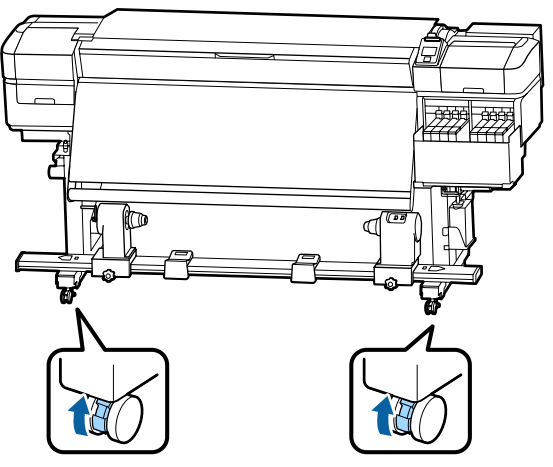

### Важливо.

Під час регулювання рівня за допомогою регуляторів переконайтеся, що ви піднімаєте регулятори над роликами перед тим, як перемістити принтер. Переміщення принтера без підняття регулятора може спричинити несправність. Для налаштування регулятора потрібен гайковий ключ.

1. Відкрутіть гайку на верхній частині ролика.

2. Поверніть гайку донизу проти годинникової стрілки.

3. Перевірте, чи вона знаходиться над роликом.

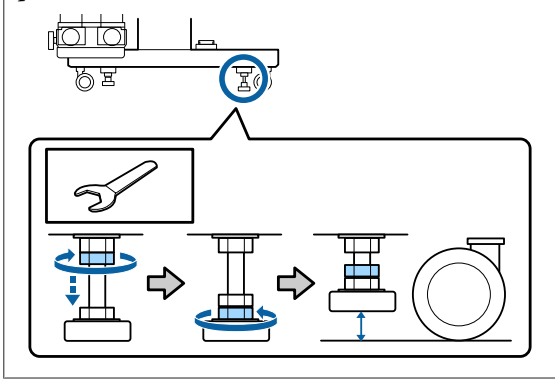

Перемістіть принтер.

### Важливо.

Використовуйте ролики на спеціальній підставці для принтера, щоб перемістити принтер у приміщенні на невелику відстань на рівні поверху. Вони (ролики) не можуть бути використані для транспортування.

### Налаштування після перенесення

Після переміщення принтера виконайте кроки нижче, щоб бути готовими до використання.

Перевірте, чи місцезнаходження підходить для встановлення, і налаштуйте принтер.

*С* Посібник зі встановлення (буклет)

Якщо у вас немає Посібник зі встановлення, зверніться до свого дилера або до служби підтримки Epson.

2 «Джерела довідкової інформації» на сторінці 145

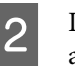

3

Проведіть паралельні налаштування блоку автоприймача.

27 «Паралельне регулювання блоку ролика для автоматичного захоплення» на сторінці 131

Підключіть кабелі живлення та ввімкніть принтер.

*С* Посібник зі встановлення (буклет)

Виконайте перевірку сопел, щоб перевірити наявність засмічених сопел.

∠Э «Друк шаблонів перевірки сопел» на сторінці 91

5

Виконайте Media Adjust в меню налаштування та перевірте якість друку.

🗇 «Media Adjust» на сторінці 54

### Транспортування

Перед транспортуванням принтера зверніться до свого дилера або до служби підтримки Epson.

∠Э «Джерела довідкової інформації» на сторінці 145

# Паралельне регулювання блоку ролика для автоматичного захоплення

У перелічених нижче випадках виконайте паралельні налаштування Auto Take-up Reel Unit (Блок ролика для автоматичного захоплення).

- У разі виникнення проблем із прийманням, наприклад, це створює великі відхилення ролика.
- 🖵 Принтер був перенесений.

Двоє людей проводять паралельне регулювання, оскільки це робота, яка повинна виконуватися на передній і задній сторонах принтера одночасно.

# Підготовка до паралельної настройки

Виконайте паралельне регулювання, використовуючи наданий короткий роликовий стержень та інструменти для регулювання. Підготуйте перелічені нижче елементи перед початком регулювання.

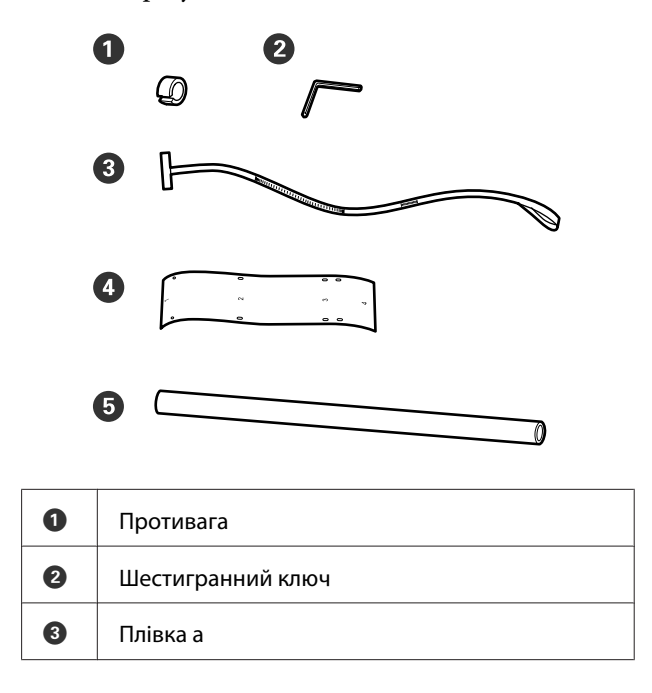

3

| 4 | Плівка б (2 шт.)                    |
|---|-------------------------------------|
| 6 | Роликовий стержень (коротший валик) |

#### Примітка.

Клейка сторона може бути брудною, якщо ви повторно використовуєте плівку, яка вже використовувалася один раз. Змочіть у воді суху тканину, викрутіть її, а потім використовуйте її, щоб витирати пил та ворс, що застрягли на зворотній стороні.

### Як виконати регулювання

### Перевірка паралельності

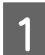

Переконайтесь, що принтер вимкнено.

2 Ослабте закріплюючий гвинт тримача роликового стержня на лівій стороні, а потім пересуньте тримачі стержня всередину.

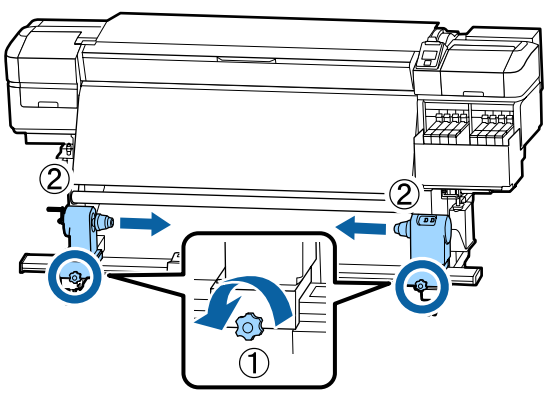

Вийміть гвинти, як на малюнку нижче, а потім поверніть кришку, щоб відкрити її.

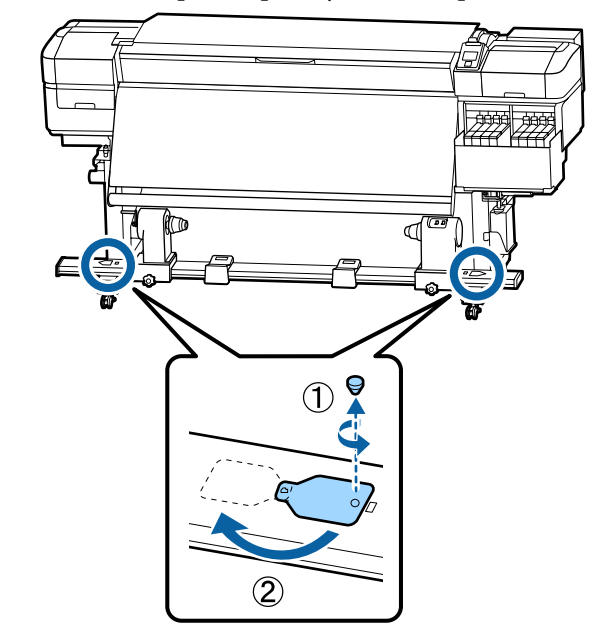

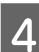

Відкрийте передню панель та підніміть важіль завантаження носія.

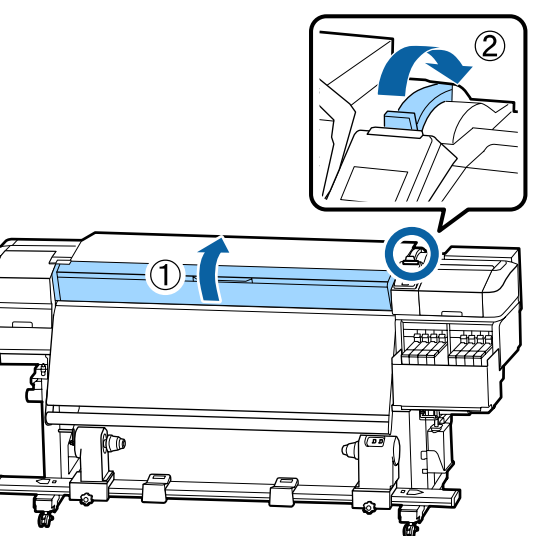

6

5

Як показано на малюнку, вирівняйте отвір 1 плівки b із гвинтом у верхній частині нагрівача, а потім прикріпіть його.

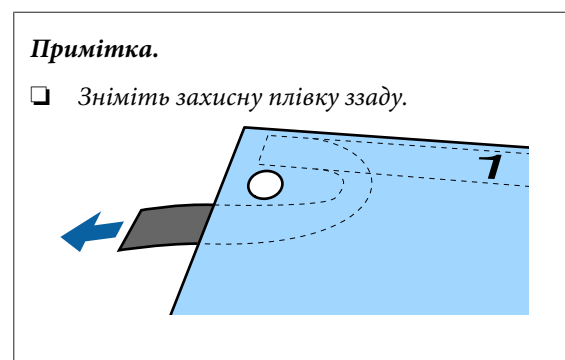

Клейка сторона може бути брудною, якщо ви повторно використовуєте плівку, яка вже використовувалася один раз. Змочіть у воді суху тканину, викрутіть її, а потім використовуйте її, щоб витирати пил та ворс, що застрягли на зворотній стороні.

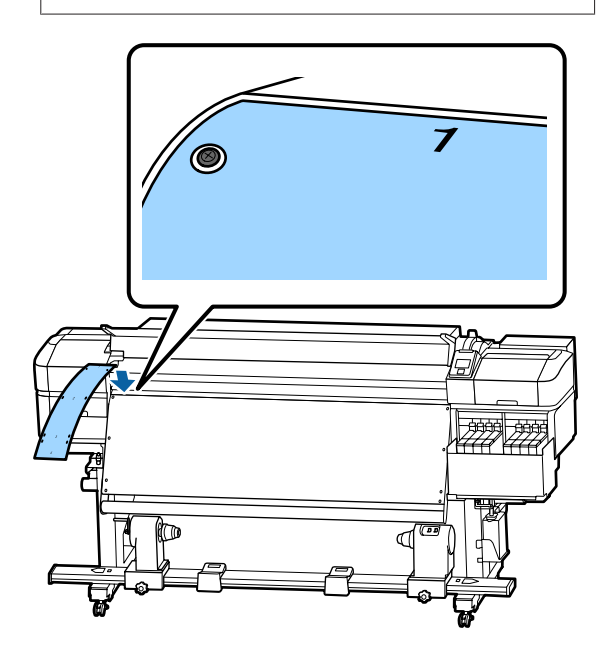

Як показано на малюнку, вирівняйте отвір 2, отвір 3 та отвір 4 плівки b з гвинтами на лівому краю нагрівача, а потім прикріпіть їх.

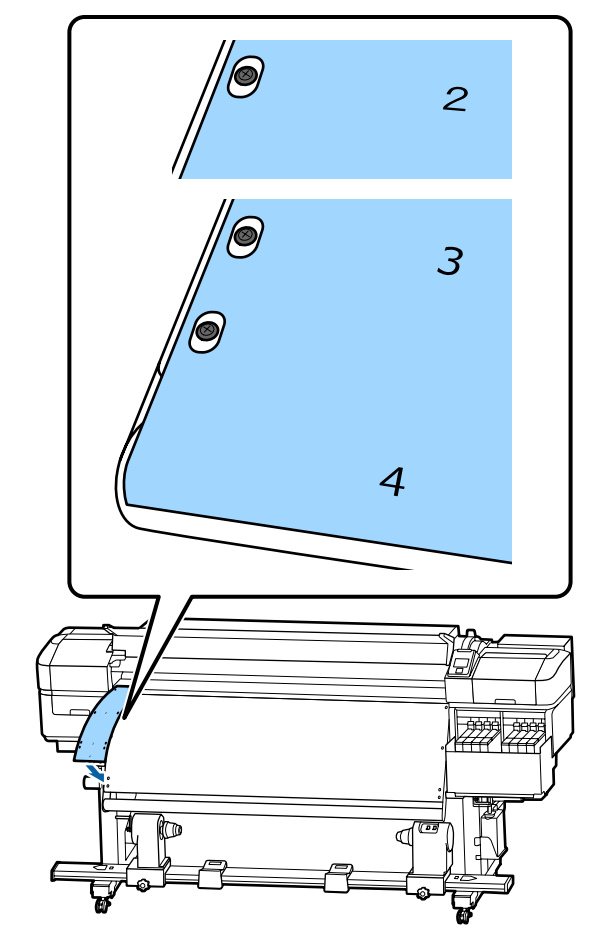

7 <sup>По</sup>

8

Повторіть кроки 5 та 6, щоб прикріпити іншу плівку b до правої сторони нагрівача.

Перемістіть тримач роликового стержня назовні.

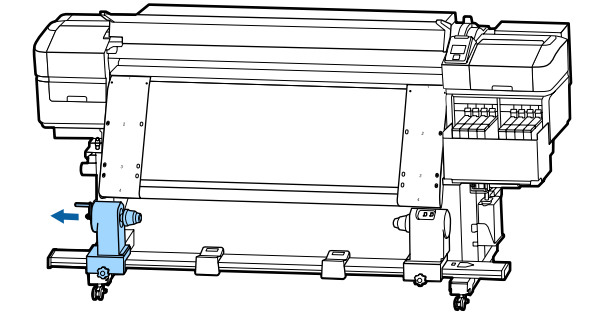

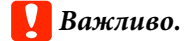

Якщо вісь ручки лівого тримача серцевини рулону не видно, прокрутіть ручку до зупину, як показано на малюнку. Серцевину рулону не можна завантажити належним чином, якщо вісь ручки не буде видно.

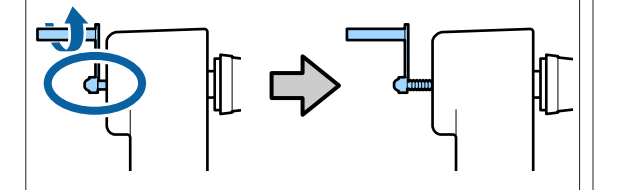

9 Вирівняйте правий тримач роликового стержня з положенням пунктирної лінії, а потім затягніть кріпильний гвинт тримача.

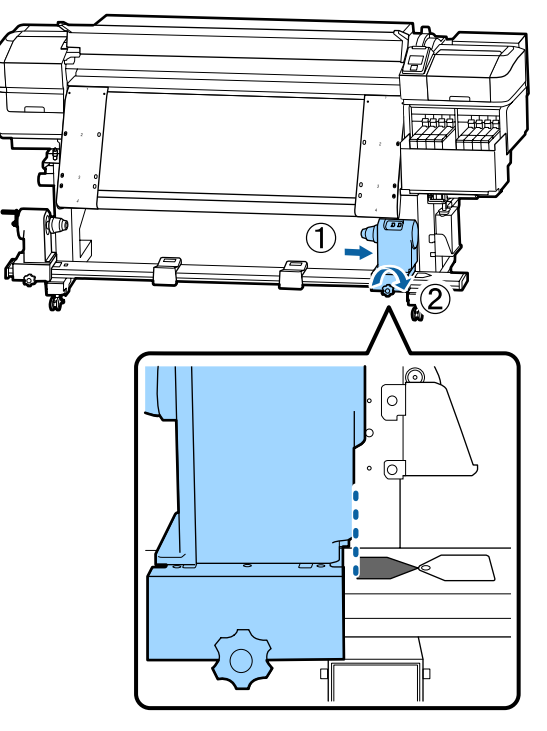

10 Пропустіть плівку через роликовий стержень.

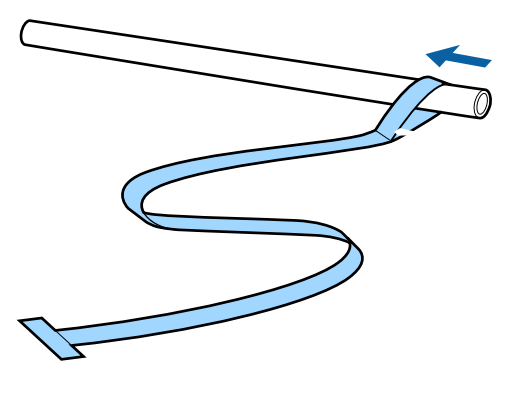

11 Вста сери

Вставте серцевину рулону у правий тримач серцевини рулону.

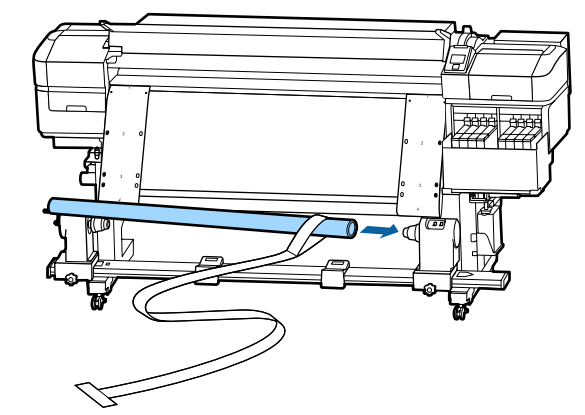

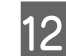

Вставте лівий тримач роликового стержня, а потім затягніть кріпильний шуруп тримача.

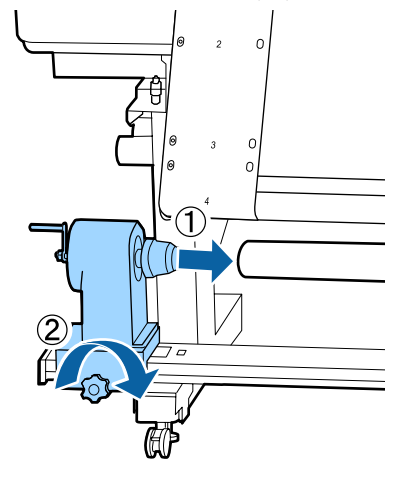

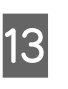

Поверніть рукоятку, поки деталь A на зображенні нижче не буде повністю вставлена.

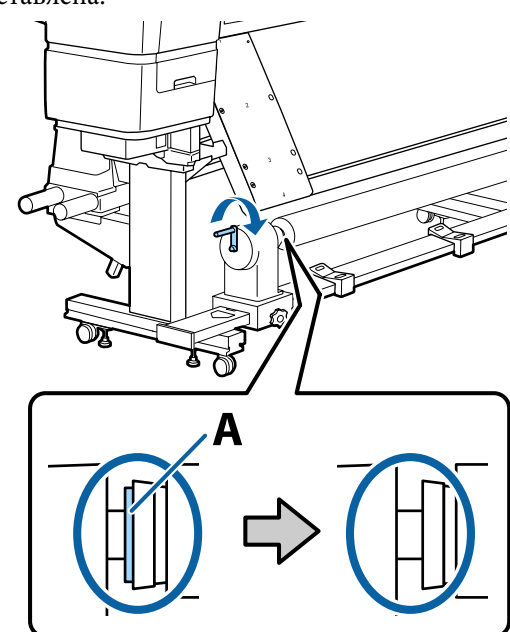

14

Зніміть плівку на бік лівої сторони плівки b, а потім вставте передній край плівки а у принтер.

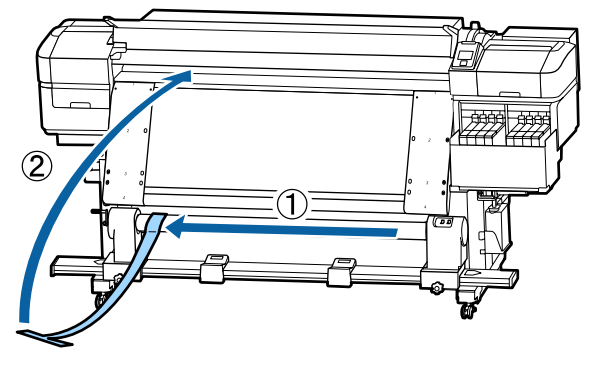

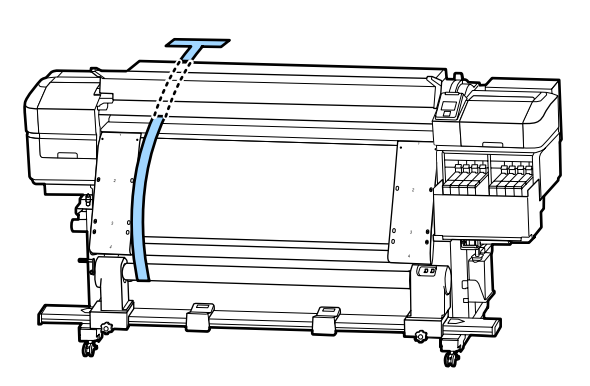

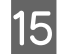

Тримайте плівку прямо зліва від плівки б.

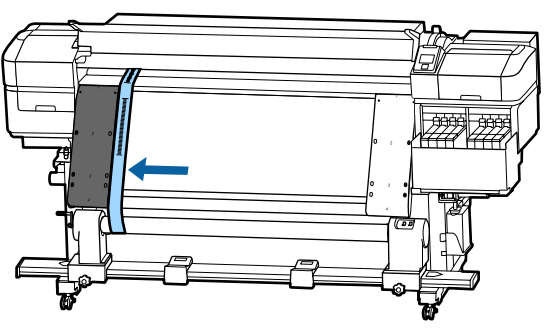

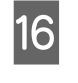

17

Прикріпіть противагу до плівки на задній панелі принтера, дозволяючи їй звисати в положенні, показаному на наступному малюнку.

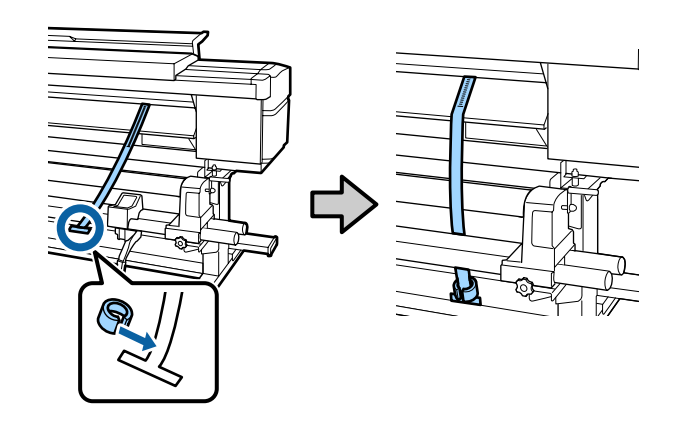

Після того, як плівка а припинить розгойдуватись, відмітьте позначку, що вказує, наскільки плівка перекриває передній край білої лінії на валику.

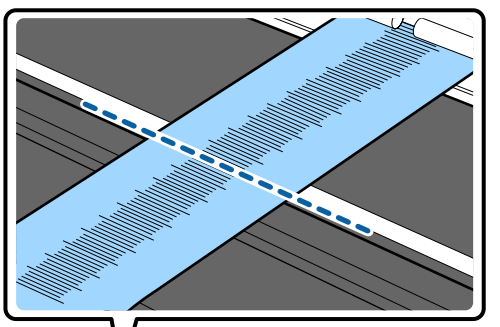

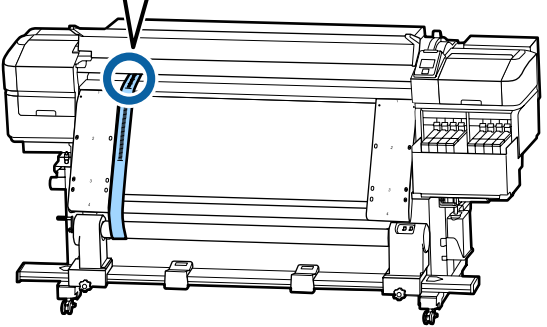

18

19

Підніміть плівку а на передній і задній панелі принтера. Перемістіть її таким чином, щоб правильно вирівняти вздовж плівки b праворуч.

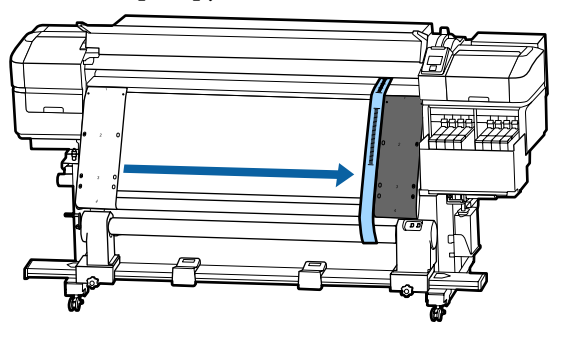

Після того, як плівка а почне триматись стабільно, відмітьте позначку на передньому краї білої лінії на валику.

Якщо різниця між значеннями обох сторін становить більше 0,5 мм, перейдіть до коригувань у наступному розділі.

Якщо різниця не перевищує 0,5 мм, то ніяких коригувань не потрібно. Щоб видалити плівки, див. нижче.

∠Э «Завершення регулювання» на сторінці 138

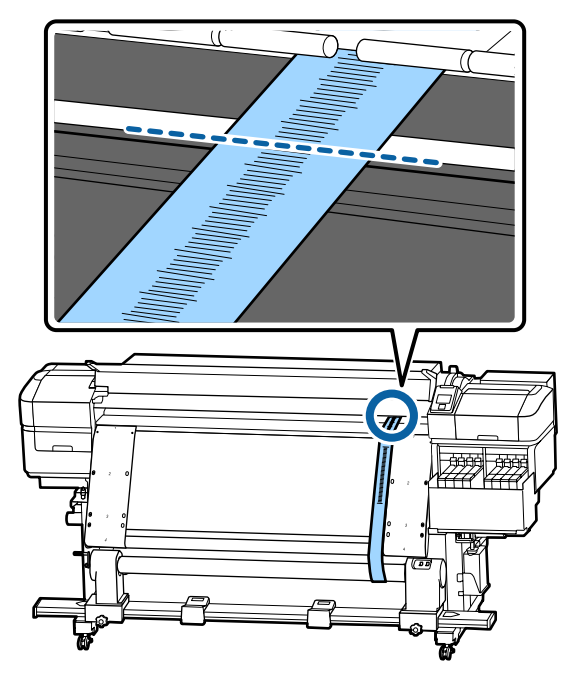

### Регулювання

- 1<sup>1</sup>
- Відкрутіть всі металеві кріпильні гвинти як на малюнку нижче.

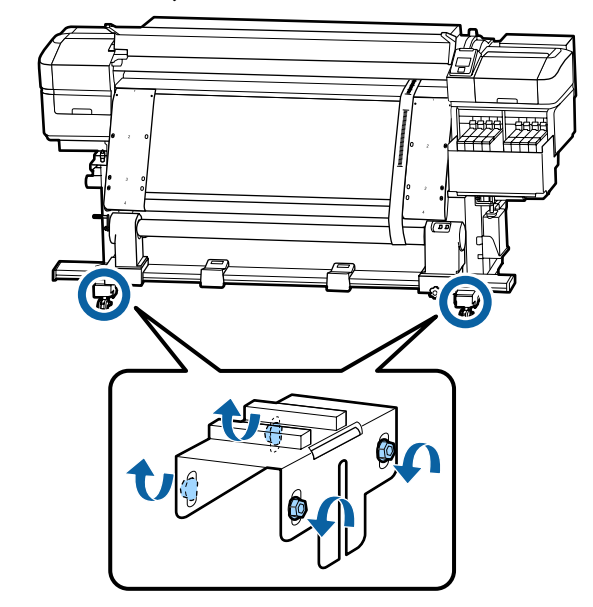

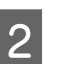

Повністю ослабте гвинти регулювання з обох боків як на зображенні нижче.

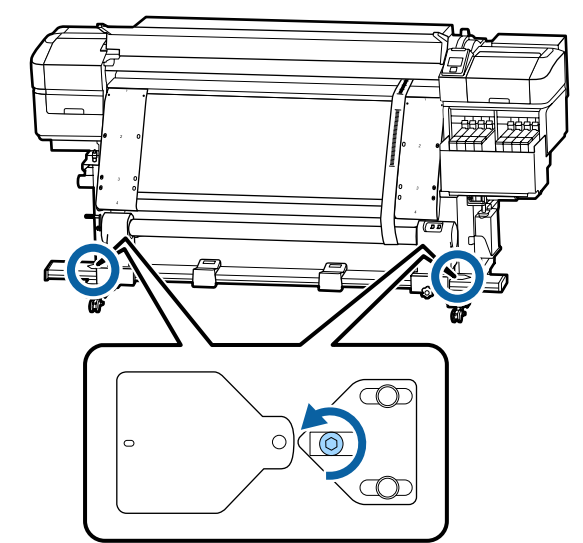

3 Перевірте, чи правильно вирівняна плівка а з плівкою b, а потім відзначте значення шкали, де плівка перекриває передній край білої лінії на валику.

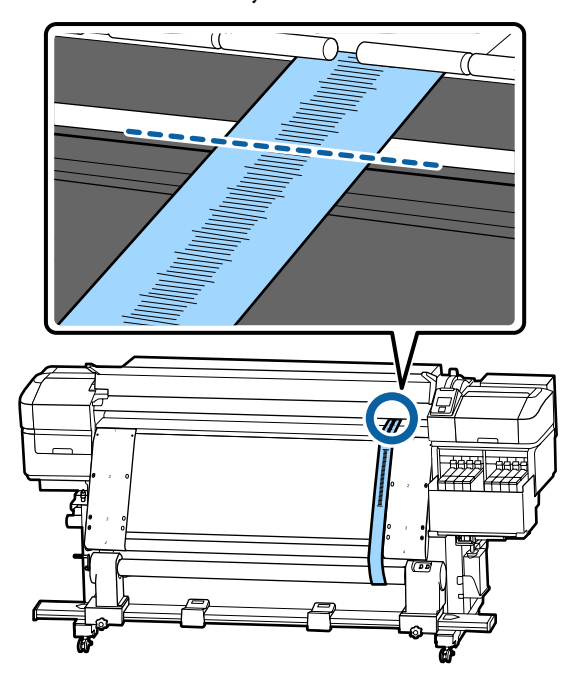

Перемістіть плівку а так, щоб вона вирівнялася ліворуч вздовж плівки b.

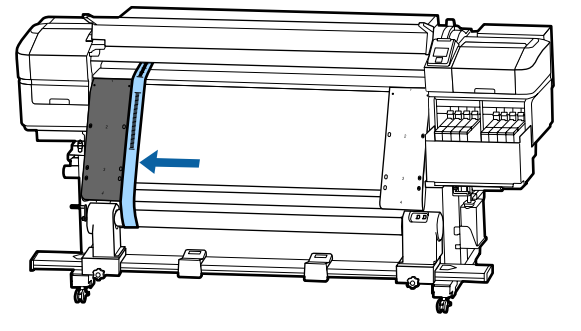

Після того, як плівка а почне триматись стабільно, відмітьте позначку на передньому краї білої лінії на валику.

5

Якщо різниця між значеннями обох сторін становить більше 0,5 мм, переходьте до кроку 6, щоб відрегулювати гвинт з більшим значенням. Якщо різниця не перевищує 0,5 мм, переходьте до кроку 7.

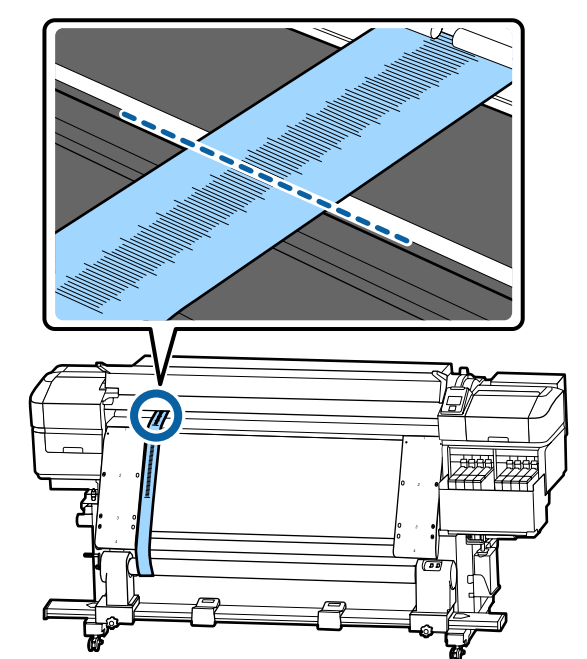

6

Вирівняйте плівку ідеально з плівкою b з боку, який потрібно настроїти. Під час перевірки шкали, повертайте регулюючий гвинт за годинниковою стрілкою, доки різниця у значеннях для обох сторін не перевищуватиме 0,5 мм.

Шкала рухається з місця, яке натягується, коли гвинт обертається.

Повне обертання гвинта один раз робить змінює значення приблизно на 0,6 мм менше.

Приклад: Коли значення правої сторони високе

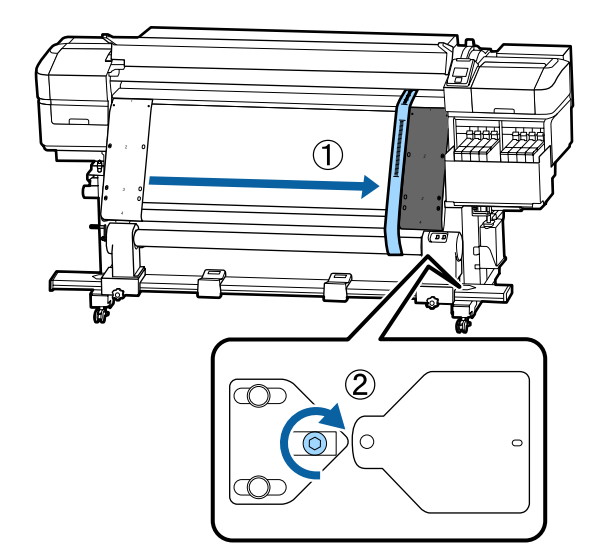

3

| 7 | Закріпіть усі гвинти, як на ілюстрації нижче. |
|---|-----------------------------------------------|
|   |                                               |
|   |                                               |
|   |                                               |
|   |                                               |
|   |                                               |
|   |                                               |
|   |                                               |
|   |                                               |
|   |                                               |

Далі перейдіть до наступного розділу «Завершення регулювання».

### Завершення регулювання

Видаліть противагу, прикріплену до плівки а на задній панелі принтера.

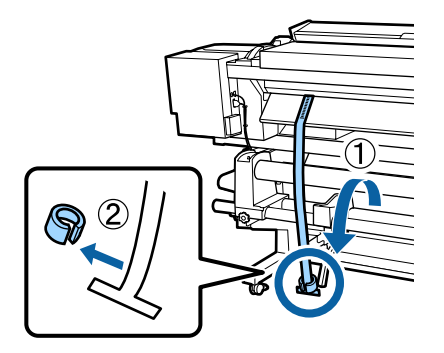

2

1

Витягніть плівку з передньої панелі принтера.

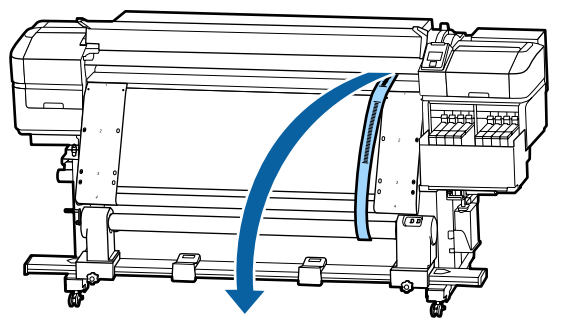

Ослабте кріпильні гвинти з роликовим кріпленням на правому боці та зніміть тримач роликового стержня.

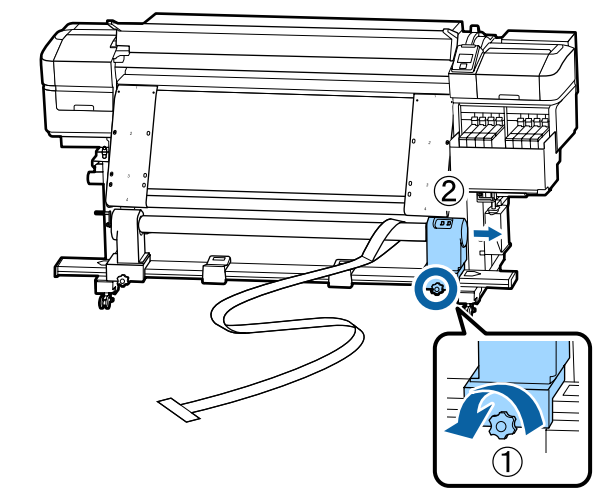

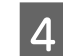

Зніміть роликовий стержень.

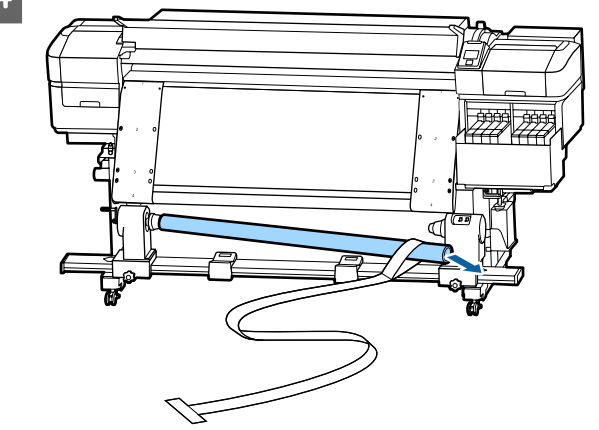

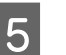

Зніміть плівку а з роликового стержня.

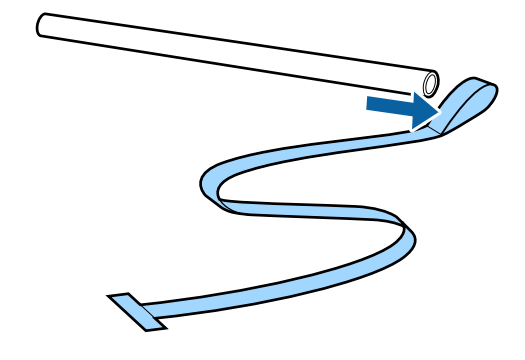

8

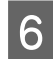

Вийміть із принтера плівку b.

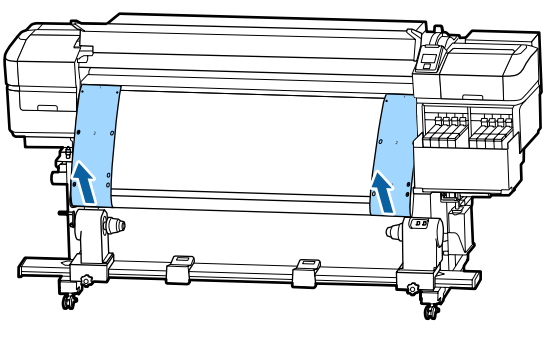

#### Примітка.

Не залишаючи ніяких складок, зберігайте плівки а та b разом із противагою. Якщо ви знову плануєте використовувати плівки, зніміть пил і т. д. і перед використанням добре їх вирівняйте.

7

Ослабте закріплюючий гвинт роликового стержня на лівій стороні, а потім пересуньте обидва тримачі всередину.

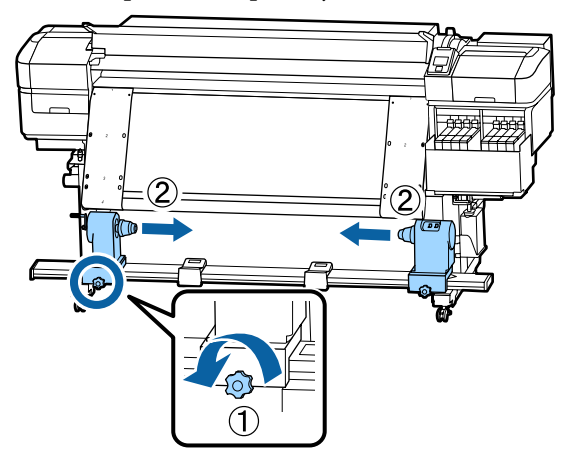

Поверніть кришку як на малюнку нижче, щоб закрити її, а потім затягніть гвинт.

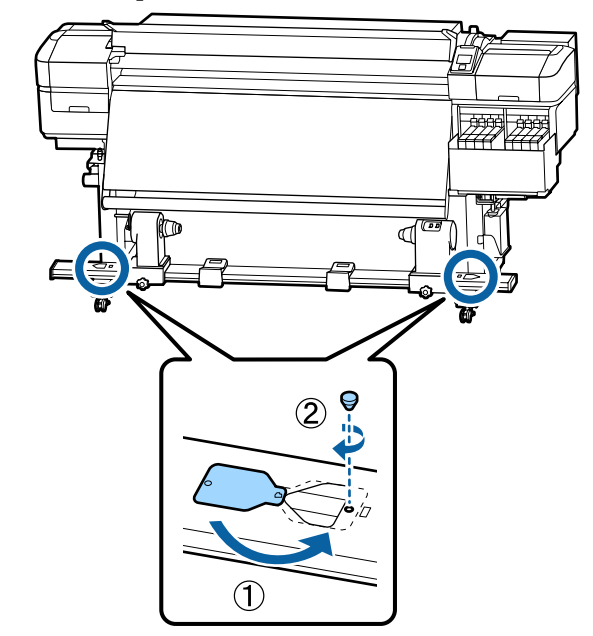

# Список налаштувань носіїв для кожного типу носія

|                       | Тип носія  |            |            |            |            |
|-----------------------|------------|------------|------------|------------|------------|
| Елемент               | Thinnest   | Thin       | Thick      | Thickest   | Adhesive   |
| Platen Gap            | 2.0        | 2.0        | 2.0        | 2.0        | 2.0        |
| Heater Temperature    | 50 °C      | 50 °C      | 50 °C      | 50 °C      | 50 °C      |
| Drying Time Per Pass  | 0 sec      | 0 sec      | 0 sec      | 0 sec      | 0 sec      |
| After Heater Feed     | Off        | Off        | Off        | Off        | Off        |
| Blank Area Feed       | Standard   | Standard   | Standard   | Standard   | Standard   |
| Feeding Tension       | Lv6        | Lv6        | Lv6        | Lv6        | Lv6        |
| Take-up Tension       | Lv1        | Lv6        | Lv6        | Lv6        | Lv6        |
| Media Suction         | Lv2        | Lv8        | Lv8        | Lv8        | Lv8        |
| Head Movement         | Data Width | Data Width | Data Width | Data Width | Data Width |
| Multi Strike Printing | Off        | Off        | Off        | Off        | Off        |
| Feed Speed Limiter    | Off        | Off        | Off        | Off        | Off        |
| Pressure Roller Load  | Medium     | Medium     | Medium     | Medium     | Medium     |
| Remove Skew           | On         | On         | On         | On         | On         |
| Periodic CL Cycle     | Off        | Off        | Off        | Off        | Off        |
| Prevent Sticking      | On         | Off        | Off        | Off        | Off        |
| Reduce Print Streak   | Off        | Off        | Off        | Off        | Off        |

У наведеній нижче таблиці показані параметри носіїв, що внесені під час вибору носія.

### Системні параметри

Кожне програмне забезпечення може використовуватися в зазначених нижче середовищах (станом на липень 2017 р.)

Підтримувані операційні системи можуть змінюватися.

Для отримання найновішої інформації відвідайте веб-сайт Epson.

### **Epson Control Dashboard**

Це Epson Control Dashboard програмне забезпечення може використовуватися в зазначених нижче середовищах

### Важливо.

Переконайтеся, що комп'ютер, на якому він Epson Control Dashboard встановлений, відповідає вказаним нижче вимогам.

Якщо ці вимоги не виконуються, програмне забезпечення не зможе правильно відслідковувати принтер.

- **Вимкніть** функцію сплячого комп'ютера.
- **Вимкніть** функцію сну, щоб комп'ютер не вводив режим сну.

| Операційна система                                        | Windows Vista SP2/Windows Vista x64 SP2                           |
|-----------------------------------------------------------|-------------------------------------------------------------------|
|                                                           | Windows 7 SP1/Windows 7 x64 SP1                                   |
|                                                           | Windows 8/Windows 8 x64                                           |
|                                                           | Windows 8.1/Windows 8.1 x64                                       |
|                                                           | Windows 10/Windows 10 x64                                         |
| Процесор                                                  | Intel Core2Duo з частотою 2,0 ГГц або більше                      |
| Вільна пам'ять                                            | 1 ГБ                                                              |
| Жорсткий диск<br>(вільне місце під час встановлен-<br>ня) | 300 МБ або більше                                                 |
| Роздільна здатність екрану                                | 1280 × 1024 або вища                                              |
| Інтерфейс зв'язку                                         | Високошвидкісний порт USB                                         |
|                                                           | Ethernet 1000Base-T                                               |
| Браузер                                                   | Windows Internet Explorer                                         |
|                                                           | Використовуйте найновішу версію. (Internet Explorer 9 або новішу) |

#### Mac OS X

| Операцина система Мас OS X V 10.6.8 або пізнішої версії | Операційна система | Mac OS X v10.6.8 або пізнішої версії |
|---------------------------------------------------------|--------------------|--------------------------------------|
|---------------------------------------------------------|--------------------|--------------------------------------|

| Процесор                                                  | Intel Core2Duo з частотою 2,0 ГГц або більше     |
|-----------------------------------------------------------|--------------------------------------------------|
| Вільна пам'ять                                            | 1 ГБ                                             |
| Жорсткий диск<br>(вільне місце під час встановлен-<br>ня) | 300 МБ або більше                                |
| Роздільна здатність екрану                                | 1280 × 1024 або вища                             |
| Інтерфейс зв'язку                                         | Високошвидкісний порт USB<br>Ethernet 1000Base-T |
| Браузер                                                   | Safari 5.1 або новіше                            |

### Linux

| Дистрибутив                                               | Caldera Debian 2.2 або новішої версії<br>Debian 8.6 64bit (тільки для комп'ютерного середовища MATE) |
|-----------------------------------------------------------|----------------------------------------------------------------------------------------------------|
| Процесор                                                  | Intel Core2Duo з частотою 2,0 ГГц або більше                                                         |
| Вільна пам'ять                                            | 1 ГБ                                                                                                 |
| Жорсткий диск<br>(Вільне місце під час встановлен-<br>ня) | 300 МБ або більше                                                                                    |
| Роздільна здатність екрану                                | 1280 × 1024 або вища                                                                                 |
| Інтерфейс зв'язку                                         | Високошвидкісний порт USB<br>Ethernet 1000Base-T                                                     |
| Браузер                                                   | Firefox 17 або новіше (включно з IceWeasel)                                                          |

# Epson Edge Print

| Операційна система                                   | Windows 7 SP1/Windows 7 SP1 x64     |
|------------------------------------------------------|-------------------------------------|
|                                                      | Windows 8/Windows 8 x64             |
|                                                      | Windows 8.1/Windows 8.1 x64         |
|                                                      | Windows 10/Windows 10 x64           |
|                                                      | * Рекомендується 64-розрядна версія |
| Процесор                                             | Core2Duo 3,0 ГГц або більше         |
| Вільна пам'ять                                       | 2 ГБ                                |
| Жорсткий диск<br>(вільне місце під час встановлення) | 50 ГБ                               |
| Роздільна здатність екрану                           | 1280 × 1024 Або краще               |
| Інтерфейс зв'язку                                    | Високошвидкісний порт USB           |
|                                                      | Ethernet 100Base-TX/1000Base-T      |

## Таблиця технічних характеристик

| Технічні характеристи                      | ики принтера                                                                                                    |  |
|--------------------------------------------|----------------------------------------------------------------------------------------------------|--|
| Метод друку                                | Струменевий друк на вимогу                                                                                                    |  |
| Конфігурація сопел                         | 360 сопел × 2 × 2 ряди ×<br>4 кольори (High Density Black,<br>Cyan (Блакитний), Magenta<br>(Малиновий), Yellow (Жов-<br>тий)) |  |
| Роздільна здатність<br>(максимум)          | 720 × 1440 точок на дюйм                                                                                                    |  |
| Контрольний код                            | ESC/P растр (команди не вка-<br>зуються)                                                                                      |  |
| Спосіб подавання но-<br>сіїв               | Подача за допомогою фрик-<br>ційного самонакладу                                                                              |  |
| Вбудована пам'ять                          | 512 МБ основної                                                                                                    |  |
|                                            | 128 МБ для мережі                                                                                                    |  |
| Інтерфейс                                  | Сумісний з Hi-Speed USB з ха-<br>рактеристиками USB 2.0.                                                                      |  |
|                                            | 100Base-TX/1000Base-T <sup>*1</sup>                                                                                           |  |
|                                            | (10Base-T не підтримується)                                                                                                   |  |
| Номінальна напруга                         | AC 100 – 120 B                                                                                                    |  |
| (№ 1, № 2)                                 | AC 200 – 240 B                                                                                                    |  |
| Номінальна частота<br>(№ 1 і № 2)          | 50/60 Гц                                                                                                    |  |
| Номінальна напруга<br>(№ 1 і № 2)          | 10 А (100 – 120 В змінного<br>струму)                                                                                         |  |
|                                            | 5 А (200 – 240 В змінного стру-<br>му)                                                                                        |  |
| Потужність, яка спо-                       | Друк: прибл. 570 Вт                                                                                                    |  |
| живається<br>(загальна для № 1 і           | Режим готовності: прибл.<br>340 Вт                                                                                            |  |
| № 2)                                       | Режиму сну: прибл. 14 Вт                                                                                                    |  |
|                                            | За вимкненого живлення:<br>прибл. 1,0 Вт                                                                                      |  |
| Температура та вологість (без конденсації) |                                                                                                    |  |

### Технічні характеристики принтера

| Під час друку                                                                       | 15 – 25 °C, 40 – 60 %                                                                                     |
|-------------------------------------------------------------------------------------|----------------------------------------------------------------------------------------------------|
| Якщо завантаже-<br>но носій або<br>під час технічно-<br>го обслуговуван-<br>ня тощо | 15 – 35 ℃, 20 – 80 %                                                                                      |
| Під час зберіган-<br>ня<br>(перед розпаку-<br>ванням)                               | Від -20 до 60°С, 5 – 85%<br>(протягом 120 годин при тем-<br>пературі 60°С, протягом міся-<br>ця при 40°С) |
| Під час зберіган-<br>ня<br>(перед запра-<br>вленням чорнила)                        | Від -20 до 40 °C, 5 – 85 %<br>(протягом місяця при темпе-<br>ратурі 40 °C)                                |

#### Діапазон температури та вологості

Сіра зона: Під час завантаження носія або технічного обслуговування тощо.

Заштрихована область: під час друку

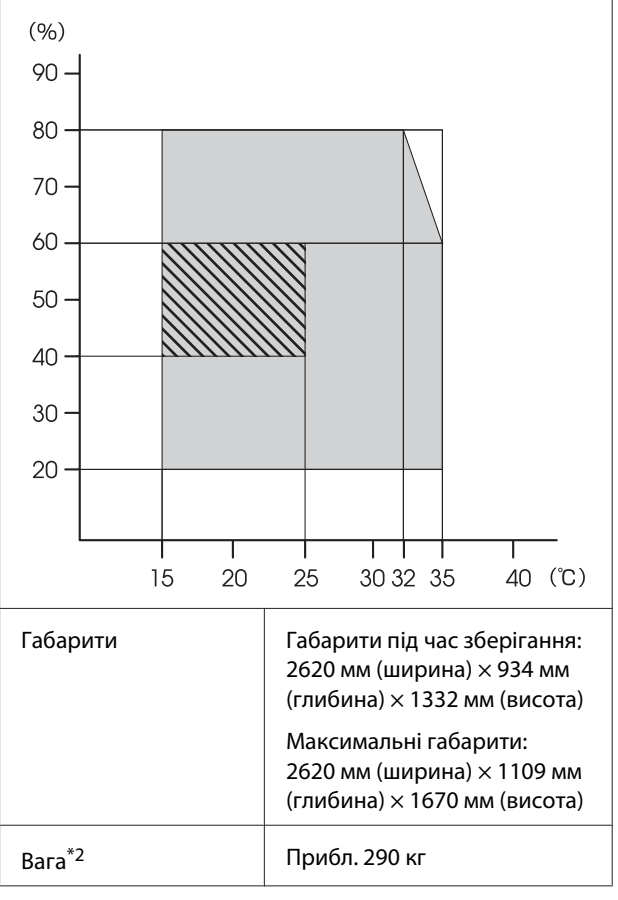

\*1 Використовуйте екранований кабель типу вита пара (категорії 5е або вище).

\*2 Чорнило не включається.

### 🛛 Важливо.

Використовуйте цей принтер на висоті до 2000 метрів.

### 🕂 Попередження.

Це продукт класу А. У домашніх умовах цей продукт може спричинити завади, у разі виникнення яких користувачеві доведеться вжити відповідних заходів.

| Технічні характеристики чорнил              |                                                                                          |
|---------------------------------------------|------------------------------------------------------------------------------------------|
| Тип                                         | Спеціальне чорнило в пакеті                                                              |
| Чорнило для су-<br>блімаційного дру-<br>ку  | High Density Black, Cyan (Блакит-<br>ний), Magenta (Малиновий),<br>Yellow (Жовтий)       |
| Термін придатно-<br>сті                     | Дата, надрукована на упаковці<br>чорнила (зберігається при нор-<br>мальних температурах) |
| Скінчується га-<br>рантія якості дру-<br>ку | 25 днів (з дня заповнення чорни-<br>лом резервуара з чорнилом)                           |
| Температура збе-<br>рігання                 | 5 – 35 ℃                                                                                 |
| Місткість                                   | 1000 мл                                                                                  |

#### Примітка.

Щоб забезпечити кольори, якими ви хочете друкувати, підтримуйте постійну температуру приміщення від 15 до 25 °С.

### Інформація щодо Декларації відповідності ЄС

Повний текст Декларації відповідності ЄС для цього обладнання доступний на вказаних нижче веб-адресах.

http://www.epson.eu/conformity
# Джерела довідкової інформації

# Веб-сайт технічної підтримки

Веб-сайт технічної підтримки компанії Epson надає допомогу в разі виникнення проблем, які не вдається вирішити за допомогою інформації з виправлення неполадок у документації, що додається до продукту. За наявності веб-браузеру та з'єднання з Інтернетом відвідайте веб-сайт за такою адресою:

#### http://support.epson.net/

Останні драйвери, відповіді на запитання, які часто задаються, посібники та інші доступні для завантаження матеріали можна знайти на веб-сайті за адресою:

#### http://www.epson.com

Зайшовши на сайт, оберіть розділ служби підтримки свого місцевого веб-сайту Epson.

# Звернення у відділ підтримки компанії Epson

# Перед зверненням до компанії Epson

Якщо продукт компанії Epson не працює належним чином і не вдається вирішити проблему за допомогою інформації з виправлення неполадок в документації, яка додається до продукту, зверніться за допомогою у відділ підтримки компанії Epson. Якщо у місці вашого перебування немає відділу підтримки компанії Epson, зверніться до дилера, в якого було придбано цей продукт.

Відділ підтримки компанії Epson надасть допомогу значно швидше за умови надання наступної інформації:

- Серійний номер продукту (Бірка із серійним номером продукту за звичай розташована на задній стороні продукту.)
- 🗅 Модель продукту
- Версія програмного забезпечення продукту (Клацніть About, Version Info або аналогічну кнопку у програмному забезпеченні продукту.)
- 🖵 Марка й модель вашого комп'ютера
- Назва і версія операційної системи, встановленої на вашому комп'ютері
- Назви та версії програм, які зазвичай використовуються з продуктом

# Допомога для користувачів у Північній Америці

Epson забезпечує технічну підтримку за допомогою служб, перелічених нижче.

#### Інтернет-підтримка

Відвідайте веб-сайт підтримки Epson http://epson.com/support і виберіть продукт для вирішення стандартних проблем. Можна завантажити драйвери і документацію, отримати відповіді на часті запитання, отримати поради з усунення проблем або написати електронне повідомлення для компанії Epson зі своїми запитаннями.

# Розмова з представником служби підтримки

Наберіть: (562) 276-1300 (США), або (905) 709-9475 (Канада). З 6:00 до 18:00 за Тихоокеанським часом, з понеділка по п'ятницю. Дні та години підтримки можуть змінюватися без повідомлення. Може стягуватися плата за міжміський або міжнародний дзвінок.

Перш ніж дзвонити в компанію Epson за допомогою, приготуйте наступну інформацію.

- 🖵 Назва виробу
- 🗅 Серійний номер продукту
- Підтвердження купівлі (наприклад, чек із магазину) і дата купівлі
- 🗅 Конфігурація комп'ютера
- Опис проблеми

#### Примітка.

Щоб отримати допомогу з використання іншого програмного забезпечення системи, див. документацію з цього програмного забезпечення, в якій наведено інформацію з технічної підтримки.

## Купівля витратних матеріалів і додаткового приладдя

Можна купити оригінальні чорнильні картриджі Ерѕоп, стрічкові картриджі, папір і додаткове приладдя у вповноваженого торгового представника Ерѕоп. Щоб знайти найближчого торгового представника, телефонуйте 800-GO-EPSON (800-463-7766). Або можна купити це в Інтернеті на сайті http://www.epsonstore.com (продаж у США) або http://www.epson.ca (продаж у Канаді).

# Підтримка користувачів у Європі

Контактні дані відділу підтримки компанії Epson див. у документі **Pan-European Warranty Document (Загальноєвропейська гарантія)**.

# Підтримка користувачів у Тайвані

За підтримкою й послугами можна звертатися за наведеними нижче контактами.

## Всесвітня павутина (http://www.epson.com.tw)

Тут можна знайти інформацію про технічні характеристики продуктів, драйвери для завантаження, а також замовити продукти.

## Довідкова служба Epson (телефон: +0800212873)

Персонал відділу допомоги допоможе вирішити по телефону такі питання:

- Замовити продукти та отримати інформацію про них
- Отримати відповіді на запитання про використання продуктів або проблеми, які виникають
- Замовити послуги, пов'язані з ремонтом та гарантійним обслуговуванням

#### Джерела довідкової інформації

## Сервісний центр Epson

| Номер те-<br>лефону | Номер<br>факсу | Адреса                                                                                  |  |
|---------------------|----------------|-----------------------------------------------------------------------------------------|--|
| 02-23416969         | 02-23417070    | No.20, Beiping E. Rd.,<br>Zhongzheng Dist.,<br>Taipei City 100, Taiwan                  |  |
| 02-27491234         | 02-27495955    | 1F., No.16, Sec. 5,<br>Nanjing E. Rd.,<br>Songshan Dist., Taipei<br>City 105, Taiwan    |  |
| 02-32340688         | 02-32340699    | No.1, Ln. 359, Sec. 2,<br>Zhongshan Rd.,<br>Zhonghe City, Taipei<br>County 235, Taiwan  |  |
| 039-605007          | 039-600969     | No.342-1, Guangrong<br>Rd., Luodong<br>Township, Yilan<br>County 265, Taiwan            |  |
| 038-312966          | 038-312977     | No.87, Guolian 2nd Rd.,<br>Hualien City, Hualien<br>County 970, Taiwan                  |  |
| 03-4393119          | 03-4396589     | 5F., No.2, Nandong Rd.,<br>Pingzhen City,<br>Taoyuan County<br>32455, Taiwan (R.O.C.)   |  |
| 03-5325077          | 03-5320092     | 1F., No.9, Ln. 379, Sec.<br>1, Jingguo Rd., North<br>Dist., Hsinchu City 300,<br>Taiwan |  |
| 04-23011502         | 04-23011503    | 3F., No.30, Dahe Rd.,<br>West Dist., Taichung<br>City 40341, Taiwan<br>(R.O.C.)         |  |
| 04-23805000         | 04-23806000    | No.530, Sec. 4, Henan<br>Rd., Nantun Dist.,<br>Taichung City 408,<br>Taiwan             |  |
| 05-2784222          | 05-2784555     | No.463, Zhongxiao Rd.,<br>East Dist., Chiayi City<br>600, Taiwan                        |  |
| 06-2221666          | 06-2112555     | No.141, Gongyuan N.<br>Rd., North Dist., Tainan<br>City 704, Taiwan                     |  |
| 07-5520918          | 07-5540926     | 1F., No.337, Minghua<br>Rd., Gushan Dist.,<br>Kaohsiung City 804,<br>Taiwan             |  |

| Номер те-<br>лефону | Номер<br>факсу | Адреса                                                                        |
|---------------------|----------------|-------------------------------------------------------------------------------|
| 07-3222445          | 07-3218085     | No.51, Shandong St.,<br>Sanmin Dist.,<br>Kaohsiung City 807,<br>Taiwan        |
| 08-7344771          | 08-7344802     | 1F., No.113, Shengli<br>Rd., Pingtung City,<br>Pingtung County 900,<br>Taiwan |

# Підтримка користувачів в Австралії

Бажання відділу Epson Australia — надавати клієнтам високоякісні послуги технічної підтримки. На додачу до документації, що постачається разом із продуктом, із зазначених нижче джерел можна отримати додаткову інформацію.

## Ваш дилер

Пам'ятайте, що дилери часто здатні допомогти в ідентифікації та вирішенні проблем. Тому в першу чергу за вирішенням проблем завжди слід звертатися до них; дилери часто можуть швидко й легко вирішувати проблеми, а також порадити, яку наступну дію слід виконати.

## Адреса в Інтернеті http://www.epson.com.au

Завітайте до веб-сторінок Epson Australia. Час від часу сюди варто навідуватися! На цьому веб-сайті є драйвери, які можна завантажити, контактні дані компанії Epson, інформація про нові продукти. Крім того, тут можна отримати технічну підтримку (електронною поштою).

## Довідкова служба Epson

Довідкова служба Epson — це остання резервна інстанція, яка дає нам впевненість в тому, що наші клієнти отримають пораду. Його співробітники можуть допомогти в установці, налаштуванні та експлуатації продукту Epson. Консультанти відділу допомоги можуть надати літературу про нові продукти Epson та повідомити про розташування найближчих дилерів і сервісних пунктів. Також там можна отримати відповідь на різноманітні питання.

Контактні дані відділу допомоги такі:

| Телефон: | 1300 361 054   |
|----------|----------------|
| Факс:    | (02) 8899 3789 |

Перш ніж звернутися до відділу допомоги, рекомендуємо зібрати всю потрібну інформацію. Що більше інформації ви підготуєте, тим швидше отримаєте допомогу у вирішенні проблеми. Ця інформація включає в себе документацію до продукту Epson, відомості про тип комп'ютера, операційну систему, прикладні програми, а також будь-які дані, які можуть знадобитися.

# Підтримка користувачів у Сінгапурі

Epson Сінгапур може запропонувати наступні джерела інформації, відділи підтримки та послуги.

## Всесвітня павутина (http://www.epson.com.sg)

Тут можна знайти інформацію про технічні характеристики, драйвери для завантаження, відповіді на запитання, які часто задаються, зробити замовлення або звернутися за технічною підтримкою по електронній пошті.

## Довідкова служба Epson (телефон: (65) 6586 3111)

Персонал відділу допомоги допоможе вирішити по телефону такі питання:

Замовити продукти та отримати інформацію про них

- Отримати відповіді на запитання про використання продуктів або проблеми, які виникають
- Замовити послуги, пов'язані з ремонтом та гарантійним обслуговуванням

# Підтримка користувачів у Таїланді

За підтримкою й послугами можна звертатися за наведеними нижче контактами.

## Всесвітня павутина (http://www.epson.co.th)

Тут можна знайти інформацію про технічні характеристики, драйвери для завантаження, відповіді на запитання, які часто задаються, або звернутися із запитаннями по електронній пошті.

## Гаряча лінія Epson (телефон: (66) 2685-9899)

Персонал гарячої лінії допоможе вирішити по телефону такі питання:

- Замовити продукти та отримати інформацію про них
- Отримати відповіді на запитання про використання продуктів або проблеми, які виникають
- Замовити послуги, пов'язані з ремонтом та гарантійним обслуговуванням

# Підтримка користувачів у В'єтнамі

За підтримкою й послугами можна звертатися за наведеними нижче контактами.

| Гаряча лінія Epson<br>(Телефон): | 84-8-823-9239                                                   |
|----------------------------------|-----------------------------------------------------------------|
| Сервісний центр:                 | 80 Truong Dinh Street,<br>District 1, Hochiminh City<br>Vietnam |

#### Джерела довідкової інформації

# Підтримка користувачів в Індонезії

За підтримкою й послугами можна звертатися за наведеними нижче контактами.

## Всесвітня павутина (http://www.epson.co.id)

- Тут можна знайти інформацію про технічні характеристики, драйвери для завантаження
- Отримати відповіді на запитання, які часто задаються, замовити продукт або задати запитання по електронній пошті

## Гаряча лінія Epson

- Замовити продукти та отримати інформацію про них
- 🗅 Технічна підтримка

Телефон: (62) 21-572 4350

Факс: (62) 21-572 4357

## Сервісний центр Epson

| Jakarta  | ⁄Iangga Dua Mall 3rd floor № 3A/B<br>l. Arteri Mangga Dua,<br>akarta |  |
|----------|----------------------------------------------------------------------|--|
|          | Телефон/факс: (62) 21-62301104                                       |  |
| Bandung  | Lippo Center 8th floor<br>Jl. Gatot Subroto № 2<br>Bandung           |  |
|          | Телефон/факс: (62) 22-7303766                                        |  |
| Surabaya | Hitech Mall lt IIB № 12<br>Jl. Kusuma Bangsa 116 – 118<br>Surabaya   |  |
|          | Телефон: (62) 31-5355035<br>Факс: (62) 31-5477837                    |  |

| Yogyakarta | Hotel Natour Garuda<br>Jl. Malioboro № 60<br>Yogyakarta           |
|------------|-------------------------------------------------------------------|
|            | Телефон: (62) 274-565478                                          |
| Medan      | Wisma HSBC 4th floor<br>Jl. Diponegoro № 11<br>Medan              |
|            | Телефон/факс: (62) 61-4516173                                     |
| Makassar   | MTC Karebosi Lt. Ill Kav. P7-8<br>JI. Ahmad Yani № 49<br>Makassar |
|            | Телефон:                                                          |

# Підтримка користувачів у Гонконгу

У компанії Epson Hong Kong Limited завжди раді користувачам, які звертаються за технічною підтримкою, а також за іншими послугами, які надаються після продажу.

(62) 411-350147/411-350148

## Домашня сторінка в Інтернеті

Компанія Epson Hong Kong розмістила в Інтернеті місцеву домашню сторінку на китайській і англійській мовах, де користувачам надається наступна інформація:

- 🗅 Відомості про продукт
- 📮 Відповіді на запитання, які часто задаються
- Найновіші версії драйверів до продуктів Epson

Користувачі можуть отримати доступ до домашньої веб-сторінки за адресою:

http://www.epson.com.hk

#### Гаряча лінія технічної підтримки

Ви також можете звернутися до технічних спеціалістів компанії за наступними номерами телефону й факсу:

Телефон: (852) 2827-8911

Факс: (852) 2827-4383

# Підтримка користувачів у Малайзії

За підтримкою й послугами можна звертатися за наведеними нижче контактами.

### Всесвітня павутина (http://www.epson.com.my)

- Тут можна знайти інформацію про технічні характеристики, драйвери для завантаження
- Отримати відповіді на запитання, які часто задаються, замовити продукт або задати запитання по електронній пошті

## Epson Trading (M) Sdn. Bhd.

Головний офіс.

| Телефон: | 603-56288288 |
|----------|--------------|
|----------|--------------|

Факс: 603-56288388/399

#### Довідкова служба Epson

 Замовлення продуктів й інформація про них (інформаційна лінія)

Телефон: 603-56288222

Замовлення послуг з ремонту та гарантійного обслуговування, консультації з користування продуктами й отримання технічної підтримки (технічна лінія)

Телефон: 603-56288333

# Підтримка користувачів в Індії

За підтримкою й послугами можна звертатися за наведеними нижче контактами.

## Всесвітня павутина (http://www.epson.co.in)

Тут можна знайти інформацію про технічні характеристики продуктів, драйвери для завантаження, а також замовити продукти.

# Головний офіс Epson India розташовано у місті Бангалор

| Телефон: 080-305150 | )00 |
|---------------------|-----|
|---------------------|-----|

Факс: 30515005

## Регіональні індійські офіси Epson:

| Розміщення | Номер телефо-<br>ну                    | Номер факсу  |
|------------|----------------------------------------|--------------|
| Mumbai     | 022-28261515/<br>16/17                 | 022-28257287 |
| Delhi      | 011-30615000                           | 011-30615005 |
| Chennai    | 044-30277500                           | 044-30277575 |
| Kolkata    | 033-22831589/90                        | 033-22831591 |
| Hyderabad  | 040-66331738/39                        | 040-66328633 |
| Cochin     | 0484-2357950                           | 0484-2357950 |
| Coimbatore | 0422-2380002                           | NA           |
| Pune       | 020-30286000/<br>30286001/<br>30286002 | 020-30286000 |
| Ahmedabad  | 079-26407176/77                        | 079-26407347 |

## Лінія допомоги

Для обслуговування, надання інформації про продукти чи для замовлення картриджа телефонуйте 18004250011 (з 9.00 до 21.00) — Цей номер є безкоштовним.

Для обслуговування (Для телефонів CDMA та мобільних користувачів) телефонуйте 3900 1600 (з 9.00 до 18.00). Необхідно додати місцевий код STD

# Підтримка користувачів у Філіппінах

У компанії Epson Philippines Corporation будуть раді користувачам, які звернуться за технічною підтримкою, а також за іншими послугами, які надаються після продажу. Звертайтеся за наведеними нижче телефонами, факсами й адресами електронної пошти.

> Міжміська лі- (63-2) 706 2609 нія:

> Факс: (63-2) 706 2665

Пряма лінія (63-2) 706 2625 довідкового столу:

Електронна epchelpdesk@epc.epson.com.ph адреса:

#### Всесвітня павутина

(http://www.epson.com.ph)

Тут можна знайти інформацію про технічні характеристики, драйвери для завантаження, відповіді на запитання, які часто задаються або звернутися із запитаннями по електронній пошті.

#### Безкоштовний номер 1800-1069-EPSON(37766)

Персонал гарячої лінії допоможе вирішити по телефону такі питання:

- Замовити продукти та отримати інформацію про них
- Отримати відповіді на запитання про використання продуктів або проблеми, які виникають
- Замовити послуги, пов'язані з ремонтом та гарантійним обслуговуванням

# Ліцензії програмного забезпечення з відкритим джерелом

# Bonjour

This printer product includes the open source software programs which apply the Apple Public Source License Version1.2 or its latest version ("Bonjour Programs").

We provide the source code of the Bonjour Programs pursuant to the Apple Public Source License Version1.2 or its latest version until five (5) years after the discontinuation of same model of this printer product. If you desire to receive the source code of the Bonjour Programs, please see the "Contacting Customer Support" in Appendix or Printing Guide of this User's Guide, and contact the customer support of your region.

You can redistribute Bonjour Programs and/or modify it under the terms of the Apple Public Source License Version1.2 or its latest version.

These Bonjour Programs are WITHOUT ANY WARRANTY; without even the implied warranty of MERCHANTABILITY AND FITNESS FOR A PARTICULAR PURPOSE.

The Apple Public Source License Version1.2 is as follows. You also can see the Apple Public Source License Version1.2 at http://www.opensource.apple.com/apsl/. APPLE PUBLIC SOURCE LICENSE Version 2.0 - August 6, 2003

1. General; Definitions. This License applies to any program or other work which Apple Computer, Inc. ("Apple") makes publicly available and which contains a notice placed by Apple identifying such program or work as "Original Code" and stating that it is subject to the terms of this Apple Public Source License version 2.0 ("License"). As used in this License:

1.1 "Applicable Patent Rights" mean: (a) in the case where Apple is the grantor of rights, (i) claims of patents that are now or hereafter acquired, owned by or assigned to Apple and (ii) that cover subject matter contained in the Original Code, but only to the extent necessary to use, reproduce and/or distribute the Original Code without infringement; and (b) in the case where You are the grantor of rights, (i) claims of patents that are now or hereafter acquired, owned by or assigned to You and (ii) that cover subject matter in Your Modifications, taken alone or in combination with Original Code.

1.2 "Contributor" means any person or entity that creates or contributes to the creation of Modifications.

1.3 "Covered Code" means the Original Code, Modifications, the combination of Original Code and any Modifications, and/or any respective portions thereof.

1.4 "Externally Deploy" means: (a) to sublicense, distribute or otherwise make Covered Code available, directly or indirectly, to anyone other than You; and/or (b) to use Covered Code, alone or as part of a Larger Work, in any way to provide a service, including but not limited to delivery of content, through electronic communication with a client other than You.

1.5 "Larger Work" means a work which combines Covered Code or portions thereof with code not governed by the terms of this License.

1.6 "Modifications" mean any addition to, deletion from, and/or change to, the substance and/or structure of the Original Code, any previous Modifications, the combination of Original Code and any previous Modifications, and/ or any respective portions thereof. When code is released as a series of files, a Modification is: (a) any addition to or deletion from the contents of a file containing Covered Code; and/or (b) any new file or other representation of computer program statements that contains any part of Covered Code.

1.7 "Original Code" means (a) the Source Code of a program or other work as originally made available by Apple under this License, including the Source Code of any updates or upgrades to such programs or works made available by Apple under this License, and that has been expressly identified by Apple as such in the header file(s) of such work; and (b) the object code compiled from such Source Code and originally made available by Apple under this License

1.8 "Source Code" means the human readable form of a program or other work that is suitable for making modifications to it, including all modules it contains, plus any associated interface definition files, scripts used to control compilation and installation of an executable (object code).

1.9 "You" or "Your" means an individual or a legal entity exercising rights under this License. For legal entities, "You" or "Your" includes any entity which controls, is controlled by, or is under common control with, You, where "control" means (a) the power, direct or indirect, to cause the direction or management of such entity, whether by contract or otherwise, or (b) ownership of fifty percent (50%) or more of the outstanding shares or beneficial ownership of such entity.

2. Permitted Uses; Conditions & Restrictions. Subject to the terms and conditions of this License, Apple hereby grants You, effective on the date You accept this License and download the Original Code, a world-wide, royalty-free, non-exclusive license, to the extent of Apple's Applicable Patent Rights and copyrights covering the Original Code, to do the following:

2.1 Unmodified Code. You may use, reproduce, display, perform, internally distribute within Your organization, and Externally Deploy verbatim, unmodified copies of the Original Code, for commercial or non-commercial purposes, provided that in each instance:

(a) You must retain and reproduce in all copies of Original Code the copyright and other proprietary notices and disclaimers of Apple as they appear in the Original Code, and keep intact all notices in the Original Code that refer to this License; and

(b) You must include a copy of this License with every copy of Source Code of Covered Code and documentation You distribute or Externally Deploy, and You may not offer or impose any terms on such Source Code that alter or restrict this License or the recipients' rights hereunder, except as permitted under Section 6.

2.2 Modified Code. You may modify Covered Code and use, reproduce, display, perform, internally distribute within Your organization, and Externally Deploy Your Modifications and Covered Code, for commercial or non-commercial purposes, provided that in each instance You also meet all of these conditions:

(a) You must satisfy all the conditions of Section 2.1 with respect to the Source Code of the Covered Code;

(b) You must duplicate, to the extent it does not already exist, the notice in Exhibit A in each file of the Source Code of all Your Modifications, and cause the modified files to carry prominent notices stating that You changed the files and the date of any change; and

(c) If You Externally Deploy Your Modifications, You must make Source Code of all Your Externally Deployed Modifications either available to those to whom You have Externally Deployed Your Modifications, or publicly available. Source Code of Your Externally Deployed Modifications must be released under the terms set forth in this License, including the license grants set forth in Section 3 below, for as long as you Externally Deploy the Covered Code or twelve (12) months from the date of initial External Deployment, whichever is longer. You should preferably distribute the Source Code of Your Externally Deployed Modifications electronically (e.g. download from a web site).

2.3 Distribution of Executable Versions. In addition, if You Externally Deploy Covered Code (Original Code and/ or Modifications) in object code, executable form only, You must include a prominent notice, in the code itself as well as in related documentation, stating that Source Code of the Covered Code is available under the terms of this License with information on how and where to obtain such Source Code.

2.4 Third Party Rights. You expressly acknowledge and agree that although Apple and each Contributor grants the licenses to their respective portions of the Covered Code set forth herein, no assurances are provided by Apple or any Contributor that the Covered Code does not infringe the patent or other intellectual property rights of any other entity. Apple and each Contributor disclaim any liability to You for claims brought by any other entity based on infringement of intellectual property rights or otherwise. As a condition to exercising the rights and licenses granted hereunder, You hereby assume sole responsibility to secure any other intellectual property rights needed, if any. For example, if a third party patent license is required to allow You to distribute the Covered Code, it is Your responsibility to acquire that license before distributing the Covered Code.

3. Your Grants. In consideration of, and as a condition to, the licenses granted to You under this License, You hereby grant to any person or entity receiving or distributing Covered Code under this License a non-exclusive, royalty-free, perpetual, irrevocable license, under Your Applicable Patent Rights and other intellectual property rights (other than patent) owned or controlled by You, to use, reproduce, display, perform, modify, sublicense, distribute and Externally Deploy Your Modifications of the same scope and extent as Apple's licenses under Sections 2.1 and 2.2 above.

4. Larger Works. You may create a Larger Work by combining Covered Code with other code not governed by the terms of this License and distribute the Larger Work as a single product. In each such instance, You must make sure the requirements of this License are fulfilled for the Covered Code or any portion thereof.

5. Limitations on Patent License. Except as expressly stated in Section 2, no other patent rights, express or implied, are granted by Apple herein. Modifications and/or Larger Works may require additional patent licenses from Apple which Apple may grant in its sole discretion.

6. Additional Terms. You may choose to offer, and to charge a fee for, warranty, support, indemnity or liability obligations and/or other rights consistent with the scope of the license granted herein ("Additional Terms") to one or more recipients of Covered Code. However, You may do so only on Your own behalf and as Your sole responsibility, and not on behalf of Apple or any Contributor. You must obtain the recipient's agreement that any such Additional Terms are offered by You alone, and You hereby agree to indemnify, defend and hold Apple and every Contributor harmless for any liability incurred by or claims asserted against Apple or such Contributor by reason of any such Additional Terms.

7. Versions of the License. Apple may publish revised and/or new versions of this License from time to time. Each version will be given a distinguishing version number. Once Original Code has been published under a particular version of this License, You may continue to use it under the terms of that version. You may also choose to use such Original Code under the terms of any subsequent version of this License published by Apple. No one other than Apple has the right to modify the terms applicable to Covered Code created under this License.

8. NO WARRANTY OR SUPPORT. The Covered Code may contain in whole or in part pre-release, untested, or not fully tested works. The Covered Code may contain errors that could cause failures or loss of data, and may be incomplete or contain inaccuracies. You expressly acknowledge and agree that use of the Covered Code, or any portion thereof, is at Your sole and entire risk. THE COVERED CODE IS PROVIDED "AS IS" AND WITHOUT WARRANTY, UPGRADES OR SUPPORT OF ANY KIND AND APPLE AND APPLE'S LICENSOR(S) (COLLECTIVELY REFERRED TO AS "APPLE" FOR THE PURPOSES OF SECTIONS 8 AND 9) AND ALL CONTRIBUTORS EXPRESSLY DISCLAIM ALL WARRANTIES AND/OR CONDITIONS, EXPRESS OR IMPLIED, INCLUDING, BUT NOT LIMITED TO, THE IMPLIED WARRANTIES AND/OR CONDITIONS OF MERCHANTABILITY, OF SATISFACTORY QUALITY, OF FITNESS FOR A PARTICULAR PURPOSE, OF ACCURACY, OF QUIET ENJOYMENT, AND NONINFRINGEMENT OF THIRD PARTY RIGHTS. APPLE AND EACH CONTRIBUTOR DOES NOT WARRANT AGAINST INTERFERENCE WITH YOUR ENJOYMENT OF THE COVERED CODE, THAT THE FUNCTIONS CONTAINED IN THE COVERED CODE WILL MEET YOUR REQUIREMENTS, THAT THE OPERATION OF THE COVERED CODE WILL BE UNINTERRUPTED OR ERROR-FREE, OR THAT DEFECTS IN THE COVERED CODE WILL BE CORRECTED. NO ORAL OR WRITTEN INFORMATION OR ADVICE GIVEN BY APPLE, AN APPLE AUTHORIZED REPRESENTATIVE OR ANY CONTRIBUTOR SHALL CREATE A WARRANTY. You acknowledge that the Covered Code is not intended for use in the operation of nuclear facilities, aircraft navigation, communication systems, or air traffic control machines in which case the failure of the Covered Code could lead to death, personal injury, or severe physical or environmental damage.

9. LIMITATION OF LIABILITY. TO THE EXTENT NOT PROHIBITED BY LAW, IN NO EVENT SHALL APPLE OR ANY CONTRIBUTOR BE LIABLE FOR ANY INCIDENTAL, SPECIAL, INDIRECT OR CONSEQUENTIAL DAMAGES ARISING OUT OF OR RELATING TO THIS LICENSE OR YOUR USE OR INABILITY TO USE THE COVERED CODE, OR ANY PORTION THEREOF, WHETHER UNDER A THEORY OF CONTRACT, WARRANTY, TORT (INCLUDING NEGLIGENCE), PRODUCTS LIABILITY OR OTHERWISE, EVEN IF APPLE OR SUCH CONTRIBUTOR HAS BEEN ADVISED OF THE POSSIBILITY OF SUCH DAMAGES AND NOTWITHSTANDING THE FAILURE OF ESSENTIAL PURPOSE OF ANY REMEDY. SOME JURISDICTIONS DO NOT ALLOW THE LIMITATION OF LIABILITY OF INCIDENTAL OR CONSEQUENTIAL DAMAGES, SO THIS LIMITATION MAY NOT APPLY TO YOU. In no event shall Apple's total liability to You for all damages (other than as may be required by applicable law) under this License exceed the amount of fifty dollars (\$50.00).

10. Trademarks. This License does not grant any rights to use the trademarks or trade names "Apple", "Apple Computer", "Mac", "Mac OS", "QuickTime", "QuickTime Streaming Server" or any other trademarks, service marks, logos or trade names belonging to Apple (collectively "Apple Marks") or to any trademark, service mark, logo or trade name belonging to any Contributor. You agree not to use any Apple Marks in or as part of the name of products derived from the Original Code or to endorse or promote products derived from the Original Code or to endorse at all times with Apple's third party trademark usage guidelines which are posted at http://www.apple.com/legal/guidelinesfor3rdparties.html.

11. Ownership. Subject to the licenses granted under this License, each Contributor retains all rights, title and interest in and to any Modifications made by such Contributor. Apple retains all rights, title and interest in and to the Original Code and any Modifications made by or on behalf of Apple ("Apple Modifications"), and such Apple Modifications will not be automatically subject to this License. Apple may, at its sole discretion, choose to license such Apple Modifications under this License, or on different terms from those contained in this License or may choose not to license them at all.

12. Termination.

12.1 Termination. This License and the rights granted hereunder will terminate:

(a) automatically without notice from Apple if You fail to comply with any term(s) of this License and fail to cure such breach within 30 days of becoming aware of such breach;

(b) immediately in the event of the circumstances described in Section 13.5(b); or

(c) automatically without notice from Apple if You, at any time during the term of this License, commence an action for patent infringement against Apple; provided that Apple did not first commence an action for patent infringement against You in that instance.

12.2 Effect of Termination. Upon termination, You agree to immediately stop any further use, reproduction, modification, sublicensing and distribution of the Covered Code. All sublicenses to the Covered Code which have been properly granted prior to termination shall survive any termination of this License. Provisions which, by their nature, should remain in effect beyond the termination of this License shall survive, including but not limited to Sections 3, 5, 8, 9, 10, 11, 12.2 and 13. No party will be liable to any other for compensation, indemnity or damages of any sort solely as a result of terminating this License in accordance with its terms, and termination of this License will be without prejudice to any other right or remedy of any party.

#### 13. Miscellaneous.

13.1 Government End Users. The Covered Code is a "commercial item" as defined in FAR 2.101. Government software and technical data rights in the Covered Code include only those rights customarily provided to the public as defined in this License. This customary commercial license in technical data and software is provided in accordance with FAR 12.211 (Technical Data) and 12.212 (Computer Software) and, for Department of Defense purchases, DFAR 252.227-7015 (Technical Data -- Commercial Items) and 227.7202-3 (Rights in Commercial Computer Software or Computer Software Documentation). Accordingly, all U.S. Government End Users acquire Covered Code with only those rights set forth herein.

13.2 Relationship of Parties. This License will not be construed as creating an agency, partnership, joint venture or any other form of legal association between or among You, Apple or any Contributor, and You will not represent to the contrary, whether expressly, by implication, appearance or otherwise.

13.3 Independent Development. Nothing in this License will impair Apple's right to acquire, license, develop, have others develop for it, market and/or distribute technology or products that perform the same or similar functions as, or otherwise compete with, Modifications, Larger Works, technology or products that You may develop, produce, market or distribute.

13.4 Waiver; Construction. Failure by Apple or any Contributor to enforce any provision of this License will not be deemed a waiver of future enforcement of that or any other provision. Any law or regulation which provides that the language of a contract shall be construed against the drafter will not apply to this License.

13.5 Severability. (a) If for any reason a court of competent jurisdiction finds any provision of this License, or portion thereof, to be unenforceable, that provision of the License will be enforced to the maximum extent permissible so as to effect the economic benefits and intent of the parties, and the remainder of this License will continue in full force and effect. (b) Notwithstanding the foregoing, if applicable law prohibits or restricts You from fully and/or specifically complying with Sections 2 and/or 3 or prevents the enforceability of either of those Sections, this License will immediately terminate and You must immediately discontinue any use of the Covered Code and destroy all copies of it that are in your possession or control.

13.6 Dispute Resolution. Any litigation or other dispute resolution between You and Apple relating to this License shall take place in the Northern District of California, and You and Apple hereby consent to the personal jurisdiction of, and venue in, the state and federal courts within that District with respect to this License. The application of the United Nations Convention on Contracts for the International Sale of Goods is expressly excluded.

13.7 Entire Agreement; Governing Law. This License constitutes the entire agreement between the parties with respect to the subject matter hereof. This License shall be governed by the laws of the United States and the State of California, except that body of California law concerning conflicts of law.

Where You are located in the province of Quebec, Canada, the following clause applies: The parties hereby confirm that they have requested that this License and all related documents be drafted in English.

Les parties ont exigé que le présent contrat et tous les documents connexes soient rédigés en anglais.

EXHIBIT A.

"Portions Copyright (c) 1999-2003 Apple Computer, Inc. All Rights Reserved.

This file contains Original Code and/or Modifications of Original Code as defined in and that are subject to the Apple Public Source License Version 2.0 (the 'License'). You may not use this file except in compliance with the License. Please obtain a copy of the License at http://www.opensource.apple.com/apsl/ and read it before using this file.

The Original Code and all software distributed under the License are distributed on an 'AS IS' basis, WITHOUT WARRANTY OF ANY KIND, EITHER EXPRESS OR IMPLIED, AND APPLE HEREBY DISCLAIMS ALL SUCH WARRANTIES, INCLUDING WITHOUT LIMITATION, ANY WARRANTIES OF MERCHANTABILITY, FITNESS FOR A PARTICULAR PURPOSE, QUIET ENJOYMENT OR NON-INFRINGEMENT. Please see the License for the specific language governing rights and limitations under the License."

# Інші ліцензії програмного забезпечення

# Info-ZIP copyright and license

This is version 2007-Mar-4 of the Info-ZIP license. The definitive version of this document should be available at ftp://ftp.info-zip.org/pub/infozip/license.html indefinitely and a copy at http://www.info-zip.org/pub/infozip/license.html.

Copyright © 1990-2007 Info-ZIP. All rights reserved.

For the purposes of this copyright and license, "Info-ZIP" is defined as the following set of individuals:

Mark Adler, John Bush, Karl Davis, Harald Denker, Jean-Michel Dubois, Jean-loup Gailly, Hunter Goatley, Ed Gordon, Ian Gorman, Chris Herborth, Dirk Haase, Greg Hartwig, Robert Heath, Jonathan Hudson, Paul Kienitz, David Kirschbaum, Johnny Lee, Onno van der Linden, Igor Mandrichenko, Steve P. Miller, Sergio Monesi, Keith Owens, George Petrov, Greg Roelofs, Kai Uwe Rommel, Steve Salisbury, Dave Smith, Steven M. Schweda, Christian Spieler, Cosmin Truta, Antoine Verheijen, Paul von Behren, Rich Wales, Mike White.

This software is provided "as is," without warranty of any kind, express or implied. In no event shall Info-ZIP or its contributors be held liable for any direct, indirect, incidental, special or consequential damages arising out of the use of or inability to use this software.

Permission is granted to anyone to use this software for any purpose, including commercial applications, and to alter it and redistribute it freely, subject to the above disclaimer and the following restrictions:

- 1. Redistributions of source code (in whole or in part) must retain the above copyright notice, definition, disclaimer, and this list of conditions.
- 2. Redistributions in binary form (compiled executables and libraries) must reproduce the above copyright notice, definition, disclaimer, and this list of conditions in documentation and/or other materials provided with the distribution. The sole exception to this condition is redistribution of a standard UnZipSFX binary (including SFXWiz) as part of a self-extracting archive; that is permitted without inclusion of this license, as long as the normal SFX banner has not been removed from the binary or disabled.

#### SC-F9300 Series Посібник користувача

#### Ліцензійна угода програмного забезпечення

- 3. Altered versions--including, but not limited to, ports to new operating systems, existing ports with new graphical interfaces, versions with modified or added functionality, and dynamic, shared, or static library versions not from Info-ZIP--must be plainly marked as such and must not be misrepresented as being the original source or, if binaries, compiled from the original source. Such altered versions also must not be misrepresented as being Info-ZIP releases--including, but not limited to, labeling of the altered versions with the names "Info-ZIP" (or any variation thereof, including, but not limited to, different capitalizations), "Pocket UnZip", "WiZ" or "MacZip" without the explicit permission of Info-ZIP. Such altered versions are further prohibited from misrepresentative use of the Zip-Bugs or Info-ZIP e-mail addresses or the Info-ZIP URL(s), such as to imply Info-ZIP will provide support for the altered versions.
- 4. Info-ZIP retains the right to use the names "Info-ZIP", "Zip", "UnZip", "UnZipSFX", "WiZ", "Pocket UnZip", "Pocket Zip", and "MacZip" for its own source and binary releases.